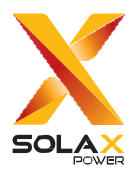

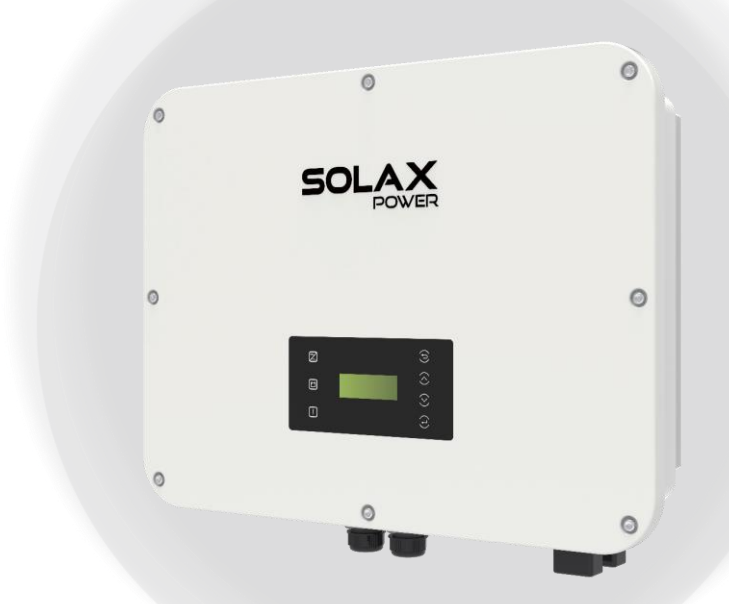

# X3-ULTRA

# 15 kW / 19.9 kW / 20 kW / 25 kW / 30 kW

## Felhasználói kézikönyv

Változat 2.0

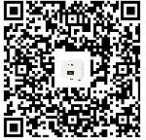

www.solaxpower.com

Az eKézikönyv a QR-kóddal vagy a http://kb.solaxpower.com/ oldalon érhető el.

## NYILATKOZAT

## Szerzői jog

A kézikönyv másolási joga a SolaX Power Technology (Zhejiang) Co., Ltd. tulajdonát képezi. Minden jog fenntartva.

A dokumentum semmilyen formában vagy semmilyen módon nem másolható, nem terjeszthető, nem írható át, nem tárolható megosztórendszerben vagy nem fordítható le semmilyen nyelvre vagy programnyelvre a SolaX Power Technology (Zhejiang) Co., Ltd. előzetes, írásos jóváhagyása nélkül.

## A védjegyek

A conversion for the second second se

## Felhívás

Vegye figyelembe, hogy a jelen dokumentumban említett bizonyos termékek, jellemzők és szolgáltatások nem minden esetben képezik részét az ön által megvásárolt vagy használt terjedelemnek. A szerződésben foglalt ellenkező megjelölés hiányában, a jelen dokumentumban megadott tartalom, információk és ajánlások a SolaX által megadott formában érvényesek. Nem nyújtunk semmilyen jótállást, garanciát, vagy felelősségvállalást sem kifejezetten, sem burkoltan.

A dokumentum tartalmát szükség szerint felülvizsgáljuk és aktualizáljuk. Azonban, előfordulhatnak eltérések. A SolaX fenntartja a jogát a jelen kézikönyvben bemutatott termék(ek) és a program(ok) fejlesztésére és módosításaira bármikor és előzetes értesítés nélkül.

A dokumentumban foglalt képek kizárólag illusztráció céljára szolgálnak és a termék modelljétől függően eltérhetnek.

További részletes információért kérjük látogasson el a SolaX Power Technology (Zhejiang) Co., Ltd. weboldalára a következő címen: www.solaxpower.com.

A SolaX fenntartja a végső értelmezés jogát.

## A kézikönyvről

### Érvényesség

Ez a kézikönyv az X3-ULTRA sorozatú inverter elválaszthatatlan részét képezi. A kézikönyv a termék telepítését, elektromos csatlakoztatását, üzembehelyezését, karbantartását és hibaelhárítását mutatja be. Használat előtt kérjük, figyelmesen olvassa végig a kézikönyvet.

Ez a kézikönyv a következő inverter modellekre vonatkozik:

- X3-ULT-15K
- X3-ULT-15KP
- X3-ULT-19.9K (Olaszország területén)
- X3-ULT-20K
- X3-ULT-25K
- X3-ULT-30K

A modell leírása

| <u>X</u> | <u>3-ULT</u>         | - <u>15K</u>                                                                                                |
|----------|----------------------|----------------------------------------------------------------------------------------------------|
| No.      | Jelentés             | Leírás                                                                                                    |
| 1        | Termékcsalád<br>neve | Az "X3-ULTRA" megnevezés a fotovoltaikus<br>hálózatra csatlakoztatható energiatárolós<br>invertert jelenti. |
| 2        | Teljesítmény         | A "15K" a névleges kimenő teljesítményt jelenti,<br>ami 15 kW.                                              |

#### Célcsoport

A szerelést, karbantartást és a hálózattal kapcsolatos beállításokat csak olyan szakképzett személy végezheti, aki:

- Engedéllyel rendelkezik és/vagy megfelel a nemzeti és helyi törvényi előírásoknak.
- Jól ismeri a jelen kézikönyvet és a kapcsolódó dokumentumokat.

## Szimbólumok

A kézikönyvben használt szimbólumok jelentése a következő:

| Szimbólum        | Leírás                                                                                                    |
|------------------|----------------------------------------------------------------------------------------------------|
| <b>N</b> VESZÉLY | Olyan veszélyes helyzetet jelöl, amely halált vagy súlyos sérülést okoz, ha nem kerül elhárításra.               |
|                  | Olyan veszélyes helyzetet jelöl, amely halált vagy súlyos<br>sérülést okozhat, ha nem kerül elhárításra.         |
| VIGYÁZAT!        | Olyan veszélyes helyzetet jelöl, amely enyhe vagy közepes<br>mértékű sérülést okozhat, ha nem kerül elhárításra. |
|                  | A termék optimális használatára vonatkozó<br>tanácsokat jelöli.                                                  |

## Változáskövetés

Változat: 00 (2023-06-28)

Első kiadás

## Tartalomjegyzék

| 1 | Biztonság1                                                                     |   |
|---|--------------------------------------------------------------------------------|---|
|   | 1.1. Általános biztonság1                                                      |   |
|   | 1.2. PV-re, inverterre és hálózatra vonatkozó biztonsági utasítások1           |   |
|   | 1.2.1. PV-re vonatkozó biztonsági utasítások2                                  |   |
|   | 1.2.2. Inverterre vonatkozó biztonsági utasítások2                             |   |
|   | 1.2.3. Közműhálózatra vonatkozó biztonsági utasítások                          |   |
| 2 | A termék áttekintése4                                                          |   |
|   | 2.1. A rendszer leírása4                                                       |   |
|   | 2.2. Elrendezés4                                                               |   |
|   | 2.3. Támogatott áramhálózatok5                                                 |   |
|   | 2.4. A címkén és az inverteren található szimbólumok6                          |   |
|   | 2.5. Működési elv7                                                             |   |
|   | 2.5.1. Kapcsolási rajz7                                                        |   |
|   | 2.5.2. Alkalmazási sémák8                                                      |   |
|   | 2.6. Üzemi állapot10                                                           | ) |
|   | 2.7. Üzemmód11                                                                 |   |
|   | 2.7.1. Önálló használati mód (Prioritás: Terhelések > Akkumulátor > Hálózat)11 |   |
|   | 2.7.2. Betáplálási prioritás (Prioritás: Terhelések > Hálózat > Akkumulátor)13 | ; |
|   | 2.7.3. Tartalék üzemmód (Prioritás: Terhelések > Akkumulátor > Hálózat)14      | r |
|   | 2.7.4. Csúcskiegyenlítési üzemmód16                                            | j |
|   | 2.7.5. TOU üzemmód17                                                           | ' |
|   | 2.7.6. EPS üzemmód (Prioritás: Terhelések > Akkumulátor)18                     | ; |
|   | 2.7.7. Manuális üzemmód19                                                      | ) |
|   | 2.7.8. Exportálás szabályozása funkció19                                       | ) |
| 3 | A rendszer áttekintése2                                                        | 1 |
| 4 | Szállítás és tárolás23                                                         | 3 |
| 5 | Előkészületek a telepítéshez24                                                 | 4 |
|   | 5.1. Telepítési hely kiválasztása24                                            | ŀ |
|   | 5.1.1. Környezeti követelmények24                                              | ł |
|   | 5.1.2. Teherhordó szerkezettel kapcsolatos követelmények25                     | ) |
|   | 5.1.3. Szükséges térközök                                                      | 5 |
|   | 5.2. Szerszám szükséglet27                                                     | , |
|   | 5.3. Szükséges kiegészítő anyagok28                                            | 5 |

| 6  | Kicsomagolás és vizsgálat                                     | 29 |
|----|---------------------------------------------------------------|----|
|    | 6.1. Kicsomagolás                                             | 29 |
|    | 6.2. Szállítási terjedelem                                    | 30 |
| 7  | Mechanikus szerelési munkálatok                               | 32 |
|    | 7.1. Rögzítési méretek                                        | 33 |
|    | 7.2. Telepítési lépések                                       | 34 |
| 8  | Elektromos csatlakoztatás                                     | 37 |
|    | 8.1. Az inverter csatlakozói                                  | 37 |
|    | 8.2. PE csatlakoztatás                                        | 38 |
|    | 8.3. AC csatlakoztatás                                        | 41 |
|    | 8.4. PV csatlakoztatás                                        | 45 |
|    | 8.5. Akkumulátor tápkábel csatlakoztatása                     | 49 |
|    | 8.6. COM 1 kommunikációs csatlakozás                          | 56 |
|    | 8.6.1. COM 1 csatlakozó érintkező kiosztása                   | 56 |
|    | 8.6.2. Párhuzamos kommunikációs csatlakozás                   | 57 |
|    | 8.6.3. BMS kommunikációs csatlakozás                          | 60 |
|    | 8.6.4. RS485 kommunikációs csatlakozás                        | 62 |
|    | 8.6.5. DRM csatlakozás (az AS/NZS 4777 esetén)                | 63 |
|    | 8.7. COM 2 kommunikációs csatlakozás                          | 65 |
|    | 8.7.1. COM 2 csatlakozó érintkező kiosztása                   | 65 |
|    | 8.7.2. Mérőóra/CT csatlakoztatása                             | 66 |
|    | 8.7.3. Feszültségingadozás vezérlő kommunikációs csatlakozása | 71 |
|    | 8.7.4. DIO kommunikációs csatlakozás                          | 72 |
|    | 8.8. Felügyeleti rendszer csatlakoztatása                     | 74 |
| 9  | A rendszer üzembehelyezése                                    | 77 |
|    | 9.1. Bekapcsolás előtti ellenőrzések                          | 77 |
|    | 9.2. A rendszer bekapcsolása                                  | 77 |
| 10 | Üzemeltetés az LCD kijelzőről                                 | 78 |
|    | 10.1. A kezelőpanel bemutatása                                | 78 |
|    | 10.2. A menüfelület bemutatása                                | 79 |
|    | 10.3. Rendszer BE/KI                                          | 82 |
|    | 10.4. Üzemmód kiválasztása                                    | 82 |
|    | 10.5. Rendszer állapota                                       | 82 |
|    | 10.6. Előzmény adatok                                         | 84 |
|    | 10.7. Beállítás                                               | 86 |
|    | 10.7.1. Felhasználói beállítás                                | 86 |

|    | 10.7.2. Bővített beállítások                        | 94  |
|----|-----------------------------------------------------|-----|
|    | 10.8. A termékről                                   |     |
| 11 | Üzemeltetés a SolaX Cloud applikációval             | 110 |
|    | 11.1. A SolaX Cloud applikáció bemutatása           | 110 |
|    | 11.2. Az applikáció letöltése és telepítése         | 110 |
|    | 11.2.1. Az applikáció letöltése és telepítése       | 110 |
|    | 11.3. Üzemeltetési útmutató a SolaX Cloud webldalon |     |
| 12 | Hibaelhárítás és karbantartás                       | 112 |
|    | 12.1. Leállítás                                     |     |
|    | 12.2. Hibaelhárítás                                 | 112 |
|    | 12.3. Karbantartás                                  |     |
|    | 12.3.1. Karbantartási eljárások                     |     |
|    | 12.3.2. Ventilátorok cseréje                        |     |
|    | 12.3.3. Firmware frissítése                         |     |
| 13 | Üzemen kívül helyezés                               | 125 |
|    | 13.1. Az inverter szétszerelése                     |     |
|    | 13.2. Az inverter becsomagolása                     |     |
|    | 13.3. Az inverter hulladékba helyezése              |     |
| 14 | Műszaki adatok                                      | 129 |
| 15 | Mellékletek                                         | 133 |
|    | 15.1. Általános alkalmazás                          |     |
|    | 15.2. Adapter dobozos alkalmazás                    |     |
|    | 15.3. EV-töltő alkalmazás                           |     |
|    | 15.4. Adatmodulos alkalmazás                        |     |
|    | 15.5. Mikro-hálózati alkalmazás                     | 147 |
|    | 15.6. Párhuzamos alkalmazás                         |     |

## 1 Biztonság

## 1.1. Általános biztonság

Az inverter körültekintően lett megtervezve és alaposan be lett vizsgálva, hogy az megfeleljen minden vonatkozó nemzeti és nemzetközi biztonsági szabványnak. Ennek ellenére, ahogy az minden elektromos és elektronikus berendezés esetén érvényes, a személyi sérülések kockázatának csökkentése és a biztonságos telepítés érdekében bizonyos biztonsági óvintézkedéseket be kell tartani és követni kell az inverter telepítése során.

Kérjük, az inverter telepítése előtt figyelmesen olvassa végig, értelmezze és szigorúan tartsa be a jelen kézikönyvben és minden vonatkozó előírásban megadott általános utasításokat. A jelen dokumentumban foglalt biztonsági utasítások a helyi törvények és előírások kiegészítéseként szolgálnak.

A SolaX nem vonható felelősségre a jelen dokumentumban részletezett, tárolásra, szállításra, telepítésre és üzemeltetésre vonatkozó előírások megszegésének következményeiért. Ilyen következmények lehetnek, de nem kizárólagosan:

- Az inverter vis maior esemény, például földrengés, árvíz, vihar, villámlás, tűzveszély, vulkán kitörés és hasonló események miatt bekövetkező károsodása.
- Az inverter ember által okozott károsodása.
- Az inverter olyan jellegű használata és üzemeltetése, amely sérti a helyi szabályokat és előírásokat.
- A termékhez adott és a jelen dokumentumban foglalt üzemeltetési utasítások és biztonsági óvintézkedések figyelmen kívül hagyása.
- Az inverter helytelen telepítése és használata, nem megfelelő környezeti vagy villamossági feltételek mellett.
- A termék vagy a szoftver engedély nélküli módosítása.
- Az inverter károsodása a vásárló által végzett szállítás során.
- Olyan tárolási feltételek, amelyek nem felelnek meg a jelen dokumentumban megadott feltételeknek.
- Az inverter olyan, nem engedélyezett személy által történő telepítése és üzembehelyezése, aki nem rendelkezik a szükséges engedélyekkel vagy nem felel meg a nemzeti és helyi törvényi előírásoknak.

### 1.2. PV-re, inverterre és hálózatra vonatkozó biztonsági utasítások

Őrizze meg az alábbi lényeges biztonsági utasításokat! Ennek elmulasztása az inverter károsodását, személyi sérülést vagy akár halált is okozhat.

#### 1.2.1. PV-re vonatkozó biztonsági utasítások

## 🕂 VESZÉLY!

A fotovoltaikus (fényelektromos) (PV) rendszerrel kapcsolatos áramütés veszélye:

- A PV modulok a napfény hatására magas egyenáramú (DC) feszültséget termelnek, ami súlyos sérüléssel járó vagy akár halálos áramütést okozhat.
- Ne érintse meg a PV csatlakozó eszköz pozitív vagy negatív pólusait, és kerülje a pólusok egyszerre történő érintését!
- Ne földelje le a PV csatlakozó modulok pozitív vagy negatív pólusait!
- A PV modulok bekötését kizárólag szakképzett személy végezheti.

### 🕂 FIGYELMEZTETÉS!

- A PV áramrendszer telepítése során túlfeszültség-levezetővel rendelkező túlfeszültség elleni védelmet kell biztosítani. Az inverter csak SPD-vel rendelkezik a PV bemeneti és a MAINS (hálózati) oldalakon.
- Az SPD-k telepítése előtt egyeztessen szakemberrel.

### S FIGYELMEZTETÉS!

 Ügyeljen, hogy a bemeneti egyenáramú (DC) feszültség ne haladja meg az inverterre meghatározott maximális DC bemeneti feszültség értékét. A túlfeszültség helyrehozhatatlan károkat okozhat az inverterben, melyeket a jótállás nem fedez.

#### 1.2.2. Inverterre vonatkozó biztonsági utasítások

## \Lambda VESZÉLY!

Az inverterrel kapcsolatos áramütés veszélye:

- Az invertert csak műszakilag hibátlan állapotban üzemeltesse. Hibás inverter működtetése áramütést vagy tüzet okozhat.
- A SolaX engedélye nélkül ne bontsa meg a burkolatot. A burkolat engedély nélküli megbontása a jótállás érvénytelenítését vonja magával és az áramütés miatt életveszélyes helyzetet teremthet vagy súlyos sérülést okozhat.
- Az életveszélyes vagy súlyos sérülést okozó áramütés elkerülése érdekében, üzemeltetés előtt ellenőrizze az inverter megbízható földelését.
- Az inverter telepítését, bekötését és karbantartását csak szakképzett személy végezheti, a jelen dokumentumnak és a vonatkozó előírásoknak megfelelően.

## VESZÉLY!

• A bekötések megkezdése előtt elengedhetetlen a földelő csatlakozás kialakítása.

## FIGYELMEZTETÉS!

- Működés közben kerülje az inverter bármely részének érintését, a DC kapcsoló és az LCD panel kivételével.
- Az AC és DC csatlakozót tilos az inverter működése közben csatlakoztatni vagy lecsatlakoztatni.
- Karbantartási munkák előtt kapcsolja le és csatlakoztassa le az inverterrről az AC és DC teljesítményt. Az energia teljes kisüléséig várjon 5 percet.

### FIGYELMEZTETÉS!

Égési sérülés veszélye az inverter forró burkolata miatt.

 Használat közben kerülje az inverter érintését, mert az működés közben felforrósodik, ami személyi sérülést okozhat.

### 1 FIGYELMEZTETÉS!

 Az akkumulátor kezelése során figyelmesen kövessen minden, az akkumulátor kézikönyvében megadott biztonsági utasítást. Az inverterhez használt akkumulátor feleljen meg az inverterre meghatározott követelményeknek.

## 🔨 VIGYÁZAT!

- A gyermekeket mindig felügyelje, hogy ne játszanak az eszközzel.
- Vegye figyelembe az inverter tömegét, és a berendezést a személyi sérülések elkerülése érdekében ennek megfelelően kezelje.
- Az eszköz telepítése során szigetelt szerszámokat használjon, és a telepítési és karbantartási munkák közben mindig viseljen személyi védőfelszereléseket.

#### FELHÍVÁS!

- Ha a helyi előírások szerint külső áram-védőkapcsolót (RCD) kell használni, akkor ellenőrizze a megfelelő RCD típusát. Ajánlott egy A-típusú RCD használata 300 mAes besorolással, kivéve, ha a helyi villamossági előírások ettől alacsonyabb értéket követelnek meg. B-típusú RCD használata is megengedett, ha a helyi előírások azt követelik meg.
- Az inverteren elhelyezett termék címkéket és a névtáblát tartsa mindig jól látható és megfelelő állapotban.

#### 1.2.3. Közműhálózatra vonatkozó biztonsági utasítások

#### FELHÍVÁS!

 Az invertert csak a helyi áramszolgáltató engedélyével csatlakoztassa a közműhálózatra.

## 2 A termék áttekintése

## 2.1. A rendszer leírása

Az X3-ULTRA széria egy energiatárolós inverter, amely támogatja a fotovoltaikus (fényelektromos) rendszerű hálózati csatlakoztatást. Nagymértékben kielégíti a napelemes tetők követelményeit és a gazdaságos energia hasznosítás eléréséhez különböző okos megoldásokat is támogat, mint a terhelés kezelése, vezeték nélküli fogyasztásmérés, kettős akkumulátor csatlakozás, mikro-hálózatok stb. Az X3-ULTRA széria különböző teljesítményű SolaX akkumulátorokkal használható.

## 2.2. Elrendezés

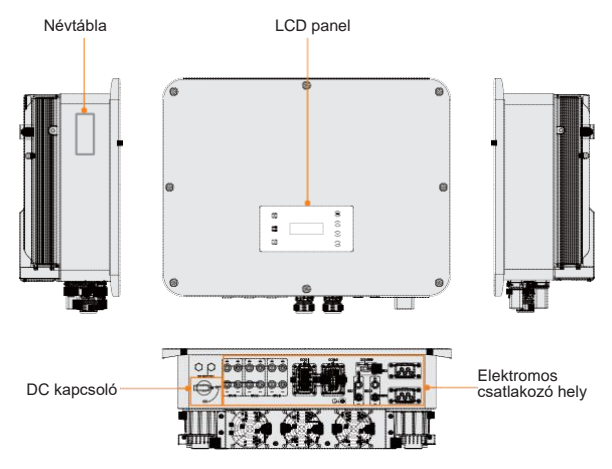

2-1. ábra: Elrendezés

| 2-1. tablazat: Az elrendezes ismertetes | 2-1. | . táblázat: | Az | elrendezés | ismertetés |
|-----------------------------------------|------|-------------|----|------------|------------|
|-----------------------------------------|------|-------------|----|------------|------------|

| Elem                          | Leírás                                                                                                    |
|-------------------------------|----------------------------------------------------------------------------------------------------|
| Névtábla                      | A névtáblán egyértelműen látható a készülék típusa, sorozatszáma, a névleges DC/AC paraméterek, tanúsítványok stb.                                                                              |
| LCD panel                     | Képernyővel, jelzésekkel és billentyűkkel.<br>A kijelző az információk megjelenítésére szolgál; a jelzések az inverter<br>állapotát jelzik. A billentyűk a paraméterek beállítására szolgálnak. |
| DC kapcsoló                   | Szükség esetén csatlakoztassa le a DC áramkört.                                                                                                    |
| Elektromos<br>csatlakozó hely | ltt találhatók a PV csatlakozók, az akkumulátor csatlakozók, AC csatlakozók, kommunikációs csatlakozók stb.                                                                                     |

## 2.3. Támogatott áramhálózatok

A különböző áramhálózatokra más-más bekötési módok vannak. A TT / TN-S / TN-C-S az alábbi ábrán látható:

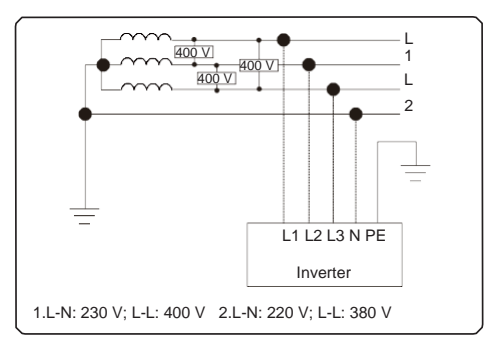

#### 2-2. ábra: Támogatott áramhálózat-TT

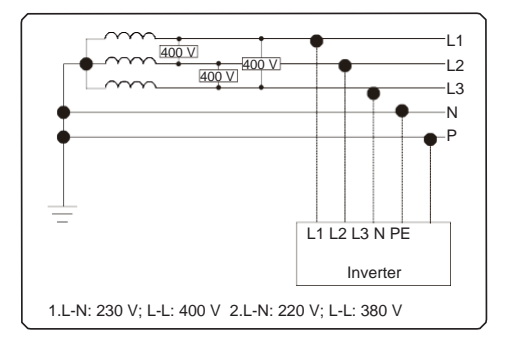

#### 2-3. ábra: Támogatott áramhálózat-TN-S

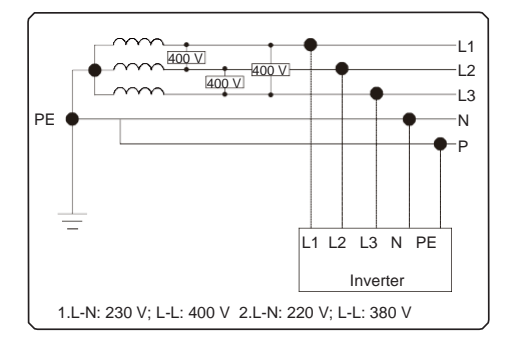

2-4. ábra: Támogatott áramhálózat-TN-C-S

## 2.4. A címkén és az inverteren található szimbólumok

2-2. táblázat: Szimbólumok ismertetése

| Szimbólum                                                                                                    | Leírás                                                                                                    |
|----------------------------------------------------------------------------------------------------|----------------------------------------------------------------------------------------------------|
| CE                                                                                                    | CE-jelölés.<br>Az inverter megfelel a vonatkozó CE irányelvek követelményeinek.                                                                                                    |
| Turner training to the second second | TUV tanúsítvány.                                                                                                    |
| UK                                                                                                    | UKCA-jelölés.<br>Az inverter megfelel a vonatkozó UKCA irányelvek követelményeinek.                                                                                                    |
|                                                                                                    | RCM-jelölés.<br>Az inverter megfelel a vonatkozó RCM irányelvek követelményeinek.                                                                                                    |
|                                                                                                    | Kiegészítő földelési pont                                                                                                    |
|                                                                                                    | Vigyázat. Forró felület.<br>Az üzemben lévő invertert tilos megérinteni, mert az működés közben<br>magas hőmérsékletet ér el!                                                                                    |
| 4                                                                                                    | Áramütés veszélye.<br>Az inverter bekapcsolását követően magasfeszültség van jelen!                                                                                                    |
|                                                                                                    | Veszély!<br>Az inverter bekapcsolását követően különböző veszélyek állnak fent!                                                                                                    |
|                                                                                                    | Kövesse a mellékelt dokumentációt.                                                                                                    |
|                                                                                                    | Az invertert tilos háztartási hulladékként hulladékba helyezni.                                                                                                    |
|                                                                                                    | Addig ne üzemeltesse az invertert, amíg az nem lett elszigetelve az akkumulátortól, az áramhálózattól és a helyszínen kialakított PV generátor forrástól.                                                        |
|                                                                                                    | Magasfeszültség miatti életveszély!<br>Az inverter kikapcsolását követően, maradékáram marad a készülékben,<br>amelynek a teljes kisülése 5 percbe telik! Várjon 5 percet bármilyen<br>művelet megkezdése előtt. |

### 2.5. Működési elv

#### 2.5.1. Kapcsolási rajz

Az inverter egy többcsatornás MPPT töltésvezérlővel rendelkezik az egyenáramú (DC) bemenet számára, amely maximális teljesítményt biztosít még eltérő fotovoltaikus bemeneti állapotok esetén is. Az inverter egység az egyenáramot átalakítja az áramhálózat követelményeinek megfelelő váltakozó áramra, és azt betáplálja az áramhálózatba. Az inverter alap kialakítását az alábbi ábra mutatja:

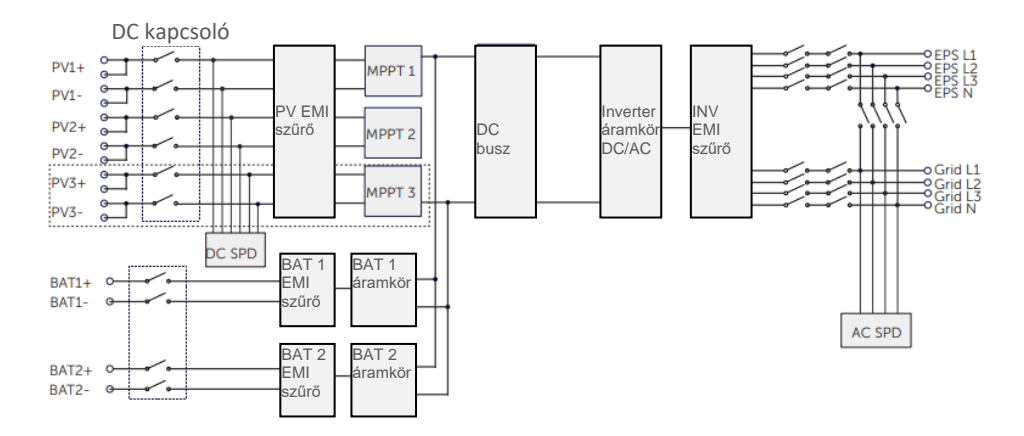

2-5. ábra: X3-ULTRA inverter kapcsolási rajza

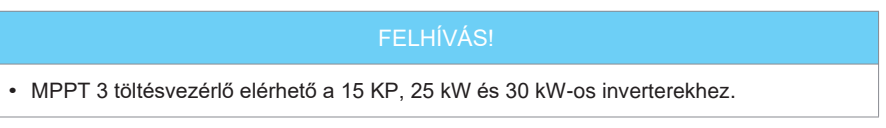

#### 2.5.2 Alkalmazási sémák

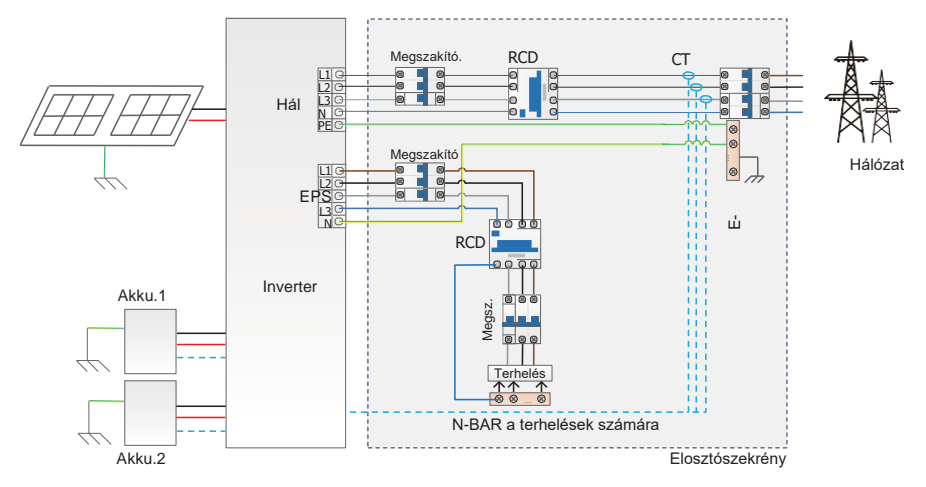

2-6. ábra: Teljes otthoni tartalék (a legtöbb országban alkalmazható)

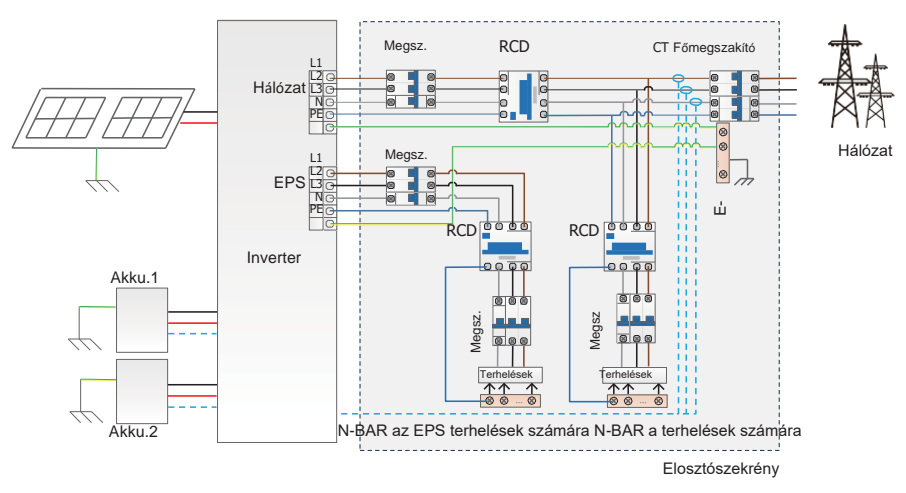

2-7. ábra: Részleges otthoni tartalék (a legtöbb országban alkalmazható)

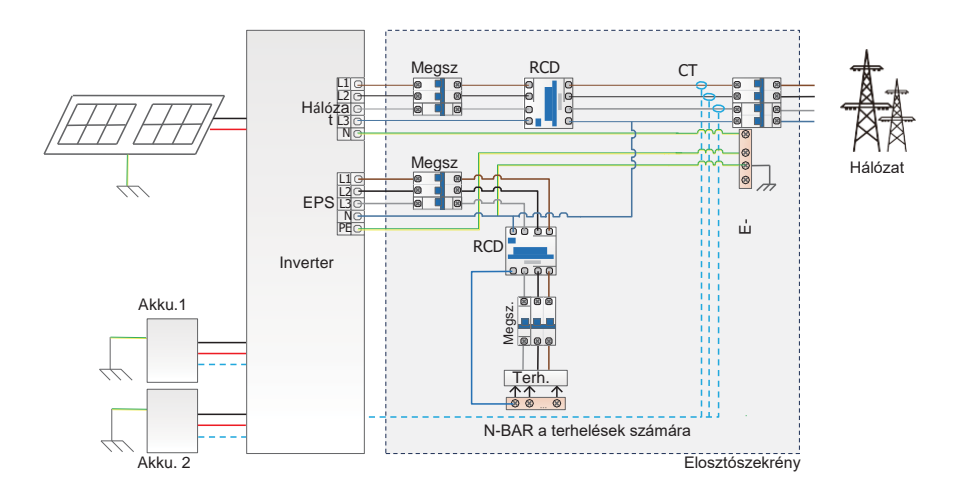

2-8. ábra: Teljes otthoni tartalék (Ausztráliában alkalmazható)

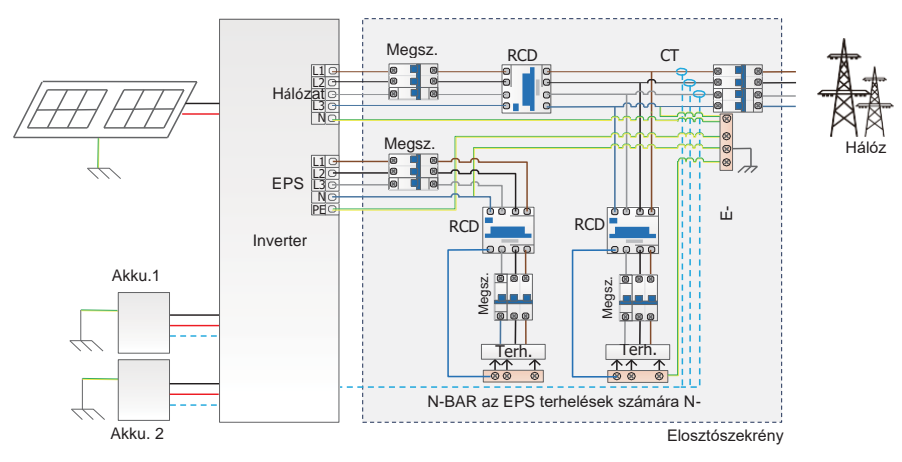

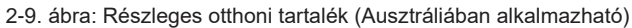

## 2.6. Üzemi állapot

Az inverter Waiting (Várakozás), Checking (Ellenőrzés), Normal (Normál), EPS Checking (EPS ellenőrzés), EPS (EPS), Fault (Hiba), Idle (Üresjárat) és Standby (Készenléti) állapotokkal rendelkezik.

| Állapot                                                         | Leírás                                                                                                    |
|-----------------------------------------------------------------|----------------------------------------------------------------------------------------------------|
| Waiting<br>(Várakozás)                                          | <ul> <li>Az inverter "Checking" (Ellenőrzés) állapotba kapcsoláshoz az<br/>alábbi két feltétel teljesülésére vár:</li> <li>A megfelelő fotovoltaikus bemeneti feszültség elérése.</li> <li>A hálózati szabályzatban megadott hálózati előírásoknak<br/>megfelelő AC oldali feszültség és frekvencia értékek elérése.</li> </ul>                                                                                                    |
| Checking<br>(Ellenőrzés)                                        | <ul> <li>Az inverter ellenőrzi a "Normal" (Normál) állapothoz<br/>szükséges feltételeket.</li> </ul>                                                                                                    |
| Normal (Normál)                                                 | <ul> <li>Az inverter normál működése.</li> </ul>                                                                                                    |
| EPS Checking<br>(EPS ellenőrzés)                                | <ul> <li>Az inverter ellenőrzi az EPS (EPS) állapothoz szükséges<br/>feltételeket.</li> </ul>                                                                                                    |
| EPS (EPS)                                                       | <ul> <li>Az inverter hálózatról lekapcsolt (off-grid) állapotban<br/>működik.</li> </ul>                                                                                                    |
| Fault<br>(Hiba)                                                 | • Az inverter észleli a felmerült hibákat és jelzi a hibakódot.                                                                                                    |
| ldle<br>(Üresjárat)                                             | <ul> <li>Az akkumulátor SOC eléri a minimális SOC értéket és nincs<br/>elegendő PV bemeneti feszültség stb.</li> </ul>                                                                                                    |
| Unusual Idle<br>(Szokatlan üresjárat)                           | <ul> <li>Az akkumulátort tölteni kell, de a PV és a hálózati<br/>teljesítmény számára nem engedélyezett az akkumulátor<br/>töltése.</li> </ul>                                                                                                    |
| Standby<br>(Készenlét)                                          | <ul> <li>A készenléti állapot az, amikor a terhelés árama rendkívül<br/>alacsony és nincs elegendő PV bemeneti feszültség, vagy az<br/>akkumulátor SOC 10% feletti és nincs elegendő PV bemeneti<br/>feszültség.</li> <li>Ebben az állapotban az inverter figyeli a PV csatlakozást, a<br/>terhelési áramot stb., annak meghatározásához, hogy mikor<br/>lépjen ki a "Standby" (Készenlét) állapotból és váltson<br/>"Normal" (Normál) állapotra.</li> </ul>                                                                                                    |
| Unusual Idle<br>(Szokatlan üresjárat)<br>Standby<br>(Készenlét) | <ul> <li>Az arkundiator töleni keil, de a r v es a halozati<br/>teljesítmény számára nem engedélyezett az akkumulátor<br/>töltése.</li> <li>A készenléti állapot az, amikor a terhelés árama rendkívül<br/>alacsony és nincs elegendő PV bemeneti feszültség, vagy az<br/>akkumulátor SOC 10% feletti és nincs elegendő PV bemeneti<br/>feszültség.</li> <li>Ebben az állapotban az inverter figyeli a PV csatlakozást, a<br/>terhelési áramot stb., annak meghatározásához, hogy mikor<br/>lépjen ki a "Standby" (Készenlét) állapotból és váltson<br/>"Normal" (Normál) állapotra.</li> </ul> |

#### 2-3. táblázat: Üzemi állapotok leírása

#### FELHÍVÁS!

 Amikor az inverter "Idle" (Üresjárat) állapotban van, az inverter LCD kijelzőjén vagy a SolaX applikációban átállíthatja az üzemmódot, a Minimális SOC értéket és a töltési időszakokat, hogy a töltési időszak alatt feltöltse az akkumulátorokat a minimális SOC értékre, majd aktiválja az invertert. Ahhoz, hogy az egyéb módosítások is érvényesüljenek, győződjön meg arról, hogy a tényleges akkumulátor SOC érték mínusz a módosított Minimális SOC ≥ 2% egy adott üzemmódban. Ha az átállításkor az aktuális rendszeridő az új töltési időszakon belül van, megkezdődik az akkumulátor töltése.

## 2.7. Üzemmód

Hálózatba kötött állapotban hat különböző üzemmód választható. Ezek a "Self use" (Önálló használat), "Feed- in priority" (Betáplálási prioritás), "Backup" (Tartalék), "Peak shaving" (Csúcskiegyenlítés), "TOU" (TOU) és a "Manual" (Manuális). Az üzemmódok közül saját életvitelének és környezetének megfelelően választhat.

Ha áramszünet miatt megszűnik a szolgáltatói áramellátás, az inverter automatikusan EPS módba kapcsol és csatlakozik az elosztó táblára egy adott terheléshez, így biztosítva a villamos energiát a fontos elektromos berendezések számára.

Az üzemmódok beállításával kapcsolatban lásd "10.7.1 Felhasználói beállítás".

2.7.1. Önálló használati mód (Prioritás: Terhelések > Akkumulátor > Hálózat)

A "Self-use" (Önálló használat) mód olyan területeken megfelelő választás, ahol alacsonyak a betáplálás után kapott támogatások és magasak az energiaárak. Ilyenkor a PV teljesítménye elsőként a terheléseket látja el, a felesleges energiával az akkumulátorokat tölti, és csak a maradék energiát táplálja be a hálózatba.

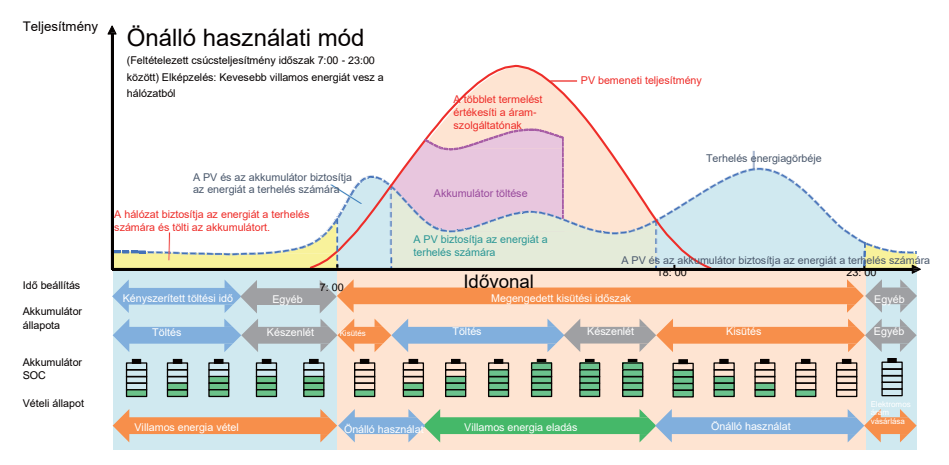

2-10. ábra: Önálló használati mód

|                   | FELHÍVÁS!                                              |
|-------------------|--------------------------------------------------------|
| Az exportálás sza | bályozását a biztonsági szabályzat szerint állítsa be. |
|                   | 2-5. táblázat: Az önálló használati mód leírása        |
| ldőszak           | Inverter működési állapota                             |

| Kényszerített<br>töltési időszak | <ul> <li>Elsődlegesen az akkumulátor töltése, amíg az akkumulátor<br/>SOC el nem éri a meghatározott Charge battery to<br/>(Akkumulátor töltése eddig) értéket. Az invertert beállíthatja,<br/>hogy az vegyen-e áramot a hálózatból vagy ne.</li> </ul> |
|----------------------------------|----------------------------------------------------------------------------------------------------|

|                                 | <ul> <li>PV nem elegendő (PV+akkumulátor →terhelés)</li> <li>Az akkumulátor leadja az energiát a terhelés számára, és ha a töltése eléri a Min SOC (Minimális SOC) értéket, automatikusan</li> </ul>                                                                                                    |
|---------------------------------|----------------------------------------------------------------------------------------------------|
| Megengedett<br>kisütési időszak | <ul> <li>PV elegendő<br/>(PV → terhelés → akkumulátor → hálózat)</li> <li>A PV által termelt energia elsődlegesen a terhelést látja el.<br/>Minden többlet energia az akkumulátor töltésére irányul, és ha<br/>marad felesleges villamos energia, az értékesíthető a hálózat<br/>számára. Ha a helyi áramszolgáltató korlátozza a hálózat<br/>számára értékesíthető villamos energia mennyiségét, akkor az<br/>Export Control (Exportálás szabályozása) beállítható, hogy<br/>korlátozza a hálózat számára leadott teljesítményt. Az adott<br/>beállításokkal kapcsolatban lásd "Exportálás szabályozása<br/>beállítás".</li> </ul> |

#### Megjegyzés:

**Charge battery to** (Akkumulátor töltése eddig): Az akkumulátor SOC töltése a hálózatról történik. Alapértelmezett beállítása 30%, a beállítható tartomány 10%~100% közötti.

**Min SOC** (Minimális SOC): Az akkumulátor minimális SOC értéke hálózati csatlakozással. Alapértelmezett beállítása 10%, a beállítható tartomány 10%~100% közötti.

#### Töltési és kisütési időszak

Két beállítható üzemi időszak választható: kényszerített töltési időszak és megengedett kisütési időszak. A töltési és kisütési időszakon kívüli időszak más idősávba tartozik.

 Kényszerített töltési időszak (alapértelmezett időszak: 00:00~00:00, alapértelmezetten zárt)

A kényszerített töltési időszak alatt az inverter elsődlegesen az akkumulátort tölti, amíg az akkumulátor SOC el nem éri az egyes üzemmódokban meghatározott **Charge battery to** (Akkumulátor töltése eddig) értéket. Lehetőség van annak a beállítására, hogy az inverter vegyen-e áramot a hálózatból vagy ne.

• Megengedett kisütési időszak (alapértelmezett időszak: 00:00~23:59)

A megengedett kisütési időszak alatt az inverter az adott üzemmódnak és terhelési feltételeknek megfelelően engedélyezi az akkumulátor kisütését és töltését.

 Nem kényszerített töltési időszakként vagy megengedett kisütési időszakként beállított időszak

Ezekben az időszakokban az inverter az akkumulátor számára csak a töltést engedélyezi, a kisütést nem.

#### FELHÍVÁS!

 A töltési és kisütési időszakok csak önálló használati, betáplálási prioritás és tartalék módban érvényesek. A kényszerített töltési időszak prioritása magasabb, minden üzemmódnál.

#### 2.7.2. Betáplálási prioritás (Prioritás: Terhelések > Hálózat > Akkumulátor)

A "Feed-in Priority" (Betáplálási prioritás) mód olyan területeken megfelelő választás, ahol magasak a betáplálás után kapott támogatások. Ebben a módban a PV által termelt energia a terhelések ellátására irányul. A terhelési igényeken felül termelt többlet energia betáplálásra kerül a hálózatba.

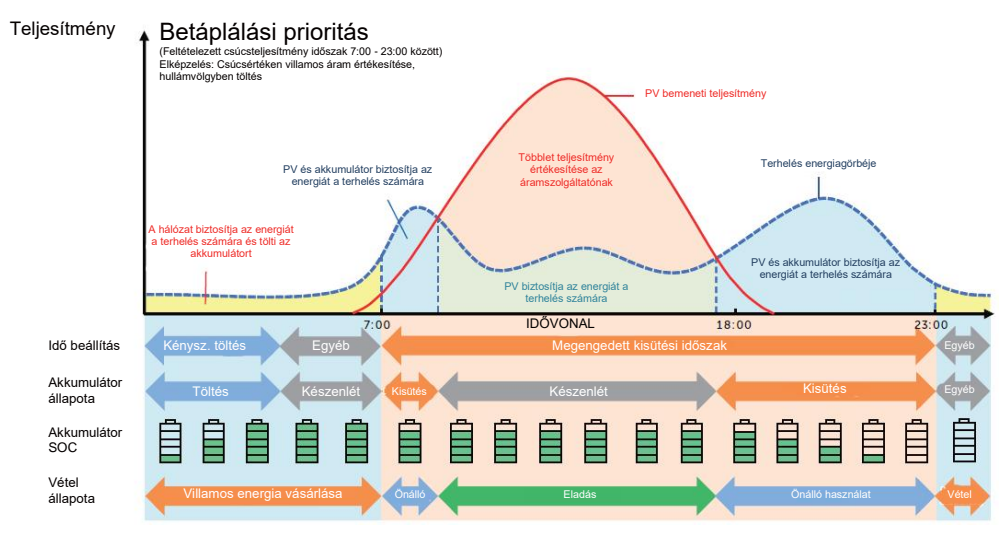

2-11. ábra: Betáplálási prioritás

| ldőszak                          | Inverter működési állapota                                                                                                    |
|----------------------------------|----------------------------------------------------------------------------------------------------|
| Kényszerített<br>töltési időszak | <ul> <li>Elsődlegesen az akkumulátor töltése, amíg az akkumulátor SOC el<br/>nem éri a meghatározott Charge battery to (Akkumulátor töltése<br/>eddig) értéket. Az invertert beállíthatja, hogy az vegyen-e áramot a<br/>hálózatból vagy ne.</li> </ul>           |
| Megengedett<br>kisütési időszak  | <ul> <li>PV elegendő</li> <li>(PV →terhelés →hálózat →akkumulátor)</li> <li>A PV által termelt energia a terhelések ellátására irányul. A terhelési igényeken felül termelt többlet energia betáplálásra kerül a hálózatba.</li> </ul>                            |
|                                  | <ul> <li>PV nem elegendő (PV+akkumulátor →terhelés)</li> <li>A PV és az akkumulátor egyszerre biztosítja az energiát a terhelések számára, és ha az akkumulátor töltése eléri a Min SOC (Minimális SOC) értéket, az automatikusan befejezi a kisütést.</li> </ul> |

#### Megjegyzés:

**Charge battery to** (Akkumulátor töltése eddig): Az akkumulátor SOC töltése a hálózatról történik. Alapértelmezett beállítása 50%, a beállítható tartomány 10%~100% közötti.

**Min SOC** (Minimális SOC): Az akkumulátor minimális SOC értéke hálózati csatlakozással. Alapértelmezett beállítása 10%, a beállítható tartomány 10%~100% közötti.

#### FELHÍVÁS!

 Két beállítható üzemi időszak választható: kényszerített töltési időszak és megengedett kisütési időszak betáplálási prioritás módban. Részletekért lásd a "Töltési és kisütési időszak" című részt. Ebben az üzemmódban figyelembe kell venni, hogy az akkumulátor tölthető-e a nappali időszakban. Ha nem, akkor a kényszerített töltési időszakot a csúcsidőn kívüli tarifák idejére ajánlott beállítani és engedélyezni kell az akkumulátor töltését a hálózatról.

#### 2.7.3. Tartalék üzemmód (Prioritás: Terhelések > Akkumulátor > Hálózat)

A "Backup" (Tartalék) mód olyan területeken megfelelő választás, ahol gyakoriak az áramkimaradások.

Ebben a módban az akkumulátor töltése egy relatíve magas szinten marad, hogy biztosítsa a vészhelyzeti terhelések használatát hálózati kimaradás esetén. A működési logika megegyezik az önálló használati móddal.

#### Teljesítmény Tartalék üzemmód

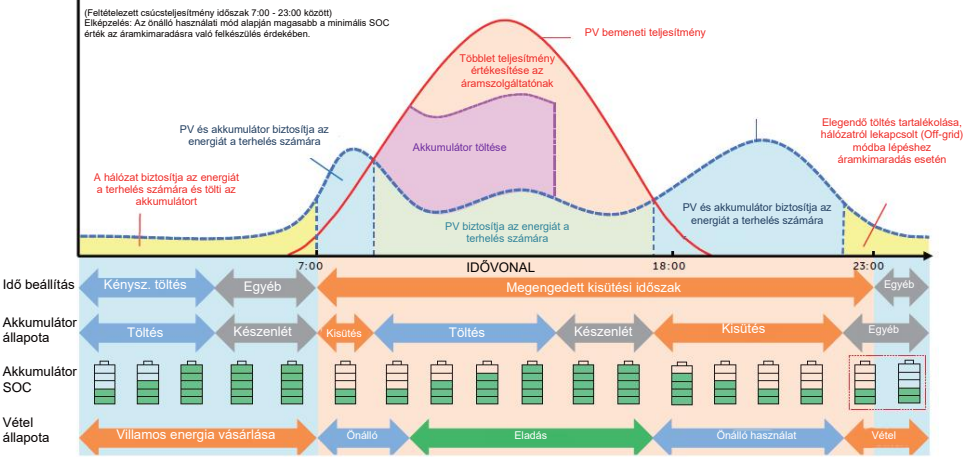

2-12. ábra: Tartalék mód

#### 2-6. táblázat: A tartalék mód leírása

| ldőszak                          | Inverter működési állapota                                                                                                    |
|----------------------------------|----------------------------------------------------------------------------------------------------|
| Kényszerített<br>töltési időszak | <ul> <li>Elsődlegesen az akkumulátor töltése, amíg az akkumulátor<br/>SOC el nem éri a meghatározott Charge battery to<br/>(Akkumulátor töltése eddig) értéket. Az invertert beállíthatja,<br/>hogy az vegyen-e áramot a hálózatból vagy ne.</li> </ul> |

| Megengedett<br>kisütési időszak | <ul> <li>A működési logika az önálló használati móddal azonos. A következő eltéréssel:</li> <li>Önálló használati módban, ha nincs PV bemenet és az akkumulátor SOC értéke eléri a Min SOC1 (hálózati min. SOC) értéket, akkor az akkumulátor alvó állapotba lép. Ilyenkor, ha megszűnik a hálózati áramellátás, az inverter nem tud átkapcsolni EPS módba.</li> <li>Tartalék módban, ha nincs PV bemenet és az akkumulátor SOC értéke eléri a Min SOC1 (hálózatba kötött min. SOC) értéket, akkor az inverter készenléti módba lép. Ilyenkor, ha megszűnik a hálózati áramellátás, az inverter PS módba.</li> <li>Tartalék módban, ha nincs PV bemenet és az akkumulátor SOC értéke eléri a Min SOC (hálózatba kötött min. SOC) értéket, akkor az inverter készenléti módba lép. Ilyenkor, ha megszűnik a hálózati áramellátás, az inverter EPS módba kapcsol, amíg az akkumulátort le nem űríti a Min SOC2 (hálózatról lekapcsolt min. SOC) értékre.</li> </ul> |
|---------------------------------|----------------------------------------------------------------------------------------------------|

#### Megjegyzés:

**Min SOC**<sup>1</sup> (hálózatba kötött minimális SOC): Minimális SOC érték hálózati csatlakozással. Alapértelmezett beállítása 30%, a beállítható tartomány 30%~100% közötti.

**Min SOC**<sup>2</sup> (hálózatról lekapcsolt minimális SOC): Minimális SOC érték hálózati csatlakozás nélküli feltételek mellett. Alapértelmezett beállítása 10%, a beállítható tartomány 10%~100% közötti.

#### FELHÍVÁS!

 Két beállítható üzemi időszak választható: kényszerített töltési időszak és megengedett kisütési időszak tartalék üzemmódban. Részletekért lásd a "Töltési és kisütési időszak" című részt.

#### FELHÍVÁS!

 Előre látható áramkimaradás esetén ajánlott más üzemmódokról még előzőleg átkapcsolni tartalék üzemmódba.

#### 2.7.4. Csúcskiegyenlítési üzemmód

A csúcskiegyenlítési üzemmód a villamos energia felhasználási csúcsok kiegyenlítésére szolgál. A rendszert az inverter intelligens módon vezérli annak biztosítása érdekében, hogy a töltés a csúcsidőszakon kívüli órákban történjen, a kisütés pedig a csúcsidőszakokban.

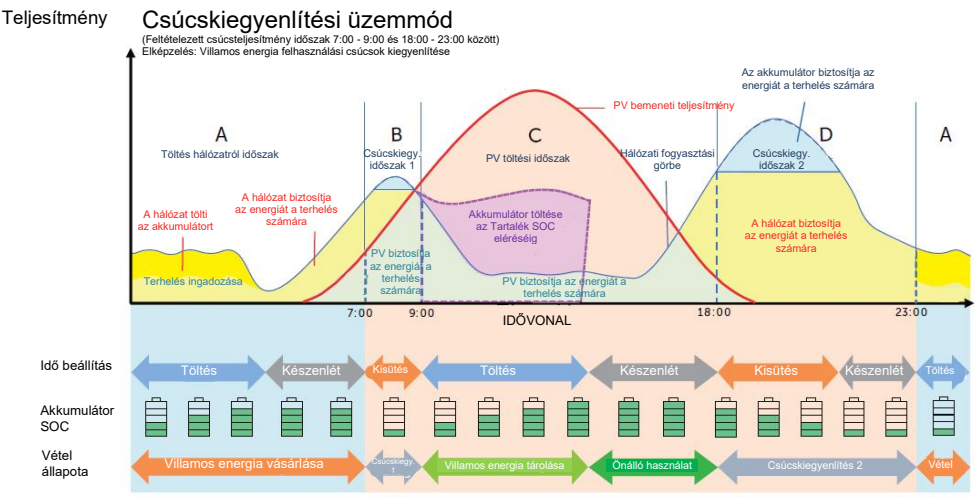

2-13. ábra: Csúcskiegyenlítési mód

#### 2-7. táblázat: A csúcskiegyenlítési mód leírása

| ldőszak           | Inverter működési állapota                                                                                                    |
|-------------------|----------------------------------------------------------------------------------------------------|
| A időszak         | <ul> <li>A hálózat feltöltheti az akkumulátort a Max SOC értékre a beállított<br/>ChargePowerLimits (Töltési teljesítmény határérték) értéken belül.<br/>Ezekben az időszakokban az akkumulátor nem ad le energiát.</li> </ul>                                                                                                    |
| B és D<br>időszak | <ul> <li>Hálózati fogyasztás teljesítmény &lt; PeakLimits (Csúcsidő határértékek)</li> <li>(PV + hálózat →terhelés)</li> <li>A PV és a hálózat biztosítja az energiát a terhelés számára. Az akkumulátor nem tölt vagy ad le energiát.</li> </ul>                                                                                                    |
|                   | <ul> <li>Hálózati fogyasztás teljesítmény &gt; PeakLimits (Csúcsidő határértékek)</li> <li>(PV + akkumulátor + hálózat → terhelés)</li> <li>Az akkumulátor kisüti az energiát a terhelések számára, ez által csökkentve a hálózatról vásárolt energia mennyiségét.</li> </ul>                                                                                    |
| C időszak         | <ul> <li>(PV → akkumulátor →terhelés →hálózat)</li> <li>Az akkumulátor nem ad le energiát. A PV feltölti az akkumulátort a Reserved SOC (Fenntartott SOC) értékre, mielőtt energiát biztosítana a terhelések számára. A terhelési igényeken felül termelt többlet energia elsődlegesen a terheléseket látja el, aztán kerül betáplálásra a hálózatba.</li> </ul> |

#### Megjegyzés:

**MaxSOC:** A hálózatból vett energia az akkumulátor töltésére. Alapértelmezett beállítása 50%, a beállítható tartomány 10%~100% közötti.

**ChargePowerLimits** (Töltési teljesítmény határérték): A hálózati töltő teljesítmény. Alapértelmezett beállítása 1000W, a beállítható tartomány 0-60000W közötti.

**PeakLimits** (Csúcsidő határértékek): Terhelés fogyasztása a hálózati oldalról. Alapértelmezett beállítása 0W, a beállítható tartomány: 0-60000 W.

**Reserved SOC** (Fenntartott SOC): Az akkumulátor SOC teljesítmény határértéke a későbbi csúcskiegyenlítési időszakokra. Alapértelmezett beállítása 50%, a beállítható tartomány 10%~100% közötti.

#### 2.7.5. TOU üzemmód

TOU módban, a különböző üzemmódok, tehát az Önálló használati mód, a Töltés, Kisütés, Csúcskiegyenlítés és az Akkumulátor kikpacsolása, a SolaX Cloud applikációval vagy a weboldalon beállíthatók más-más időszakokra, az adott igényeknek és a környezeti feltételeknek megfelelően.

Egy nap legfeljebb 24 idősávra osztható fel, a minimális idősáv 15 perc. Az egyes idősávokra különböző üzemmódok állíthatók be. A TOU mód beállításával kapcsolatban lásd a honlap vagy az applikáció útmutatóját.

| ldősáv           | Üzemmód                                                  |
|------------------|----------------------------------------------------------|
| x:xx~x:xx        | Válasszon egyet az Önálló használat / Töltés / Kisütés / |
| (pl. 0:00~0:15 ) | Akkumulátor kikapcsolása / Csúcskiegyenlítés módok közül |

Megjegyzés:

Self-use (Önálló használat): A "Self-use Mode" (Önálló használati) móddal azonos működési logika, de a működést nem korlátozzák a töltési és a kisütési idősávok. PV prioritás: Terhelések > Akkumulátor > Hálózat.

Charging (Töltés): A PV energiája a lehetőségekhez mérten az akkumulátort tölti a beállított "Charge BAT to (%)" (Akkumulátor töltése eddig (%)) SOC érték eléréséig. Beállítható, hogy a töltés történhet-e a hálózatról. Az alapértelmezett "Charge BAT to (%)" (Akkumulátor töltése eddig) érték 100%. Amikor az akkumulátor eléri a beállított SOC értéket, a többlet energia az Önálló használati módot látja el vagy a hálózatot táplálja (a rendszer beállításától függően). Ezen a ponton a hálózatról történő töltés nem engedélyezett.

Discharging (Kisütés): Ha az akkumulátor engedi, a rendszer a beállított kimenő százalék alapján egy meghatározott mértékű teljesítményt ad le a hálózatról az AC csatlakozó port teljesítményének szabályozására. A "RatePower (%)" (Névleges teljesítmény (%)) érték a webes felületen vagy az applikációban állítható be a kisütés üzemmód kiválasztásakor. Ha az akkumulátor "Discharge to (%)" (Kisütés eddig (%)) eléri a beállított SOC értéket, az inverter Önálló használati módot végez.

Peak Shaving (Csúcskiegyenlítés): A működési logika ebben a módban az, hogy amikor a hálózatról vett energia felhasználás meghaladja a "PeakLimit" (Csúcsidő határérték) értéket, akkor az akkumulátor számára engedélyezett az energia kisütése. A határértéket meghaladó többlet energiát a fotovoltaikus rendszer és az akkumulátor együttesen szolgáltatják, biztosítva, hogy a hálózatról vásárolt maximális teljesítmény ne haladja meg a beállított határértéket. A "PeakLimit" (Csúcsidő határérték) érték a webes felületen vagy az applikációban állítható be a Csúcskiegyenlítési üzemmód kiválasztásakor.

Battery off (Akkumulátor kikapcsolva): Az akkumulátor ilyenkor nem tölt és nem ad le energiát. A PV energiája a terheléseket vagy a hálózatot látja el. Az akkumulátor töltése csak akkor kezdődik meg, ha az akkumulátor SOC értéke alacsonyabb szintre esik, mint a rendszer (TOU) Min SOC értéke.

#### 2.7.6. EPS üzemmód (Prioritás: Terhelések > Akkumulátor)

Áramkimaradás esetén a rendszer a PV által termelt energia és az akkumulátor együttes felhasználásával továbbra is szünetmentesen biztosítja az áramellátást az EPS terhelések számára. Fontos biztosítani, hogy az EPS terhelések ne haladják meg az akkumulátor maximális kimenő teljesítményét.

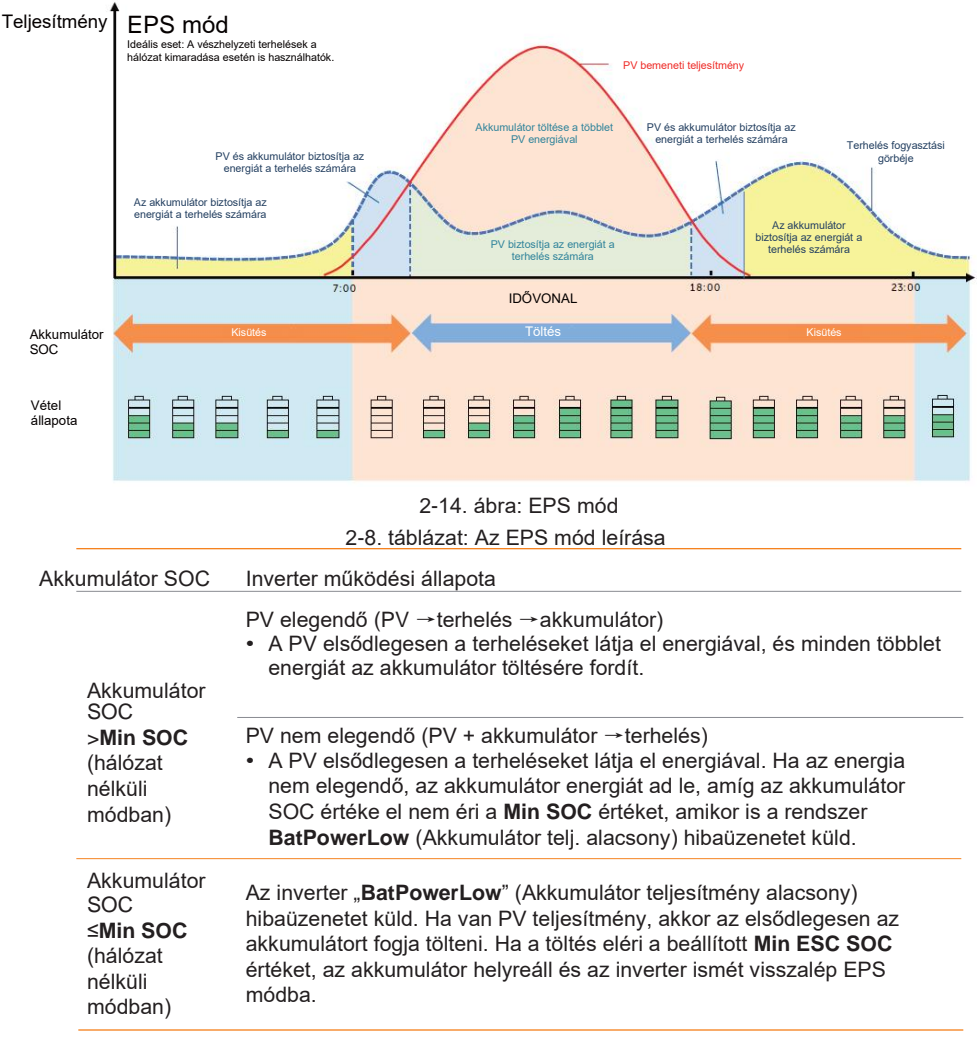

#### Megjegyzés:

Min SOC (Minimális SOC): Az akkumulátor minimális SOC értéke hálózati csatlakozás nélküli állapotban. Alapértelmezett beállítása 10%, a beállítható tartomány: 10%-100%. Min ESC SOC (Minimális ESC SOC): Az akkumulátor minimális SOC értéke az EPS módba lépéshez. Alapértelmezett beállítása 30%, a beállítható tartomány: 15%-100%.

#### FELHÍVÁS!

• Amikor az akkumulátor biztosítja a teljesítményt a terhelés számára, az SOC csökkenésével együtt csökken az akkumulátor kapacitása.

#### 2.7.7. Manuális üzemmód

Ez az üzemmód kizárólag szakképzett szerelők számára szolgál hibaelhárítás és karbantartás céljára. Az üzemmód **Forced Discharge** (Kényszerített kisütés), **Forced Charge** (Kényszerített töltés) és **Stop chrg&dischrg** (Töltés és kisütés leállítása) funkciókat tartalmaz. A Manuális üzemmód bekapcsolása után hat órával a rendszer visszaállítja az eredeti üzemmódot.

#### 2.7.8. Exportálás szabályozása funkció

A napenergia exportálás szabályozása korlátozza a napenergia rendszer által, a hálózatba exportálható energia mennyiségét. A hálózatba exportálható energia mennyisége korlátozott.

#### Az exportálás szabályozása funkció működése

- CT/mérőóra szükséges
- Az Export Control (Exportálás szabályozása) határérték pontos beállítása az inverteren keresztül. (Párhuzamos rendszer esetén, a főinverteren beállítva.)

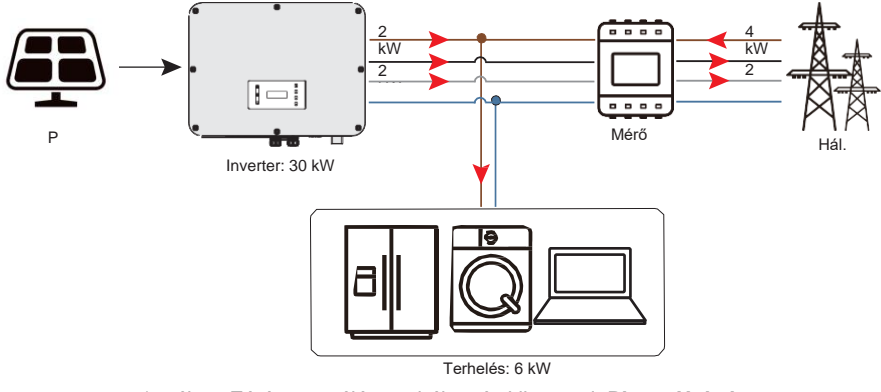

2-15. ábra: Zéró exportálás szabályozás kikapcsolt **Phase Unbalance** (Fáziseltérés) funkcióval

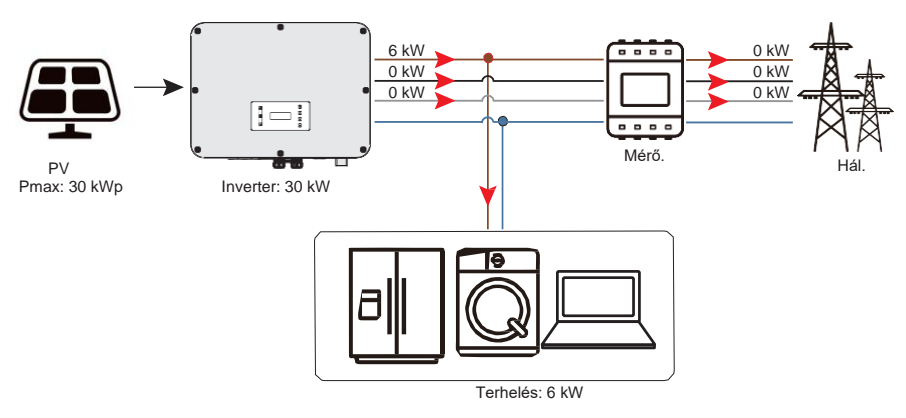

2-16. ábra: Zéró exportálás szabályozás bekapcsolt **Phase Unbalance** (Fáziseltérés) funkcióval

#### Megjegyzés:

Az **Export Control** (Exportálás szabályozása) értéket 0W-tól a névleges kimenő teljesítménynél magasabb értékig lehet beállítani.

Az **Export Control** (Exportálás szabályozása) funkció beállításával kapcsolatban lásd "Exportálás szabályozása beállítás".

## 3 A rendszer áttekintése

#### A rendszer áttekintése

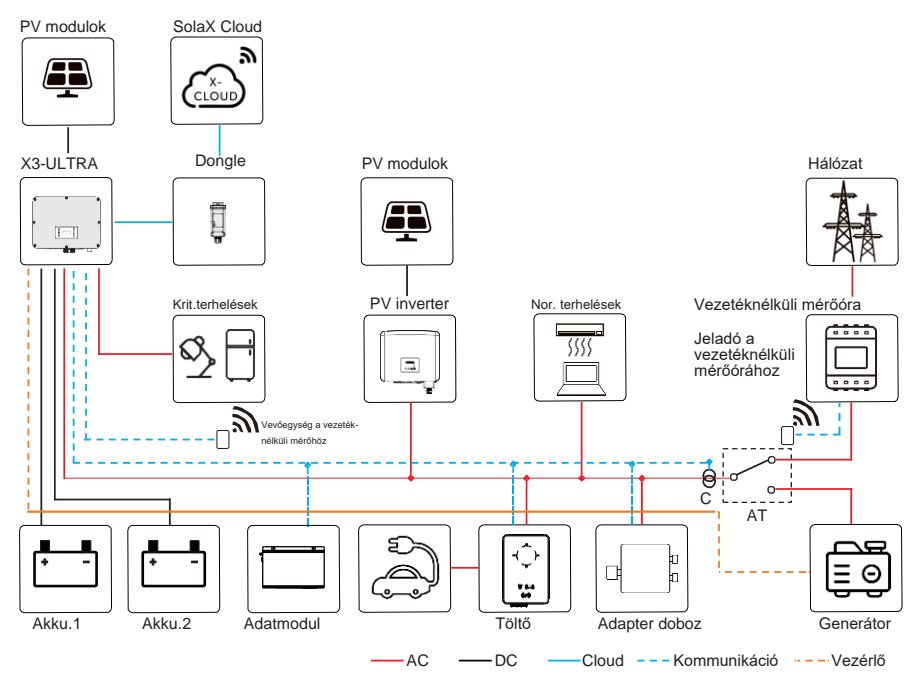

3-17. ábra: A rendszer diagramja

#### 3-9. táblázat: A rendszereszközök bemutatása

| Eszköz                                                         | Leírás                                                                                                    |
|----------------------------------------------------------------|----------------------------------------------------------------------------------------------------|
| X3-ULTRA széria (a jelen<br>kézikönyvben bemutatott<br>eszköz) | Az X3-ULTRA sorozatú inverter, fotovoltaikus energiatárolós inverter.                                                                                                    |
| PV modulok                                                     | A PV panel MPPT üzemmódban működik. A PV (fotovoltaikus)<br>vezetékek MPPT töltésvezérlőnkénti maximális száma kettő a 15 kW-<br>os, 19,9 kW-os és 20 kW-os inverterek esetén, és három a 15 KP-s,<br>25 kW-os és 30 kW-os inverterek esetén.                                                                                                    |
| Akkumulátor                                                    | Az invertert lítium ionos akkumulátorral kell összekapcsolni. Az<br>akkumulátor BMS útján kommunikál az inverterrel. Az akkumulátornak<br>teljesítenie kell az előírásokban megadott műszaki követelményeket.                                                                                                    |
| Mérőóra / CT                                                   | A mérőóra/CT-t az inverter a fogyasztásmérések importálására /<br>exportálására használja, és ennek megfelelően kezeli az akkumulátor<br>töltését / kisütését az okos energiakezelő alkalmazások számára. Az<br>X3-ULTRA sorozatú inverter támogatja a vezeték nélküli mérőóra<br>megoldásokat.                                                                                                    |
| Adapter doboz<br>(támogatott)                                  | A SolaX adapter dobozzal az okos hálózati hőszivattyút<br>csatlakoztathatja az energiatároló rendszerekre, így a hőszivattyú<br>közvetlenül vezérelhető az inverteren keresztül. A megfelelő bekötést<br>és beállítást lásd a 15.2. "Adapter dobozos alkalmazás" című részben.                                                                                                    |
| Adatmodul (támogatott)                                         | A SolaX DataHub 1000 egy olyan professzionális eszköz, amely<br>lehetővé teszi egy több inverterrel rendelkező rendszer felügyeletét és<br>kezelését. A teljesítményvezérlő funkciók biztosítják, hogy a rendszer<br>megfeleljen a helyi áramhálózat számára. A megfelelő bekötést és<br>beállítást lásd a 15.4. "Adatmodulos alkalmazás" című részben.                                                                                                    |
| EV-töltő (támogatott)                                          | Az X3-ULTRA inverter képes kommunikálni a SolaX EV-töltővel, egy<br>intelligens fotovoltaikus, tároló és elektromos jármű töltő rendszert<br>alkotva, és így maximalizálva a fotovoltaikus energia hasznosítását. A<br>megfelelő bekötést és beállítást lásd a 15.3. "EV-töltő alkalmazás"<br>című részben.                                                                                                    |
| Generátor (támogatott)                                         | A generátor megbízható energiaellátást biztosít az ipari üzemek,<br>tartalék rendszerek és az áramhálózatra nem csatlakoztatott<br>közösségek számára. A SolaX PV-Genset megoldás optimális<br>együttműködést biztosít a fotovoltaikus- és dízel generátorok között,<br>ami üzemanyag megtakarítást eredményez, csökkenti az<br>energiaköltségeket és stabil, megbízható áramellátást biztosít. A<br>megfelelő bekötést és beállítást lásd a 15.1. "Generátor alkalmazás"<br>című részben. |
| Hálózat                                                        | Az inverter a 400 V / 230 V és 380 V / 220 V hálózatokat támogatja.                                                                                                    |
| SolaX Cloud                                                    | A SolaX Cloud egy intelligens, többfunkciós felügyeleti felület, amely<br>távolról vagy közvetlen vezetékes kapcsolaton keresztül egyaránt<br>elérhető. A SolaX Cloud segítségével a kezelők és a telepítők<br>mindenkor megtekinthetik a kulcs fontosságú és aktuális adatokat.                                                                                                    |

## 4 Szállítás és tárolás

Ha az invertert nem helyezi rögtön használatba, akkor az alábbi szállítási és tárolási feltételeket kell teljesíteni:

#### Szállítás

- Szállítás előtt vegye figyelembe az inverter csomagolásán elhelyezett figyelmeztető jelzéseket.
- Vegye figyelembe az inverter tömegét. A balesetek elkerülése érdekében legyen körültekintő az X3-ULTRA inverter mozgatása közben (bruttó tömeg: 62 kg). A szállítást a helyi előírásoknak megfelelő létszámú személyzet végezze.
- A balesetek megelőzése érdekében viseljen védőkesztyűt a berendezés kézzel történő mozgatása közben.
- Emeléskor az invertert a fogantyúnál és az aljánál fogja meg. Leejtés esetén tartsa az invertert vízszintes helyzetben.

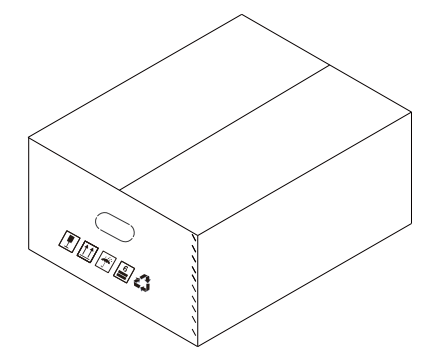

4-1. ábra: Csomagoláson elhelyezett figyelmeztető jelzések

#### Tárolás

- Az invertert épületen belül tárolja.
- Ne távolítsa el az eredeti csomagolást és rendszeresen ellenőrizze a csomagolóanyagok állapotát.
- A tárolási hőmérséklet -40°C és +70°C között legyen. A páratartalom 5% 65% között legyen.
- Rakásolás esetén, a berendezés leborulásának és károsodásának elkerülése érdekében kövesse az inverter dobozán lévő figyelmeztető feliratok utasításait. Ne állítsa fejre az invertert.

## 5 Előkészületek a telepítéshez

## 5.1. Telepítési hely kiválasztása

Az inverter telepítési helyének kiválasztása fontos a gép biztonságának, hosszú élettartamának és megfelelő teljesítményének biztosításához. Az egység IP66 védettséggel rendelkezik, ezért kültéri telepítésre is alkalmas. A telepítés helye legyen megfelelő a vezetékek csatlakoztatásához, az üzemeltetéshez és a karbantartáshoz.

#### 5.1.1. Környezeti követelmények

Győződjön meg arról, hogy a telepítés helye megfelel-e az alábbi feltételeknek:

- A környezeti hőmérséklet -35°C és +60°C között van;
- A relatív páratartalom 0-100% között van;
- Ne telepítse az invertert olyan helyen, ahol a tengerszint feletti magasság meghaladja a 3000 métert;
- A megfelelő hőeloszlatás érdekében az invertert jól szellőző helyen telepítse. Kültéri tartóra történő szerelés esetén ajánlott védőtetőt építeni az inverter fölé;
- Ne telepítse az invertert olyan helyen, ahol az antenna közelében gyúlékony, robbanásveszélyes vagy korrozív anyagok találhatók.
- Közvetlen napfénytől, esőzéstől vagy hóréteg kialakulásától védett helyet válasszon.

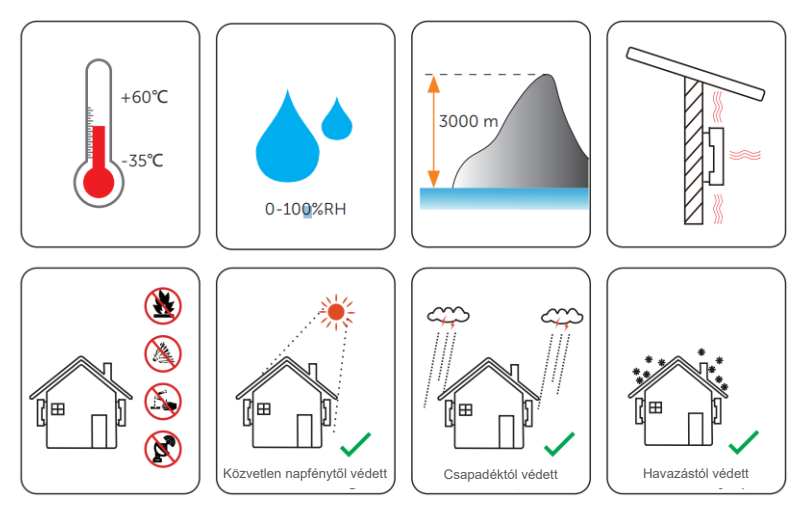

 Az invertert tengerparttól legalább 500 méter távolságban, a tengeri légáramlatoktól és közvetlen napfénytől védett helyen helyezze el.

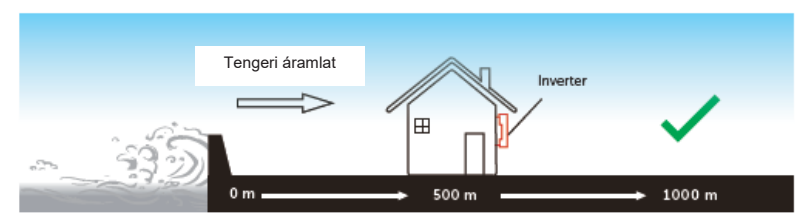

#### 5-1. ábra: Ajánlott elhelyezés

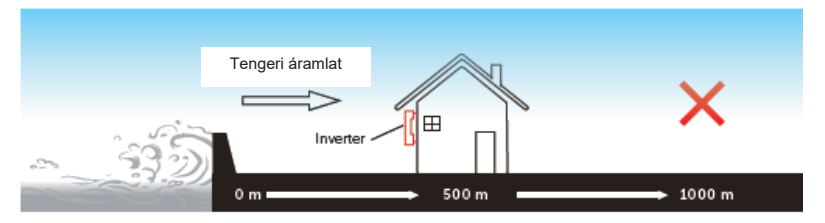

5-2. ábra: Nem megfelelő elhelyezés

FELHÍVÁS!

 A teljes rendszer telepítésével kapcsolatban vegye figyelembe az egyes egységekre megadott környezeti követelményeket.

#### 5.1.2. Teherhordó szerkezettel kapcsolatos követelmények

A teherhordó szerkezet nem gyúlékony anyagból legyen, például tömör téglából, betonból stb., legyen képes az inverter tömegének megtartására és legyen megfelelően méretezve az inverterhez. Ha a falszerkezet teherbírása nem elegendő (pl. fa falszerkezet vagy vastag díszítő réteggel bevont fal esetén), a falat meg kell erősíteni.

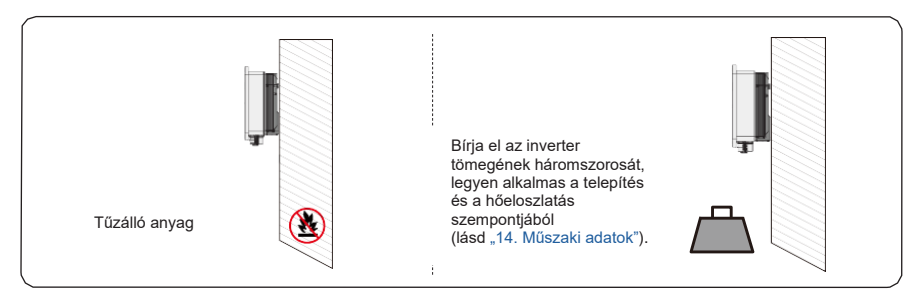

5-3. ábra: Teherhordó szerkezettel kapcsolatos követelmények

#### FELHÍVÁS!

 A teljes rendszer falra történő telepítése során vegye figyelembe az akkumulátor tömegét is.

#### 5.1.3. Szükséges térközök

Az inverter aljához csatlakoztatott csatlakozók számára legalább 10 cm szabad helyet kell hagyni. A telepítési hely kiválasztásakor fontos figyelembe venni a vezetékek hajlítási sugarát is.

A megfelelő hőeloszlatás és a szétszerelés megkönnyítése érdekében, az inverter körül az alábbi előírások szerinti minimális szabad helyet kell hagyni.

Több inverter együttes telepítése esetén, az egyes inverterek között hagyjon legalább 30 cm távolságot. Magas környezeti hőmérsékletű területen növelje az inverterek közötti távolságot, és ha megoldható, biztosítson megfelelő friss levegős szellőztetést.

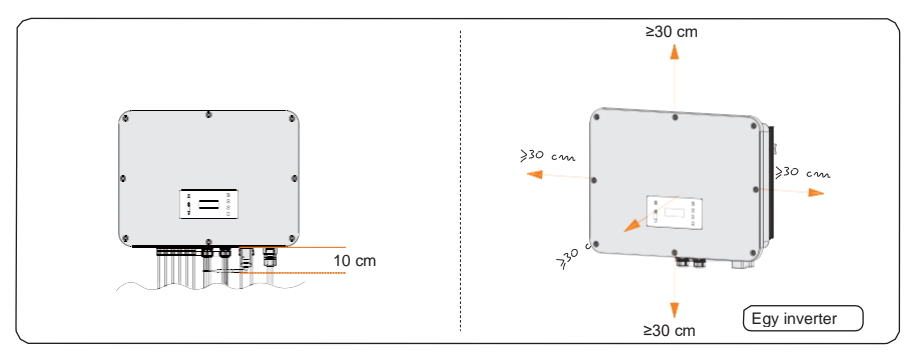

#### 5-4. ábra: Egyetlen inverter helyigénye

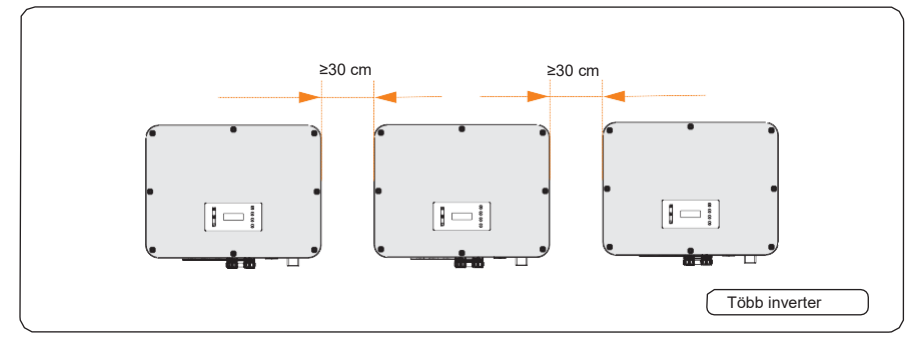

5-5. ábra: Több inverter helyigénye

## 5.2. Szerszám szükséglet

A szereléshez szükséges szerszámok, nem kizárólagosan a következők. Szükség esetén használjon más kiegészítő szerszámokat a helyszínen. A szerszámok feleljenek meg a vonatkozó előírások követelményeinek.

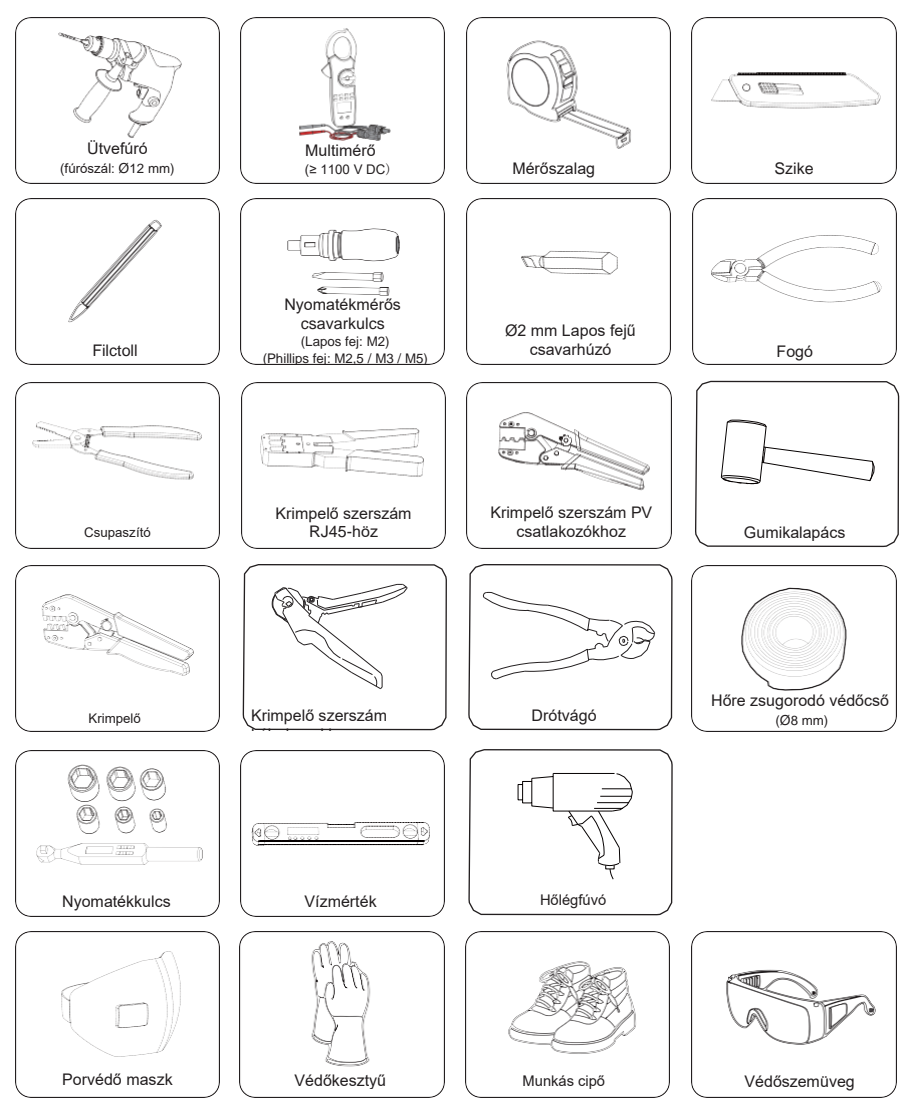

## 5.3. Szükséges kiegészítő anyagok

5-10. táblázat: Szükséges kiegészítő anyagok

| No. | . Szükséges anyag          |    | Típus                                                                                                    | Vezeték<br>keresztmetszet                 |  |
|-----|----------------------------|----|----------------------------------------------------------------------------------------------------|-------------------------------------------|--|
| 1   | PV vezeték                 | Q  | Dedikált PV vezeték 1000 V-os<br>névleges feszültségre, 105°C-<br>os hőmérsékletre, VW-1<br>tűzállósági besorolással | 4 mm²-6 mm²                               |  |
| 2   | Kommunikációs<br>kábel 1   |    | Hálózati kábel CAT5E / CAT6                                                                                          | /                                         |  |
| 3   | Kommunikációs<br>kábel 2   |    | Négyerű jelkábel                                                                                                    | 0,25 mm²-0,3<br>mm²                       |  |
| 4   | Hálózati és<br>EPS vezeték | V/ | Öterű rézkábel                                                                                                    | 10 mm² /<br>16 mm²                        |  |
| 5   | Kiegészítő<br>PE vezeték   |    | Hagyományos sárga és zöld<br>vezeték                                                                                 | A hálózati és<br>EPS vezetékkel<br>azonos |  |
|     |                            |    |                                                                                                    |                                           |  |

#### 5-11. táblázat: Hálózati csatlakozáshoz ajánlott kismegszakító

| Modellek           | 15KP | 15 kW | 19.9 kW | 20 kW | 25 kW | 30 kW |
|--------------------|------|-------|---------|-------|-------|-------|
| Kis-<br>megszakíto | 32   | 32    | 50 A    | 50 A  | 63    | 63    |

| 5-13  | táblázat: | FPS | csatlakozáshoz | aiánlott | kismegszakító |
|-------|-----------|-----|----------------|----------|---------------|
| 0 10. | ιαριαζαι. |     | CSatianozashoz | ajamott  | Manneyazakite |

| Modellek           | 15KP | 15 kW | 19.9 kW | 20 kW | 25 kW | 30 kW |
|--------------------|------|-------|---------|-------|-------|-------|
| Kis-<br>megszakíto | 32   | 32    | 40 A    | 40 A  | 63    | 63    |
## 6 Kicsomagolás és vizsgálat

## 6.1 Kicsomagolás

- Minden inverteren teljes körű ellenőrzést és vizsgálatot végzünk, mielőtt azok elhagyják a gyártóhelyet. Azonban a szállítás közben is bekövetkezhetnek sérülések. Az inverter kicsomagolása előtt ellenőrizze, hogy a külső csomagoló anyagokon nem látható-e sérülés, például lyukak vagy repedések.
- Az invertert az alábbi ábrán látható módon csomagolja ki.

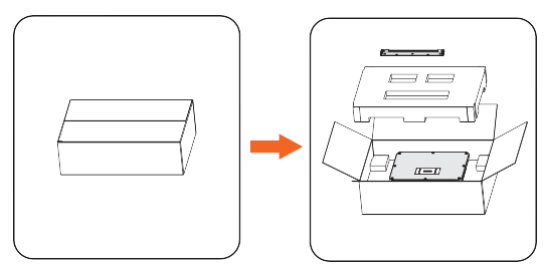

6-1. ábra: Az inverter kicsomagolása

- Legyen körültekintő a csomagoló anyagok kezelése során, mert előfordulhat, hogy azokat az inverter későbbi tárolása vagy áthelyezése során újra kell használni.
- A csomag kibontásakor ellenőrizze, hogy az inverter látszólag sérülésmentes-e és megvannak-e a kiegészítő tartozékok. Ha bármilyen sérülést vagy hiányzó tartozékot észlel, azonnal vegye fel a kapcsolatot a kereskedővel.

## 6.2. Szállítási terjedelem

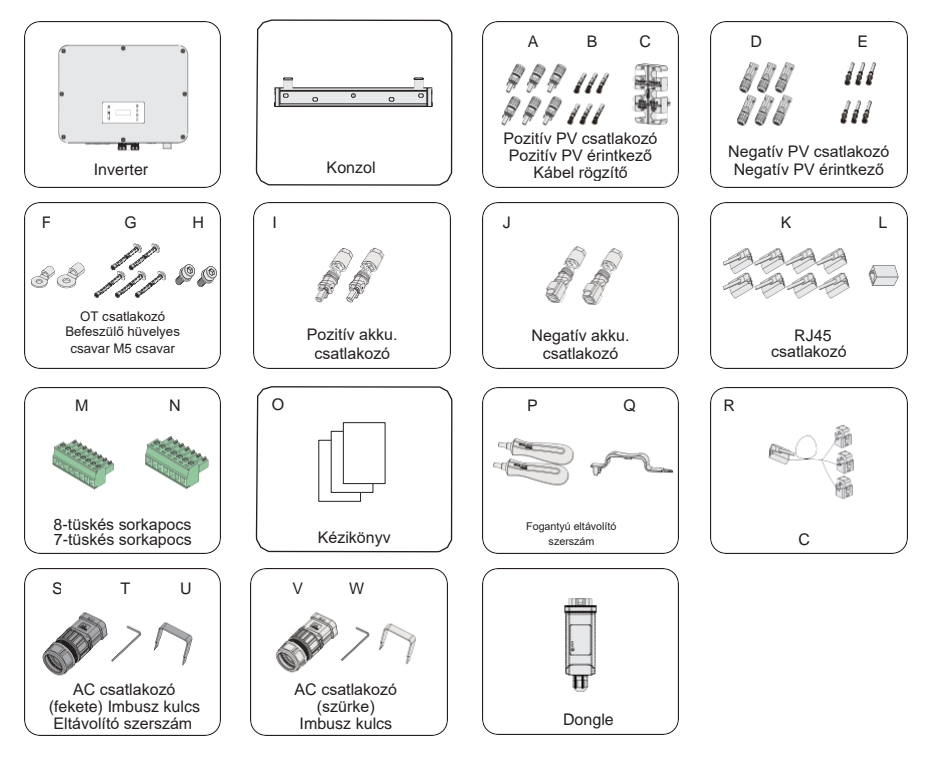

#### 6-1. táblázat: A csomag tartalma

| Elem | Leírás                    | Mennyiség                                                                |
|------|---------------------------|--------------------------------------------------------------------------|
| /    | Inverter                  | 1 darab                                                                  |
| /    | Szerelőkonzol             | 1 darab                                                                  |
| А    | Pozitív PV csatlakozó     | 6 pár (4 pár a 15 kW, 19,9 kW és 20 kW-                                  |
| В    | Pozitív PV érintkező      | hoz, 6 par a 15 KP, 25 kW es 30 kW-hoz)                                  |
| С    | Kábel rögzítő             | 1 darab                                                                  |
| D    | Negatív PV csatlakozó     | 6 pár (4 pár a 15 kW, 19,9 kW és 20                                      |
| E    | Negatív PV érintkező      | kW-hoz, 6 par a 15KP, 25 kW és 30<br>kW-hoz)                             |
| F    | OT csatlakozó             | 2 darab (1 db a 10 mm²-es<br>vezetékhez, 1 db a 16 mm²-es<br>vezetékhez) |
| G    | Befeszülő hüvelyes csavar | 5 db                                                                     |

|      |                                                            | •• • •    |
|------|------------------------------------------------------------|-----------|
| Elem | Leiràs                                                     | Mennyiség |
| Н    | M5 csavar                                                  | 2 db      |
| Ι    | Pozitív akkumulátor csatlakozó                             | 2 db      |
| J    | Negatív akkumulátor csatlakozó                             | 2 db      |
| К    | RJ45 csatlakozó                                            | 8 db      |
| L    | RJ45 csatlakozó                                            | 1 db      |
| М    | 8-tüskés sorkapocs                                         | 1 db      |
| Ν    | 7-tüskés sorkapocs                                         | 1 db      |
| 0    | Dokumentum                                                 | /         |
| Ρ    | Fogantyú                                                   | 2 db      |
| Q    | Eltávolító szerszám (csatlakozók gyors<br>eltávolításához) | 1 db      |
| R    | СТ                                                         | 1 db      |
| S    | AC csatlakozó (fekete)                                     | 1 db      |
| TU   | Imbusz kulcs                                               | 1 db      |
| U    | Eltávolító szerszám AC csatlakozóhoz                       | 1 db      |
| V    | AC csatlakozó (szürke)                                     | 1 db      |
| W    | Imbusz kulcs                                               | 1 db      |
| Х    | Eltávolító szerszám AC csatlakozóhoz                       | 1 db      |
| /    | Dongle                                                     | 1 db      |

Az opcióként választható kiegészítőkkel kapcsolatban lásd a tényleges szállítmányt.
A csomagolási listában megadott mennyiségek a 30 kW-os inverterre vonatkoznak.

# 7 Mechanikus szerelési munkálatok

## 🕂 FIGYELMEZTETÉS!

- A mechanikus szerelési munkákat kizárólag szakképzett személy végezheti a helyi szabványok és előírások betartásával.
- Az áraműtés vagy egyéb károkozás megelőzése érdekében ellenőrizze a meglévő áram- és csővezetékek helyét a falban.

## \Lambda VIGYÁZAT!

- Mindig vegye figyelembe az inverter tömegét! Ha az invertert nem megfelelően emeli vagy mozgatás és rögzítés közben leejti, azzal személyi sérüléseket okozhat.
- Az eszköz telepítése során szigetelt szerszámokat használjon. A telepítési és karbantartási munkák közben kötelező a személyi védőfelszerelések használata.

## FELHÍVÁS!

• Az invertert legfeljebb 5 fokos hátra felé döntött szögben szerelje fel, és kerülje az inverter előre és oldalra döntését vagy fejjel lefelé állítását.

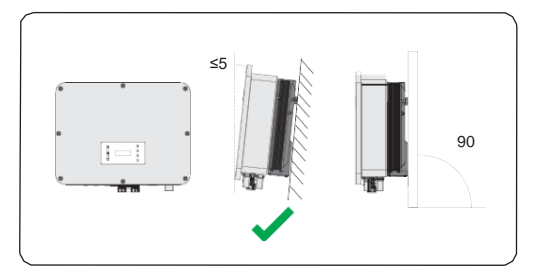

#### 7-1. ábra: Megfelelő elhelyezés

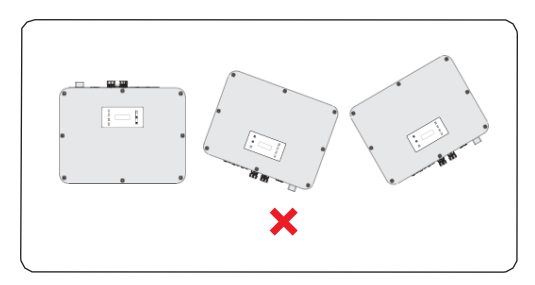

7-2. ábra: Nem megfelelő elhelyezés

## 7.1. Rögzítési méretek

Rögzítés előtt ellenőrizze a szerelőkonzol méretét és hagyjon szabadon elegendő helyet a hőeloszlatás számára, illetve a teljes rendszer szerelési munkáihoz.

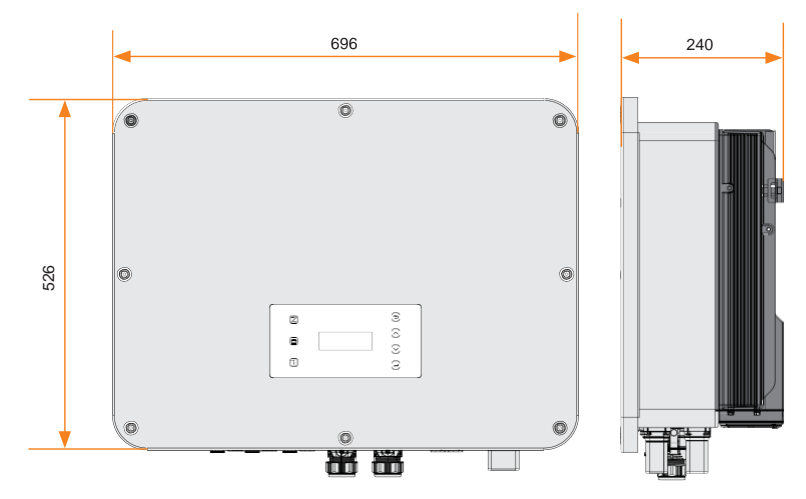

7-3. ábra: Méretek 1 (Mértékegység: mm)

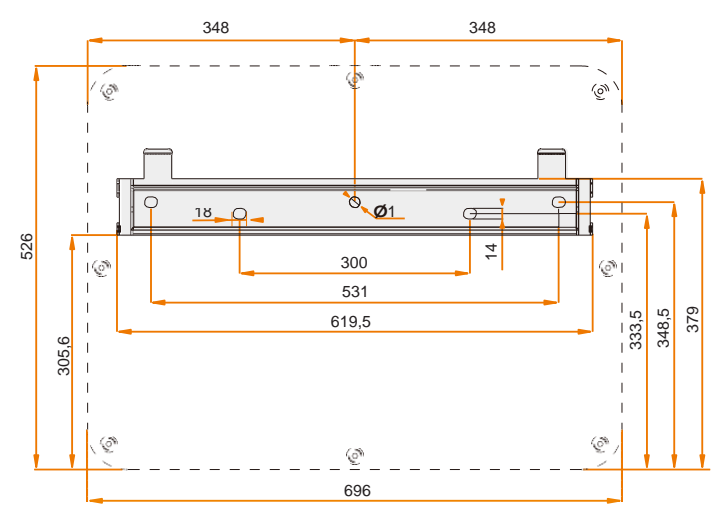

7-4. ábra: Méretek 2 (Mértékegység: mm)

## 7.2. Telepítési lépések

1. lépés: Állítsa be a szerelőkonzolt a falon vízszintesen és jelölje meg a furatok helyét.

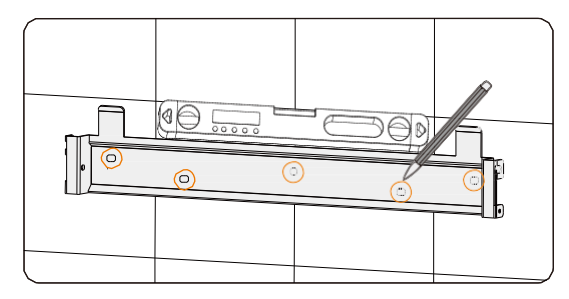

7-5. ábra: Furatok megjelölése

## FELHÍVÁS!

- A szerelőkonzol rögzítése során vegye figyelembe a rakásolva szerelt akkumulátorok magasságát is.
- A vízmértékben lévő légbuborékot figyelve állítsa be a szerelőkonzolt úgy, hogy a buborék a vízmérték közepén legyen.
- **2. lépés:** Tegye félre a szerelőkonzolt és fúrja ki a furatokat egy Ø12 fúrószárral. A furat mélysége 90 mm legyen.

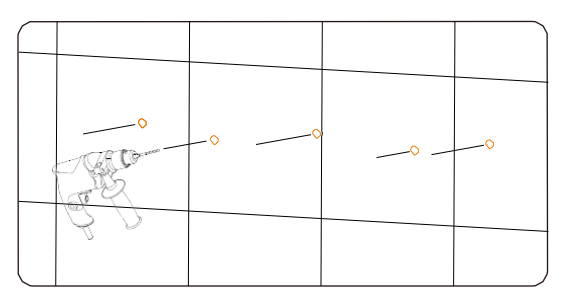

7-6. ábra: Furatok kifúrása

**3. lépés:** Üsse be a falba a befeszülő hüvelyeket és a csavarokkal rögzítse a falhoz a szerelőkonzolt. Nyomatékkulcsot használjon.

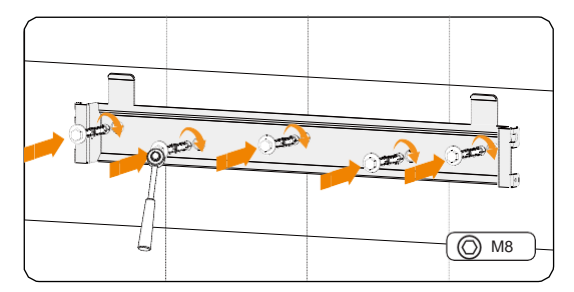

7-7. ábra: Csavarok behelyezése

**4. lépés:** Bontsa fel az antisztatikus zsákot és vegye ki belőle az invertert. Szerelje fel az inverterre a fogantyúkat.

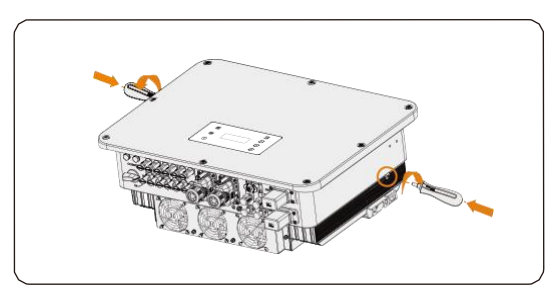

7-8. ábra: Fogantyúk rögzítése

## FELHÍVÁS!

- Az invertert úgy helyezze el, hogy a vezeték csatlakozók ne érjenek a padlóhoz vagy más tárgyakhoz, mert azok nem úgy lettek kialakítva, hogy képesek legyenek megtartani az inverter súlyát.
- Ha az invertert átmenetileg a talajra kell helyezni, akkor helyezzen alá habszivacsot vagy más anyagot, hogy az inverter ne sérüljön meg.
- 5. lépés: Emelje fel az invertert a fogantyúknál fogva és akassza fel a szerelőkonzolra. A szerelőkonzolon lévő szorítókapcsot akassza be az inverteren lévő ékhoronyba. Szerelje le a fogantyúkat.

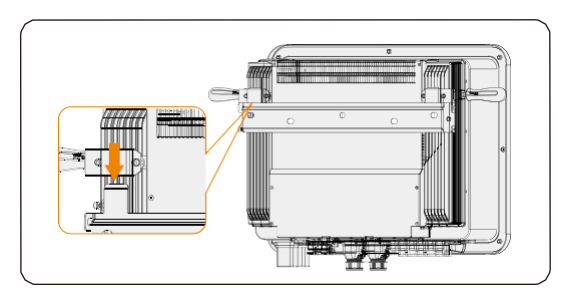

7-9. ábra: Az inverter felhelyezése

6. lépés: Az invertert M5-ös csavarral rögzítse a szerelőkonzolhoz.

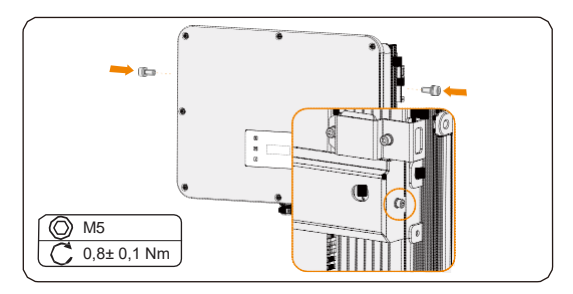

7-10. ábra: Az inverter rögzítése

7. lépés: (Opció) Biztonsági célból szerelje fel a lopásgátló zárat. A zár nem része a szállítási terjedelemnek. A megfelelő furat átmérőjű zárat (Ø10 mm) önállóan kell beszerezni. A zár kulcsát tartsa biztos helyen.

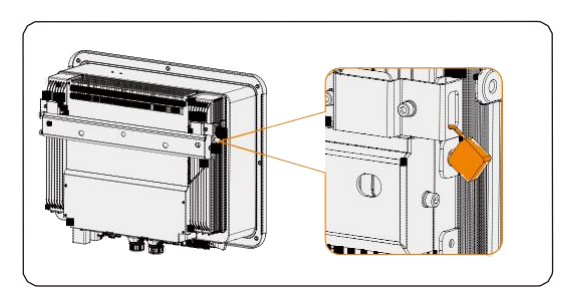

7-11. ábra: Az inverter lezárása

## 8 Elektromos csatlakoztatás

## NESZÉLY!

 Az elektromos csatlakoztatás megkezdése előtt ellenőrizze, hogy a DC kapcsoló és az AC megszakító le lett-e csatlakoztatva. Ellenkező esetben a magasfeszültség áramütést okozhat, ami súlyos személyi sérüléssel vagy akár halállal is járhat.

## 1 FIGYELMEZTETÉS!

- Az elektromos bekötési munkákat kizárólag szakképzett személy végezheti a helyi szabványok és előírások betartásával.
- A vezetékek csatlakoztatása során kövesse a jelen kézikönyvet és az egyéb kapcsolódó dokumentumokat. A készülékben, a nem megfelelő bekötés miatt keletkezett károkat a jótállás nem fedezi.

🔨 FIGYELMEZTETÉS!

 A vezetékek csatlakoztatása során szigetelt szerszámokat használjon és viselje a személyi védőfelszereléseket.

## 8.1 Az inverter csatlakozói

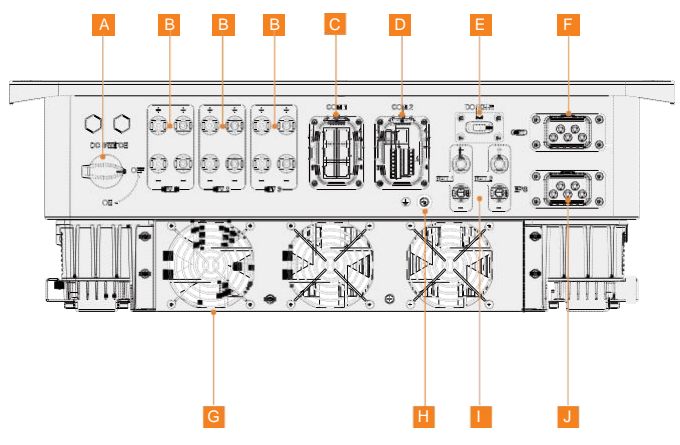

8-1. ábra: Az inverter csatlakozói

| Elem | Leírás                                                                                                    |
|------|----------------------------------------------------------------------------------------------------|
| А    | DC kapcsoló                                                                                                    |
| В    | PV csatlakozó terminál<br>(PV1 és PV2 csatlakozó a 15 kW-os, 19,9 kW-os és 20 kW-os<br>inverterekhez; PV1, PV2 és PV3 csatlakozó a 25 kW-os és 30 kW-os<br>inverterekhez) |
| С    | COM 1 kommunikációs csatlakozás<br>(Párhuzamos-1, Párhuzamos-2, BMS-1, BMS-2, RS485, DRM<br>csatlakozásokkal)                                                             |
| D    | COM 2 kommunikációs csatlakozás<br>(Feszültség szabályozó, DIO, Mérőóra/CT csatlakozásokkal)                                                                              |
| E    | Dongle csatlakozás                                                                                                    |
| F    | Hálózati csatlakozó terminál                                                                                                    |
| G    | Ventilátorok                                                                                                    |
| Н    | Földelési pont                                                                                                    |
| I    | Akkumulátor csatlakozó terminál                                                                                                    |
| J    | EPS csatlakozó terminál                                                                                                    |

#### 8-2. táblázat: Csatlakozók ismertetése

## 8.2. PE csatlakoztatás

Az invertert megbízható módon kell földelni. A csatlakozási pontot a következő címke jelzi:

## FELHÍVÁS!

 Az X3-ULTRA sorozatú inverter földelés észlelő funkcióval rendelkezik, amely indulás előtt ellenőrzi, hogy az inverter megfelelően van-e földelve. Ha az inverter nincs földelve, akkor kigyullad egy piros fényjelzés és a rendszer **Earth Fault** (Földelés hiba) figyelmeztetést küld.

#### PE csatlakoztatás lépései

1. lépés: Távolítsa el a vezeték külső szigetelését egy csupaszítófogóval. A 16 mm<sup>2</sup>-es keresztmetszetű vezetéket 13,5-15,5 mm hosszan csupaszítsa le.

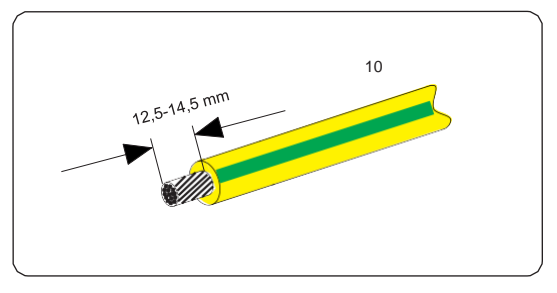

8-2. ábra: PE kábel csupaszítása

**2. lépés:** Húzza rá a hőre zsugorodó védőcsövet a PE kábelre és helyezze be a lecsupaszított kábelszakaszt az OT csatlakozóba.

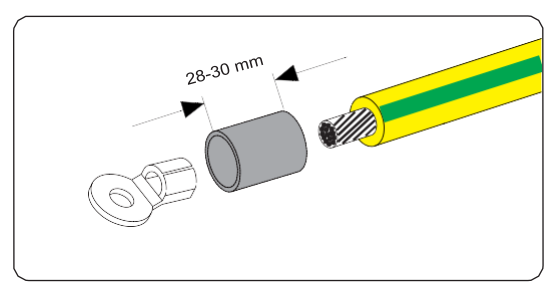

8-3. ábra: Védőcső és OT csatlakozó szerelése

3. lépés: Krimpelje össze a krimpelő szerszámmal, húzza a védőcsövet az OT csatlakozó lecsupaszított szakaszára és egy hőlégfúvó pisztollyal zsugorítsa rá, hogy szorosan érintkezzen a csatlakozóval.

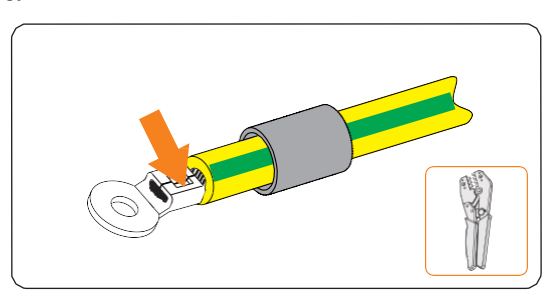

8-4. ábra: Kábel krimpelése

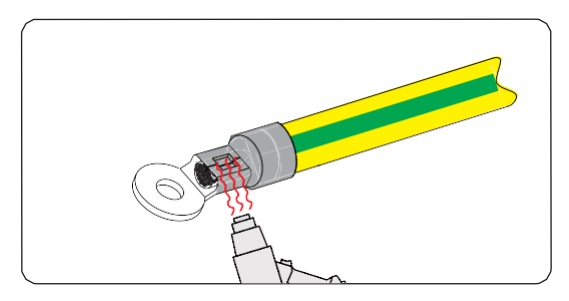

8-5. ábra: Védőcső zsugorítása

4. lépés: Lazítsa meg az inverteren a PE csavart egy keresztfejű csavarhúzóval.

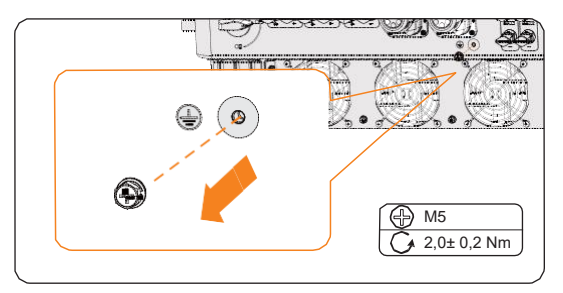

8-6. ábra: Csavarok eltávolítása

**5. lépés:** Csatlakoztassa a PE kábelt az inverterbe és rögzítse az eredeti csavarral (Meghúzási nyomaték: 2,0± 0,2 Nm).

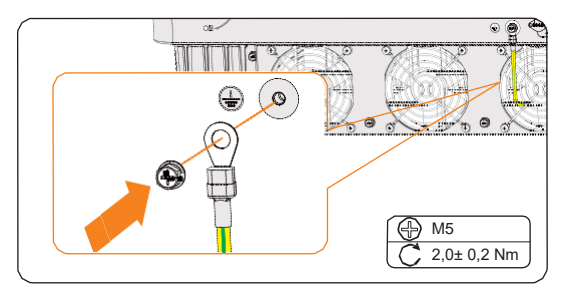

8-7. ábra: PE kábel rögzítése

## 8.3. AC csatlakoztatás

#### FELHÍVÁS!

 Mielőtt csatlakoztatja az invertert az áramhálózatra, a nemzeti és állami csatlakoztatásra vonatkozó előírásoknak megfelelően, engedélyt kell kérni a helyi áramszolgáltatótól.

Az inverter EPS funkcióval is rendelkezik. Hálózati csatlakoztatás esetén az inverter kimenetei az on-Grid (hálózatba kötött) csatlakozón, a hálózat lecsatlakoztatása esetén pedig az EPS csatlakozón haladnak át.

#### AC csatlakozás követelményei

- Hálózati feszültség követelmények
  - » A hálózati feszültség a megengedett tartományon belül legyen. Az inverter 400V/230V, 380V/220V névleges feszültségre és 50/60Hz frekvenciára alkalmas. Minden egyéb műszaki követelményt a helyi közműhálózat követelményei határoznak meg.
- RCD (áram-védőkapcsoló) követelmény
  - » Az inverter működés közben nem igényel külső áram-védőkapcsolót. Ha a helyi szabályok külső RCD használatát írják elő, akkor ajánlott egy Atípusú RCD használata 300 mA-es besorolással. Ha a helyi szabályok B-típusú RCD használatát írják elő, akkor az is megengedett.
- AC megszakító követelmény
  - » Az inverter kimenete és az áramhálózat közé az inverter teljesítményének megfelelő AC megszakítót kell csatlakoztatni, és minden egyes inverter egységet önálló megszakítóval vagy más terhelés megszakító egységgel kell felszerelni, hogy azok hálózatról való lecsatlakoztatása biztonságos legyen. Az hálózati és EPS AC megszakító részletes adatait lásd az "5.3 Szükséges kiegészítő anyagok" című részben.
- EPS terhelés igény
  - » Győződjön meg arról, hogy az EPS terhelés névleges teljesítménye az EPS névleges kimenő teljesítmény tartományán belül van-e. Ellenkező esetben az inverter Overload Fault (Túlterhelés hiba) figyelmeztetést küld. Overload Fault (Túlterhelés hiba) esetén kapcsoljon le néhány terhelést és győződjön meg arról, hogy az összes terhelés az EPS névleges kimenő teljesítmény tartományán belül legyen. Ekkor az inverter visszalép a normál üzemmódba, ha megnyomja az ESC gombot az LCD kijelzőn.
  - » Ha a berendezést hálózatra nem csatlakoztatott terhelésekre csatlakoztatja, figyeljen a következőkre:

| Létfenntartó berendezések                                                                                                 | Tilos |
|----------------------------------------------------------------------------------------------------|-------|
| Érzékeny precíziós műszerek                                                                                               | Tilos |
| Olyan háztartási berendezések, amelyeknél<br>használat közben bekövetkező áramkimaradás esetén<br>meghibásodás léphet fel | Tilos |

» Indukciós terhelések esetén, mint például hűtőszekrény, légkondicionáló, mosógép stb., győződjön meg arról, hogy az indítási áramfelvétel ne haladja meg az EPS csúcsteljesítményét. A hálózatra nem csatlakoztatott terhelések összeállítása során valamennyi ráhagyással számoljon.

8-3. táblázat: EPS terhelésre vonatkozó információk

| Terhelés típusa | Berendezés        | Indítási áramfelvétel               |  |  |
|-----------------|-------------------|-------------------------------------|--|--|
|                 | Lámpa             | A névleges teljesítménnyel egyenlő  |  |  |
| Ohmos           | Ventilátor        | A névleges teljesítménnyel egyenlő  |  |  |
| lemeies         | Hajszárító        | A névleges teljesítménnyel egyenlő  |  |  |
|                 | Hűtőszekrény      | A névleges teljesítmény 3-5 szöröse |  |  |
| Indukciós       | Légkondicionáló   | A névleges teljesítmény 3-6 szorosa |  |  |
| lemeies         | Mosógép           | A névleges teljesítmény 3-5 szöröse |  |  |
|                 | Mikrohullámú sütő | A névleges teljesítmény 3-5 szöröse |  |  |

\* A tényleges indítási áramfelvétellel kapcsolatban lásd az adott berendezés indítási áramfelvételét.

#### Vezetékek kiépítése

#### FELHÍVÁS!

- A vezetékek kiépítésének ismertetése a hálózatba kötött csatlakoztatás példáján alapul. Az EPS csatlakoztatás lépései ezzel azonosak.
- **1. lépés:** Készítsen elő egy hálózati kábelt (öterű vezeték), és az alábbiak szerint csupaszítsa le az L1, L2, L3, N és a föld vezetékek szigetelését.

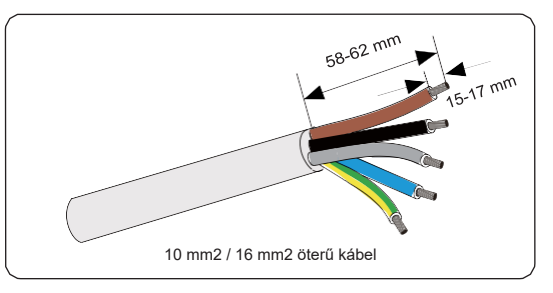

8-8. ábra: Hálózati kábel csupaszítása

**2. lépés:** Az alábbi módon szerelje szét az AC csatlakozót. Távolítsa el a gumi dugókat a tényleges vezeték átmérőnek megfelelően.

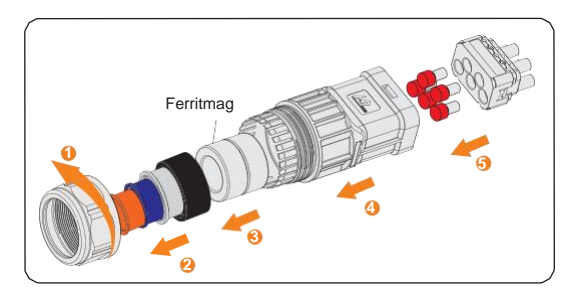

8-9. ábra: AC csatlakozó szétszerelése

**3. lépés:** Egymás után húzza be a hálózati kábelt a forgó anyába és a csatlakozó burkolatba.

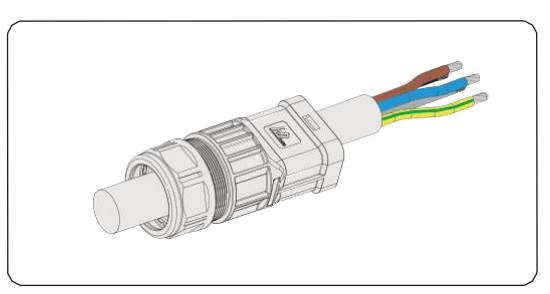

8-10. ábra: Hálózati kábel behúzása

4. lépés: Helyezze be az L1, L2, L3, N vezetékeket és a földelő vezetéket a kábelsarukba. A kábelsarukat krimpelő fogóval krimpelje össze. Ügyeljen, hogy a vezetékek megfelelően legyenek elosztva és szorosan illeszkedjenek a kábelsarukba.

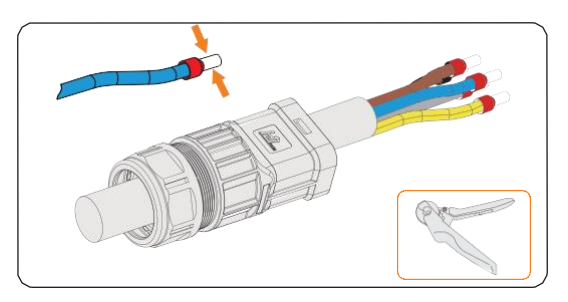

8-11. ábra: Kábelvég csupaszítása és krimpelése

5. lépés: Helyezze be a lecsupaszított L1, L2, L3, N vezetékeket és a földelő vezetéket a csatlakozóba a feliratozásnak megfelelően, majd rögzítse szorosan a csatlakozó csavarjaival.

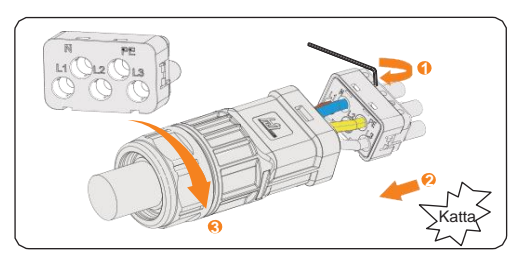

8-12. ábra: AC csatlakozó összeszerelése

6. lépés: Távolítsa el az AC csatlakozó zárósapkáit, majd csatlakoztassa az összeszerelt AC csatlakozásokat a Hálózati csatlakozóba vagy az EPS csatlakozóba, ahogy megfelelő.

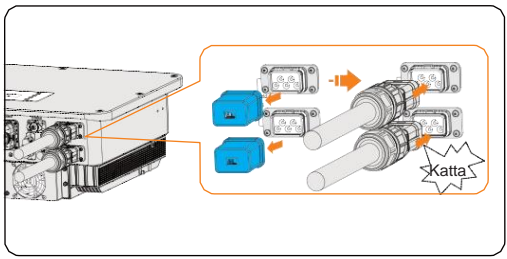

8-13. ábra: AC csatlakozó csatlakoztatása az inverterhez

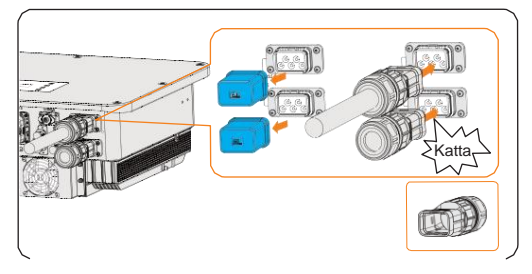

8-14. ábra: Az EPS csatlakozó nincs csatlakoztatva

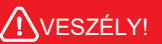

 Az inverter bekapcsolása előtt ellenőrizze, hogy az AC csatlakozók megfelelően letteke csatlakoztatva a hálózati vagy az EPS csatlakozóba. Az AC csatlakozót akkor is helyesen kell csatlakoztatni, ha nem köti be az EPS csatlakozót. Ellenkező esetben a magasfeszültség áramütést okozhat, ami súlyos személyi sérüléssel vagy akár halállal is járhat.

## IGYELMEZTETÉS!

 Ha a csatlakozókból eltávolítja a csatlakozásokat, rögtön helyezze vissza a csatlakozó zárósapkáit.

## 8.4. PV csatlakoztatás

## \Lambda VESZÉLY!

- A PV modulok napfény hatására magas egyenáramú (DC) feszültséget termelnek. Az áramütés halált vagy halálos sérüléseket okozhat.
- Az elektromos bekötés előtt ellenőrizze, hogy a DC kapcsoló és az AC megszakító le lett-e csatlakoztatva az inveterről.
- Ellenőrizze, hogy a PV modul által leadott teljesítmény megfelelően van-e szigetelve és földelve.

## \Lambda VIGYÁZAT!

· Az áram egynél több forrásból és több feszültség alatt álló áramkörből kerül betáplálásra.

#### PV csatlakozás követelményei

- Üresjárati feszültség és üzemi feszültség
  - » A modulrendszer üresjárati feszültsége nem érheti el az inverter maximális PV bemeneti feszültségét (1000 V). Ellenkező esetben az inverter károsodhat.
  - » Az üzemi feszültség az MPPT töltésvezérlő feszültség tartományán belül legyen (180-950 V). Ellenkező esetben az inverter **PV Volt Fault** (PV feszültség hiba) figyelmeztetést küld. Vegye figyelembe az alacsony hőmérséklet fotovoltaikus panelekre kifejtett hatását, mert az alacsonyabb hőmérséklet magasabb feszültség értékeket eredményezhet.
- PV modul
  - » Egyazon MPPT csatorna PV moduljai azonos gyártmányúak. Ezen felül, egyazon csatornán belül azonos mennyiségű stringet kell egyformán egymáshoz igazítani és megdönteni.
  - » A PV modulok pozitív vagy negatív pólusai nem földeltek.
  - » A PV modulok pozitív kábeleit a pozitív DC csatlakozókhoz kell csatlakoztatni.
  - » A PV modulok negatív kábeleit a negatív DC csatlakozókhoz kell csatlakoztatni.

#### Vezetékek kiépítése

1. lépés: Csupaszítsa le a kábel szigetelését kb. 7 mm hosszan.

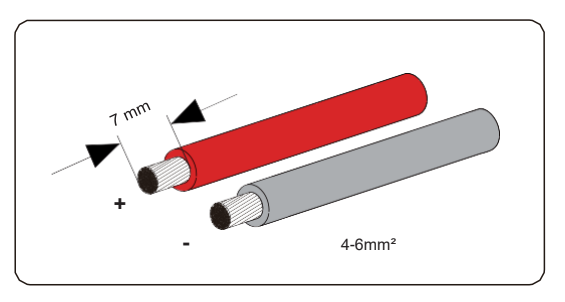

8-15. ábra: PV kábel csupaszítása

2. lépés: Helyezze be a lecsupaszított kábelt a PV érintkezőbe. Ügyeljen, hogy a lecsupaszított kábel és a PV érintkező polaritása azonos legyen. Krimpelje össze a PV csatlakozóhoz való krimpelő szerszámmal.

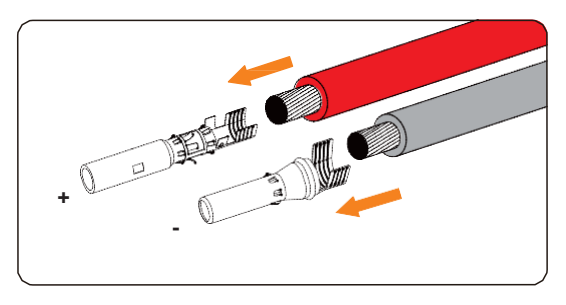

8-16. ábra: PV érintkező behelyezése

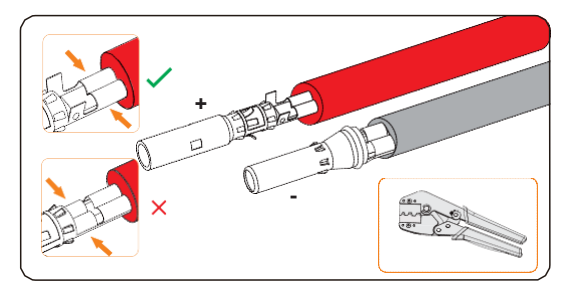

8-17. ábra: Csatlakozó krimpelése

3. lépés: Húzza be a PV kábelt a forgó anyába, majd helyezze be a PV csatlakozóba, amíg egy kattanást nem hall. Óvatosan húzza hátra a kábelt, és ellenőrizze, hogy szorosan rögzült-e. Az óra járásával megegyező irányba elforgatva szorítsa rá a forgó anyát. Csatlakoztatás előtt ellenőrizze a PV csatlakozók megfelelő polaritását.

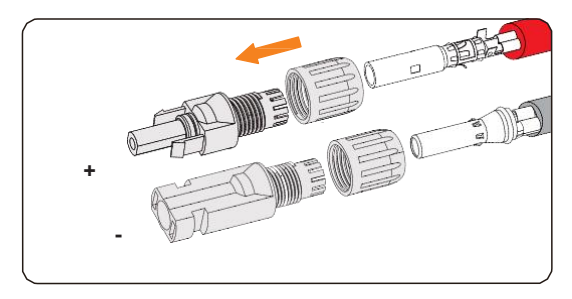

8-18. ábra: PV kábel behúzása

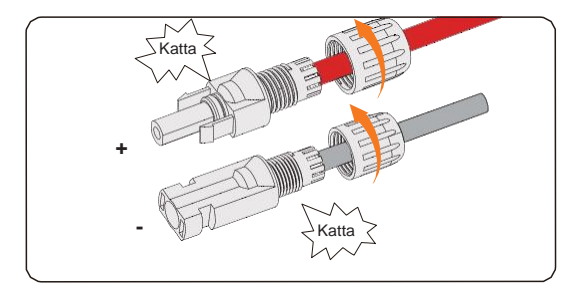

8-19. ábra: PV kábel rögzítése

4. lépés: Multimérővel mérje meg az összeállított PV csatlakozók pozitív és negatív feszültségét. Győződjön meg arról, hogy az üresjárati feszültség nem lépi-e túl az 1000 V-os bemeneti feszültség határértéket.

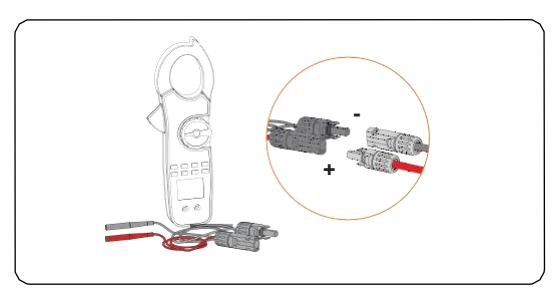

8-20. ábra: PV csatlakozók feszültségének mérése

## FELHÍVÁS!

 Ha a mért feszültség érték negatív, az azt jelenti, hogy a DC bemenet polaritása nem megfelelő. Ellenőrizze a multimérőn a mérőelektródok megfelelő csatlakozását, vagy a PV csatlakozók esetlegesen nem megfelelő bekötését. 5. lépés: Távolítsa el a PV csatlakozók zárósapkáit és helyezze be az összeállított PV csatlakozásokat a megfelelő csatlakozókba, amíg egy kattanást nem hall. A vezeték oldalon lévő PV+ csatlakozót az inverter PV+ csatlakozójába, a vezeték olalon lévő PV– csatlakozót pedig az inverter PV– csatlakozójába kell csatlakoztatni.

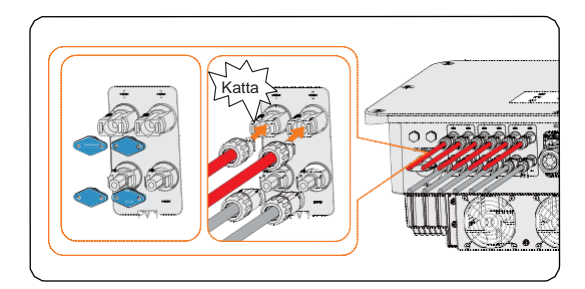

8-21. ábra: PV kábel csatlakoztatása

## FIGYELMEZTETÉS!

 A nem használt PV csatlakozókat zárja le az eredeti zárósapkákkal. Ha minden PV csatlakozót felhasznál, akkor a vízzáró zárósapkákat biztos helyen tárolja. Ha a csatlakozókból eltávolítja a csatlakozásokat, rögtön helyezze vissza a zárósapkákat.

## 8.5. Akkumulátor tápkábel csatlakoztatása

NESZÉLY!

- Ellenőrizze, hogy az akkumulátor kikapcsolt (OFF) állapotban van-e.
- Mindig ügyeljen a megfelelő polaritásra. Soha ne fordítsa meg az akkumulátor kábelek polaritását, mert az az inverter károsodását okozza.

#### Akkumulátor csatlakozás követelményei

- Szükséges akkumulátor típus
  - » A SolaX által szállított lítium-ionos akkumulátor.
  - » Az inverter két, egymástól független akkumulátor csatlakozóval rendelkezik, ami két önálló akkumulátor torony csatlakoztatását teszi lehetővé. Az egyes BAT csatlakozók maximális töltési és kisütési áramerőssége 30 A.
  - » Ügyeljen, hogy az egyes BAT csatlakozók bemeneti feszültsége magasabb legyen, mint a 180 V-os minimális feszültség, és alacsonyabb, mint a 800 V-os maximális bemeneti feszültség.
- Kismegszakító (MCB)
  - » Ha az akkumulátor integrálva lett egy már készen elérhető belső DC megszakítóval, akkor nincs szükség további DC megszakító beépítésére. Ha a helyi előírások megkövetelik egy DC MCB kismegszakító beépítését az akkumulátor és az inverter közé, akkor nem poláris DC MCB kismegszakítót kell használni.
  - » A DC megszakító névleges feszültsége legyen nagyobb, mint az akkumulátor maximális feszültsége.
  - » Az áramerősséget lásd az akkumulátor dokumentációjában. T-BAT-SYS-HV-S2.5/3.6 típus esetén az áramerősség 32 A legyen. T-BAT-SYS-HV-5.8 típus esetén az áramerősség 40 A legyen.
- Akkumulátor konfigurálására vonatkozó információk:
  - » A T-BAT-SYS-HV-S2.5/3.6 típus esetén egy sor akkumulátor modul 4-13 egységből áll.
  - » A T-BAT-SYS-HV-5.8 típus esetén egy sor akkumulátor modul 2-4 egységből áll.
  - » T-BAT-SYS-HV-S2.5 típus esetén az inverterre csatlakoztatott összes teljesítmény 10 kWh és 65 kWh között lehet.
  - » T-BAT-SYS-HV-S3.6 típus esetén az inverterre csatlakoztatott összes teljesítmény 14,4 kWh és 93,6 kWh között lehet.
  - » T-BAT-SYS-HV-5.8 típus esetén az inverterre csatlakoztatott összes teljesítmény 11,6 kWh és 46,6 kWh között lehet.

### **FELHÍVÁS!**

 Ha az egy sorban lévő T-BAT-SYS-HV-S2.5/3.6 típusú akkumulátor modulok száma meghaladja a kilencet (a kilencediket is beleértve), akkor az akkumulátor modulokat két toronyban kell elrendezni és be kell építeni egy Series Box dobozt a két torony sorba történő csatlakoztatásához.

- Akkumulátor csatlakoztatási séma
  - » Akkumulátor csatlakoztatása egy sorban.

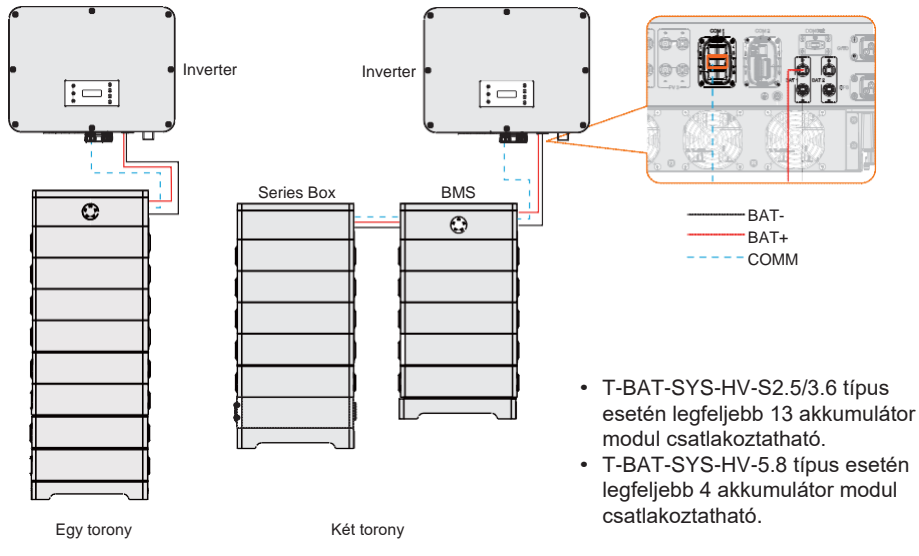

8-22. ábra: Akkumulátor csatlakoztatása egy sorban

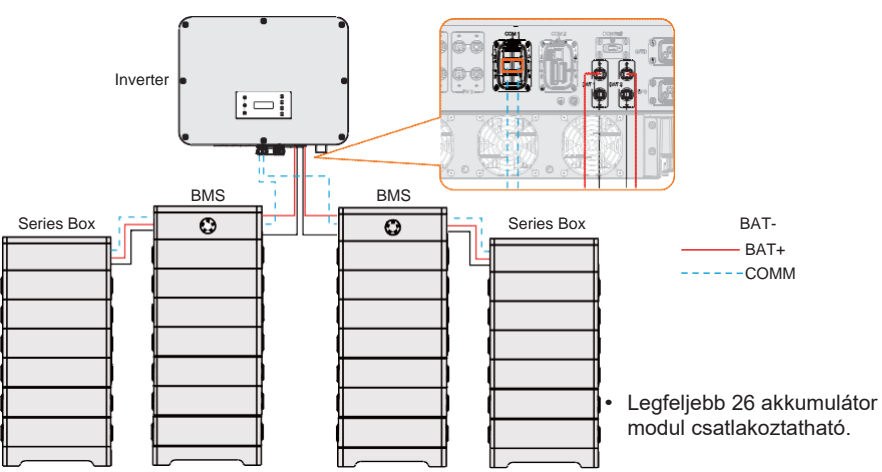

» Akkumulátor csatlakoztatása két sorban.

8-23. ábra: Akkumulátor csatlakoztatása két sorban (T-BAT-SYS-HV-S2.5/3.6)

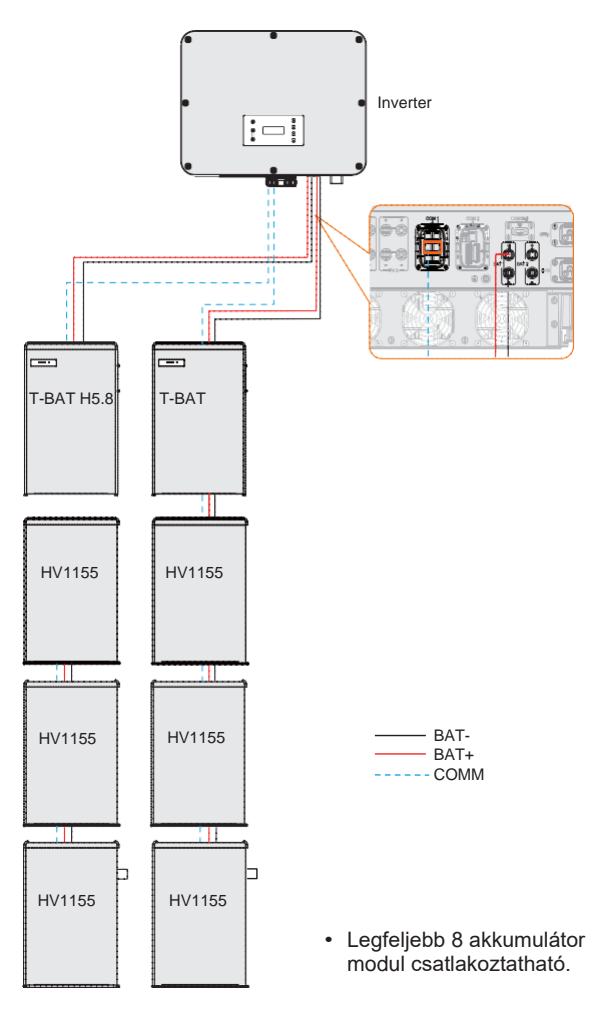

8-24. ábra: Akkumulátor csatlakoztatása két sorban (T-BAT-SYS-HV-5.8)

» Akkumulátor csatlakoztatása BMS-Parallel Box-II G2 dobozzal (A BMS-Parallel Box-II G2 can a T-BAT-SYS-HV-5.8 típussal használható) (Hamarosan elérhető!)

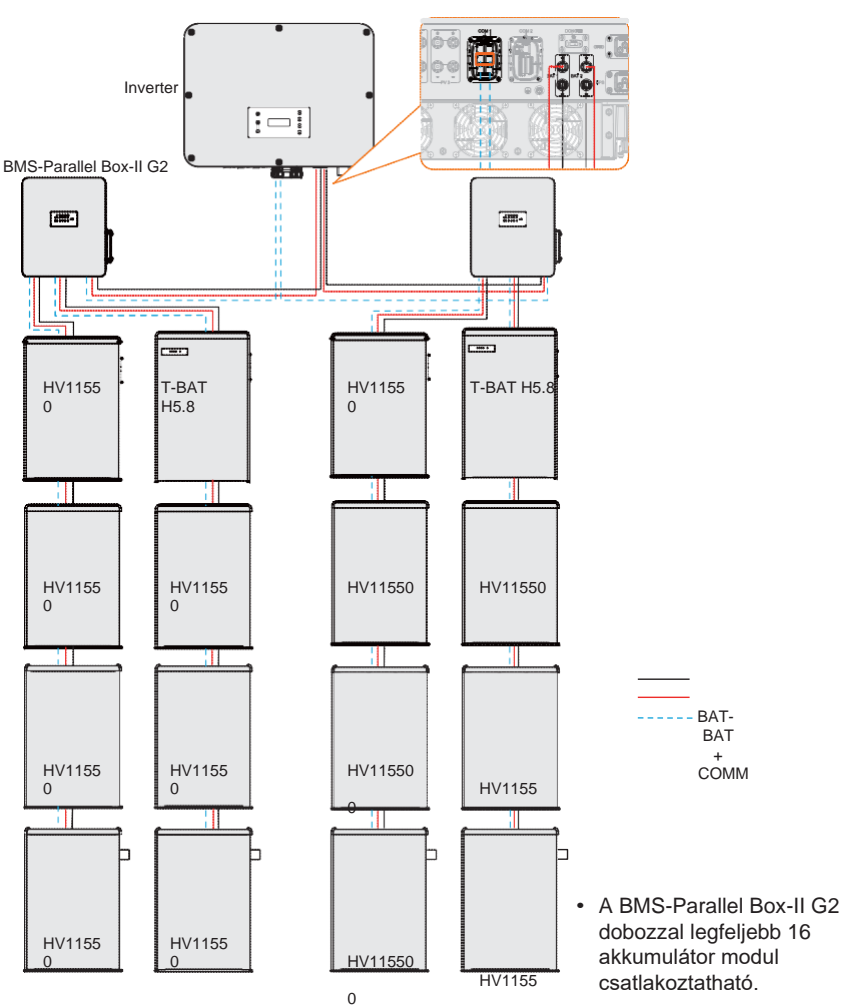

8-25. ábra: Akkumulátor csatlakoztatása BMS-Parallel Box-II G2 dobozzal

## FELHÍVÁS!

- Válasszon megfelelő akkumulátor csatlakoztatási sémát olyan tényezők megítélése alapján, mint a költségek, az akkumulátor-teljesítmény maximalizálása és az inverter feszültségigényének teljesítése.
- A teljesítmény azonos típusú akkumulátorok hozzáadásával bővíthető. Eltérő típusú akkumulátorokat nem támogat a rendszer teljesítmény bővítés céljából.

### Vezetékek bekötése

## FIGYELMEZTETÉS!

 A nem használt csatlakozók zárósapkáit ne távolítsa el. Ha akkumulátorokat csatlakoztat az inverterhez, akkor a csatlakozók zárósapkáit tárolja biztos helyen. Ha a csatlakozókból eltávolítja a csatlakozásokat, helyezze vissza a zárósapkákat.

## FELHÍVÁS!

- Az akkumulátor tápkábele az akkumulátor tartozékok csomagban található. A tápkábel NEM része a szállítási terjedelemnek.
- 1. lépés: Csupaszítsa le a kábel szigetelését kb. 15 mm hosszan.

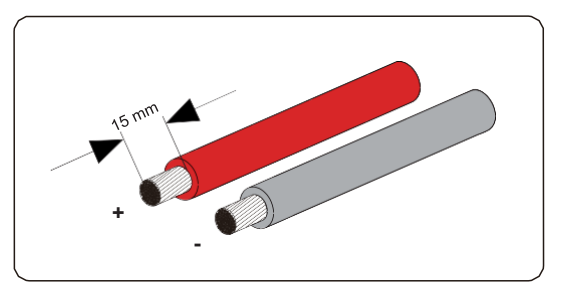

8-26. ábra: Akkumulátor kábel csupaszítása

 lépés: Nyissa fel a rugót. Óvatosan helyezze be a lecsupaszított vezetéket csavart litze huzalokkal, egészen végig. A litze huzal végei legyenek láthatóak a rugóban.

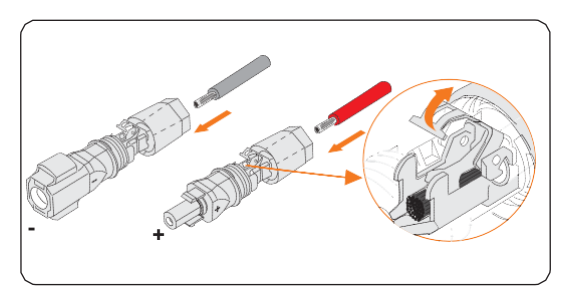

8-27. ábra: Rugó felnyitása

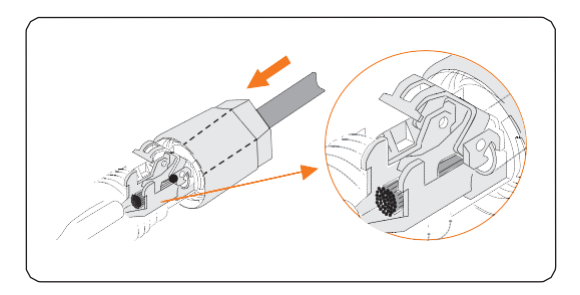

8-28. ábra: Akkumulátor kábel behúzása

**3. lépés:** Zárja vissza a rugót, amíg egy kattanást nem hall. Ellenőrizze, hogy a rugó beugrott-e a helyére.

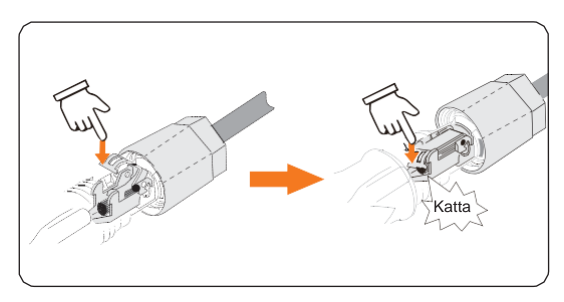

8-29. ábra: Nyomja le a rugót

**4. lépés:** Tolja be a betétet a hüvelybe. Szorítsa meg a kábelcsatlakozót 2,0 ± 0,1 Nm nyomatékkal.

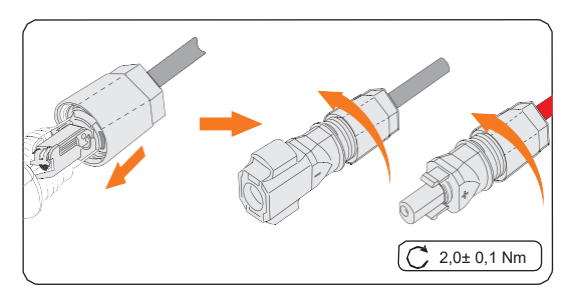

8-30. ábra: Szorítsa meg a kábelcsatlakozót

5. lépés: Távolítsa el a csatlakozók zárósapkáit és helyezze be az összeállított akkumulátor csatlakozásokat a megfelelő csatlakozókba, amíg kattanást nem hall.

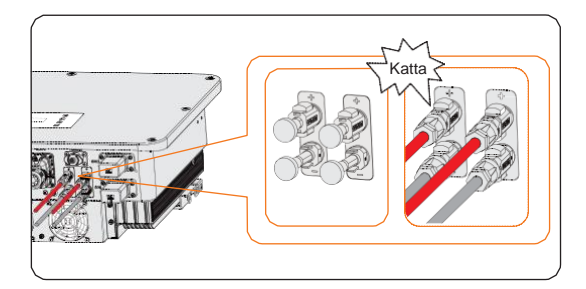

8-31. ábra: Akkumulátor csatlakozás csatlakoztatása

## 8.6. COM 1 kommunikációs csatlakozás

#### 8.6.1. COM 1 csatlakozó érintkező kiosztása

A COM 1 csatlakozó a Parallel-1 és Parallel-2 kommunikációs csatlakozókon keresztül párhuzamos csatlakoztatásra, a BMS-1 és BMS-2 csatlakozókon keresztül az akkumulátorral való kommunikációra, az RS485 és DRM csatlakozókon keresztül történő kommunikációra vagy külső kommunikációra szolgál.

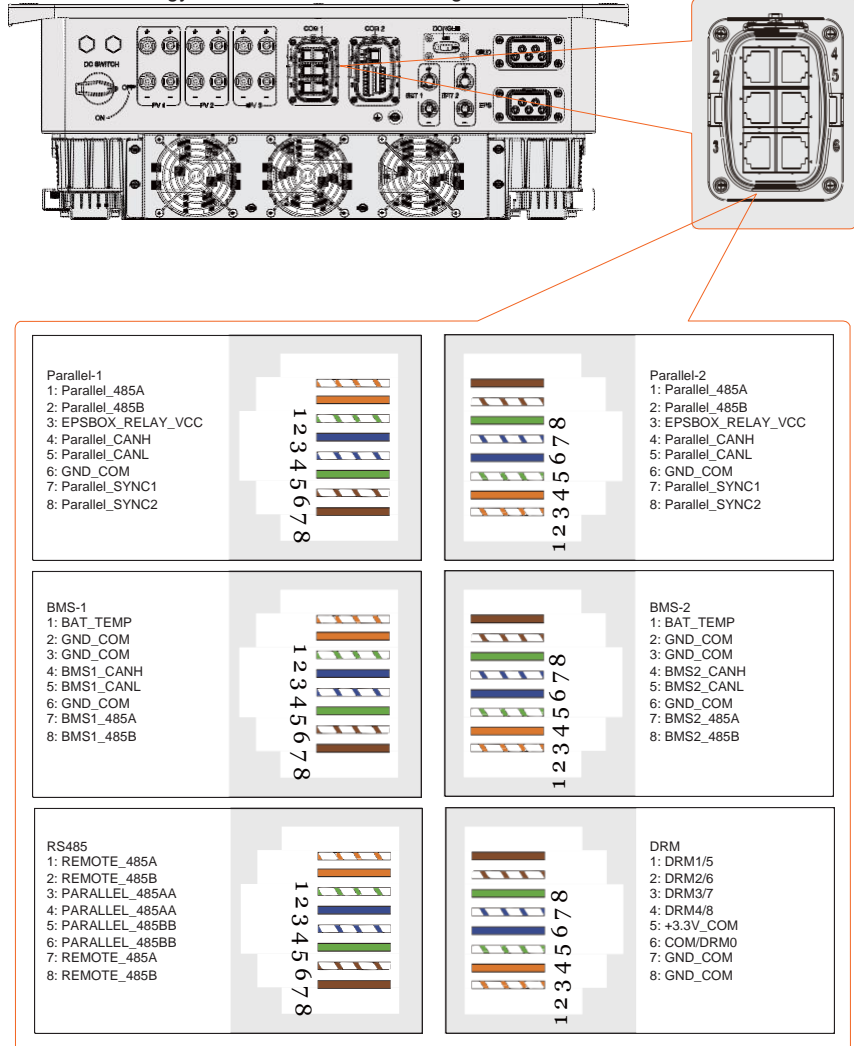

## 8.6.2. Párhuzamos kommunikációs csatlakozás

Az inverter párhuzamos csatlakoztatási funkcióval rendelkezik. Az egyik inverter "Master" (Elsődleges) inverterként kerül beállításra, amely vezérli a többi "Slave" (Alárendelt) invertert a rendszerben.

|   | FELHÍVÁS!                                                                                                    |
|---|----------------------------------------------------------------------------------------------------|
| • | <ul> <li>A kommunikációs kábel hossza a két párhuzamos inverter között nem haladhatja<br/>meg a 10 méter; az összes párhuzamosan csatlakoztatott inverter kábeleinek teljes<br/>hossza nem haladhatja meg a 80 métert.</li> </ul> |
|   |                                                                                                    |

| 8-4. tablaza                       | at: Parnuzar    | nosan csatia   | akoztatott in    | verterek ma    | ximalis szar   | na             |
|------------------------------------|-----------------|----------------|------------------|----------------|----------------|----------------|
| Alkalmazás                         | X3-ULT-<br>15KP | X3-ULT-<br>15K | X3-ULT-<br>19.9K | X3-ULT-<br>20K | X3-ULT-<br>25K | X3-ULT-<br>30K |
| X3-Parallel<br>EPS BOX dobozzal    | 10              | 10             | 7                | 7              | 6              | 5              |
| X3-Parallel<br>EPS BOX doboz nélki | וג              |                | Ş                | 3              |                |                |

### Párhuzamos csatlakoztatás bekötése

 lépés: Lazítsa meg a COM 1 csatlakozó csavarjait. A csatlakozó burkolat eltávolításához fogja meg és egyszerre húzza kifelé a COM 1 csatlakozó burkolatának oldalán lévő füleket.

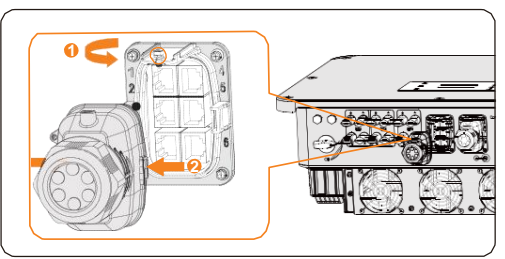

8-32. ábra: Csatlakozó burkolat eltávolítása

2. lépés: Az óra járásával ellentétes irányba forgatva lazítsa meg a forgó anyát és húzza ki a tömítő dugókat. Ha nem csatlakoztat kábelt a csatlakozóba, akkor a dugókat hagyja benne a kábeltartó hüvelyben.

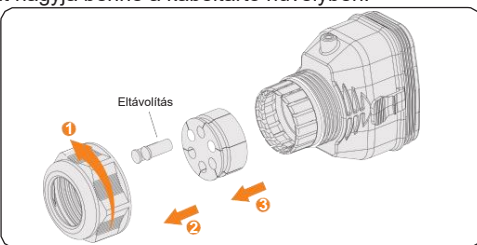

8-33. ábra: Csatlakozó szétszerelése

**3. lépés:** Sorban egymás után húzza be a kábelt a forgó anyába, a kábeltartó hüvelybe, majd a csatlakozó burkolatába.

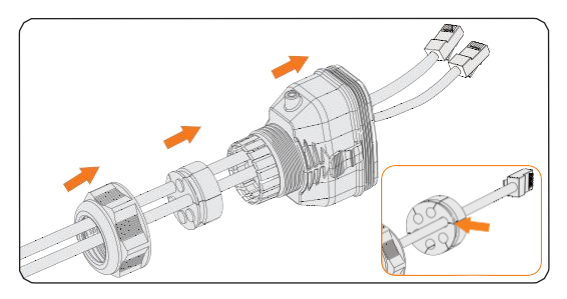

8-34. ábra: Kábelek behúzása

**4. lépés:** Helyezze be a hálózati kábeleket a kábelrögzítő Parallel-1 és Parallel-2 bemenetébe a feliratozásnak megfelelően.

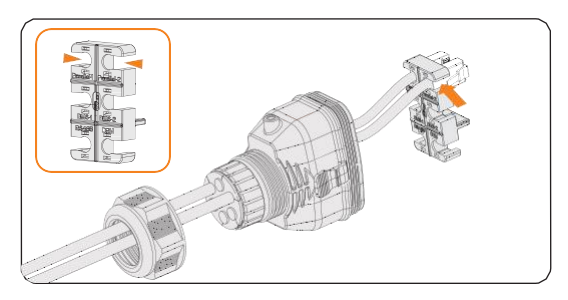

8-35. ábra: RJ45 csatlakozó és kábelrögzítő összeállítása

5. lépés: Csatlakoztassa az összeszerelt csatlakozót a COM 1 csatlakozóba. Ügyeljen, hogy a kábelrögzítő nyelve teljesen illeszkedjen a csatlakozó vájatába. Megfelelő behelyezés esetén egy kattanás hallható. Finoman húzza meg a kábelt a megfelelő csatlakoztatás további ellenőrzése céljából.

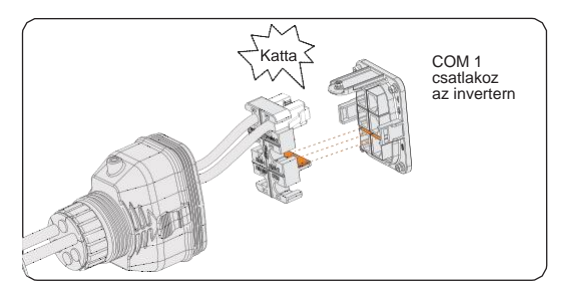

8-36. ábra: Csatlakozás behelyezése a COM 1 csatlakozóba

- 6. lépés: Rögzítse az összeszerelt csatlakozót a COM 1 csatlakozón.
  - a. Helyezze vissza a csatlakozó burkolatát a COM 1 csatlakozóba.

- b. Helyezze be a kábeltartó hüvelyt a burkolatba.
- c. A rögzítéshez húzza szorosra az M3-as csavart. (Meghúzási nyomaték: 0,6 ± 0,1 Nm.)
- Az óra járásával megegyező irányba elforgatva húzza szorosra a forgó anyát. Ezzel elkészült a COM 1 bekötésével.

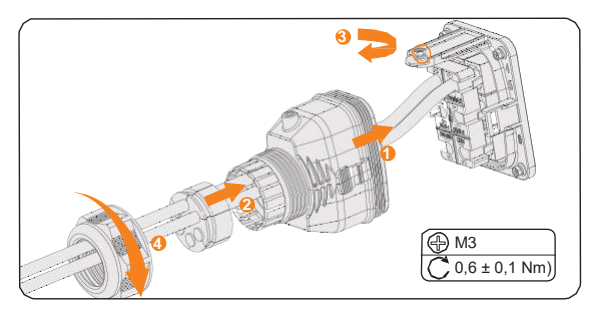

8-37. ábra: Csatlakozó rögzítése

#### 8.6.3. BMS kommunikációs csatlakozás

A BMS-1 és BMS-2 kommunikációs csatlakozón keresztül két akkumulátor modell kommunikálhat az inverterrel.

#### BMS csatlakoztatási séma

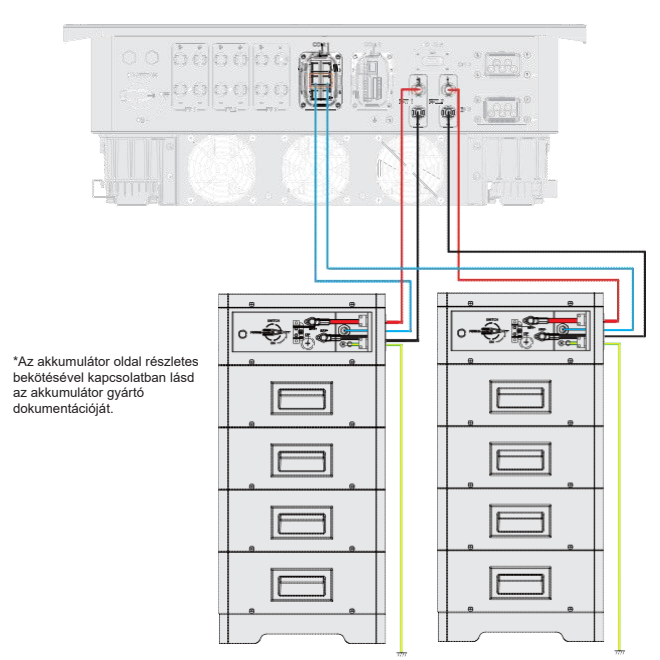

8-38. ábra: BMS csatlakoztatási séma

#### BMS bekötése

- lépés: Lazítsa meg a COM 1 csatlakozó csavarjait. A csatlakozó burkolat eltávolításához fogja meg és egyszerre húzza kifelé a COM 1 csatlakozó burkolatának oldalán lévő füleket.
- 2. lépés: Az óra járásával ellentétes irányba forgatva lazítsa meg a forgó anyát és húzza ki a tömítő dugókat. Ha nem csatlakoztat kábelt a csatlakozóba, akkor a dugókat hagyja benne a tartóhüvelyben.
- **3. lépés:** Sorban egymás után húzza be a kábelt a forgó anyába, a kábeltartó hüvelybe, majd a csatlakozó burkolatába.
- **4. lépés:** Helyezze be a hálózati kábeleket a kábelrögzítő BMS-1 és BMS-2 bemenetébe a feliratozásnak megfelelően.

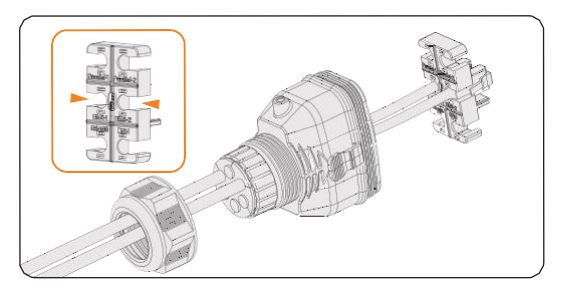

8-39. ábra: RJ45 csatlakozó és kábelrögzítő összeállítása

- 5. lépés: Csatlakoztassa az összeszerelt csatlakozót a COM 1 csatlakozóba. Ügyeljen, hogy a kábelrögzítő nyelve teljesen illeszkedjen a csatlakozó vájatába. Megfelelő behelyezés esetén egy kattanás hallható. Finoman húzza a kábelt hátra a megfelelő csatlakoztatás további ellenőrzése céljából.
- 6. lépés: Rögzítse az összeszerelt csatlakozót a COM 1 csatlakozón.
  - e. Helyezze vissza a csatlakozó burkolatát a COM 1 csatlakozóba.
  - f. Helyezze be a kábeltartó hüvelyt a burkolatba.
  - g. A rögzítéshez húzza szorosra az M3-as csavart. (Meghúzási nyomaték: 0,6 ± 0,1 Nm.)
  - Az óra járásával megegyező irányba elforgatva húzza szorosra a forgó anyát. Ezzel elkészült a COM 1 bekötésével.

#### 8.6.4. RS485 kommunikációs csatlakozás

Az olyan SolaX termékek, mint az Adapter Doboz, az EV-töltő, az Adatmodul, a 3-as és a 6-os, illetve a 4-es és az 5-ös érintkezőkbe csatlakoztathatók. Az 1-es, 2-es, 7-es és 8-as érintkezők más, nem SolaX eszközök csatlakoztatására használhatók. Egyszerre több eszköz csatlakoztatásához elosztó adapter alkalmazható.

### FELHÍVÁS!

- Az Adapter Doboz, EV-töltő és Adatmodul alkalmazásokkal kapcsolatban lásd a "15. Mellékletek" című részt.
- Az RS485 kommunikációs kábel hosszúsága nem haladhatja meg a 100 métert.

#### Külső berendezések bekötése

- lépés: Lazítsa meg a COM 1 csatlakozó csavarjait. A csatlakozó burkolat eltávolításához fogja meg és egyszerre húzza kifelé a COM 1 csatlakozó burkolatának oldalán lévő füleket.
- 2. lépés: Az óra járásával ellentétes irányba forgatva lazítsa meg a forgó anyát és húzza ki a tömítő dugókat. Ha nem csatlakoztat kábelt a csatlakozóba, akkor a dugókat hagyja benne a tartóhüvelyben.

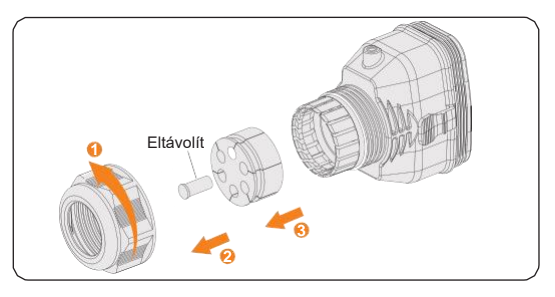

8-40. ábra: Csatlakozó szétszerelése

**3. lépés:** Sorban egymás után húzza be a kábelt a forgó anyába, a kábeltartó hüvelybe, majd a csatlakozó burkolatába.

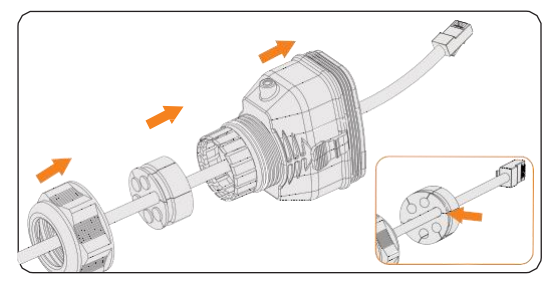

8-41. ábra: Kábelek behúzása

**4. lépés:** Helyezze be a hálózati kábeleket a kábelrögzítő RS485 bemenetébe a feliratozásnak megfelelően.

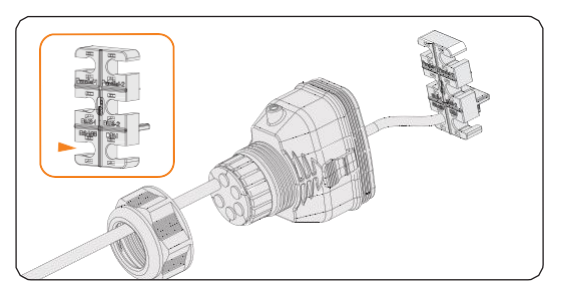

8-42. ábra: RJ45 csatlakozó és kábelrögzítő összeállítása

- 5. lépés: Csatlakoztassa az összeszerelt csatlakozót a COM 1 csatlakozóba. Ügyeljen, hogy a kábelrögzítő nyelve teljesen illeszkedjen a csatlakozó vájatába. Megfelelő behelyezés esetén egy kattanás hallható. Finoman húzza a kábelt hátra a megfelelő csatlakoztatás további ellenőrzése céljából.
- 6. lépés: Rögzítse az összeszerelt csatlakozót a COM 1 csatlakozón.
  - a. Helyezze vissza a csatlakozó burkolatát a COM 1 csatlakozóba.
  - b. Helyezze be a kábeltartó hüvelyt a burkolatba.
  - c. A rögzítéshez húzza szorosra az M3-as csavart. (Meghúzási nyomaték: 0,6 ± 0,1 Nm.)
  - Az óra járásával megegyező irányba elforgatva húzza szorosra a forgó anyát. Ezzel elkészült a COM 1 bekötésével.
- 8.6.5. DRM csatlakozás (az AS/NZS 4777 esetén)

Az ausztrál AS 4777.2 szerint az inverternek támogatnia kell az igény-válasz üzemmódot (Demand Respons Mode - DRM). A DRM 0, DRM 1 és DRM 5 jelenleg elérhetők.

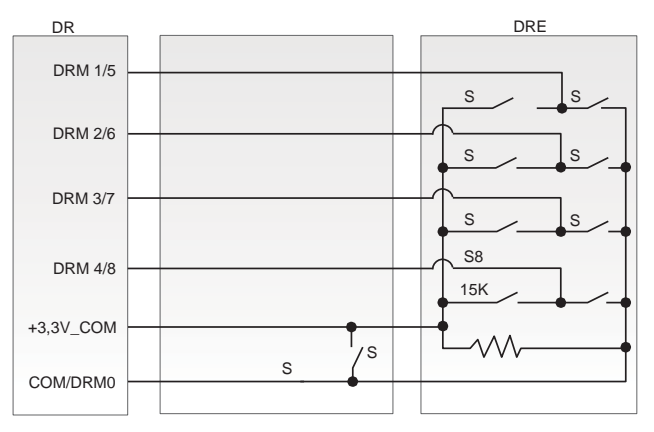

8-43. ábra: DRED bekötési rajz

| Üzemmód | Érintkező helye | Követelmény                                                                                                |
|---------|-----------------|----------------------------------------------------------------------------------------------------|
| DRM 0   | 6-os            | Ha S0 zárva, az inverter kikapcsol.<br>Ha S0 is nyitva, az inverter fenntartja a hálózati<br>csatlakozást. |
| DRM 1   | 1-es            | Ha S1 zárva, az inverter nem táplál be aktív teljesítményt.                                                |
| DRM 5   | 1-es            | Ha S5 zárva, az inverter nem ad le teljesítményt.                                                          |

#### 8-5. táblázat: A DRM ismertetése

#### DRM csatlakoztatás bekötése

- 1. lépés: Lazítsa meg a COM 1 csatlakozó csavarjait. A csatlakozó burkolat eltávolításához fogja meg és egyszerre húzza kifelé a COM 1 csatlakozó burkolatának oldalán lévő füleket.
- 2. lépés: Az óra járásával ellentétes irányba forgatva lazítsa meg a forgó anyát és húzza ki a tömítő dugókat. Ha nem csatlakoztat kábelt a csatlakozóba, akkor a dugókat hagyja benne a tartóhüvelyben.
- **3. lépés:** Sorban egymás után húzza be a kábelt a forgó anyába, a kábeltartó hüvelybe, majd a csatlakozó burkolatába.
- **4. lépés:** Helyezze be a hálózati kábeleket a kábelrögzítő RS485 bemenetébe a feliratozásnak megfelelően.

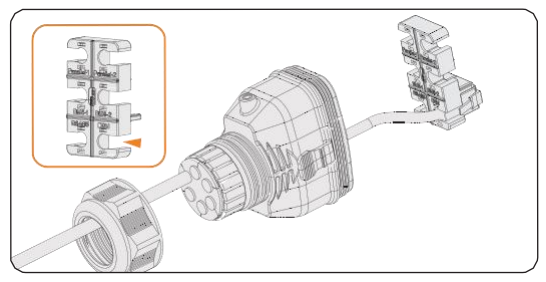

8-44. ábra: RJ45 csatlakozó és kábelrögzítő összeállítása

- 5. lépés: Csatlakoztassa az összeszerelt csatlakozót a COM 1 csatlakozóba. Ügyeljen, hogy a kábelrögzítő nyelve teljesen illeszkedjen a csatlakozó vájatába. Megfelelő behelyezés esetén egy kattanás hallható. Finoman húzza a kábelt hátra a megfelelő csatlakoztatás további ellenőrzése céljából.
- 6. lépés: Rögzítse az összeszerelt csatlakozót a COM 1 csatlakozón.
  - a. Helyezze vissza a csatlakozó burkolatát a COM 1 csatlakozóba.
  - b. Helyezze be a kábeltartó hüvelyt a burkolatba.
  - c. A rögzítéshez húzza szorosra az M3-as csavart. (Meghúzási nyomaték: 0,6 ± 0,1 Nm.)
  - Az óra járásával megegyező irányba elforgatva húzza szorosra a forgó anyát. Ezzel elkészült a COM 1 bekötésével.
# 8.7. COM 2 kommunikációs csatlakozás

# 8.7.1. COM 2 csatlakozó érintkező kiosztása

A COM 2 csatlakozó szolgál a Mérőóra/CT, a feszültség szabályozó és a DIO funkció csatlakoztatására.

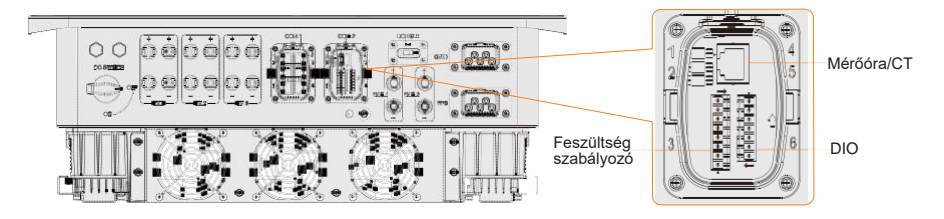

8-6. táblázat: COM 2 csatlakozó érintkező kiosztása

| Érintkező             | Érintkező kiosztás |
|-----------------------|--------------------|
| Mérőóra/CT            |                    |
| 1                     | CT_R1_CON          |
| 2                     | CT_S1_CON          |
| 3                     | CT_T1_CON          |
| 4                     | METER_485A         |
| 5                     | METER_485B         |
| 6                     | CT_T2_CON          |
| 7                     | CT_S2_CON          |
| 8                     | CT_R2_CON          |
| Feszültség szabályozó |                    |
| 1                     | RP_K4              |
| 2                     | GND_COM            |
| 3                     | RP_K3              |
| 4                     | GND_COM            |
| 5                     | RP_K2              |
| 6                     | GND_COM            |
| 7                     | RP_K1              |
| 8                     | GND_COM            |

#### Elektromos csatlakoztatás

| Érintkező | Érintkező kiosztás |
|-----------|--------------------|
| DIO port  |                    |
| 1         | DO_1               |
| 2         | DO_2               |
| 3         | DI_1+              |
| 4         | DI_1-              |
| 5         | DI_2+              |
| 6         | DI_2-              |
| 7         | GND_COM            |

## 8.7.2. Mérőóra/CT csatlakoztatása

A háztartási áramfogyasztás felügyeletéhez az invertert egy mérőórával vagy áramváltóval (CT) kell használni. Az mérőóra vagy CT a lényeges villanyáram adatokat továbbítani tudja az inverterre vagy felületre (platform).

# NIGYÁZAT!

 Ha az inverterhez nem lett mérőóra csatlakoztatva, akkor az inverter kikapcsol és Meter Fault (Mérőóra hiba) figyelmeztetést küld. Az okos mérőket engedélyeztetni kell a SolaX gyártóval. A nem engedélyezett mérőórák vagy áramváltók nem mindig kompatibilisek az inverterrrel, ami az inverter károsodását vagy üzemmód hibákat okozhat. A SolaX nem vállal felelősséget a nem megfelelő berendezések használatával okozott károkért.

# FELHÍVÁS!

- Az áramváltót ne az N (nulla) vagy a földelő vezetékre csatlakoztassa!
- Ne egyszerre csatlakoztassa az áramváltót az N (nulla) és az L (élő) áramkörre.
- Az áramváltót ne azon az oldalon helyezze el, ahol a nyíl az inverter irányába mutat.
- Az áramváltót ne csatlakoztassa nem szigetelt vezetékre.
- Az áramváltó és az inverter közötti kábel hosszúsága nem haladhatja meg a 100 métert.
- Az áramváltó rögzítő kapcsát ajánlott szigetelőszalaggal bevonni.

## Mérőóra/CT csatlakoztatási séma

# FELHÍVÁS!

- Az alábbi ábrákon az inverter DTSU666 mérőórával látható.
- Ha a felhasználó más otthoni áramfejlesztő berendezéssel is rendelkezik (mint egy inverter), akkor a két berendezés felügyeletéhez, az inverter rendelkezik egy "Meter 2" kommunikációs funkcióval, amellyel az áramfejlesztő berendezés is felügyelhető. További információkért forduljon a SolaX gyártóhoz.
- Ha a mérőóra rendelkezik földelő csatlakozóval, akkor végezze el a mérőóra PE (védőfölelés) csatlakoztatását.

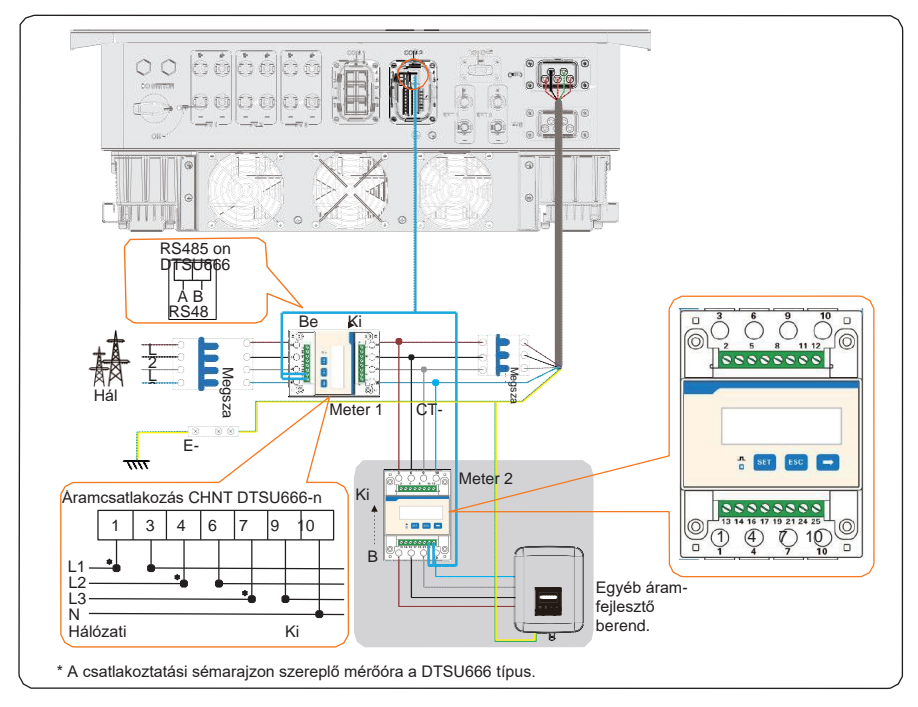

Mérőóra csatlakoztatási séma

8-45. ábra: Mérőóra csatlakoztatási séma

#### CT csatlakoztatási séma

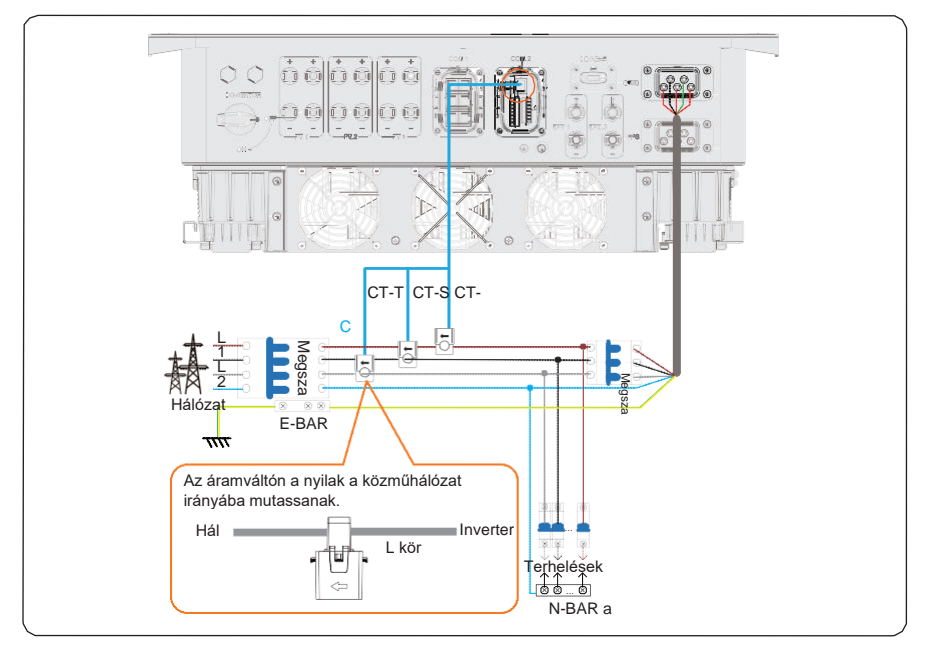

8-46. ábra: CT csatlakoztatási séma

## FELHÍVÁS!

- Az áramváltón a nyilak a közműhálózat irányába mutassanak.
- A CT-R-t az L1-be, a CT-S-t az L2-be, és a CT-T-t az L3-ba kell csatlakoztatni az inverter hálózati csatlakozójának L1, L2 és L3 csatlakozóinak megfelelően.

# Mérőóra/CT érintkező kiosztása

|         | Érintkező | Érintkező kiosztás |
|---------|-----------|--------------------|
|         | 1         | CT_R1_CON          |
| СТ      | 2         | CT_S1_CON          |
|         | 3         | CT_T1_CON          |
| Mérőóra | 4         | METER_485A         |
|         | 5         | METER_485B         |
| СТ      |           |                    |
|         | 6         | CT_T2_CON          |

| СТ |   | CT_S2_CON |
|----|---|-----------|
| -  | 7 | CT_R2_CON |

## Mérőóra/CT bekötése

1. lépés: Lazítsa meg a COM 2 csatlakozó csavarjait. A csatlakozó burkolat eltávolításához fogja meg és egyszerre húzza kifelé a COM 2 csatlakozó burkolatának oldalán lévő füleket.

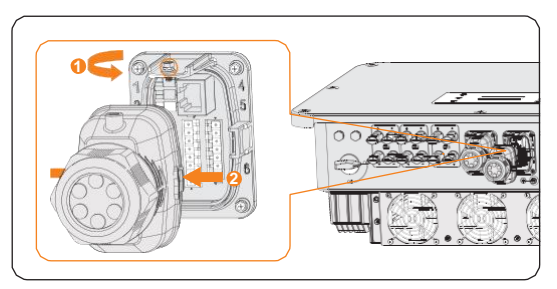

8-48. ábra: COM 2 csatlakozó szétszerelése

**2. lépés:** Lazítsa meg a forgó anyát és húzza ki a tömítő dugókat. Ha nem csatlakoztat kábelt a csatlakozóba, akkor a dugókat hagyja benne a tartóhüvelyben.

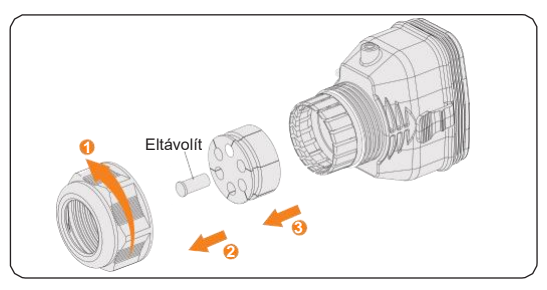

8-49. ábra: Csatlakozó szétszerelése

**3. lépés:** Sorban egymás után húzza be a kábelt a forgó anyába, a kábeltartó hüvelybe, majd a csatlakozó burkolatába.

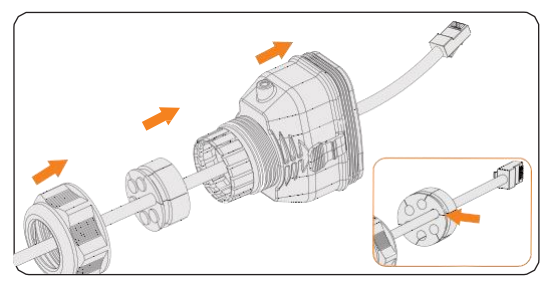

8-50. ábra: Kábelek behúzása

- **4. lépés:** Csatlakoztassa az összeszerelt kommunikációs kábelt a COM 2 csatlakozóba. Rögzítse az összeszerelt csatlakozót a COM 2 csatlakozón.
  - a. Helyezze vissza a csatlakozó burkolatát a COM 2 csatlakozóba.
  - b. Helyezze be a kábeltartó hüvelyt a burkolatba.
  - c. A rögzítéshez húzza szorosra az M3-as csavart. (Meghúzási nyomaték: 0,6 ± 0,1 Nm.)
  - Az óra járásával megegyező irányba elforgatva húzza szorosra a forgó anyát. Ezzel elkészült a COM 2 bekötésével.

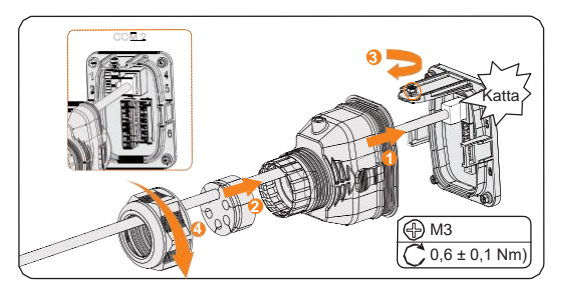

8-51. ábra: Csatlakoztatás a COM 2 csatlakozóba

5. lépés: Mérőóra csatlakoztatásához, csatlakoztassa a kommunikációs kábel másik végét a mérőórába. Áramváltó (CT) csatlakoztatásához, csatlakoztassa a másik véget az áramváltóba.

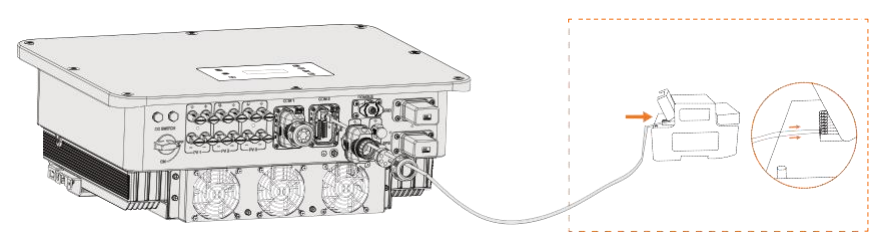

8-52. ábra: Csatlakoztatás mérőórához

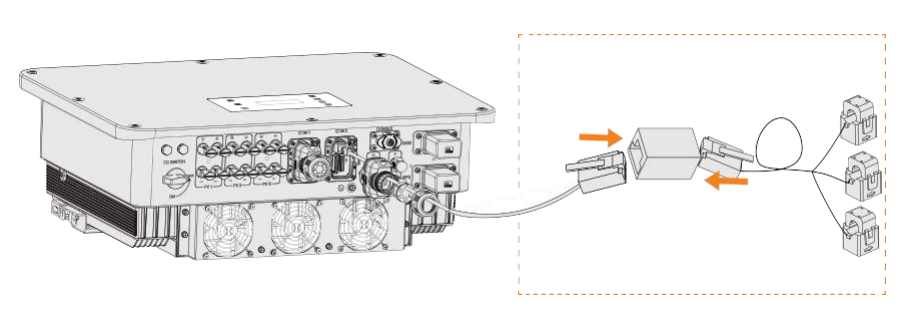

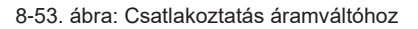

## 8.7.3. Feszültségszabályozó kommunikációs csatlakozása

A feszültségszabályozás a hálózati irányítás általános módja. A kommunikáció alapját egy rendkívül magas frekvenciájú jelnek az 50/60 Hz-es hálózati áramra való ráhelyezése adja. Az inverter támogatja egy digitális jelforrás csatlakoztatását (pl. feszültség szabályozó vevőegység) a digitális bemenetre.

#### Feszültségszabályozás követelményei

- A jelforrásnak műszaki szempontból meg kell felelnie a digitális bemenetre való csatlakoztatáshoz (lásd műszaki adatok).
- A csatlakoztatott digitális jelforrást biztonságosan el kell különíteni a hálózati feszültségtől.

#### Feszültségszabályozó csatlakoztatási séma

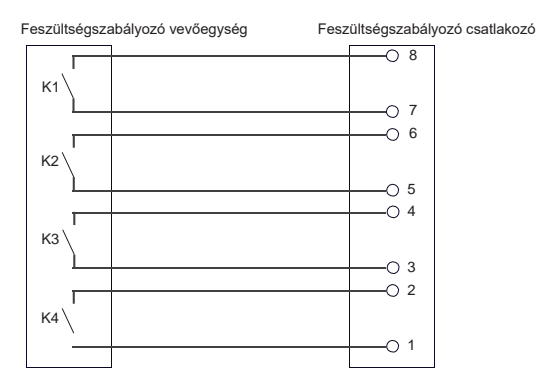

8-54. ábra: Feszültségszabályozó csatlakoztatási séma

## Feszültségszabályozó bekötése

- lépés: Lazítsa meg a COM 2 csatlakozó csavarjait. A csatlakozó burkolat eltávolításához fogja meg és egyszerre húzza kifelé a COM 2 csatlakozó burkolatának oldalán lévő füleket.
- **2. lépés:** Lazítsa meg a forgó anyát és húzza ki a tömítő dugókat. Ha nem csatlakoztat kábelt a csatlakozóba, akkor a dugókat hagyja benne a tartóhüvelyben.

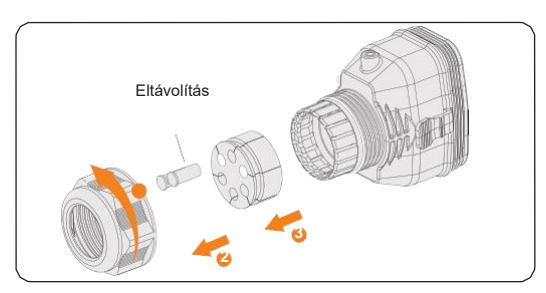

8-55. ábra: Csatlakozó szétszerelése

3. lépés: Csupaszítsa le a kábel szigetelését kb. 6 mm hosszan. Helyezze be a vezetékeket a 8-érintkezős sorkapocsba és húzza szorosra a csatlakozó csavarokat (meghúzási nyomaték: 1,5 Nm). Ügyeljen, hogy a vezetékek szorosan illeszkedjenek a csatlakozóba.

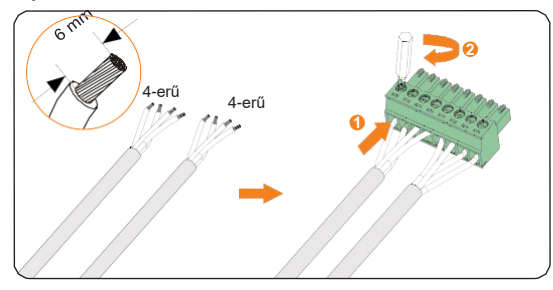

8-56. ábra: Csatlakoztatás a 8-érintkezős sorkapocsba

4. lépés: Csatlakoztassa az összeszerelt kommunikációs kábelt a COM 2 csatlakozóba. Finoman húzza hátra a kábelt és ellenőrizze, hogy elég szorosan érintkezik-e, majd helyezze vissza a csatlakozót.

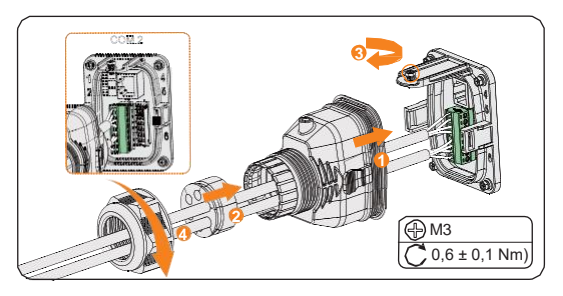

8-57. ábra: Csatlakoztatás az inverterhez

## 8.7.4. DIO kommunikációs csatlakozás

A DIO csatlakozó célja a generátor és a rendszerkapcsoló közötti kommunikáció biztosítása száraz érintkezőn keresztül.

A biztonság fokozása és a sérülések megelőzése érdekében száraz érintkezős csatlakoztatás útján beépítheti a rendszerkapcsolót egy könnyen elérhető helyre. Vészhelyzet esetén a rendszerkapcsoló könnyen elérhető és azonnal megnyomható a teljes rendszer lekapcsolásához, ezzel lehetővé téve a gyors reagálást és a további károk megelőzését.

A generátor alkalmazással kapcsolatban lásd a "15.1. Generátor alkalmazás" című részt.

## A DIO érintkező kiosztása

| Alkalmazás                               | Érintkező Érintkező kiosztás |      |
|------------------------------------------|------------------------------|------|
| Generátor száraz<br>érintkező kimenethez | 1                            | DO_1 |
|                                          | 2                            | DO_2 |

#### Elektromos csatlakoztatás

| Rendszerkapcsoló száraz<br>érintkező bemenethez | 3 | DI_1+   |
|-------------------------------------------------|---|---------|
|                                                 | 4 | DI_1-   |
| Fenntartott                                     | 5 | DI_2+   |
|                                                 | 6 | DI_2-   |
| Fenntartott                                     | 7 | GND_COM |

# FELHÍVÁS!

 Ha a környezetben erős interferencia van jelen, ajánlott árnyékolást használni a kábeleken, és a kábelek árnyékoló rétegét földelni.

#### Rendszerkapcsoló csatlakoztatási séma

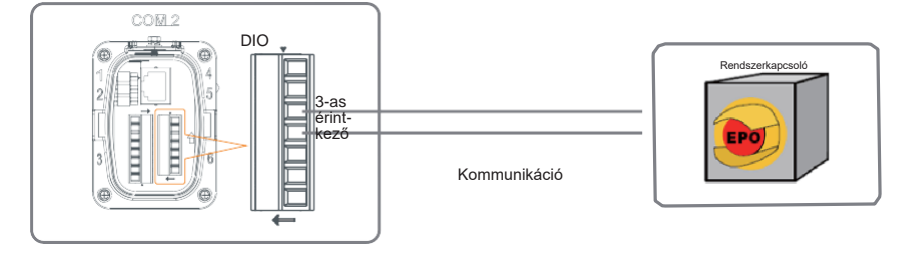

8-58. ábra: Rendszer kapcsoló csatlakoztatási séma

A rendszerhez önzáró kapcsolót válasszon. A rendszerkapcsoló megnyomásakor az LCD kijelzőn megjelenik az **OFF MODE (DIO SW)** (KI MÓD (DIO SW)) felirat és a rendszer kikapcsol. A kapcsoló kioldásához nyomja meg újra a kapcsolót.

#### DIO bekötése

- lépés: Lazítsa meg a COM 2 csatlakozó csavarjait. A csatlakozó burkolat eltávolításához fogja meg és egyszerre húzza kifelé a COM 2 csatlakozó burkolatának oldalán lévő füleket.
- **2. lépés:** Lazítsa meg a forgó anyát és húzza ki a tömítő dugókat. Ha nem csatlakoztat kábelt a csatlakozóba, akkor a dugókat hagyja benne a tartóhüvelyben.
- 3. lépés: Készítsen elő két darab négyerű jelkábelt. Az egy darab extra huzalt vágja le. A levágott huzalt szigetelje le. Sorban egymás után húzza be a kábelt a forgó anyába, a kábeltartó hüvelybe, majd a csatlakozó burkolatába.
- 4. lépés: Csupaszítsa le a kábel szigetelését kb. 6 mm hosszan. Helyezze be a vezetékeket a 7-érintkezős sorkapocsba és húzza szorosra a csatlakozó csavarokat (meghúzási nyomaték: 1,5 Nm). Ügyeljen, hogy a vezetékek szorosan illeszkedjenek a csatlakozóba.

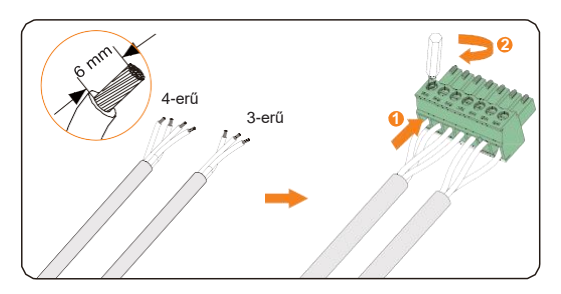

8-59. ábra: Csatlakoztatás a 7-érintkezős sorkapocsba

5. lépés: Csatlakoztassa az összeszerelt kommunikációs kábelt a COM 2 csatlakozóba. Finoman húzza meg a kábelt és ellenőrizze, hogy elég szorosan érintkezik-e, majd helyezze vissza a csatlakozót.

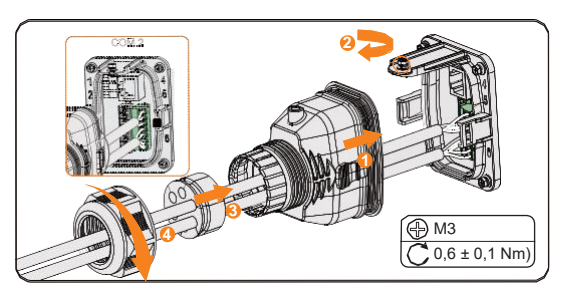

8-60. ábra: Csatlakoztatás az inverterhez

# 8.8. Felügyeleti rendszer csatlakoztatása

Az inverter rendelkezik egy DONGLE csatlakozóval, ami az inverter adatait a felügyeleti weboldalra továbbítja egy WiFi+LAN dongle-en keresztül. A WiFi+LAN dongle két kommunikációs móddal rendelkezik (Wi-Fi mód vagy LAN mód).

# Felügyeleti rendszer csatlakoztatási séma

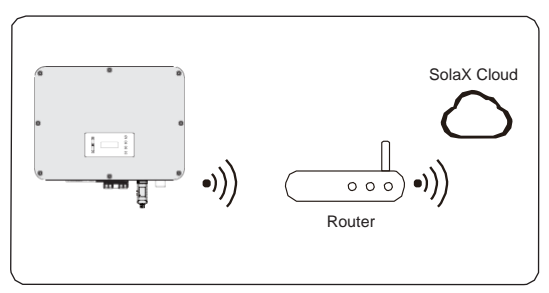

8-61. ábra: Wi-Fi mód csatlakoztatási séma

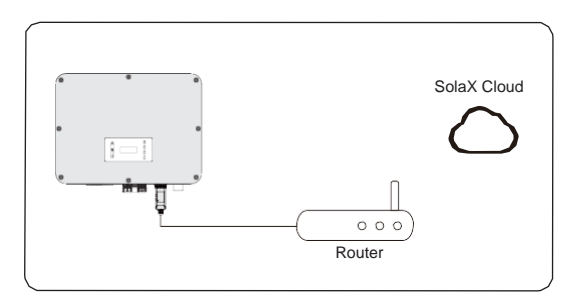

8-62. ábra: LAN mód csatlakoztatási séma

## Felügyeleti rendszer bekötése

Wi-Fi mód:

a. Szerelje össze a dongle-t;

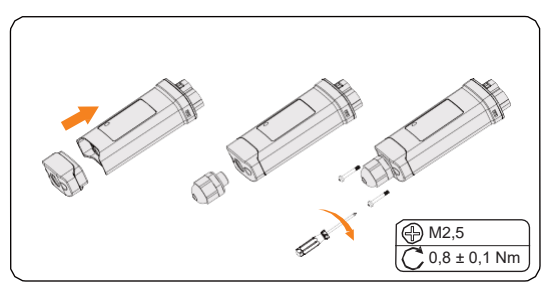

8-63. ábra: Dongle összeszerelése

b. Dugja be a dongle-t az inverterbe.

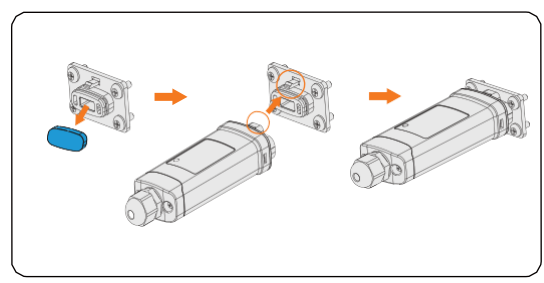

8-64. ábra: Wi-Fi csatlakoztatási séma

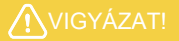

• A csatok azonos oldalon legyenek. Ellenkező esetben a dongle megsérülhet.

# FELHÍVÁS!

- A router és a berendezés közötti leghosszabb csatlakoztatási távolság nem haladhatja meg a 100 métert; ha a router és a berendezés között fal húzódik, akkor a leghosszabb csatlakoztatási távolság 20 méter.
- Ha a Wi-Fi jel gyenge, akkor telepítsen egy jelerősítőt a megfelelő helyre.

# FELHÍVÁS!

 A Wi-Fi beállításával kapcsolatban lásd a "Pocket WiFi + LAN Installation Guide" című telepítési kézikönyvet. Fontos megjegyezni, hogy a Wi-Fi beállítását az inverter bekapcsolása után kell elvégezni.

LAN mód:

 Szerelje szét a vízálló csatlakozót az 1-es, 2-es, 3-as és 4-es részekre; az 1-es rész nem lesz felhasználva. Ezt helyezze biztonságba és őrizze meg.

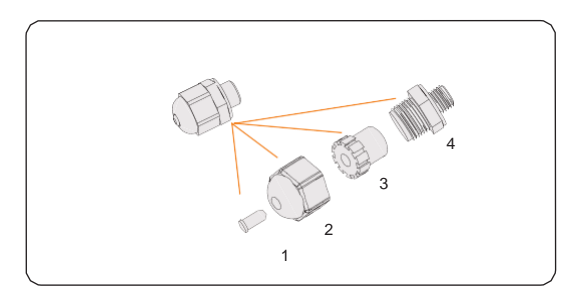

8-65. ábra: Vízálló csatlakozó szétszerelése

b. Szerelje össze a dongle-t.

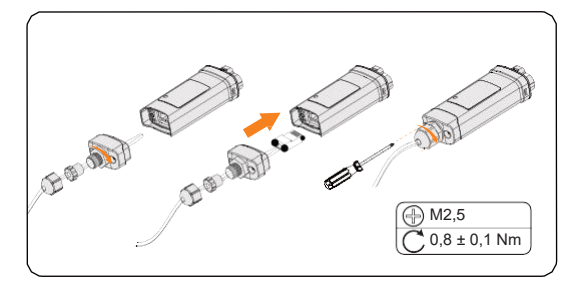

8-66. ábra: Dongle összeszerelése

c. Dugja be a dongle-t az inverterbe

# 9 A rendszer üzembehelyezése

# 9.1. Bekapcsolás előtti ellenőrzések

| No | Flem                | Ellenőrző lista                                                                                                    |
|----|---------------------|----------------------------------------------------------------------------------------------------|
| 1  | Szerelés            | <ul> <li>Az inverter megfelelően lett felszerelve és biztonságosan<br/>lett rögzítve.</li> <li>Az akkumulátor megfelelően lett felszerelve és biztonságosan<br/>lett rögzítve.</li> </ul>                                                                             |
| 2  | Vezetékek           | <ul> <li>Minden DC, AC, és minden kommunikációs kábel<br/>megfelelően és biztonságosan lett bekötve.</li> <li>A mérőóra/áramváltó (CT) csatlakozások megfelelőek és<br/>biztonságosak.</li> <li>A földelő csatlakozások megfelelőek és biztonságosak.</li> </ul>      |
| 3  | Megszakítók         | Minden DC és AC áramköri megszakító zárva van.                                                                                                    |
| 4  | Csatlakozók         | <ul> <li>A külső AC és DC csatlakozók megfelelően és biztonságosan<br/>lettek csatlakoztatva.</li> <li>Az inverter AC csatlakozói (hálózati csatlakozó aljzat és<br/>EPS csatlakozó aljzat) megfelelően lett telepítve és<br/>biztonságosan lett rögzítve.</li> </ul> |
| 5  | Nem használt csatl. | <ul> <li>A nem használt csatlakozókat vízálló védősapka fedi.</li> </ul>                                                                                                    |
| 6  | Csavarok            | Minden csavar szorosan meg lett húzva.                                                                                                    |

# 9.2. A rendszer bekapcsolása

- 1. lépés: Kapcsolja be a DC kapcsolót, majd ellenőrizze az LCD kijelzőt.
  - » Ha az LCD kijelző nem kapcsolt be, akkor kapcsolja le a DC kapcsolót és ellenőrizze, hogy a PV csatlakozás bekötése megfelelő-e.
  - » Ha az LCD kijelzőn megjelenik a PV csatlakozás bármelyik csatornájának a hibája, akkor kapcsolja le a DC kapcsolót és ellenőrizze a PV csatlakozás megfelelő csatornáját.

2. lépés: Kapcsolja be az AC megszakítót és várjon az inverter bekapcsolásáig.

» Ha áramváltót (CT) csatlakoztatott, végezze el a "Meter/CT Check" (Mérőóra/CT ellenőrzés) folyamatot és ellenőrizze a megfelelő csatlakoztatást a következő beállítási útvonalon: Menu>Setting>Advance Setting>Meter/CT Settings>Meter/CT Check (Menü>Beállítás>Bővített beállítás>Mérőóra/CT beállítások>Mérőóra/CT ellenőrzése).

- » Ha mérőórát csatlakoztatott, akkor a csatlakozás beállítását a következő beállítási útvonalon végezze el: Menu>Setting>Advance Setting>Meter/CT Settings (Menü>Beállítás>Bővített beállítás>Mérőóra/CT beállítások).
- lépés: Kapcsolja be az akkumulátort vagy az akkumulátor terhelés megszakító kapcsolóját (lásd az akkumulátor gyártó dokumentációját).
- 4. lépés: A szerelési munkák befejeztével kapcsolja le az AC megszakítót a hálózati csatlakozó és a hálózat között, majd kapcsolja be az összes EPS terhelést és ellenőrizze, hogy a teljes rendszer megfelelően működik-e. A fenti műveletet végezze el az EPS csatlakozóra kötött terhelés növelése esetén minden alkalommal.

# 9.3. Zárható DC kapcsoló működése

Az inverterek két fajta DC kapcsolóval rendelkezhetnek: nem zárható DC kapcsoló (opció; zár nélkül) és zárható DC kapcsoló (alap; lakattal).

Zárható DC kapcsoló esetén:

A zárható DC kapcsolónak 3 állása van: ON (BE), OFF (KI), OFF+Lock (KI+Zár).

A DC kapcsoló alapértelmezetten OFF (KI) állásban van.

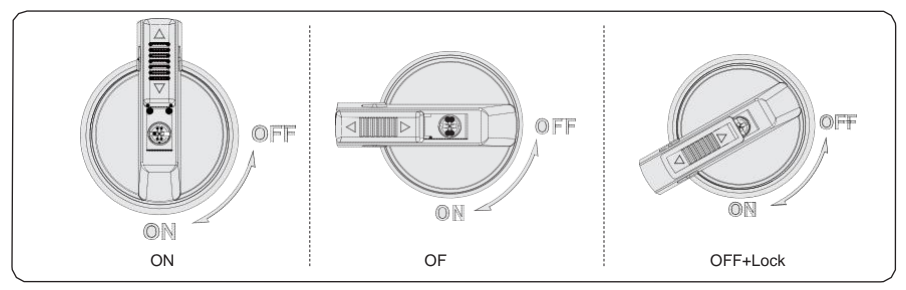

#### Kapcsolja be a DC kapcsolót

Kapcsolja a DC kapcsolót OFF (KI) állásból ON (BE) állásba.

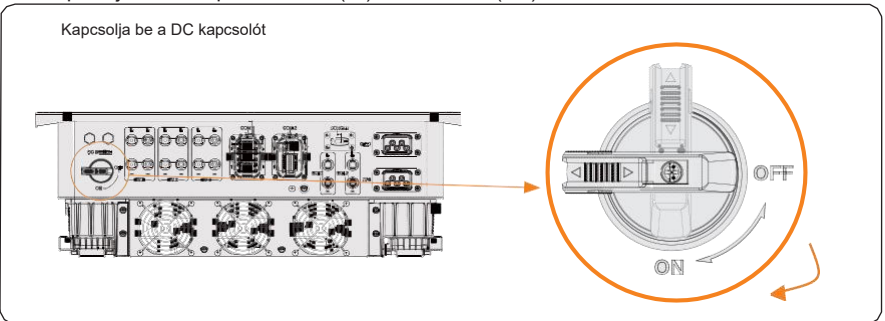

## Kapcsolja ki a DC kapcsolót

Fordítsa el a DC kapcsolót ON (BE) állásból OFF (KI) állásba.

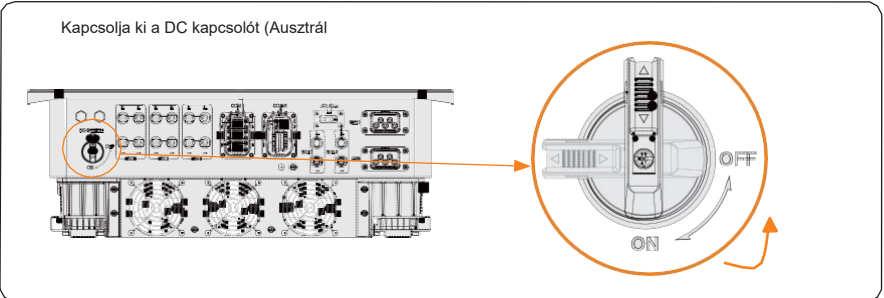

DC kapcsoló zárása

- a. Fordítsa a DC kapcsolót OFF (KI) állásba, majd fordítsa el a DC kapcsolót balra;
- A nyíllal jelzett helyen nyomja a zárat felfelé (az alábbi ábrán látható módon).
- c. (Opció) A zár feltolása után a DC kapcsolót egy további lakattal is lezárhatja.

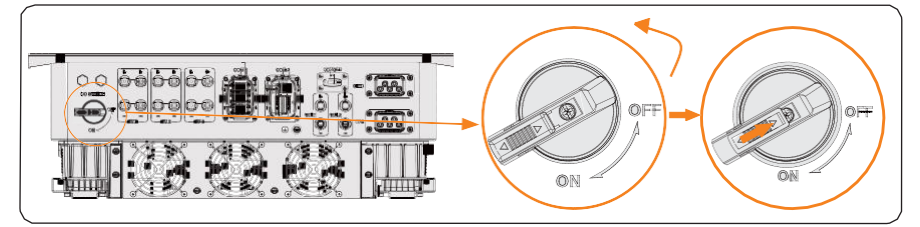

DC kapcsoló nyitása

- a. Távolítsa el a alkatot, ha van.
- b. A nyíllal jelzett helyen nyomja a zárat lefelé (az alábbi ábrán látható módon).
- c. Várjon, amíg a kapcsoló visszaáll OFF (KI) állásba.

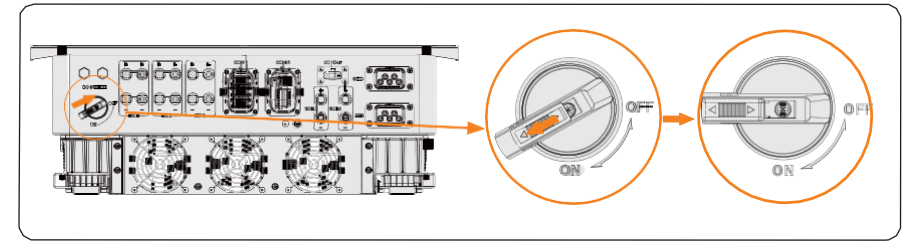

# 10 Üzemeltetés az LCD kijelzőről

# 10.1. A kezelőpanel bemutatása

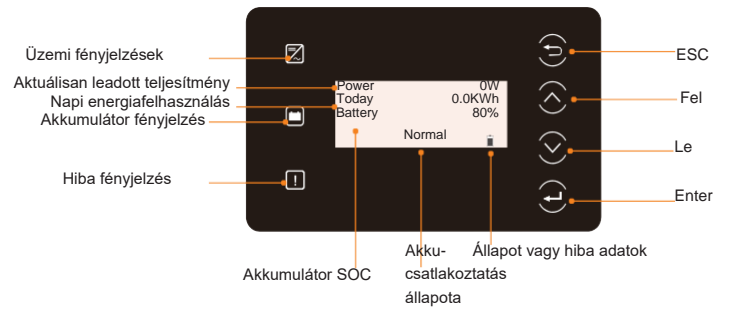

10-1. ábra: Kezelőpanel

- Normál állapotban a "Power", a "Today" és a "Battery" adatok láthatók. A megjelenített információ módosítására használja a gombokat.
- Hiba esetén a hibaüzenet és a hibakód látható, a hiba elhárításával kapcsolatban lásd a "12.2. Hibaelhárítás" című részt.

| 10-1 | . táblázat: | Jelzések | magyarázata |
|------|-------------|----------|-------------|
|------|-------------|----------|-------------|

| LED jelzés        | Állapot |                         | Definíció                                                   |
|-------------------|---------|-------------------------|-------------------------------------------------------------|
|                   |         | Világító kék            | Az inverter normál állapota.                                |
| Operating         |         | Villogó kék             | Az inverter várakozik vagy ellenőrzés<br>állapotban van.    |
| <b>!</b><br>Error |         | Világító piros          | Az inverter hiba állapotban van.                            |
| Ē                 |         | Világító zöld           | Legalább egy akkumulátor normál<br>állapotban van.          |
| Battery           |         | Villogó zöld            | Mindkét akkumulátor üresjárati<br>állapotban van.           |
|                   |         | Folyamatosan<br>látható | Legalább egy akkumulátor<br>megfelelően van csatlakoztatva. |
|                   | — –     | Villog                  | Mindkét akkumulátor le lett csatlakoztatva                  |

| Gomb    | Definíció                                      |
|---------|------------------------------------------------|
| ESC     | Kilépés az aktuális felületről vagy funkcióból |
| Felfelé | Kurzor mozgatása felfelé vagy érték növelése   |
| Lefelé  | Kurzor mozgatása lefelé vagy érték csökkentése |
| Enter   | Kiválasztás megerősítése                       |

#### 10-2. táblázat: Gombok magyarázata

# 10.2. A menüfelület bemutatása

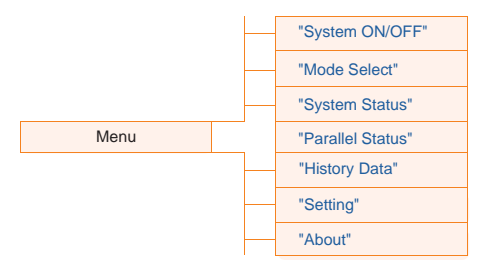

A menüben tizenegy almenü közül választhat az adott műveletek beállítására.

- System ON/OFF (Rendszer BE/KI): Az inverter bekapcsolása/kikapcsolása.
- Mode Select (Üzemmód választás): Az inverter működési módjának kiválasztása, mint a Self Use (Önálló használat), Feed-in Priority (Betáplálási prioritás), Backup Mode (Tartalék üzemmód), Manual (Manuális üzemmód), Peaking Shaving (Csúcskiegyenlítési mód) és TOU.

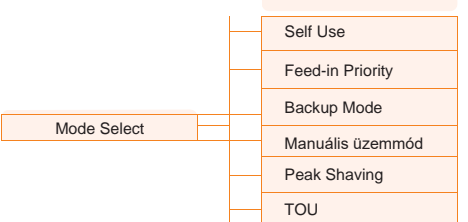

 System Status (Rendszer állapota): A PV, az akkumulátor stb. valós idejű értékeinek megjelenítése. Ezek a következők: PV1, PV2, PV3, Battery 1 (Akkumulátor 1), Battery 2 (Akkumulátor 2), On-grid (Hálózatba kötött), EPS és Meter/CT (Mérőóra/CT).

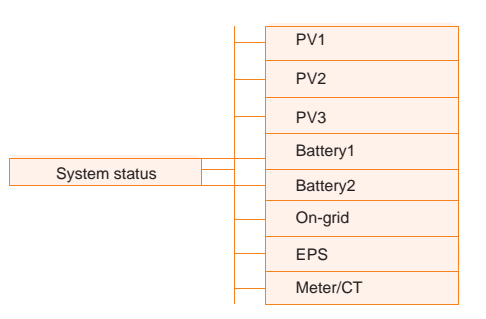

- Parallel Status (Párhuzamos állapot): A fő (master) inverter összes állapot adatának megjelenítése, párhuzamosan csatlakoztatott inverterek esetén.
- History Data (Előzmény adatok): A következők előzményeinek megjelenítése: Ongrid (Hálózati csatlakozás), EPS, E\_fEEDIN, E\_USERDEF és Error Log (Hibanapló).

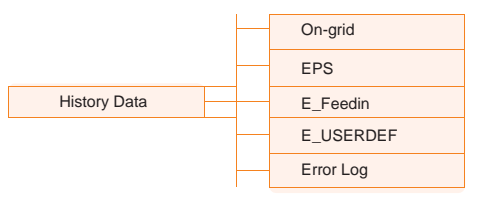

 Setting (Beállítás): Az inverter paramétereinek a beállítása: User Setting (Felhasználói beállítás) és Advance Setting (Bővített beállítás).

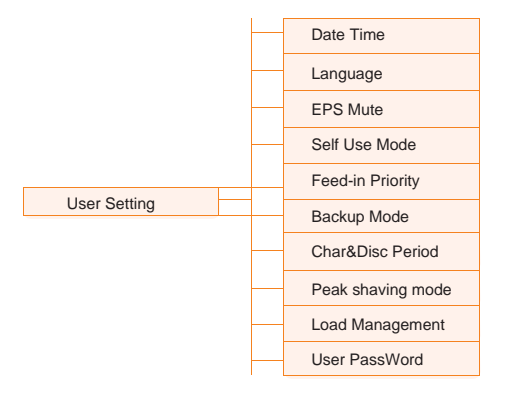

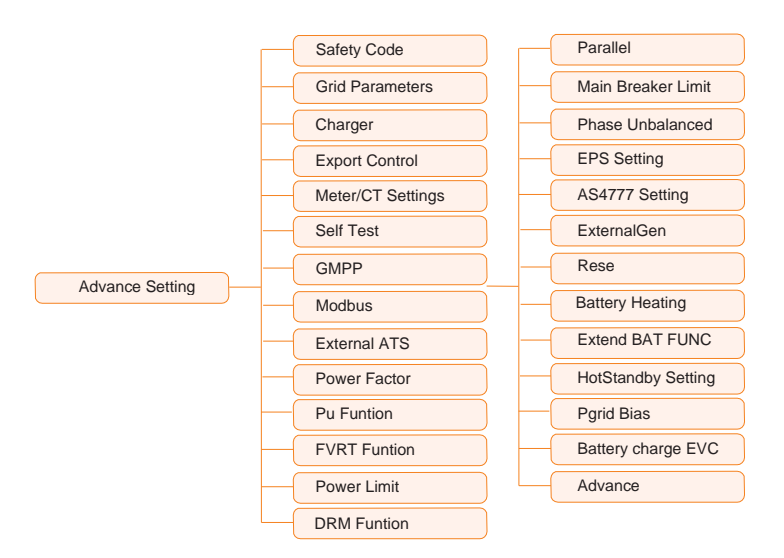

About (Adatok): Az Inverter, Battery 1 (Akkumulátor 1), Battery 2 (Akkumulátor 2) és a Internal code (Belső program) adatainak megjelenítése.

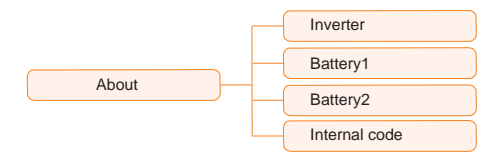

# 10.3. System ON/OFF (Rendszer BE/KI)

#### Beállítási útvonal: Menu>System ON/OFF

Válassza ki az **ON** (BE) vagy az **OFF** (KI) lehetőséget az inverter bekapcsolásához, illetve kikapcsolásához. A felületen alapértelmezés szerint az **ON** (BE) látható. Az **OFF** (KI) kiválasztása esetén az inverter leáll.

| ====System | ON/C | )FF== |   |  |
|------------|------|-------|---|--|
| Switch     | >    | ON    | < |  |
|            |      |       |   |  |

# 10.4. Mode Select (Üzemmód kiválasztása)

#### Beállítási útvonal: Menu>Mode Select

Itt választhatja ki a működési módot. Hálózatba kötött állapotban hét különböző üzemmód választható. Ezek a "Self use mode" (Önálló használati mód), "Feed- in priority" (Betáplálási prioritás), "Backup" (Tartalék), "Peak shaving" (Csúcskiegyenlítési üzemmód), a "TOU" (TOU) és a "Manual" (Manuális). Az üzemmódok közül saját életvitelének és környezetének megfelelően választhat. Az üzemmódok leírását lásd a "2.6. Üzemmód" című részben, az egyes üzemmódok egyedi beállításaival kapcsolatban pedig lásd a "10.7.1. Felhasználói beállítás" című részt.

| =====Mode Select===== |  |
|-----------------------|--|
| >Self Use             |  |
| Feed-in Priority      |  |
| Backup Mode           |  |

# 10.5. System Status (Rendszer állapota)

#### Megjelenítési útvonal: Menu>System Status

A **System Status** (Renszer állapota) felület megnyitása után az LCD kijelzőn a PV, az akkumulátor, a hálózati csatlakozás, az EPS, és a mérőóra/CT állapota lesz látható az alábbi formában:

 PV állapot: A PV1, PV2 és PV3 adati láthatók. Az adatok az egyes PV-k bemeneti feszültségét, áramerősségét és teljesítményét jelzik. A 15 kW-os és 20 kW-os inverterek esetén a PV3 értéke 0.

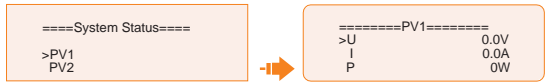

 Akkumulátor állapota: Itt kerülnek megjelenítésre a Battery1 (Akkumulátor 1) és Battery2 (Akkumulátor 2) adatai. A felületen látható az egyes akkumulátor csatlakozók állapota, beleértve a feszültséget, áramerősséget, teljesítményt, SOC értéket, hőmérsékletet és a BMS csatlakozás állapotát. A teljesítmény mellett a "+" azt jelenti, hogy az akkumulátor tölt, a "-" azt, hogy az akkumulátor teljesítményt ad le.

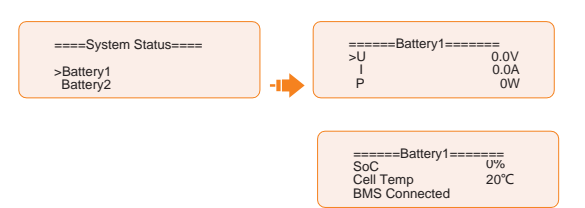

Hálózati csatlakozás állapota: A megjelenített adatok a Gird (Hálózati) csatlakozó feszültsége, áramerőssége, frekvenciája és leadott teljesítménye. Az "On-grid A" (Hálózati csatl. A), "On-grid B" (Hálózati csatl. B) és "On-grid C" (Hálózati csatl. C) feliratokban az "A", "B" és "C" az L1, L2 és L3 köröket jelenti. Az alábbi ábrán az "On-grid A" (Hálózati csatl. A) látható példaként.

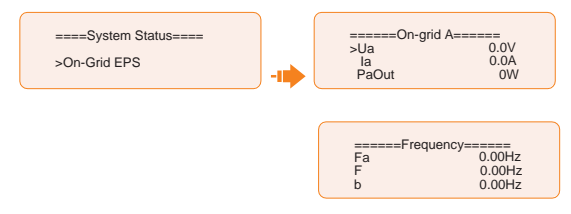

 EPS állapota: A megjelenített adatok a látszólagos teljesítmény, feszültség, áramerősség, az EPS csatlakozó aktív teljesítménye és frekvenciája, amikor nem csatlakozik a hálózatra. Az "EPS A" (EPS A), "On-grid B" (EPS B) és "EPS C" (EPS C) feliratokban az "A", "B" és "C" az L1, L2 és L3 köröket jelenti. Az alábbi ábrán az "EPS A" (EPS A) látható példaként.

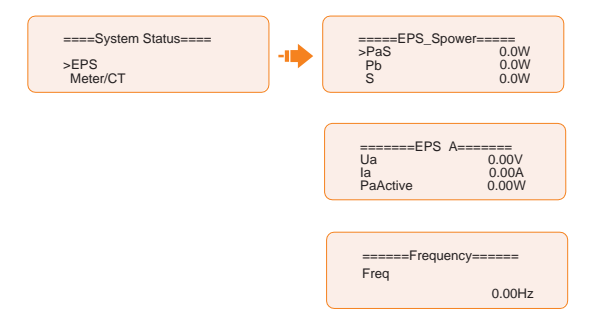

 Mérőóra/áramváltó (CT) állapota: A megjelenített adatok az L1, L2 és L3 körök betáplált teljesítménye, ahogy azt a csatlakoztatott mérőóra vagy áramváltó érzékeli. A "+" azt jelenti, hogy a rendszer áramot táplál be a hálózatba, a "-" azt jelenti, hogy a rendszer áramot vesz a hálózatból (áramot vásárol).

| ====System Status==== | <br>=====Meter/CT=== | ===<br>0.0W |
|-----------------------|----------------------|-------------|
| EPS                   | Pfeedin B            | 0.0W        |
| >Meter/CT             | Pfeedin C            | 0.0W        |

# 10.6. History Data (Előzmény adatok)

#### Megjelenítési útvonal: Menu>History Data

A **History Data** (Előzmény adatok) felület megnyitása után az LCD kijelzőn az **On-grid** (Hálózati csatlakozás), az **EPS** (EPS), az **E\_Feedin** (E\_Betáp), az **E\_ USERDEF** (E Felhasználói definíció) és az **Error Log** (Hibanapló) lesz látható az alábbi formában:

- On-grid (Hálózati csatlakozás): Az inverter által, a hálózatról leadott és a hálózatba betáplált villamos energiát jeleníti meg az adott napon és összesen (a Hálózati csatlakozón keresztül).
  - » Output Today (Napi leadott): Az inverter által, az adott napon leadott villamos energia.
  - » Output Total (Összes leadott): Az inverter által, az első aktiválás óta leadott összes villamos energia.
  - » Input Today (Napi felvétel): Az inverter által, az adott napon felvett villamos energia.
  - » Input Total (Összes felvétel): Az inverter által, az első aktiválás óta felvett összes villamos energia.

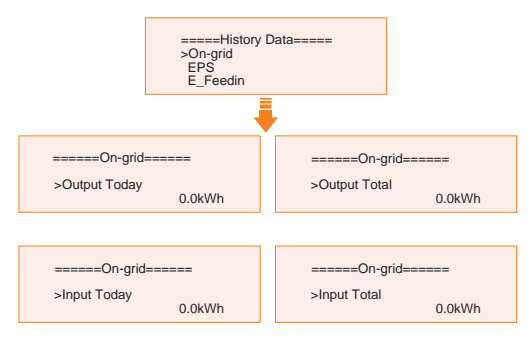

 EPS (EPS): Az inverter által leadott és felvett napi és összes villamos energia, amikor az inverter nem volt a hálózatra csatlakoztatva (az EPS csatlakozón keresztül).

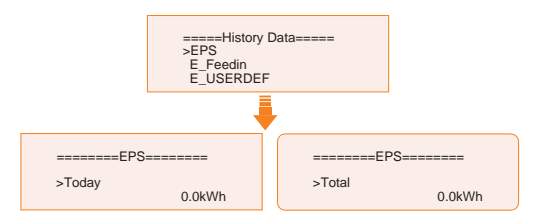

- E\_Feedin (E\_Betáp): A hálózatba betáplált és a hálózatból vett összes villamos energia az inverter első aktiválása óta és az adott napon (a Mérőóra/Áramváltó (CT) által mérve).
  - » Feedin Today (Napi betáplálás): A hálózatba eladott áram az adott napon.
  - » Feedin Total (Összes betáplálás): Az inverter által a hálózatba eladott összes áram az első aktiválás óta.

- » Consume Today (Napi fogyasztás): A hálózatból vett áram az adott napon.
- » Consume Total (Összes fogyasztás): Az inverter által a hálózatból vett összes áram az első aktiválás óta.

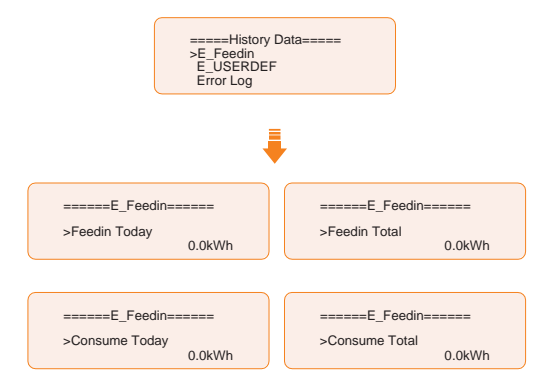

 E\_USERDEF (E\_Felhasználói definíció): A csatlakoztatott hálózatba kötött inverter napi és összes villamos energia fogyasztása (a 2-es mérőóra által mérve). Ez a funkció csak akkor érhető el, ha csatlakoztatva lett egy második mérőóra (2-es mérőóra).

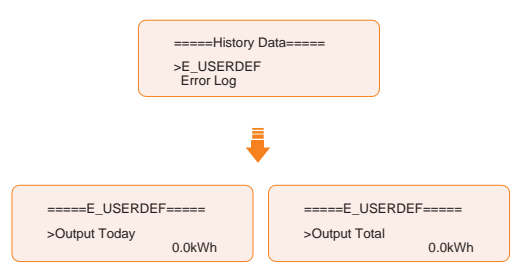

 Error Log (Hibanapló): A legutóbbi hat hibaüzenetet jeleníti meg. A megjelenített adatok az hiba bekövetkezésének napja, időpontja, a hibakód és a hiba leírása.

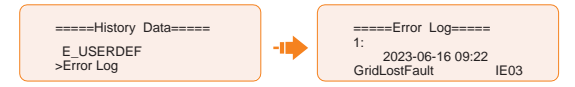

# 10.7. Setting (Beállítás)

A beállítások alatt a "User Settings" (Felhasználói beállítások) és az "Advanced Settings" (Bővített beállítások) találhatók.

# 10.7.1. User Setting (Felhasználói beállítás)

Beállítási útvonal: Menu>Setting ("0 0 0 0 ")>User Setting

FELHÍVÁS!

A User Setting (Felhasználói beállítás) menühöz való alapértelmezett jelszó a "0 0 0 0".

#### Dátum és idő beállítása

Itt állíthatja be a telepítési helyszín aktuális dátumát és idejét.

A megjelenítés formátuma "2023-06-16 14:00", amelyben az első négy szám az év (pl. 2000~2099); az ötödik és hatodik szám a hónap (pl. 01~12); a hetedik és nyolcadik szám a nap (pl. 01~31). A további számjegyek az időt jelentik.

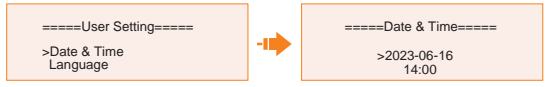

## Nyelv beállítása

Az inverter több nyelvbeállítási lehetőséget is kínál, amelyeket a vásárló állíthat be. Ezek az angol, német, francia, lengyel, spanyol és portugál. Az alapértelmezett nyelv az angol.

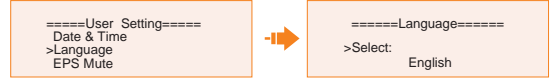

## EPS némítás beállítása

Beállíthatja a hangjelzés bekapcsolását vagy kikapcsolását, amikor az inverter EPS módban üzemel.

- A Yes (Igen) kiválasztásával elnémítja a hangjelzést. A funkció alapértelmezett beállítás szerint ki van kapcsolva.
- A No (Nem) kiválasztása esetén a hangjelzés 4 másodpercenként megszólal, ha az akkumulátor SOC értéke > EPS min. SOC. Amikor az akkumulátor SOC értéke egyenlő az EPS min. SOC értékkel, akkor a hangjelzés magasabb frekvencián szólal meg 400 ms időközönként.

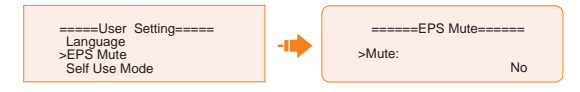

#### Önálló használati mód beállítása

Az üzemmód működési logikáját lásd a "2.7.1. Önálló használati mód" című részben.

- Min SOC (Minimális SOC): Alapértelmezett: 10%; tartomány: 10%~100%
  - » Az akkumulátor minimális SOC értéke. Ha az akkumulátor eléri ezt az értéket, az akkumulátor nem ad le további energiát.

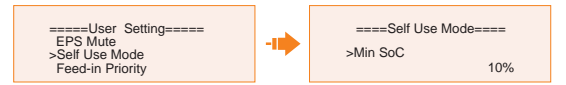

- Charge from grid (Töltés hálózatról):
  - » Beállíthatja, hogy a kényszerített töltési időszak alatt vegyen-e villamos energiát a hálózatból az akkumulátor töltése céljából. Ha a Charge from grid (Töltés hálózatról) funkció beállítása Enable (Engedélyezve), akkor engedélyezett az akkumulátor töltése a közműhálózatból; ha a beállítás Disable (Letiltva), akkor nem engedélyezett az akkumulátor töltése a közműhálózatból.

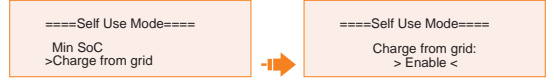

- Charge battery to (Akkumulátor töltése eddig): Alapértelmezett: 30%; tartomány: 10%~100%
  - » Állítsa be az akkumulátor hálózatról történő töltésének SOC célértékét a kényszerített töltési időszak alatt (csak akkor érvényes, ha a Charge from grid (Töltés hálózatról) engedélyezve lett (Enable)).
  - » Beállíthat egyéni célértéket, tehát a kényszerített töltési időszak alatt az inverter a PV rendszert és a hálózatot is felhasználja az akkumulátor SOC töltésére, az SOC érték+5% szintig. Ha az akkumulátor SOC eléri a célértéket és a PV energia továbbra is elegendő (a terhelés számára, és többlet teljesítménnyel is rendelkezik), akkor az inverter tovább használja a PV energiáját az akkumulátor töltésére.

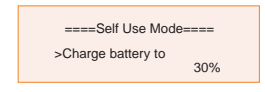

## Betáplálási prioritás beállítása

Az üzemmód működési logikáját lásd a "2.7.2. Betáplálási prioritás mód" című részben.

- Min SOC (Minimális SOC): Alapértelmezett: 10%; tartomány: 10%~100%
  - » Az akkumulátor minimális SOC értéke. Ha az akkumulátor eléri ezt az értéket, az akkumulátor nem ad le további energiát.

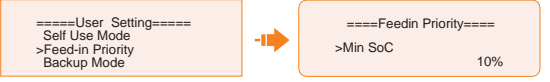

 Charge battery to (Akkumulátor töltése eddig): Alapértelmezett: 50%; tartomány: 10%~100%

- » Állítsa be az akkumulátor hálózatról történő töltésének SOC értékét (csak akkor érvényes, ha a Charge from grid (Töltés hálózatról) engedélyezve lett (Enable)).
- » Beállíthat egyéni célértéket, tehát a kényszerített töltési időszak alatt az inverter a PV rendszert és a hálózatot is felhasználja az akkumulátor SOC töltésére, az SOC érték+5% szintig. Ha az akkumulátor SOC eléri a célértéket és a PV energia továbbra is elegendő (a terhelés számára, és többlet teljesítménnyel is rendelkezik), akkor a teljesítmény többletet az inverter betáplálja a hálózatba.

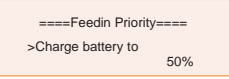

## Tartalék prioritás beállítása

Az üzemmód működési logikáját lásd a "2.7.3. Tartalék mód" című részben.

- Min SOC (Minimális SOC): Alapértelmezett: 30%; tartomány: 30%~100%
  - » Az akkumulátor minimális SOC értéke. Ha az akkumulátor SOC eléri ezt az értéket, az akkumulátor nem ad le további energiát.

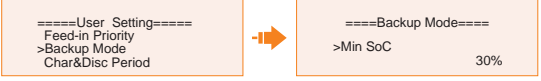

- Charge battery to (Akkumulátor töltése eddig): Alapértelmezett: 50%; tartomány: 30%~100%
  - » Ebben az üzemmódban alapértelmezés szerint be van kapcsolva a hálózatról való töltés funkció, és a vásárló egyénileg állíthatja be ennek a célértékét. A kényszerített töltési időszak alatt az inverter a PV rendszerrel és a hálózattal együtt tölti fel az akkumulátort a célértékre. Ha a PV energia továbbra is elegendő (a terhelés számára, és többlet teljesítménnyel is rendelkezik), akkor az inverter tovább használja a PV energiáját az akkumulátor töltésére.

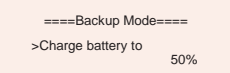

## Töltési és kisütési időszak beállítása

## FELHÍVÁS!

 A töltési és kisütési időszakok csak önálló használati, betáplálási prioritás és tartalék módban érvényesek.

Itt állítható be a **Forced Charg Period** (Kényszerített töltési időszak) és az **Allowed Disc Period** (Megengedett kisütési időszak).

Ha két töltési és kisütési időszakra lenne szükség, akkor engedélyezze a **Function Control** (Funkció vezérlés) beállítást a **Char&DischargPeriod2** (2. töltési és kisütési időszak) aktiválásához.

 Char&Disc Period (Töltési és kisütési időszak): A töltés és kisütés idejét beállíthatja az egyéni igényeihez igazodva. A rendszer alapértelmezett időtengelye 24 óra.

- » Forced Charg Period Start Time (Kényszerített töltési időszak kezdete): A töltés megkezdésének időpontja; alapértelmezett beállítása: 00:00; tartomány: 00:00~23:59
- » Forced Charg Period End Time (Kényszerített töltési időszak vége): A töltés befejezésének időpontja; alapértelmezett beállítása: 00:00; tartomány: 00:00~23:59
- » Allowed Disc Period Start Time (Megengedett kisütési időszak kezdete): Az az idő, amikor engedélyezett az akkumulátor kisütése. (Az akkumulátor töltése vagy kisütése az aktuális működési módtól függ.) Alapértelmezett beállítása: 00:00; tartomány: 00:00~23:59
- » Allowed Disc Period Start Time (Megengedett kisütési időszak vége): A kisütés befejezésének időpontja; alapértelmezett beállítása: 23:59; tartomány: 00:00~23:59

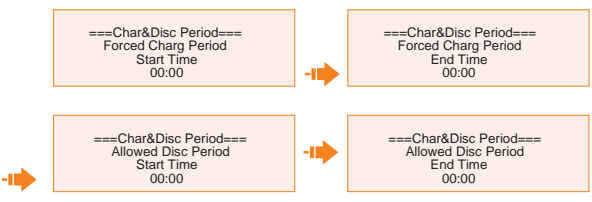

 Char&Disc Period 2 (Töltési és kisütési időszak 2): A második időtengely alapértelmezés szerint zárolva van. Ha két töltési és kisütési időszak beállítására lenne szükség, akkor kapcsolja be a második töltési és kisütési időszakot. Ez az időszak ugyanolyan logikával működik, mint a Char&Disc Period (Töltési és kisütési időszak).

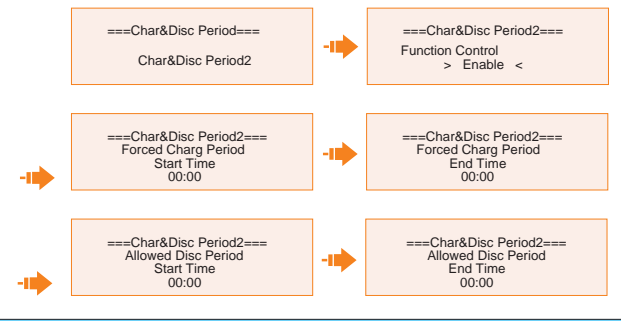

# FELHÍVÁS!

 A kényszerített töltési időszak és megengedett kisütési időszak együttes beállítása esetén az akkumulátor a kényszerített töltési időszakot hajtja végre.

#### Csúcskiegyenlítési üzemmód beállítása

A csúcskiegyenlítési üzemmód a villamos energia felhasználás szabályozására szolgál a csúcsidőszakok alatt. Ebben az üzemmódban a rendszer a csúcsidőszakokban a nem csúcsidőszakok alatt eltárolt energia felhasználásával biztosítja az áramot. Az üzemmód működési logikáját lásd a "2.7.4. Csúcskiegyenlítési üzemmód" című részben.

 DisChgPeriod1 (Kisütési időszak 1): A ShavingStartTime (Csúcskiegyenlítés kezdete), ShavingEndTime (Csúcskiegyenlítés vége) és a PeakLimits (Csúcsidő határértékek) beállítására szolgál. A DisChgPeriod1 (Kisütési időszak 1) tekinthető Csúcskiegyenlítési időszaknak. Ezt az időszakot kell beállítani a terhelési csúcsok fedezéséhez. Az akkumulátor energiát ad le (süt ki), amíg az akkumulátor SOC el nem éri a Min SOC értéket (alapértelmezés szerint 10%).

» PeakLimits (Csúcsidő határértékek): Alapértelmezett értéke:0 W, tartomány: 0-60000 W.

Amikor a fogyasztás (a hálózati oldalon) eléri ezt az értéket, az inverter megkezdi a csúcskiegyenlítést, hogy a fogyasztás a beállított érték alatt maradjon.

- » ShavingStartTime (Csúcskiegyenlítés kezdete): Alapértelmezett értéke: 7:00. Az akkumulátor a beállított időpontban megkezdi az energia leadást (kisülést).
- » ShavingEndTime (Csúcskiegyenlítés vége): Alapértelmezett értéke: 15:00.

Az akkumulátor a beállított időpontban befejezi az energia leadást (kisülést).

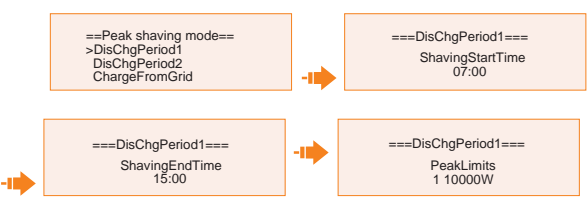

- DisChgPeriod2 (Kisütési időszak 2): Működési logikája megegyezik a DisChgPeriod1 (Kisütési időszak 1) beállításával.
  - » PeakLimits2 (Csúcsidő határértékek 2): Alapértelmezett értéke:0 W, tartomány: 0-60000 W.
  - » ShavingStartTime (Csúcskiegyenlítés kezdete): Alapértelmezett értéke: 19:00. Az akkumulátor a beállított időpontban megkezdi az energia leadást (kisülést).
  - » ShavingEndTime (Csúcskiegyenlítés vége): Alapértelmezett értéke: 23:00. Az akkumulátor a beállított időpontban befejezi az energia leadást (kisülést).
- ChargeFromGrid (Töltés hálózatról): A funkció meghatározott időszakokban használható. Az időszak során az inverter számára engedélyezett, hogy energiát vegyen a hálózatból az akkumulátor töltésére, hogy legyen elegendő tartalék a csúcskiegyenlítéshez. Vegye figyelembe, hogy ez az időszak a ShavingEndTime2 (Csúcskiegyenlítés vége 2) időpontban kezdődik és a ShavingStartTime1 (Csúcskiegyenlítés kezdete 1) időpontban fejeződik be.
  - » Enable (Engedélyezés): Engedélyezze a ChargeFromGrid (Töltés hálózatról) funkciót, hogy az inverter villamos energiát vehessen a hálózatból az akkumulátor töltésére. A ChargePowerLimits (Töltési teljesítmény határérték) és a MAX\_SOC csak akkor kerül megjelenítésre, ha a ChargeFromGrid (Töltés hálózatról) funkció engedélyezve lett.
  - » ChargePowerLimits (Töltési teljesítmény határérték): Alapértelmezett értéke: 1000 W; tartomány: 0-60000 W.

A hálózatból vehető, beállítható célteljesítmény. Az inverter ezt a teljesítmény célértéket veszi alapul a hálózatból vett energia tekintetében az akkumulátor töltése során.

» MAX\_SOC (Maximális\_SOC): Alapértelmezett értéke: 50%; tartomány: 10%-100%.

Az inverter addig vesz villamos energiát a hálózatból az akkumulátor töltésére, amíg az akkumulátor SOC el nem éri ezt az értéket.

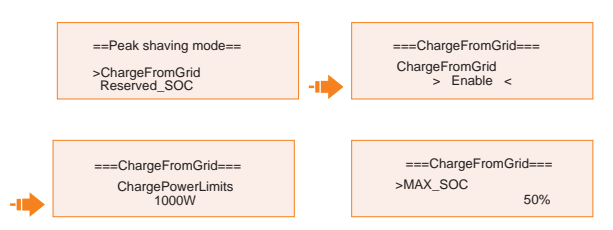

- Reserved\_SOC (Tartalék\_SOC): Alapértelmezett értéke: 50%; tartomány: 10%-100%
  - » A funkció meghatározott időszakokban használható. Ez alatt az időszak alatt az inverter nem engedélyezi a hálózati villamos energia vételét az akkumulátor töltésére. A PV rendszer az egyetlen mód az akkumulátor töltésére, és a PV rendszer elsődlegesen az akkumulátort fogja tölteni. Az inverter addig nem ad le teljesítményt a terhelések számára, amíg az akkumulátor SOC érték meg nem haladja ezt az értéket, így elegendő energiát tárol el a későbbi csúcskiegyenlítési időszak számára.

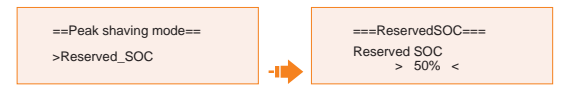

#### TOU mód beállítása

A TOU mód csak a SolaX Cloud App alkalmazásban állítható be. Miután beállításra került a TOU mód az applikációban, a kiválasztott TOU mód megjelenítésre kerül az LCD kijelző TOU felületén.

- » Min SOC (Minimális SOC): A rendszer minimális SOC értéke.
- » Min SOC (Minimális SOC): Alapértelmezett értéke: 10%.

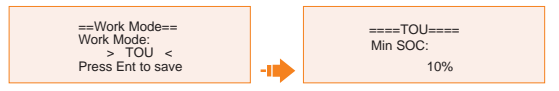

- » Self-use (Önálló használat): Az Önálló használati móddal azonos működési logika, de a működést nem korlátozzák a töltési és a kisütési idősávok. PV prioritás: Terhelések > Akkumulátor > Hálózat.
- » Min SOC (Minimális SOC): Alapértelmezett értéke: 10%

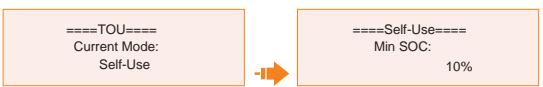

» Battery off (Akkumulátor ki): Az akkumulátor ilyenkor nem tölt és nem ad le energiát. A PV energiája a terheléseket vagy a hálózatot látja el. Az akkumulátor töltése csak akkor kezdődik meg, ha az akkumulátor SOC értéke alacsonyabb szintre esik, mint a rendszer (TOU) Min SOC értéke.

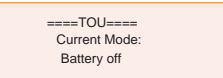

» Peak shaving (Csúcskiegyenlítés): A működési logika ebben a módban az,

hogy amikor a hálózatból vett energia felhasználás meghaladja a beállított "PeakLimit" (Csúcsidő határérték) értéket, akkor az akkumulátor számára engedélyezett a villamos energia kisütése. A határértéket meghaladó többlet energiát a fotovoltaikus rendszer és az akkumulátor együttesen szolgáltatják, biztosítva, hogy a hálózatból vásárolt maximális teljesítmény ne haladja meg a beállított határértéket.

» PeakLimits (Csúcsidő határértékek): Alapértelmezett értéke: 1000 W.

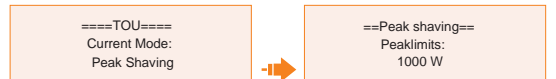

- » Charging (Töltés): A PV energiája a lehetőségekhez mérten az akkumulátort tölti a beállított "Charge BAT to (%)" (Akkumulátor töltése eddig (%)) SOC érték eléréséig. Beállítható, hogy a töltés történhet-e a hálózatról. Az alapértelmezett "Charge BAT to (%)" (Akkumulátor töltése eddig) érték 100%. Amikor az akkumulátor eléri a beállított SOC értéket, a többlet energia az Önálló használati módot látja el vagy a hálózatról történő töltés nem engedélyezett.
- » Charge from grid (Töltés hálózatról): Alapértelmezett értéke: Disable (Letiltva).
- » Charge battery to (Akkumulátor töltése eddig): Alapértelmezett értéke: 100%.

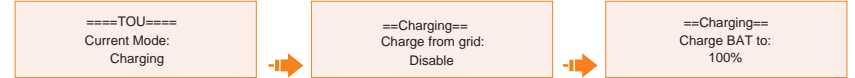

- » Discharging (Kisütés): Ha az akkumulátor engedi, a rendszer a beállított leadott teljesítmény százalék alapján egy meghatározott mértékű teljesítményt ad le a hálózatról az AC csatlakozó port teljesítményének szabályozására. A "RatePower (%)" (Névleges teljesítmény (%)) érték a webes felületen vagy az applikációban állítható be a kisütés üzemmód kiválasztásakor. Ha az akkumulátor "Discharge to (%)" (Kisütés eddig (%)) eléri a beállított SOC értéket, az inverter Önálló használati módot végez.
- » Rate of AC Power (AC teljesítmény mértéke): Alapértelmezett értéke: 100%.
- » Discharge to (Kisütés eddig): Alapértelmezett értéke: 10%.

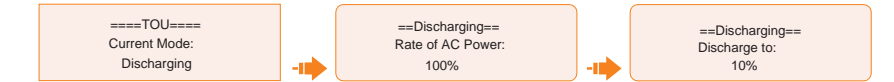

#### Terhelésirányítás beállítása

A hőszivattyú funkció használatához a vonatkozó paramétereket az LCD kijelzőn állíthatja be. A funkció az első generációs SolaX Adapter Dobozok esetén alkalmazható.

- a. A Load Management (Terhelésirányítás) felületet a következő útvonalon érheti el: Menu>Setting>User Setting>Load Management
- Állítsa be a Load Management (Terhelésirányítás) üzemmódot. Összesen három hőszivattyú üzemmód közül választhat:

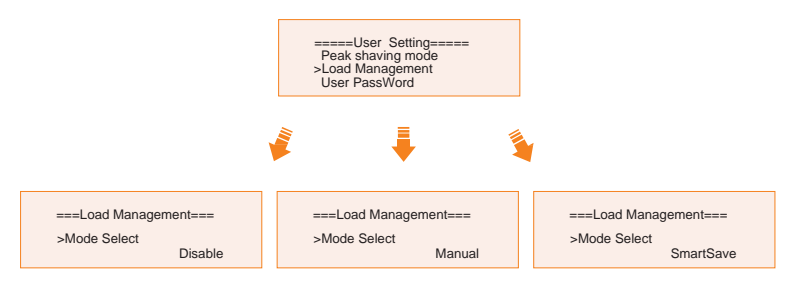

- » Mode 1 Disable (1. mód Letiltva): Ebben az üzemmódban az Adapter Doboz funkció nem engedélyezett.
- » Mode 2 Manual (2. mód Kézi) Ebben az üzemmódban az Adapter Dobozt be/ki, illetve ki/be kapcsolhatja az inverter vagy a SolaX applikáció beállításával.
- » Mode 3 SmartSave (2. mód Okos mentés): Ebben az üzemmódban a felhasználó egy sor paramétert állíthat be a SolaX inverteren a hőszivattyú működési módjának és idejének intelligens szabályozására (lásd C. lépés).
- c. Állítsa be a paramétereket a SmartSave (Ökos mentés) mód számára. Ebben az üzemmódban egyéni igényei szerint állíthatja be a Thresholds on Feedin power (Küszöbértékek bekapcsolása betáplált teljesítményre), a Thresholds off Consumption (Küszöbértékek kikapcsolása fogyasztásra), a Thresholds off Battery SOC (Küszöbértékek kikapcsolása akkumulátor SOC-re), a Minimum duration per on-signal (Minimális időtartam bekapcsolási jelenként), a Minimum duration per day (Minimális időtartam naponta) és a Schedule (Ütemezés) funkciókat.

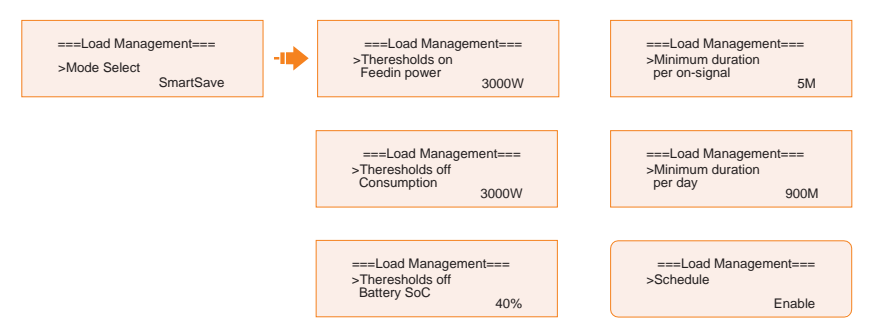

- Küszöbértékek be/ki kapcsolása
  - » Thresholds on Feedin power (Küszöbértékek bekapcsolása betáplált teljesítményre): Amint a betáplált teljesítmény meghaladja vagy eléri a beállított értéket, az Adapter Doboz bekapcsol és a hőszivattyú megkezdi a víz felmelegítését egy magasabb hőmérsékletre.
  - » Thresholds off Consumption (Küszöbértékek kikapcsolása fogyasztásra): Amint az áramfogyasztás (a hálózatból) meghaladja vagy eléri a beállított értéket, az Adapter Doboz kikapcsol és a SolaX rendszer leállítja a hőszivattyú áramellátását.
  - » Thresholds off Battery SOC (Küszöbértékek kikapcsolása akkumulátor SOC-re): Amint az akkumulátor SOC eléri a beállított értéket, az Adapter Doboz kikapcsol és a SolaX rendszer leállítja a hőszivattyú áramellátását.

- Minimális/maximális időtartam beállítása
  - » Minimum duration per on-signal (Minimális időtartam bekapcsolási jelenként): Minimális működési idő: a hőszivattyú minden egyes bekapcsolásakor legalább az itt beállított ideig fog működni. Ez a beállítás magasabb prioritású, mint a többi küszöbérték beállítás.
  - » Maximum duration per day (Maximális időtartam naponta): Napi működési idő maximalizálása. Ez a beállítás magasabb prioritású, mint a többi küszöbérték beállítás.
- Ütemezés beállítása
  - » Schedule (Ütemezés): Állítsa be a hőszivattyú működési idejét (hőszivattyú bekapcsolásának és kikapcsolásának időtartamát) rugalmasan. Ez a beállítás magasabb prioritású, mint a többi küszöbérték beállítás. Két működési időtartam állítható be.

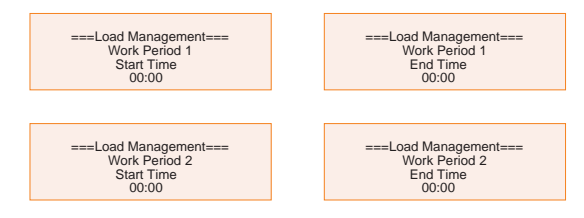

» Üzemmódok prioritása: Minimun/Maximum időtartam > Ütemezés > Küszöbértékek be/ki

#### Felhasználói jelszó beállítása

Az alapértelmezett jelszó a "0 0 0 0". Ebben a menüben állíthatja át a jelszót.

10.7.2. Bővített beállítások

Beállítási útvonal: Menu>Setting>Advance Setting

## FELHÍVÁS!

A beállítható paraméterekhez való illetéktelen hozzáférés anyagi veszteségeket okozhat vagy a rendszer károsodásához vezethet.

 Minden állítható paraméter, beleértve a biztonsági kódot, a hálózati paramétereket, az exportálás szabályozását stb., csak a telepítő által megadott jelszóval lehet módosítani. A telepítői jelszó illetéktelen személy által történő engedély nélküli módosítása helytelen paraméterek megadását okozhatja, ami veszteséges áramtermeléshez vagy a helyi előírások megszegéséhez vezethet. A telepítői jelszót kérje el a kereskedőtől és azt soha ne adja ki illetéktelen személynek.

#### Biztonsági kód beállítása

Ahhoz, hogy az invertert táplálni lehessen, pontosan kell beállítani a telepítési helyszínre vonatkozó biztonsági kódot. Itt állíthatja be a biztonsági kódot az egyes országok hálózati csatlakozásra vonatkozó különböző előírásai szerint, vagy egyéni igény szerint használhatja a **User defined** (Felhasználó által megadott) jelszót.

# FELHÍVÁS!

- Az inverter addig nem csatlakoztatható a közműhálózatra, amíg pontosan be nem állította a biztonsági kódot. Ha bizonytalan az inverter telepítési helyén érvényes biztonsági kóddal kapcsolatban, kérjük érdeklődjön a kereskedőnél vagy a SolaX ügyfélszolgálatán.
- A különböző biztonsági kódok eltérő konfigurációs beállításokkal rendelkezhetnek.
  - A CEI 0-21 biztonsági kód kiválasztása esetén egy további Self Test (Önellenőrzés) opció lesz elérhető és beállítható a következő útvonalon: Menu>Setting>Advance Setting.
  - Az AS4777 biztonsági kód kiválasztása esetén egy további AS4777 Setting (AS4777 beállítás) opció lesz elérhető a General Control (Általános szabályozás) és az Export Control (Exportálás szabályozása) alatt, a következő útvonalon: Menu>Setting>Advance Setting.

#### Hálózati paraméterek beállítása

Az alapértelmezett érték az aktuális biztonsági előírások szerint meghatározott érték. A tartalom a helyi törvények és előírások követelményei szerint kerül megjelenítésre. Lásd az inverter LCD kijelzőjén megjelenített tényleges tartalmat.

| ====Grid Parameters==== |  |
|-------------------------|--|
| >Overvoltage            |  |
| Undervoltage            |  |
| OverFreq_L1             |  |

Válassza ki az A/B/C ausztrál régiót az AS 4777 szerint. Az inverter rendszer bizonyos paraméterei csak a biztonsági kód beállítása után lesznek érvényesek a vonatkozó biztonsági előírásoknak megfelelően.

| Régió                | Ausztrália A      | Ausztrália B      | Ausztrália C      | Új-Zéland |                         |
|----------------------|-------------------|-------------------|-------------------|-----------|-------------------------|
| Szabvány<br>kód neve | AS4777_2022<br>_A | AS4777_2022<br>_B | AS4777_2022<br>_C | Új-Zéland | Beállítási<br>tartomány |
| OV-G-V               | 265 V             | 265 V             | 265 V             | 265 V     | 230-300<br>V            |
| OV-GV1-T             | 1,5 s             | 1,5 s             | 1,5 s             | 1,5 s     |                         |
| OV-G-V2              | 275 V             | 275 V             | 275 V             | 275 V     | 230-300<br>V            |
| OV-GV2-T             | 0,1 s             | 0,1 s             | 0,1 s             | 0,1 s     |                         |
| UN-G-V1              | 180 V             | 180 V             | 180 V             | 180 V     | 40-230<br>V             |
| UNGV1-T              | 10 s              | 10 s              | 10 s              | 10 s      |                         |
| UN-G-V2              | 70 V              | 70 V              | 70 V              | 70 V      | 40-230<br>V             |
| UNGV2-T              | 1,5 s             | 1,5 s             | 1,5 s             | 1,5 s     |                         |

| Régió                | Ausztrália A      | Ausztrália B      | Ausztrália C      | Új-Zéland |                         |
|----------------------|-------------------|-------------------|-------------------|-----------|-------------------------|
| Szabvány<br>kód neve | AS4777_2022<br>_A | AS4777_2022<br>_B | AS4777_2022<br>_C | Új-Zéland | Beállítási<br>tartomány |
| OV-G-F1              | 52 Hz             | 52 Hz             | 55 Hz             | 55 Hz     | 50-55 Hz                |
| OVGF1-T              | 0,1 s             | 0,1 s             | 0,1 s             | 0,1 s     |                         |
| OV-G-F2              | 52HZ              | 52HZ              | 55HZ              | 55HZ      | 50-55 Hz                |
| OVGF2-T              | 0,1 s             | 0,1 s             | 0,1 s             | 0,1 s     |                         |
| UN-G-F1              | 47 Hz             | 47 Hz             | 45 Hz             | 45 Hz     | 40-50<br>Hz             |
| UNGF1-T              | 1,5 s             | 1,5 s             | 5 s               | 1,5 s     |                         |
| UN-G-F2              | 47 Hz             | 47 Hz             | 45 Hz             | 45 Hz     | 45-50<br>Hz             |
| UNGF2-T              | 1,5 s             | 1,5 s             | 5 s               | 1,5 s     |                         |
| Startup-T            | 60 s              | 60 s              | 60 s              | 60 s      | 15-1000<br>s            |
| Restore-T            | 60 s              | 60 s              | 60 s              | 60 s      | 15-600 s                |
| Recover-<br>VH       | 253 V             | 253 V             | 253 V             | 253 V     |                         |
| Recover-VL           | 205 V             | 205 V             | 205 V             | 198 V     |                         |
| Recover-FH           | 50,15 Hz          | 50,15 Hz          | 50,15 Hz          | 50,15 Hz  |                         |
| Recover-FL           | 47,5 Hz           | 47,5 Hz           | 47,5 Hz           | 47,5 Hz   |                         |
| Start-VH             | 253 V             | 253 V             | 253 V             | 253 V     |                         |
| Start-VL             | 205 V             | 205 V             | 205 V             | 198 V     |                         |
| Start-FH             | 50,15 Hz          | 50,15 Hz          | 50,15 Hz          | 50,15 Hz  |                         |
| Start-FL             | 47,5 Hz           | 47,5 Hz           | 47,5 Hz           | 47,5 Hz   |                         |

# Töltő beállítása

Az inverter lítium-ionos akkumulátorokat támogat. Beállíthatja az akkumulátor töltési és kisütési paramétereit.

- Max Charge (Max. töltés): Az akkumulátor maximális töltőárama.
- Max Discharge (Max. kisütés): Az akkumulátor maximális kisütési árama.
- Charger upper limit (Töltő felső határérték): Alapértelmezett értéke: 60%; tartomány: 10%-100%.
  - » A maximális akkumulátor SOC érték töltés közben.
### Üzemeltetés az LCD kijelzőről

| 60.0A 60.0A 100% |  | =====Charger====<br>>Max Charge<br>Current:<br>60.0A |  | ======Charger=====<br>>Max DisCharge<br>Current:<br>60.0A |  | =====Charger====<br>>Charger upper limit<br>100% |
|------------------|--|------------------------------------------------------|--|-----------------------------------------------------------|--|--------------------------------------------------|
|------------------|--|------------------------------------------------------|--|-----------------------------------------------------------|--|--------------------------------------------------|

### Exportálás szabályozás beállítása

Ez a funkció teszi lehetővé az inverter számára a hálózatba leadott teljesítményt szabályozását. A felhasználó által beállított értéknek a maximális érték alatt kell lennie. Ha nem kíván teljesítményt leadni a hálózat számára, akkor állítsa a **User Value** (Felhasználói érték) paramétert "0" értékre.

|   | FELHÍVÁS!                                                                                                    |
|---|----------------------------------------------------------------------------------------------------|
| • | <ul> <li>Az AS4777 biztonsági törvény értelmében az Export Control (Exportálás szabályozás) elérési<br/>útvonala: Advance Setting&gt; AS4777 Setting. A hálózat számára leadott teljesítmény szabályozás-<br/>ára állítsa be az Export Control (Exportálás szabályozása) beállítás Soft Limit (Finom határ) és<br/>Hard Limit (Erős határ) értékeit. Részletekért lásd az AS4777 Setting (AS4777 beállítás) menüpontot.</li> </ul> |
|   |                                                                                                    |

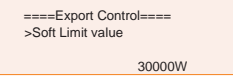

## Mérőóra/Áramváltó (CT) beállítása

A menüpont eléréséhez az inverterre csatlakoztatni kell egy áramváltót (CT) vagy egy elektromos fogyasztásmérő órát. Az alapértelmezett beállítás a mérőóra.

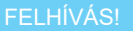

- Ha a felhasználó más otthoni áramfejlesztő berendezéssel is rendelkezik (mint egy inverter), akkor a két berendezés felügyeletéhez, az inverter rendelkezik egy "Meter 2" kommunikációs funkcióval, amellyel a másik áramfejlesztő berendezés is felügyelhető.
  - a. Lépjen be a **Meter/CT Setting** (Mérőóra/Áramváltó (CT) beállítás) menüpontba a következő útvonalon.
  - b. Állítsa be a Mérőóra/CT címét és irányát.
    - » 1. eset: Az inverterre csak Áramváltó (CT) lett csatlakoztatva. A teljes rendszerben nincs áramfejlesztő berendezés. Aktiválja a CT kiválasztást és válassza ki a támogatott CT típust. A csatlakozás állapotát a Meter/CT Check (Mérőóra/Áramváltó (CT) ellenőrzése) alatt ellenőrizheti.

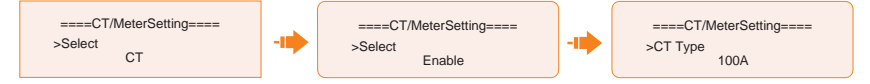

» 2. eset: Az inverterre csak egy Mérőóra (Meter 1) lett csatlakoztatva. A teljes rendszerben nincs áramfejlesztő berendezés. Aktiválja a "Meter 1" (Mérőóra 1) kiválasztást és állítsa be a mérőóra címét és irányát. A csatlakozás állapotát a Meter/CT Check (Mérőóra/Áramváltó (CT) ellenőrzése) alatt ellenőrizheti.

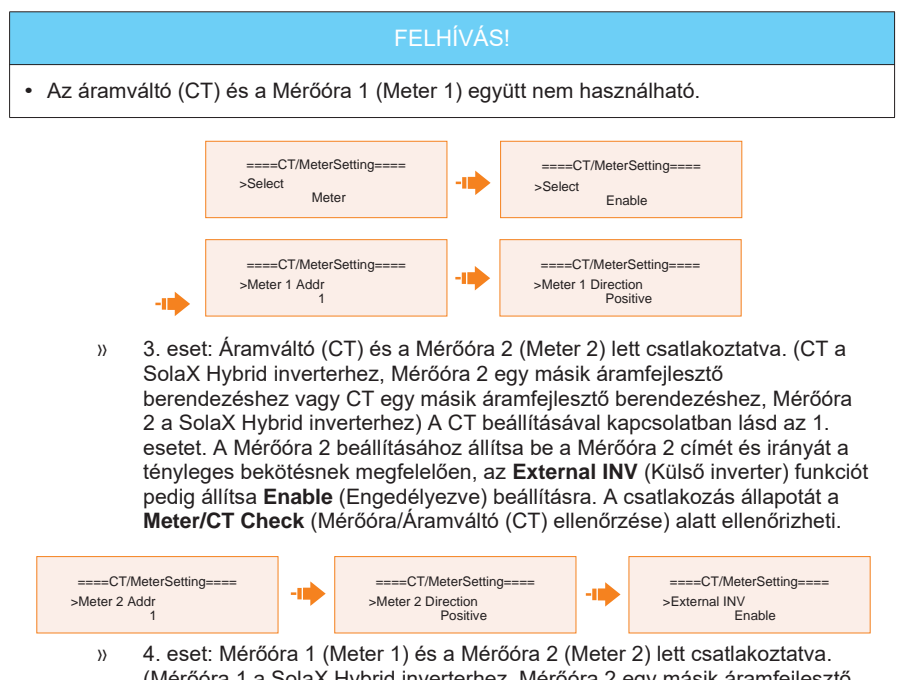

» 4. eset: Mérőőra 1 (Meter 1) és a Mérőóra 2 (Meter 2) lett csattakoztatva. (Mérőóra 1 a SolaX Hybrid inverterhez, Mérőóra 2 egy másik áramfejlesztő berendezéshez vagy Mérőóra 1 egy másik áramfejlesztő berendezéshez, Mérőóra 2 a SolaX Hybrid inverterhez). A Mérőóra 1 beállításával kapcsolatban lásd a 2. esetet, a Mérőóra 2 beállításával kapcsolatban pedig a 3. esetet. A csatlakozás állapotát a Meter/CT Check (Mérőóra/Áramváltó (CT) ellenőrzése) alatt ellenőrizheti.

## Önellenőrzés beállítása (csak CEI 0-21 esetén)

Az Önellenőrzés funkció segítségével a felhasználó a következőket ellenőrizheti: Full Test (Teljes ellenőrzés), Ovp(59.S2) ellenőrzés, Uvp (s1) ellenőrzés, Uvp (27. s2) ellenőrzés, Ofp (81> .S1) ellenőrzés, Ufp (81 <.S1) ellenőrzés, Ufp (81> .S2) ellenőrzés, Ufp (81 <.S2) ellenőrzés és Ovp10 (59. s1) ellenőrzés.

A **Self Test** (Önellenőrzés) felületen a felhasználó kiválaszthatja az **All Test** (Összes ellenőrzés) lehetőséget vagy egyetlen elem ellenőrzését. A teljes ellenőrzés körülbelül 6 percet vesz igénybe. Az ellenőrzés végén a kijelzőn a **Success** (Sikeres) üzenet jelenik meg. Egyetlen elem ellenőrzése nagyjából néhány másodpercet vagy percet vesz igénybe.

Az ellenőrzés előtt ellenőrizze, hogy az inverter csatlakozik-e a hálózatra. Az összes ellenőrzött elem eredményének megjelenítéséhez kattintson a **Test Report** (Ellenőrzés összesítése) lehetőségre.

| =====Self Test=====<br>>All Test |  |
|----------------------------------|--|
| Test Report                      |  |
| Ovp (59.52) test                 |  |

#### GMPPT beállítása

Az árnyékkövetés gyakorisága négy opció alapján állítható be: **Off** (Ki), **Low** (Alacsony), **Middle** (Közép) és **High** (Magas). A funkció alapértelmezés szerint ki van kapcsolva (Off).

- Off (Ki): Árnyékkövetés funkció kikapcsolása.
- Low (Alacsony): Árnyék szkennelése négy óránként.
- Middle (Közép): Árnyék szkennelése három óránként.
- High (Magas): Árnyék szkennelése óránként.

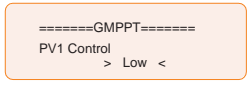

#### Modbus beállítása

Beállíthatja a címet és a külső kommunikációs protokoll Baud rátáját a külső berendezéssel való kommunikációhoz.

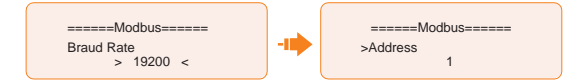

# Teljesítménytényező (PF) beállítása

Az alapértelmezett érték az aktuális biztonsági előírások szerint meghatározott érték. A tartalom a helyi törvények és előírások követelményei szerint kerül megjelenítésre. Lásd a helyi hálózati követelményeket.

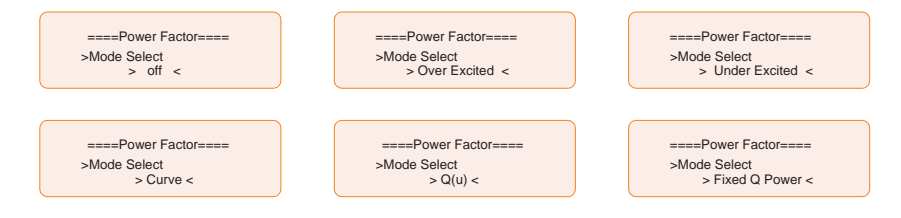

Ki

| Túlgerjesztett   | PF érték       |
|------------------|----------------|
| Alul gerjesztett | PF érték       |
|                  | P1 PF          |
|                  | P2 PF          |
| Görbe            | P3 PF          |
|                  | P4 PF          |
|                  | Teljesítmény 1 |

|                    | Teljesítmény 2 |
|--------------------|----------------|
|                    | Teljesítmény 3 |
| Cärba              | Teljesítmény 4 |
| Gorbe              | PflockInPoint  |
|                    | PflockOutPoint |
|                    | 3Tua           |
|                    | SetQuPower1    |
|                    | SetQuPower2    |
|                    | SetQuPower3    |
| Q(u)               | SetQuPower4    |
|                    | QuRespondV1    |
|                    | QuRespondV2    |
|                    | QuRespondV3    |
|                    | QuRespondV4    |
|                    | К              |
| Q(u)               | 3Tua           |
|                    | QuDelayTimer   |
|                    | QuLockEn       |
| Fix Q teljesítmény | Q teljesítmény |

- Reaktív teljesítmény-szabályozás, reaktív teljesítmény standard görbe cos Ø = f(P)
  - » VDE ARN 4105 esetén a cos Ø = f(P) görbe az A görbére vonatkozik. A beállított alapértelmezett érték az A görbén látható.
  - » TOR esetén a cos  $\emptyset$  = f(P) görbe a B görbére vonatkozik. A beállított alapértelmezett érték a B görbén látható.
  - » CEI 0-21 esetén a PFLockInPoint alapértelmezett értéke 1,05. Ha Vac > 1,05 Vn, Pac > 0,2 Pn, akkor a  $\cos \emptyset = f(P)$  görbe azonos a C görbével.

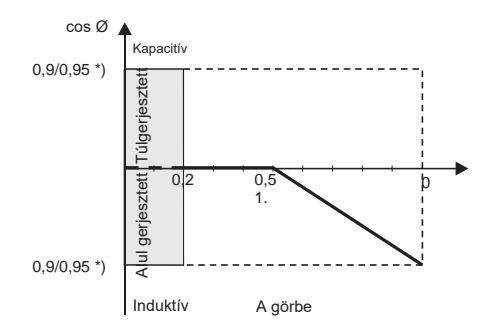

» \*) Ha az inverter hálózatra csatlakoztatott teljesítménye ≤ 4,6 kW, akkor a Teljesítménytényező 1,0 teljesítményen 0,95; ha az inverter hálózatra csatlakoztatott teljesítménye > 4,6 kW, akkor a Teljesítménytényező 1,0 teljesítményen 0,90.

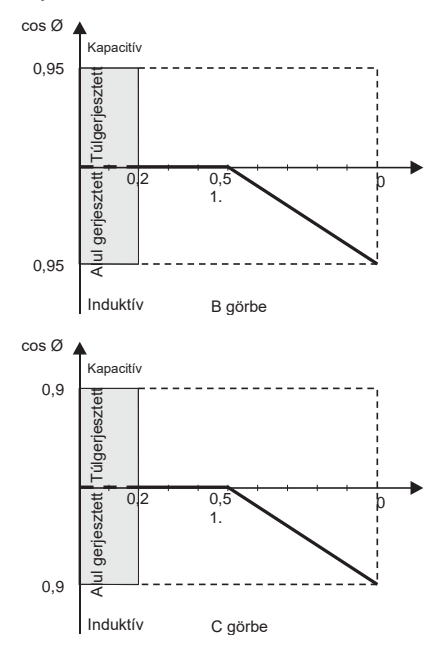

» \*) A szükséges Q kapacitástól függ.

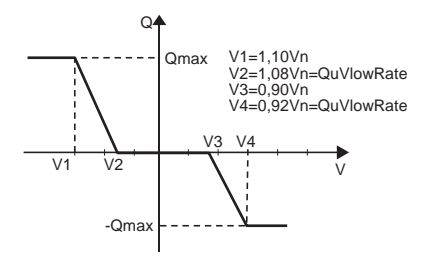

#### Pu funkció beállítása

(Bizonyos országok esetén. Lásd a helyi hálózati követelményeket.)

A PU funkció egy Volt-Watt válasz üzemmód, amelyet egyes nemzeti szabványok, mint például a VDE 4105 írnak elő. Ez a funkció szabályozza az inverter aktív teljesítményét a hálózati feszültség függvényében. Beállíthatja a **Response Voltage** (Válasz feszültség), **3Tau, PuPower, 3Tau\_Charge** (3Tau\_Töltés) és **Pu Type** (Pu típus) paramétereket.

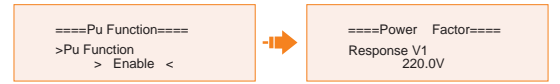

#### PVRT funkció beállítása

A PVRT funkció részei a HVRT (High Voltage Ride Through - Nagyfeszültség áthaladás) és az LVRT (Low Voltage Ride Through - Kisfeszültség áthaladás). A PVRT funkció segítségével az inverter folyamatos működést tud biztosítani, anélkül, hogy lecsatlakozna a hálózatról egy adott idő alatt bekövetkező, bizonyos mértékű hirtelen feszültség növekedés vagy csökkenés tartományon belül.

- Enable (Engedélyezve): PVRT funkció engedélyezése
- VacUpper: A nagyfeszültség áthaladás feszültség értéke.
- VacLower: A kisfeszültség áthaladás feszültség értéke.

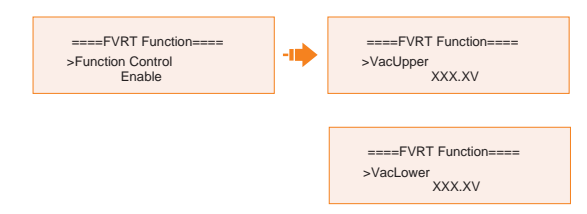

## Teljesítmény határérték beállítása

Itt állíthatja be a névleges teljesítmény százalék értékét.

A névleges leadott teljesítmény százalék értékét használja a rendszer tényleges kimenő teljesítményként.

Hányad: Alapértelmezett értéke: 1,00; tartomány: 0,11~1,10. Ennek az inverter sorozatnak a 30 kW-os típusa 0,11-1,00 közötti teljesítmény hányadot támogat, míg más típusok 0,11-1,10 közötti teljesítmény hányadot támogatnak.

| ====Power Limit==== |  |
|---------------------|--|
| Proportion          |  |
| 1.00                |  |

#### DRM funkció beállítása (AS4777 esetén)

A DRM funkció az igény-válasz módszer, amelyet az AS4777 szabvány ír elő és csak Ausztráliában és Új-Zélandon kell alkalmazni.

A funkció alapértelmezés szerint engedélyezve van.

| ====DRM Function====   |  |
|------------------------|--|
| >Func Select<br>Enable |  |
| Enable                 |  |

#### Fő megszakító határérték beállítása

A teljesítmény korlátozás miatt a mérőóra és az áramváltó (CT) áramerősségének az áramszolgáltató előírásainak kell megfelelnie. A megfelelő áramerősséget az áramszolgáltató előírásainak megfelelően kell beállítani. Ha az áramerősség nem kerül beállításra, az hibát okozhat a fő kapcsolótábla áramköri megszakítójában, ami hatással lehet az akkumulátor töltésére és kisütésére.

Alapértelmezett értéke: 100 A; tartomány: 10-250 A.

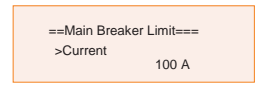

#### Fázis kiegyensúlyozatlanság beállítása

Ez a funkció szabályozza a váltakozó áramú (AC) kimenő teljesítmény elosztását. Az alapértelmezett beállítás: **Disable** (Letiltva).

 Enable (Engedélyezve) mód: Ha 15 kW AC teljesítmény exportálható, akkor minden egyes fázis teljesítménye a fentiek szerint kerül elosztásra a fázisokra csatlakoztatott különböző terheléseknek megfelelően.

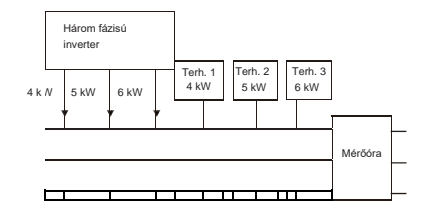

 Disable (Letiltva) mód: Ha 15 kW AC teljesítmény exportálható, akkor minden egyes fázis teljesítménye a fentiek szerint egyenlően kerül elosztásra, a fázisokra csatlakoztatott különböző terhelésektől függetlenül.

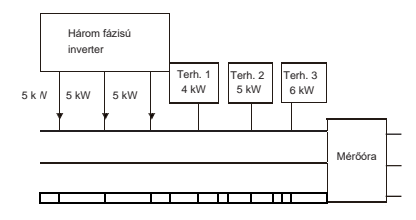

#### EPS beállítása

Lépjen be az **EPS Setting** (EPS beállítás) felületre és állítsa be a **Frequency** (Frekvencia), **Min SOC** és **Min ESC SOC** paramétereket.

- Frequency (Frekvencia): Alapértelmezett értéke: 50Hz. EPS kimeneti frekvenciája.
- Min SOC (Minimális SOC): Alapértelmezett értéke: 10%, tartomány: 10%-100%.
  - » Ha az akkumulátor SOC értéke alacsonyabb, mint az inverter Min SOC értéke, akkor az inverter megjeleníti a BatPowerLow (Akku. telj. alacsony) figyelmeztetést. Ha ebben az időpontban nem áll rendelkezésre PV teljesítmény, akkor az inverter kikapcsol.
- Min ESC SOC (Minimális ESC SOC): Alapértelmezett értéke: 30%; tartomány: 15%-100%.
  - » EPS üzemmódban, a BatPowerLow (Akku. telj. alacsony) figyelmeztetés megjelenítése után a meghatározásra kerül az EPS módba való visszalépéshez szükséges minimális SOC érték. Ha a PV tölti az akkumulátort és visszatölti a Min ESC SOC szintre, akkor az inverter automatikusan visszakapcsol EPS módba.

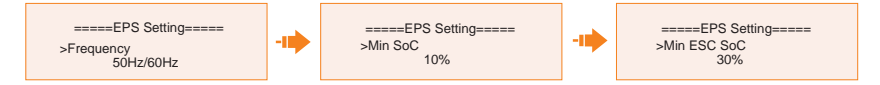

 A Super-Backup (Szuper tartalék) üzemmód engedélyezéséhez és csak a PV teljesítmény használatának engedélyezéséhez akkumulátor nélkül az EPS módba való belépéshez. Az alapértelmezett beállítás: Disable (Letiltva).

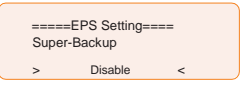

A háromfázisú inverterek esetén az EPS csatlakozók kimenő teljesítménye az EPS csatlakozók (akkumulátorral) teljes fázisának névleges kimenő teljesítményének felére (50%-ra) van korlátozva. Részletekért lásd a következő táblázatot.

| EPS kimenő telj.<br>(akku. nélkül) | X3-ULT-<br>15KP | X3-ULT-<br>15K | X3-ULT-<br>19,9K | X3-ULT-<br>20K | X3-ULT-<br>25K | X3-ULT-<br>30K |
|------------------------------------|-----------------|----------------|------------------|----------------|----------------|----------------|
| Normál kimenő                      |                 |                |                  |                |                |                |
| teljesítmény (W)                   | 7500            | 7500           | 9999             | 10000          | 12500          | 15000          |

#### Üzemeltetés az LCD kijelzőről

| Csúcs<br>látszólagos telj.<br>(VA) 130%<br>túlterhelés | 9750 | 9750 | 12999 | 13000 | 16250 | 19500 |
|--------------------------------------------------------|------|------|-------|-------|-------|-------|

## AS4777 beállítása

Az AS4777 beállítás funkció csak akkor aktiválódik, ha a biztonsági kód Ausztráliára vagy Új-Zélandra lett beállítva, ami csak Ausztrália és Új-Zéland területén érvényes.

 Az Advance Settings (Bővített beállítások) felületen lépjen be az AS 4777 Settings (AS 4777 beállítások) menübe. A menüben az Exprot Control (Exportálás szabályozása) (az aktív kimenő teljesítmény szabályozására) és a General Control (Általános szabályozás) (a látszólagos kimenő teljesítmény szabályozására) lehetőségeket fogja látni.

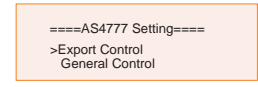

 Állítsa be az Export Control és General Control Soft Limit (Finom határ) értékét és Hard Limit (Erős határ) értékét. Az alábbi ábrán az Export Control beállítása látható példaként.

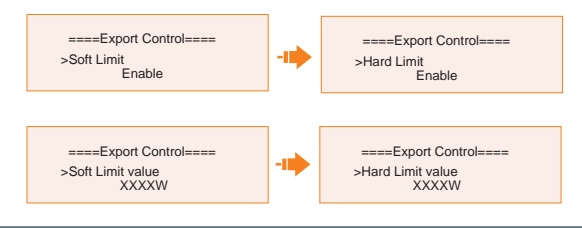

Soft Limit (Finom határ): Szabályozza a hálózatba leadott kimenő teljesítményt a beállított Soft Limit (Finom határ) értéken belül.

 Hard Limit (Erős határ): Ha a tényleges kimenő érték eléri a beállított Hard Limit (Erős határ) értéket, a rendszer automatikusan lecsatlakozik a hálózatról és hibaüzenetet jelenít meg az LCD kijelzőn.

## ExternalGen beállítása

Lásd a "15.1. Generátor alkalmazás" című részt.

#### Visszaállítás

Ebben a menüben állíthatja vissza a beállított értékeket, a hibanaplót, a mérőórát/áramváltót, INV energiát, WiFi beállításokat a gyári beállításra.

#### Hibanapló visszaállítása

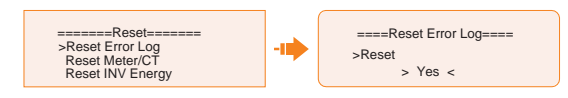

Mérőóra/áramváltó visszaállítása • =Reset= ====Reset Meter/CT==== Reset Error Log -11 >Reset >Reset Meter/C > Yes < Reset INV Energy INV energia visszaállítása • =Reset ===Reset INV Energy=== Reset Meter/CT >Reset >Reset INV Energy > Yes < Reset Wifi Wifi visszaállítása • ==Reset====== Reset Wifi===== Reset Meter/CT Reset INV Energy >Reset > Yes < >Reset Wifi Gyári beállítások visszaállítása • ===Reset===== ==Factory Reset=== Reset INV Energy >Reset Reset Wifi > Yes < >Factory Reset

#### Akkumulátor fűtés beállítása

Ez a funkció alapértelmezés szerint le van tiltva, és csak akkor érvényes, ha az akkumulátor rendelkezik fűtés funkcióval. A Battery Heating (Akkumulátor fűtése) funkcióval felmelegítheti az akkumulátort. A fűtés időtartama beállítható.

a. Engedélyezze a Battery Heating (Akkumulátor fűtése) funkciót.

| ====Battery Heating==== |
|-------------------------|
| >Func Select            |
| > Enable <              |

b. Állítsa be az akkumulátor fűtési időtartam kezdetét és végét. Két fűtési időtartam állítható be.

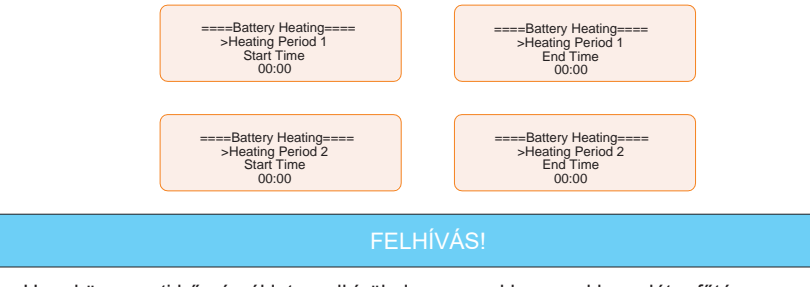

 Ha a környezeti hőmérséklet rendkívül alacsony, akkor az akkumulátor fűtés bekapcsolása jelentős mennyiségű energiát fog felhasználni.

#### Akkumulátor funkció bővítés beállítása

Ez a funkció teszi lehetővé az akkumulátor modulok bővítését, mint például további akkumulátorok hozzáadását egy már meglévő rendszerhez. A funkció csak hálózatba kötött üzemmódban érhető el és érvényes. Hálózatba kötött üzemmódban a funkció engedélyezésével az inverter az akkumulátor SOC értéket körülbelül 38%-ig tölti fel és süti ki. A funkció az engedélyezése után 48 órával automatikusan visszakapcsol **Disable** (Letiltva) beállításra.

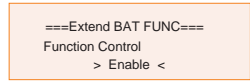

#### HotStandby beállítása

Ez a funkció főként az inverter rendszer veszteségeinek csökkentésére szolgál. "Enable" (Engedélyezve) módban, nagyon alacsony terhelés esetén az inverter "HotStandby" (Azonnali készenlét) állapotba lép, és nem táplál teljesítményt a terhelés számára, ez által csökkentve a rendszer veszteségét.

"Disable" (Letiltva) módban az inverter rendkívül alacsony terhelés esetén is tovább táplálja a terhelést és nem lép azonnali készenléti állapotba. A funkció alapértelmezés szerint le van tiltva.

Alapértelmezés szerint le van tiltva.

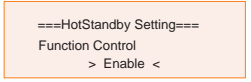

## Pgrid Bias beállítása

Ez a funkció alapértelmezés szerint le van tiltva. Ha az inverter nem rendelkezik teljesítmény exportálással:

- a. Ellenőrizze a **Meter/CT** (Mérőóra/CT) értéket a **Menu>System Status>Meter/CT** útvonalon, amikor a funkció le van tiltva.
- b. Ha a System Status (Rendszer állapota) alatt a megjelenített Meter/CT (Mérőóra/CT) érték negatív, akkor a Pgrid Bias (Pgrid eltolás) alatt jelölje ki a Grid (Hálózat) beállítást, hogy teljesítményt adjon le a közműhálózatba. Ha a System Status (Rendszer állapota) alatt a megjelenített Meter/CT (Mérőóra/CT) érték pozitív, akkor a Pgrid Bias (Pgrid eltolás) alatt jelölje ki az INV (Inverter) beállítást, hogy teljesítményt vegyen a közműhálózatból.

| =====Pgrid Bias===== |  |
|----------------------|--|
| > Grid <             |  |

#### Internal485 beállítása

Az **Internal485** segítségével kommunikálhat más SolaX berendezésekkel, mint például az EV-töltővel, az Adatmodullal, a COM485 modullal vagy az Adapter Doboz G2-vel.

a. Lépjen be az Internal485 felületre;

b. Jelölje ki a csatlakoztatni kívánt berendezést és állítsa be a megfelelő Baud rátát és címet. A példában az EV-töltő látható. Az alapértelmezett Baud ráta 9600.

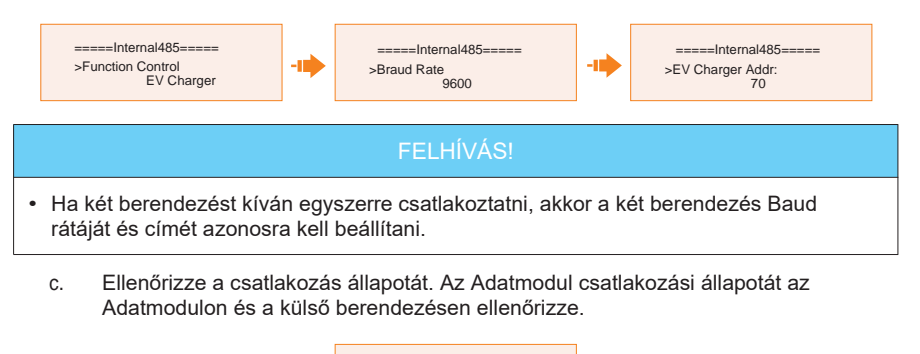

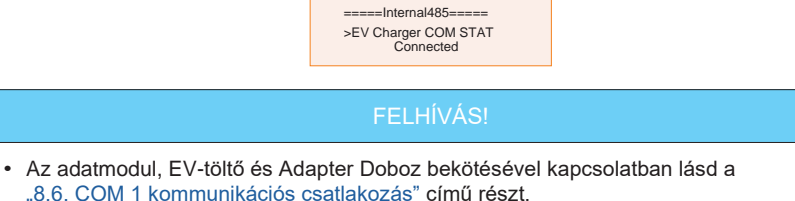

"6.6. COM I KOMMUNIKACIOS CSAUAKOZAS CIMUTE

## Akkumulátor töltés EVC

Állítsa be az **Enable** (Engedélyezve) lehetőséget, hogy az akkumulátor adhasson le teljesítményt az EV-töltő (elektromos járműtöltő) számára. Ha a beállítás **Disable** (Letiltva), az akkumulátor számára nem engedélyezett a teljesítmény leadás (kisütés) az EV-töltő számára.

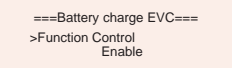

## Bővített jelszó

Ebben a menüben állíthatja át a bővített jelszót.

# 10.8. Rendszer adatok (About)

#### Megjelenítési útvonal: Menu > About

Itt láthatók az inverter és az akkumulátor alapvető adatai és a belső kód. Az **About** (Rendszer adatok) felület megnyitásakor ellenőrizheti az adatokat.

- Inverter
  - » Inverter SN (Inverter SN), Register SN (Napló SN), ARM Verion (ARM vezió), DSP version (DSP verzió), On-grid Runtime (Hálózatba kötött működési idő), EPS Runtime (EPS működési idő).
- Akkumulátor 1 és Akkumulátor 2

- » BatBrand, Bat\_M SN (BMS SN-je), Bat\_PS1 SN (akku. modul 1 SN-je), Bat\_ PS2 SN (akku. modul 2 SN-je), Bat\_PS3 SN (akku. modul 3 SN-je), Bat\_ PS4 SN (akku. modul 4 SN-je), Battery M Version (BMS szoftver verziója) és Battery S version (akkumulátor egység szoftver verziója).
- Belső kód
  - » Az inverter, az akkumulátor 1 és akkumulátor 2 belső kódja.

# 11 Üzemeltetés a SolaX Cloud applikációval

#### 11.1. A SolaX Cloud applikáció bemutatása

A SolaX Cloud egy olyan felületet kínál, amelyen a felhasználó felügyelheti és távolról beállíthatja a SolaX inverter adatait. Az inverter egy Pocket Wifi-n, Pocket LAN-on, Pocket 4G-n vagy közvetlen Ethernet kapcsolaton keresztül csatlakozik a rendszerhez, és 5 percenként feltölti az adatokat a SolaX felhőbe. A felhasználói fiókba személyi számítógépről, IOS rendszerről vagy Android készülékről bármikor beléphet és megtekintheti a valós idejű felügyeleti adatokat vagy az előzmény adatokat, és elvégezheti a szükséges távoli beállításokat.

#### Az applikáció letöltése és telepítése 11.2.

# 11.2.1. Az applikáció letöltése és telepítése

A SolaxCloud applikáció letöltéséhez olvassa be az alábbi QR-kódot. A QR-kódokat a bejelentkezési oldal jobb felső sarkában is megtalálja a www.solaxcloud.com címen vagy a Pocket kommunikációs modul felhasználói kézikönyvében. Ezen kívül, az Apple Store vagy Google Play áruházakban a SolaxCloud kifejezésre rákereseve is letöltheti az alkalmazást.

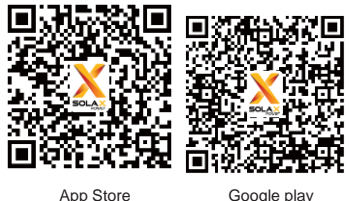

Google play

11-1 ábra QR-kód

A működéssel kapcsolatban tekintse meg a SolaXCloud applikáció használatára vonatkozó, online elérhető App guide (Alkalmazás útmutató), Wifi connection guide (WiFi csatlakoztatási útmutató) dokumentumokat vagy a Setup tutorial (Beállítási útmutató) videót.

| 14:20 6                 | <b>111</b> 5G 34# | 🔿 Українська Мова                                                                                                    |  |
|-------------------------|-------------------|----------------------------------------------------------------------------------------------------|--|
|                         | Local             | Installation assistance                                                                                                    |  |
|                         | -                 | User Guide                                                                                                    |  |
| NEED C                  |                   | APP guide >                                                                                                    |  |
|                         |                   | Window Window Wi |  |
| SOL                     | -AX<br>POWER      | Setup tutorial video                                                                                                    |  |
| /Login acrount / E-mail |                   | ▶ <u>``</u>                                                                                                    |  |

11-2. ábra: Alkalmazás útmutató a SolaXCloud applikációban

## FELHÍVÁS!

• A fejezetben használt képernyő képek a SolaX Cloud App V4.2.8 verziójából valók.

# 11.3. Üzemeltetési útmutató a SolaX Cloud webldalon

Nyisson meg egy böngészőt és lépjen a www.solaxcloud.com oldalra a regisztráció, bejelentkezés, helyszín hozzáadása és más kapcsolódó műveletek elvégzéséhez, a felhasználói útmutatók utasításai szerint.

| SOLAX                           | 🕐 Demo Englieh 🗸              |
|---------------------------------|-------------------------------|
| Hello !<br>welcome to \$        | Solax                         |
| 1                               |                               |
| Đ                               |                               |
| Remember password               | Forgot pes <del>sw</del> ord? |
| Logi                            | n                             |
| Don't have an account? Crea     | te a new account              |
| Download App — Privecy Policy — | Terms of Use   User Guide     |

11-3. ábra: Weboldalon elérhető felhasználói útmutató

# 12.1. Leállítás

- a. Kapcsolja ki a rendszert az LCD képernyőn látható **System ON/OFF** (Rendszer BE/KI) gombbal.
- Kapcsolja ki az akkumulátort vagy kapcsolja le az akkumulátor terhelés megszakító kapcsolóját (lásd az akkumulátor gyártó dokumentációját).
- c. Kapcsolja le az AC kapcsolót az inverter és a közműhálózat között.
- d. Állítsa a DC kapcsolót "OFF" (KI) állásba.

# 🔨 FIGYELMEZTETÉS!

 Az inverter leállítása után még marad villamos energia és hő a rendszerben, ami áramütést vagy égési sérüléseket okozhat. Viselje a szükséges személyi védőfelszereléseket és az inverter javítását csak öt perccel a leállítás után kezdje meg.

# 12.2. Hibaelhárítás

Ez a fejezet az inverterrel kapcsolatban felmerült problémák megoldására vonatkozó információkat és eljárásokat tartalmaz, olyan hibaelhárítási tanácsokkal, amelyek segítségével azonosítható és elhárítható a legtöbb felmerülő probléma. Ellenőrizze a figyelmeztetés vagy a hiba adatait a rendszer kezelő paneljén vagy az applikációban, majd olvassa el az arra vonatkozó alábbi megoldási javaslatokat. További segítségért vegye fel a kapcsolatot a SolaX ügyfélszolgálatával. Kapcsolatfelvétel esetén legyen felkészülve, hogy le tudja írni a rendszer kialakítását és meg tudja adni az inverter modelljét és sorozatszámát.

| Hibakód | Hiba             | Leírás és azonosítás                                                                                                    |  |
|---------|------------------|----------------------------------------------------------------------------------------------------|--|
| IE 01   | TZ Protect Fault | <ul> <li>Túláram hiba.</li> <li>Várjon egy darabig, hogy helyreáll-e a normál állapot.</li> <li>Csatlakoztassa le majd vissza a PV+ és PV- köröket és az akkumulátorokat.</li> </ul>            |  |
|         |                  | <ul> <li>Ha a rendszer hálózatra nem csatlakoztatott állapotban van,<br/>EPS terhelések teljesítménye nem haladja-e meg a rendszer<br/>vagy az akkumulátor aktuális tápfeszültségét.</li> </ul> |  |
|         |                  | <ul> <li>Ha a rendszer nem áll vissza normál állapotba,<br/>forduljon segítségért a SolaX ügyfélszolgálathoz.</li> </ul>                                                                        |  |
| IE 02   | Grid Lost Fault  | <ul> <li>Ellenőrizze a hálózati csatlakozás állapotát.</li> <li>Vagy forduljon segítségért a SolaX ügyfélszolgálathoz.</li> </ul>                                                               |  |

| Hibakód | Hiba            | Leírás és azonosítás                                                                                                    |
|---------|-----------------|----------------------------------------------------------------------------------------------------|
| IE 03   | Grid Volt Fault | <ul> <li>Áramhálózati feszültség túlfutás</li> <li>Várjon egy darabig. Ha a közmű szolgáltatás helyreáll, a rendszer újra csatlakozik.</li> <li>Ellenőrizze, hogy a hálózati feszültség a normál tartományon belül van-e.</li> <li>Vagy forduljon segítségért a SolaX ügyfélszolgálathoz.</li> </ul>                                                       |
| IE 04   | Grid Freq Fault | <ul> <li>Hálózati frekvencia túllépés</li> <li>Várjon egy darabig. Ha a közmű szolgáltatás helyreáll, a rendszer újra csatlakozik.</li> <li>Vagy forduljon segítségért a SolaX ügyfélszolgálathoz.</li> </ul>                                                                                                    |
| IE 05   | PV Volt Fault   | <ul> <li>PV túlfeszültség</li> <li>Ellenőrizze a PV panel kimeneti feszültségét.</li> <li>Ellenőrizze, hogy a DC kapcsoló OFF (KI) állásban van-e.</li> <li>Vagy forduljon segítségért a SolaX ügyfélszolgálathoz.</li> </ul>                                                                                                    |
| IE 06   | Bus Volt Fault  | <ul> <li>Az inverter újraindításához nyomja meg az ESC gombot.</li> <li>Ellenőrizze, hogy a PV bemenet üresjárati feszültsége a<br/>normál tartományon belül van-e.</li> <li>Ellenőrizze, hogy a félhullám terhelés teljesítmény nem<br/>haladja-e meg a rendszer határértékét.</li> <li>Vagy forduljon segítségért a SolaX ügyfélszolgálathoz.</li> </ul> |
| IE 07   | Bat Volt Fault  | <ul> <li>Akkumulátor-feszültség hiba</li> <li>Ellenőrizze, hogy az akkumulátor bemeneti feszültsége a<br/>normál tartományon belül van-e.</li> <li>Vagy forduljon segítségért a SolaX ügyfélszolgálathoz.</li> </ul>                                                                                                    |
| IE 08   | AC10mins Volt   | <ul> <li>A hálózati feszültség a legutóbbi 10 percben tartományon kívül volt</li> <li>Ha a hálózat visszaáll normál üzemmódba, a rendszer újra csatlakozik.</li> <li>Vagy forduljon segítségért a SolaX ügyfélszolgálathoz.</li> </ul>                                                                                                    |
| IE 09   | DCI OCP Fault   | <ul> <li>A DCI túláram védelem hibája.</li> <li>Várjon egy darabig, hogy helyreáll-e a normál állapot.</li> <li>Vagy forduljon segítségért a SolaX ügyfélszolgálathoz.</li> </ul>                                                                                                    |
| IE 10   | DCV OVP Fault   | <ul> <li>DCV EPS (Off-grid) túlfeszültség védelem hibája.</li> <li>Várjon egy darabig, hogy helyreáll-e a normál állapot.</li> <li>Vagy forduljon segítségért a SolaX ügyfélszolgálathoz.</li> </ul>                                                                                                    |
| IE 11   | SW OCP Fault    | <ul> <li>Szoftver által észlelt túláram hiba.</li> <li>Várjon egy darabig, hogy helyreáll-e a normál állapot.</li> <li>Állítsa le a fotovoltaikus (PV), az akkumulátor-<br/>és hálózati csatlakozásokat.</li> <li>Vagy forduljon segítségért a SolaX ügyfélszolgálathoz.</li> </ul>                                                                        |

| Hibakód | Hiba               | Leírás és azonosítás                                                                                                    |
|---------|--------------------|----------------------------------------------------------------------------------------------------|
| IE 12   | RC OCP Fault       | <ul> <li>Túláram védelem hibája.</li> <li>Ellenőrizze a DC bemenet és az AC kimenet impedanciáját.</li> <li>Várjon egy darabig, hogy helyreáll-e a normál állapot.</li> <li>Vagy forduljon segítségért a SolaX ügyfélszolgálathoz.</li> </ul>                                   |
| IE 13   | Isolation Fault    | <ul> <li>Szigetelési hiba</li> <li>Ellenőrizze a vezetékek szigetelését, hogy nem sérültek-e.</li> <li>Várjon egy darabig, hogy helyreáll-e a normál állapot.</li> <li>Vagy forduljon segítségért a SolaX ügyfélszolgálathoz.</li> </ul>                                        |
| IE 14   | Temp Over Fault    | <ul> <li>A hőmérséklet tartományon kívül van.</li> <li>Ellenőrizze, hogy a környezeti hőmérséklet nem haladja-e<br/>a határértéket.</li> <li>Vagy forduljon segítségért a SolaX ügyfélszolgálathoz.</li> </ul>                                                                  |
| IE 15   | Bat Con Dir Fault  | <ul> <li>Az akkumulátor bekötési irányának hibája.</li> <li>Ellenőrizze, hogy az akkumulátor vezetékei nem fordítva lettek-e bekötve.</li> </ul>                                                                                                    |
|         |                    | <ul> <li>na hem animato vissza a horman anapol, akkor kerjen<br/>segítséget a beépítést végző személytől.</li> </ul>                                                                                                    |
| IE 16   | EPS Overload Fault | <ul> <li>EPS (Off-grid) túlterhelés hibája.</li> <li>Állítsa le a nagy teljesítményű készüléket és nyomja meg az ESC gombot az inverter újraindításához.</li> <li>Ha nem állítható vissza a normál állapot, forduljon segítségért a SolaX ügyfélszolgálathoz.</li> </ul>        |
| IE 17   | Overload Fault     | <ul> <li>Hálózatba kötött módban túlterhelés hiba.</li> <li>Állítsa le a nagy teljesítményű készüléket és nyomja meg az ESC gombot az inverter újraindításához.</li> <li>Ha nem állítható vissza a normál állapot, forduljon segítségért a SolaX ügyfélszolgálathoz.</li> </ul> |
| IE 18   | BatPowerLow        | <ul> <li>Alacsony akkumulátor teljesítmény.</li> <li>Állítsa le a nagy teljesítményű készüléket és nyomja meg az ESC gombot az inverter újraindításához.</li> <li>Töltse fel az akkumulátort magasabb szintre, mint a védőkapacitás vagy a védőfeszültség.</li> </ul>           |
| IE 19   | BMS Lost           | <ul> <li>Akkumulátor kommunikáció megszűnt.</li> <li>Ellenőrizze az akkumulátor és az inverter közötti<br/>kommunikációs kábel megfelelő csatlakozását.</li> <li>Ha nem állítható vissza a normál állapot, forduljon<br/>segítségért a SolaX ügyfélszolgálathoz.</li> </ul>     |
| IE 20   | Fan Fault          | <ul> <li>Ventilátor hiba.</li> <li>Ellenőrizze, hogy nem valami idegen tárgy okozza-e a ventilátor nem megfelelő működését.</li> <li>Ha nem állítható vissza a normál állapot, forduljon segítségért a SolaX ügyfélszolgálathoz.</li> </ul>                                     |

| Hibakód | Hiba                         | Leírás és azonosítás                                                                                                    |
|---------|------------------------------|----------------------------------------------------------------------------------------------------|
| IE 21   | Low TempFault                | <ul> <li>Alacsony hőmérséklet hiba.</li> <li>Ellenőrizze, hogy a környezeti hőmérséklet nem túl<br/>alacsony-e.</li> <li>Ha nem állítható vissza a normál állapot, forduljon<br/>segítségért a SolaX ügyfélszolgálathoz.</li> </ul>                                                                   |
| IE 25   | InterComFault                | <ul> <li>Inter_Com_Fault</li> <li>Indítsa újra az invertert.</li> <li>Ha nem állítható vissza a normál állapot, forduljon segítségért<br/>a SolaX ügyfélszolgálathoz.</li> </ul>                                                                                                    |
| IE 26   | INV EEPROM                   | <ul> <li>Inverter EEPROM hiba.</li> <li>Állítsa le a fotovoltaikus (PV) rendszert, az akkumulátort<br/>és a hálózatot, majd csatlakoztassa újra.</li> <li>Ha nem állítható vissza a normál állapot, forduljon segítségért<br/>a SolaX ügyfélszolgálathoz.</li> </ul>                                  |
| IE 27   | RCD Fault                    | <ul> <li>Áram-védőkapcsoló hiba.</li> <li>Ellenőrizze a DC bemenet és az AC kimenet impedanciáját.</li> <li>Csatlakoztassa le majd vissza a PV+ és PV- köröket és az akkumulátorokat.</li> <li>Ha nem állítható vissza a normál állapot, forduljon segítségért a SolaX ügyfélszolgálathoz.</li> </ul> |
| IE 28   | Grid Relay Fault             | <ul> <li>Elektromos relé hibája.</li> <li>Csatlakoztassa le majd vissza a PV+ és PV- köröket, a hálózatot és az akkumulátorokat.</li> <li>Ha nem állítható vissza a normál állapot, forduljon segítségért a SolaX ügyfélszolgálathoz.</li> </ul>                                                      |
| IE 29   | EPS(Off-grid)<br>Relay Fault | <ul> <li>EPS (hálózatra nem csatlakoztatott) relé hibája.</li> <li>Csatlakoztassa le majd vissza a PV+ és PV- köröket, a hálózatot és az akkumulátorokat.</li> <li>Ha nem állítható vissza a normál állapot, forduljon segítségért a SolaX ügyfélszolgálathoz.</li> </ul>                             |
| IE 30   | PV ConnDirFault              | <ul> <li>PV bekötési irány hibája.</li> <li>Ellenőrizze, hogy a PV bemeneti vezetékei nem fordítva<br/>lettek-e bekötve.</li> <li>Ha nem állítható vissza a normál állapot, forduljon<br/>segítségért a SolaX ügyfélszolgálathoz.</li> </ul>                                                          |
| IE 31   | Battery Relay                | <ul> <li>Töltő relé hibája.</li> <li>Nyomja meg az ESC gombot az inverter újraindításához.</li> <li>Ha nem állítható vissza a normál állapot, forduljon segítségért a SolaX ügyfélszolgálathoz.</li> </ul>                                                                                            |
| IE 32   | Earth Relay                  | <ul> <li>EPS (hálózatra nem csatlakoztatott) földelő relé hibája.</li> <li>Nyomja meg az ESC gombot az inverter újraindításához.</li> <li>Ha nem állítható vissza a normál állapot, forduljon segítségért a SolaX ügyfélszolgálathoz.</li> </ul>                                                      |

| Hibakód Hib | a                  | Leírás és azonosítás                                                                                                    |
|-------------|--------------------|----------------------------------------------------------------------------------------------------|
| IE 33       | ParallelFault      | <ul> <li>Párhuzamos hiba.</li> <li>Ellenőrizze a kommunikációs és a földelő kábelek<br/>bekötését és a megfelelő ellenállás beállításokat.</li> <li>Ha nem állítható vissza a normál állapot, forduljon<br/>segítségért a SolaX ügyfélszolgálathoz.</li> </ul>                                                                                                    |
| IE 36       | HardLimitFault     | <ul> <li>Erős határ hibája.</li> <li>Ellenőrizze a "Hard Limit" (Erős határ) beállítás értékét, szükség esetén növelje az értéket.</li> <li>Ha nem állítható vissza a normál állapot, forduljon segítségért a SolaX ügyfélszolgálathoz.</li> </ul>                                                                                                    |
| IE 37       | CTMeterConFault    | <ul> <li>Az áramváltó (CT) vagy mérőóra csatlakozás hibája.</li> <li>Ellenőrizze, hogy az áramváltó (CT) vagy a mérőóra megfelelően lett-e csatlakoztatva.</li> <li>Ha nem állítható vissza a normál állapot, forduljon segítségért a SolaX ügyfélszolgálathoz.</li> </ul>                                                                                         |
| IE 101      | PowerTypeFault     | <ul> <li>Teljesítmény típusú hiba.</li> <li>Frissítse a szoftvert, majd nyomja meg az ESC gombot<br/>az inverter újraindításához.</li> <li>Ha nem állítható vissza a normál állapot, forduljon<br/>segítségért a SolaX ügyfélszolgálathoz.</li> </ul>                                                                                                    |
| IE 102      | Port OC Warning    | <ul> <li>EPS (hálózatra nem csatlakoztatott) bemenet túláram hibája.</li> <li>Ellenőrizze, hogy az EPS (hálózatra nem csatlakoztatott) terhelés nem haladja-e meg a rendszer előírását, majd nyomja meg az ESC gombot az inverter újraindításához.</li> <li>Ha nem állítható vissza a normál állapot, forduljon segítségért a SolaX ügyfélszolgálathoz.</li> </ul> |
| IE 103      | Mgr EEPROM Fault   | <ul> <li>Irányító EEPROM hibája.</li> <li>Állítsa le a fotovoltaikus (PV) rendszert, az akkumulátort és<br/>a hálózatot, majd csatlakoztassa újra.</li> <li>Ha nem állítható vissza a normál állapot, forduljon<br/>segítségért a SolaX ügyfélszolgálathoz.</li> </ul>                                                                                             |
| IE 105      | NTC Sample Invalid | <ul> <li>Érvénytelen NTC.</li> <li>Ellenőrizze, hogy az NTC megfelelően lett-e csatlakoztatva és az állapota is megfelelő-e.</li> <li>Ellenőrizze, hogy a telepítési környezet megfelelő-e.</li> <li>Ha nem állítható vissza a normál állapot, forduljon segítségért a SolaX ügyfélszolgálathoz.</li> </ul>                                                        |

| Hibakód H | iba            | Leírás és azonosítás                                                                                                    |
|-----------|----------------|----------------------------------------------------------------------------------------------------|
| IE 106    | Bat Temp Low   | <ul> <li>Akkumulátor hőmérséklet alacsony.</li> <li>Ellenőrizze, hogy az akkumulátor telepítési<br/>környezete megfelelő-e és megfelelő-e a hőeloszlás.</li> <li>Ellenőrizze, hogy az inverter LCD kijelzőjén nem lett-e<br/>engedélyezve az akkumulátor fűtése funkció, illetve, hogy<br/>megfelelően lett-e beállítva a fűtési időtartam.</li> <li>Ha nem állítható vissza a normál állapot, forduljon<br/>segítségért a SolaX ügyfélszolgálathoz.</li> </ul> |
| IE 107    | Bat Temp High  | <ul> <li>Akkumulátor hőmérséklet magas.</li> <li>Ellenőrizze, hogy az akkumulátor telepítési környezete<br/>megfelelő-e és megfelelő-e a hőeloszlás.</li> <li>Ha nem állítható vissza a normál állapot, forduljon<br/>segítségért a SolaX ügyfélszolgálathoz.</li> </ul>                                                                                                    |
| IE 109    | Meter Fault    | <ul> <li>Mérőóra hiba.</li> <li>Ellenőrizze a mérőóra megfelelő működését.</li> <li>Ha nem állítható vissza a normál állapot, forduljon segítségért a SolaX ügyfélszolgálathoz.</li> </ul>                                                                                                    |
| IE 110    | BypassRelayFlt | <ul> <li>Megkerülő relé hibája.</li> <li>Nyomja meg az ESC gombot az inverter újraindításához.</li> <li>Ha nem állítható vissza a normál állapot, forduljon segítségért a SolaX ügyfélszolgálathoz.</li> </ul>                                                                                                    |
| IE 111    | ARMParaComFlt  | <ul> <li>Az ARM paraméter kommunikációs hibája.</li> <li>Ellenőrizze, hogy az inverterek kommunikációs kábelei<br/>megfelelően lettek-e csatlakoztatva és az inverterek Baud<br/>rátája és COMM beállítása megegyezik-e.</li> <li>Ha nem állítható vissza a normál állapot, forduljon<br/>segítségért a SolaX ügyfélszolgálathoz.</li> </ul>                                                                                                    |
| IE 112    | FAN1 Fault     | <ul> <li>FAN1 (Ventilátor 1) hibája.</li> <li>Ellenőrizze, hogy nem szorultak-e idegen tárgyak a ventilátorba.</li> <li>Vagy forduljon segítségért a SolaX ügyfélszolgálathoz.</li> </ul>                                                                                                    |
| IE 112    | FAN2 Fault     | <ul> <li>FAN2 (Ventilátor 2) hibája.</li> <li>Ellenőrizze, hogy nem szorultak-e idegen tárgyak a ventilátorba.</li> <li>Vagy forduljon segítségért a SolaX ügyfélszolgálathoz.</li> </ul>                                                                                                    |
| IE 112    | FAN3 Fault     | <ul> <li>FAN3 (Ventilátor 3) hibája.</li> <li>Ellenőrizze, hogy nem szorultak-e idegen tárgyak a ventilátorba.</li> <li>Vagy forduljon segítségért a SolaX ügyfélszolgálathoz.</li> </ul>                                                                                                    |
|           | BMS1_Exter_Err | Akkumulátor hiba – külső kommunikációs hiba.                                                                                                    |
| 01        | BMS2_Exter_Err |                                                                                                    |
| BE        | BMS1_InterErr  | Akkumulátor hiba - belső kommunikációs hiba.<br>– • Fordulion segítségért a SolaX ügytélszolgálathoz                                                                                                    |
|           | BMS2_InterErr  |                                                                                                    |

| Hibakód Hiba | a              | Leírás és azonosítás                                                                                                    |  |
|--------------|----------------|----------------------------------------------------------------------------------------------------|--|
| DE           | BMS1_OverVolt  | Túlfeszültség az akkumulátor rendszerben.                                                                                          |  |
| БЕ<br>03     | BMS2_OverVolt  | <ul> <li>Forduijon segitsegent a SolaX ugyreiszolgalatnoz.</li> </ul>                                                              |  |
| BE<br>04     | BMS1_LowerVolt | Alacsony feszültség az akkumulátor rendszerben.                                                                                    |  |
|              | BMS2_LowerVolt | <ul> <li>Forduijon segitsegert a SolaX ugyreiszolgalathoz.</li> </ul>                                                              |  |
| BE           | BMS1_ChargeOCP | Akkumulátor hiba – túltöltés hiba.                                                                                                 |  |
| 05           | BMS2_ChargeOCP | Forduijon segitsegent a SolaX ugyreiszolgalatnoz.                                                                                  |  |
| BE 06        | DischargeOCP1  | Akkumulátor hiba – kisütési túláram hiba.                                                                                          |  |
|              | DischargeOCP2  | • Fordujon segnsegen a SolaX ugyreiszolgalamoz.                                                                                    |  |
| BE 07        | BMS1_TemHigh   | Túl magas hőmérséklet az akkumulátor rendszerben.                                                                                  |  |
|              | BMS2_TemHigh   | Pordujon segnsegen a Solax ugyreiszolgalamoz.                                                                                      |  |
| BE 08        | BMS1_TempLow   | Akkumulátor hőmérő szenzor meghibásodása.                                                                                          |  |
|              | BMS2_TempLow   | • Fordujon segnsegen a SolaX ugyreiszolgalamoz.                                                                                    |  |
| BE 09        | CellImblance1  | Akkumulátor egyensúly hiba.                                                                                                    |  |
|              | CellImblance2  |                                                                                                    |  |
| BE 10        | BMS1_Hardware  | Akkumulátor hardver védelem hibája.                                                                                                |  |
|              | BMS2_Hardware  | · i oldujoli segitsegelt a SolaA ugyreiszolgalatiloz.                                                                              |  |
| BE 11        | BMS1_Circuit   | Akkumulátor áramkör hibája.                                                                                                    |  |
|              | BMS2_Circuit   | <ul> <li>Inditsa ujra az akkumulatort.</li> <li>Forduljon segítségért a SolaX ügyfélszolgálathoz.</li> </ul>                       |  |
| BE 12        | BMS1_ISO_Fault | <ul> <li>Akkumulátor szigetelés hibája.</li> <li>Ellenőrizze, hogy az akkumulátor megfelelően lett-e földelve,<br/>majd</li> </ul> |  |
|              | BMS2_ISO_Fault | <ul> <li>indítsa újra az akkumulátort.</li> <li>Forduljon segítségért a SolaX ügyfélszolgálathoz.</li> </ul>                       |  |
| BE 13        | BMS1_VolSen    | Akkumulátor feszültség-érzékelő hibája.                                                                                            |  |
|              | BMS2_VolSen    | • Forduijon segnsegen a Solax ugyreiszolgalathoz.                                                                                  |  |
| BE 14        | BMS1_TempLow   | Hőmérő szenzor hibája.                                                                                                    |  |
|              | BMS2_TempSen   | <ul> <li>Inditsa ujra az akkumulatort.</li> <li>Forduljon segítségért a SolaX ügyfélszolgálathoz.</li> </ul>                       |  |
| BE 15        | BMS1_CurSen    | Akkumulátor áram-érzékelő hibája.                                                                                                  |  |
|              | BMS2_CurSen    |                                                                                                    |  |
| BE 16        | BMS1_Relay     | Akkumulátor relé hibája.                                                                                                    |  |
|              | BMS2_Relay     | - i ordujon segilsegert a solak ugytelszölgalathoz.                                                                                |  |

| Hibakód      | Hiba            | Leírás és azonosítás                                                                                                    |  |
|--------------|-----------------|----------------------------------------------------------------------------------------------------|--|
| BE 17        | TypeUnmatch1    | Akkumulátor típus hibája.                                                                                               |  |
|              | TypeUnmatch2    | <ul> <li>Frissítse az akkumulátor BMS szoftverét.</li> <li>Forduljon segítségért a SolaX ügyfélszolgálathoz.</li> </ul> |  |
| BE 18        | Ver Unmatch1    | Akkumulátor verzió eltérés hiba.                                                                                        |  |
|              | Ver Unmatch2    | <ul> <li>Frissítse az akkumulátor BMS szoftverét.</li> <li>Forduljon segítségért a SolaX ügyfélszolgálathoz.</li> </ul> |  |
| <b>PE 10</b> | MFR Unmatch1    | Akkumulátor gyártó eltérés hiba.                                                                                        |  |
| DL 19        | MFR Unmatch2    | <ul> <li>Forduljon segítségért a SolaX ügyfélszolgálathoz.</li> </ul>                                                   |  |
|              | SW Unmatch1     | Akkumulátor hardver és szoftver eltérés hiba.                                                                           |  |
| BE 20        | SW Unmatch2     | <ul> <li>Frissítse az akkumulátor BMS szoftverét.</li> <li>Forduljon segítségért a SolaX ügyfélszolgálathoz.</li> </ul> |  |
| 55.04        | M&S Unmatch1    | Akkumulátor fő (master) és alárendelt (slave) vezérlés eltérés hiba                                                     |  |
| BE 21        | M&S Unmatch2    | <ul> <li>Frissitse az akkumulator BMS szottveret.</li> <li>Forduljon segítségért a SolaX ügyfélszolgálathoz.</li> </ul> |  |
| DE 00        | CR NORespond1   | Akkumulátor töltés kérésre nincs válasz.                                                                                |  |
| BE 22        | CR NORespond2   | <ul> <li>Frissitse az akkumulátor BMS szoftverét.</li> <li>Forduljon segítségért a SolaX ügyfélszolgálathoz.</li> </ul> |  |
|              | BMS1 SW Protect | Akkumulátor alárendelt (slave) szoftver védelem hibája.                                                                 |  |
| BE 23        | BMS2 SW Protect | <ul> <li>Frissitse az akkumulator BMS szöttveret.</li> <li>Forduljon segítségért a SolaX ügyfélszolgálathoz.</li> </ul> |  |
| BE 24        | BMS1 536 Fault  | Akkumulátor kisütési túláram hiba.                                                                                      |  |
| DL 24        | BMS2 536 Fault  |                                                                                                    |  |
| BE 25        | BMS2 SelfCheck  | Túl magas hőmérséklet az akkumulátor rendszerben.<br>- ● Forduljon segítségért a SolaX ügyfélszolgálathoz.              |  |
| DL 25        | BMS2 SelfCheck  |                                                                                                    |  |
| BE 26        | BMS1 Tempdiff   | Akkumulátor hőmérő szenzor meghibásodása.                                                                               |  |
| DL 20        | BMS2 Tempdiff   |                                                                                                    |  |
| BE 27        | BMS1_BreakFault | Akkumulátor egyensúly hiba.                                                                                             |  |
| DL 21        | BMS2_BreakFault | Fordujon segnsegen a Solax ugyreiszolgalathoz.                                                                          |  |
| BE 29        | BMS1_FlashFault | Akkumulátor hardver védelem hibája.                                                                                     |  |
|              | BMS2_FlashFault | <ul> <li>Fordujon segnsegen a SolaA ugyleiszolgalatnoz.</li> </ul>                                                      |  |
| <b>BE 20</b> | BMS1_Precharge  | Akkumulátor előtöltés hiba.                                                                                             |  |
| BE 29        | BMS2_Precharge  |                                                                                                    |  |

| Hibakód | Hiba                                                                                | Leírás és azonosítás                                                                                                    |  |
|---------|-------------------------------------------------------------------------------------|----------------------------------------------------------------------------------------------------|--|
|         | AirSwitchBreaker1                                                                   | kkumulátor légkapcsoló hibája.                                                                                                    |  |
| BE 30   | AirSwitchBreaker1                                                                   | <ul> <li>Ellenorizze, hogy az akkumulator megszakító ki van-e kapcsolva.</li> <li>Forduljon segítségért a SolaX ügyfélszolgálathoz.</li> </ul>                                                                                                    |  |
| /       | Képernyő nem<br>kapcsol be.                                                         | <ul> <li>Ellenőrizze, hogy az inverter pontosan és megfelelően lett-e csatlakoztatva a PV hálózatra, az akkumulátorra vagy a hálózatra.</li> <li>Ha az inverter nem lett megfelelően csatlakoztatva, forduljon segítségért a SolaX ügyfélszolgálathoz.</li> </ul>                                                                                                    |  |
|         | Ventilátor rendellenes<br>hangja                                                    | <ul> <li>Ellenőrizze, hogy nem szorultak-e be idegen tárgyak a ventilátorba.</li> <li>Vagy forduljon segítségért a SolaX ügyfélszolgálathoz.</li> </ul>                                                                                                    |  |
| /       | Képernyő bekapcsol,<br>de nincs megjelenített<br>tartalom                           | Forduljon segítségért a SolaX ügyfélszolgálathoz.                                                                                                    |  |
| /       | LCD képernyő lefagyott á<br>Várakozás állapotában.                                  | <ul> <li>Ellenőrizze, hogy az akkumulátor vagy PV rendszer bemeneti</li> <li><sup>a</sup> feszültsége magasabb-e, mint 180 V.</li> <li>Ha a bemeneti feszültség megfelelő, forduljon segítségért a SolaX ügyfélszolgálathoz.</li> <li>Ha az akkumulátor vagy PV rendszer bemeneti feszültsége alacsonyabb, mint 180 V, akkor ellenőrizze a megfelelő bekötéseket.</li> </ul> |  |
| /       | Nincs leolvasott érték az<br>áramváltó (CT)<br>csatlakoztatása után.                | <ul> <li>Ellenőrizze, hogy a CT megfelelően lett-e rácsatlakoztatva az L vezetékre.</li> <li>Ellenőrizze, hogy az áramváltón a nyíl a közműhálózat irányába mutat-e.</li> <li>Ha nem állítható vissza a normál állapot, forduljon segítségért a SolaX ügyfélszolgálathoz.</li> </ul>                                                                                         |  |
| /       | Nincs leolvasott érték<br>Terhelés (az<br>applikációban vagy a<br>weboldalon)       | <ul> <li>Ellenőrizze, hogy a terhelés megfelelően lett-e csatlakoztatva.</li> <li>Ellenőrizze, hogy a terhelés teljesítménye az LCD kijelzőn<br/>megfelelően megjelenik-e.</li> <li>Ellenőrizze, hogy a felügyeleti modul megfelelően működik-e. Ha<br/>nem állítható vissza a normál állapot, forduljon segítségért a SolaX<br/>ügyfélszolgálathoz.</li> </ul>              |  |
| /       | Nincs leolvasott érték<br>Hálózat (az<br>applikációban vagy a<br>weboldalon)        | <ul> <li>Ellenőrizze, hogy a hálózati csatlakozás megfelelő-e.</li> <li>Ellenőrizze, hogy a hálózati paraméter az LCD kijelzőn megfelelőer<br/>megjelenik-e.</li> <li>Ellenőrizze, hogy a felügyeleti modul megfelelően működik-e. Ha<br/>nem állítható vissza a normál állapot, forduljon segítségért a SolaX<br/>ügyfélszolgálathoz.</li> </ul>                            |  |
| /       | Nincs leolvasott<br>érték<br>Akkumulátor (az<br>applikációban vagy a<br>weboldalon) | <ul> <li>Ellenőrizze, hogy az akkumulátor megfelelően lett-e csatlakoztatva.</li> <li>Ellenőrizze, hogy az akkumulátor paraméter az LCD kijelzőn megfelelően megjelenik-e.</li> <li>Ellenőrizze, hogy a felügyeleti modul megfelelően működik-e. Ha nem állítható vissza a normál állapot, forduljon segítségért a SolaX ügyfélszolgálathoz.</li> </ul>                      |  |
| /       | Nincs adat az<br>applikációban vagy a<br>weboldalon                                 | <ul> <li>Ellenőrizze, hogy a felügyeleti modul megfelelően működik-e.</li> <li>Vagy forduljon segítségért a SolaX ügyfélszolgálathoz.</li> </ul>                                                                                                    |  |

| Hibakód Hiba                                                        | Leírás és azonosítás                                                                                                    |
|---------------------------------------------------------------------|----------------------------------------------------------------------------------------------------|
| / Nincs betáplálási adat<br>(az applikációban<br>vagy a weboldalon) | <ul> <li>Ellenőrizze, hogy a mérőóra/áramváltó (CT) megfelelően<br/>lett-e csatlakoztatva.</li> <li>Ellenőrizze, hogy a mérőóra/áramváltó (CT) paraméter az<br/>LCD kijelzőn megfelelően megjelenik-e.</li> <li>Ellenőrizze, hogy a felügyeleti modul megfelelően működik-e.</li> <li>Ha nem állítható vissza a normál állapot, forduljon<br/>segítségért a SolaX ügyfélszolgálathoz.</li> </ul> |

# 12.3. Karbantartás

Az inverter rendszeres karbantartást igényel. Az alábbi táblázatban találhatók azok az üzemi karbantartási eljárások, amelyek biztosítják a készülék optimális teljesítményét. Rosszabb környezeti viszonyok esetén a karbantartást gyakrabban kell elvégezni. Készítsen feljegyzést az elvégzett karbantartási műveletekről.

# PRYELMEZTETÉS!

- · Az inverter karbantartását kizárólag szakképzett személy végezheti.
- Szerviz esetén csak a SolaX által jóváhagyott pótalkatrészeket és tartozékokat használjon.

| Elem                              | Ellenőrzések                                                                                                    | Karbantartás gyakorisága |
|-----------------------------------|----------------------------------------------------------------------------------------------------|--------------------------|
| Ventilátorok                      | <ul> <li>Ellenőrizze, hogy az inverter alján lévő<br/>hűtőventilátorok nem koszolódtak-e be, vagy<br/>nem adnak-e ki rendellenes hangokat.</li> <li>Tisztítsa meg a hűtőventilátorokat egy puha,<br/>száraz ronggyal vagy kefével. Szükség esetén<br/>cserélje az alkatrészt.</li> </ul>             | 12 havonta               |
| Elektromos<br>csatlakoz-<br>tatás | <ul> <li>Ellenőrizze a kábelek megfelelő<br/>bekötését.</li> <li>Ellenőrizze a kábelek sérülésmentes állapotát,<br/>hogy a fém felülettel érintkező részeken<br/>nincsenek-e rajtuk karcolások.</li> <li>Ellenőrizze, hogy a nem használt csatlakozók<br/>védősapkái a helyükön vannak-e.</li> </ul> | 12 havonta               |
| Földelés<br>megbíz-<br>hatósága   | <ul> <li>Ellenőrizze, hogy a földelő csatlakozó és a<br/>földelő kábel megfelelően csatlakozik-e. Egy<br/>földelési ellenállás mérővel ellenőrizze az<br/>inverter burkolata és az áramelosztó szekrény<br/>PE sínje közötti földelési ellenállást.</li> </ul>                                       | 12 havonta               |
| Hőelvezető                        | <ul> <li>Ellenőrizze, hogy a hőelvezetőt nem takarja-e<br/>le valamilyen idegen tárgy.</li> </ul>                                                                                                    | 12 havonta               |

## Karbantartási eljárások

| Az inverter •<br>általános •<br>állapota | Ellenőrizze, hogy az inverter nem sérült-e.<br>Ellenőrizze, hogy az inverter működés<br>közben nem ad-e ki rendellenes hangokat. | 6 havonta |
|------------------------------------------|----------------------------------------------------------------------------------------------------|-----------|

### 12.3.2. Ventilátorok cseréje

Ha a ventilátorok nem forognak és a ventilátor által visszajelzett fordulatszám 0, akkor az LCD kijelzőn FAN1FAULT / FAN2FAULT / FAN3FAULT hiba jelenik meg. A ventilátor cseréjével kapcsolatban lásd az alábbi lépéseket.

1. lépés: Egy keresztfejű csavarhúzóval lazítsa meg az inverter csavarjait, távolítsa el az inverter külső borítását, majd folytassa a műveletet a ventilátorhoz csatlakoztatott csatlakozók lecsatlakoztatásával.

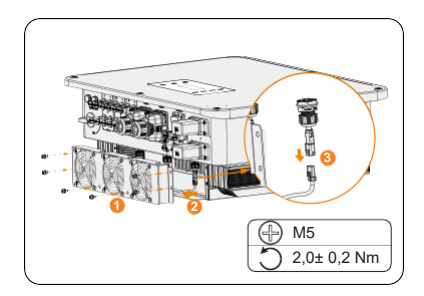

12-1. ábra: Csatlakoztassa le a ventilátor csatlakozóit

 Lápés: Lazítsa meg a ventilátor szerelvény csavarjait, majd ha szétszerelte, cserélje a ventilátorokat. A csere előtt ellenőrizze, hogy az új ventilátor megfelelően működik-e.

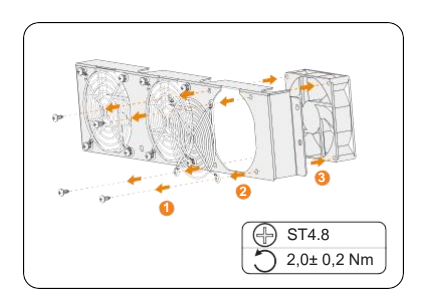

12-2. ábra: Cserélje a ventilátort

**3. lépés:** A ventilátor cseréje után, szerelje össze a tartozékokat a megfelelő sorrendben.

## 12.3.3. Firmware frissítése

# 🕂 FIGYELMEZTETÉS!

 Ellenőrizze, hogy a kategória formátuma megfelelő-e. A firmware fájlnevét ne módosítsa! Ellenkező esetben az inverter nem fog működni.

# 🕂 FIGYELMEZTETÉS!

 Ne módosítsa a firmware fájl mappájának a nevét és az elérési útvonalát, mert úgy a frissítés sikertelen lesz.

# figyelmeztetés!

 A frissítési folyamat előtt ellenőrizze, hogy a PV bemeneti feszültség magasabb legyen, mint 180 V (lehetőség szerint napos időben), vagy az akkumulátor SOC értéke magasabb legyen, mint 20%, illetve az akkumulátor bemeneti feszültsége magasabb legyen, mint 180 V. Ha nem teljesülnek ezek a feltételek, akkor a firmware frissítés sikertelen lesz.

#### Frissítés előkészítése

- A frissítés előtt ellenőrizze az inverter verziószámát és készítse elő az USB meghajtót (USB 2.0/3.0) és a személyi számítógépet. Ügyeljen, hogy az USB meghajtó mérete ne haladja meg a 32G-ot, és a fájlrendszere FAT 16 vagy FAT 32 legyen.
- A firmware-t a szerviz szolgálattól szerezheti be. A firmware-t tárolja az USB meghajtón.
  - » ARM fájl: XXX.XXXXXX.XX\_ULT\_3P\_ARM\_VXXX.XX\_XXXX.usb
  - » DSP fájl: XXX.XXXXX.XX\_ULT\_3P\_DSP\_VXXX.XX\_XXXX.usb

#### Frissítés lépései

- Mentse a firmware frissítést az USB meghajtóra, majd az inverter képernyőjén nyomja meg és tartsa 5 másodpercig lenyomva az Enter gombot, hogy az inverter OFF (KI) módba kapcsoljon.
- b. Keresse meg az inverter UPGRADE (Frissítés) csatlakozóját, kézzel húzza ki a felügyeleti modult és helyezze be az USB meghajtót. (Az UPGRADE (Frissítés) csatlakozó helyét lásd a "8.1. Az inverter csatlakozói" című részben.
- c. A szoftver verzió felületre való belépéshez jelölje ki az ARM, majd az OK lehetőséget.

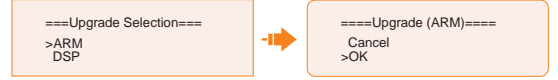

 Újból erősítse meg a firmware verziót, majd jelölje ki a frissíteni kívánt firmware fájlt. A frissítés körülbelül 20 másodpercet vesz igénybe. Ha a frissítés befejeződött, az LCD kijelző visszalép az Update (Frissítés) oldalra.

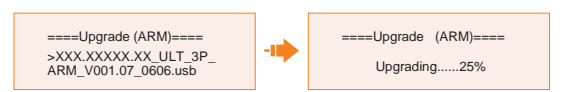

e. DSP-hez: Várjon 10 másodpercet. Ha az Update (Frissítés) oldal az alábbi ábrán látható módon jelenik meg, léptessen lefelé és jelölje ki a DSP lehetőséget, majd nyomja meg az Enter gombot. Újból erősítse meg a firmware verziót, majd nyomja meg az Enter gombot a frissítéshez. A frissítés körülbelül 2 percet vesz igénybe.

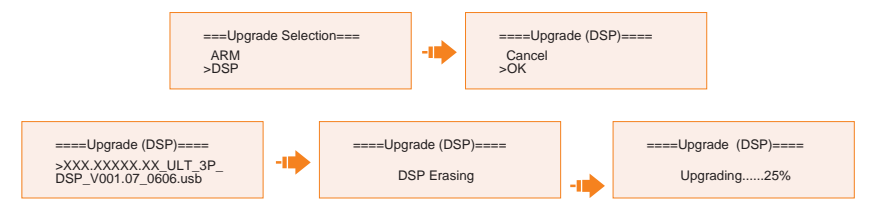

f. A frissítés befejezése után az LCD kijelzőn megjelenik az **Upgrade Successful** (Frissítés sikeres) felirat.

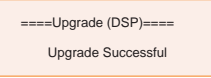

# VIGYÁZAT!

 Ha az ARM firmware frissítése sikertelen vagy leáll, ne húzza ki az USB meghajtót. Kapcsolja ki az invertert, majd indítsa újra. Ez után ismételje meg a frissítés lépéseit.

# VIGYÁZAT!

Ha a DSP firmware frissítése sikertelen vagy leáll, kövesse az alábbi lépéseket:

- Ellenőrizze, hogy a DC kapcsoló OFF (KI) állásban van-e. Ha ki van kapcsolva, kapcsolja be.
- (Ajánlott) Ha a DC kapcsoló már ON (BE) állásban van, akkor ellenőrizze, hogy az akkumulátor és PV paraméterek a Menu>System Status útvonalon megfelelnek-e a frissítés követelményeinek. (A PV vagy az akkumulátor bemeneti feszültsége magasabb, mint 180 V, vagy az akkumulátor SOC 20% felett van.)
- Egy másik lehetőség, hogy megpróbálja feltölteni az akkumulátort a következő elérési útvonalon: Menu > Mode Select > Manual > Forced Charge (Kényszerített töltés). Ezzel a művelettel aktiválhatja az akkumulátort a DSP frissítéshez.

# FELHÍVÁS!

 Ha a kijelző képernyője a frissítés után lefagy, kapcsolja le a DC kapcsolót, majd indítsa újra. Ekkor az inverter újraindul és visszaáll a normál működése. Ha nem, kérjen segítséget az ügyfélszolgálatunktól.

# 13 Üzemen kívül helyezés

# 13.1. Az inverter szétszerelése

FIGYELMEZTETÉS!

• Az inverter szétszerelése során szigorúan kövesse az alábbi lépéseket!

# FELHÍVÁS!

- Az AC csatlakozókat, az akkumulátor csatlakozókat, és a PV csatlakozókat az inverterrel együtt szállított, megfelelő szétszerelő szerszámokkal kell megbontani. Ez a berendezés károsodásának megelőzésére és a személyi sérülések elkerülésére szolgál.
- 1. lépés: Kapcsolja ki az inverter LCD kijelzőjét.
- 2. lépés: Csatlakoztassa le az inverter külső AC megszakítóját és az AC kábelt.
- **3. lépés:** Állítsa a DC kapcsolót "OFF" (KI) állásba.

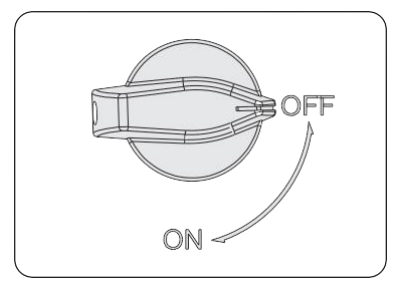

13-1. ábra: DC kapcsolót kikapcsolása

- **4. lépés:** Kapcsolja le az akkumulátor kapcsolót / gombot / megszakítót (ha van). (Lásd az akkumulátor dokumentációját.)
- 5. lépés: Várjon, amíg az LCD kijelző kikapcsol.
- 6. lépés: Csatlakoztassa le a PV csatlakozókat: Helyezze be az eltávolító szerszámot a PV csatlakozók vájatába és finoman húzza ki a csatlakozókat.

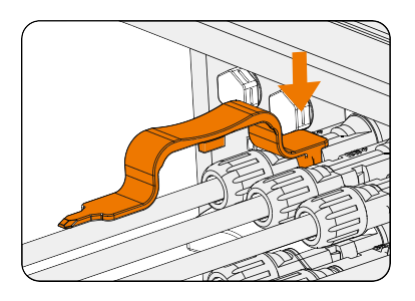

13-2. ábra: PV csatlakozó kioldása

7. lépés: Finoman húzza le a dongle modult.

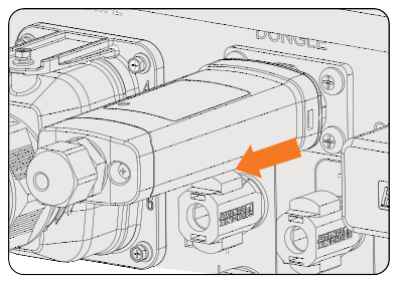

13-3. ábra: Dongle modul eltávolítása

8. lépés: Csatlakoztassa le az akkumulátor csatlakozókat: Helyezze be az eltávolító szerszámot a csatlakozók vájatába és finoman húzza ki a csatlakozókat.

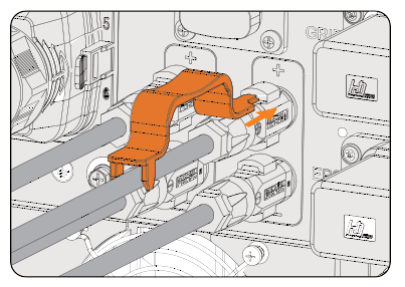

13-4. ábra: Akkumulátor csatlakozó eltávolítása

**9. lépés:** Csatlakoztassa le az AC csatlakozót: Helyezze be az eltávolító szerszámot az AC csatlakozó vájatába és oldja ki. Finoman húzza ki a csatlakozót.

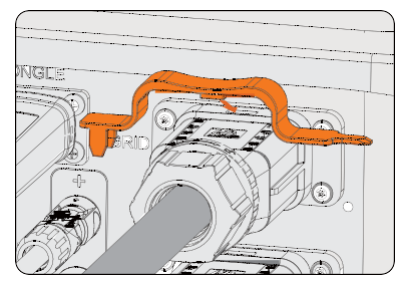

13-5. ábra: AC csatlakozó eltávolítása

- 10. lépés: Csatlakoztassa le a COM 1 csatlakozót és a COM 2 csatlakozót: Lazítsa meg a COM csatlakozó forgó anyáját az óra járásával ellentétes irányba, majd egy keresztfejű csavarhúzóval lazítsa meg a kommunikációs csatlakozó M3-as csavarját. A csatlakozó eltávolításához fogja meg és egyszerre húzza kifelé a csatlakozó oldalán lévő füleket.
- **11. lépés:** Helyezze vissza az eredeti védősapkákat a csatlakozókba.
- 12. lépés: Lazítsa meg a földelő csavart egy keresztfejű csavarhúzóval, majd távolítsa el a földelő vezetéket.
- **13. lépés:** Nyissa ki a lopásgátló zárat, ha felhelyezett ilyet. Lazítsa meg az inverter oldalán lévő M5-ös csavarokat, majd függőleges irányba emelje fel az invertert és vegye le a szerelőkonzolról.

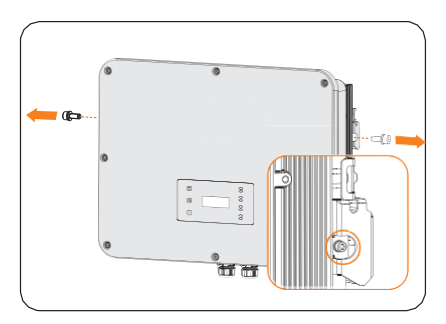

13-6. ábra: M5-ös csavarok eltávoíltása

14. lépés: Lazítsa meg a szerelőkonzolt rögzítő csavarokat és távolítsa el a szerelőkonzolt.

# 13.2. Az inverter becsomagolása

• Az invertert helyezze vissza az eredeti csomagolásába, ha ez lehetséges.

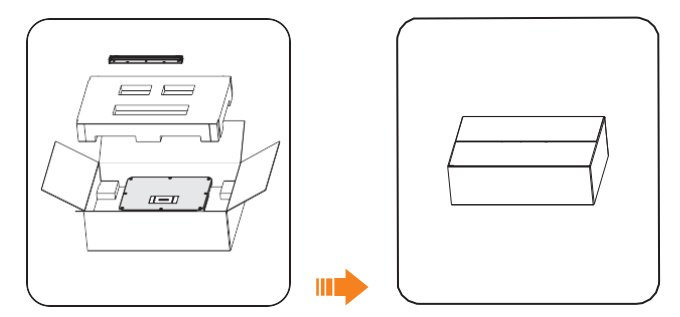

13-7. ábra: Az inverter becsomagolása

- Ha az eredeti csomagolás már nem áll rendelkezésre, akkor az alábbi követelményeknek megfelelő csomagolóanyagokat használjon:
  - » Megfelel az inverter tömegéhez és méreteihez.
  - » Könnyen hordozható.
  - » Teljesen lezárható.

# 13.3. Az inverter hulladékba helyezése

Az invertert és tartozékait a telepítés helyén érvényes, elektronikus hulladékok kezelésére vonatkozó előírásoknak megfelelően helyezze hulladékba.

# 14 Műszaki adatok

# • PV BEMENETI OLDAL

| Modell                                                     | X3-ULT-15KP                 | X3-ULT-15K               | X3-ULT-19.         | 9K X3-ULT-20K                  | X3-ULT-25K                    | X3-ULT-30K                  |  |  |  |
|------------------------------------------------------------|-----------------------------|--------------------------|--------------------|--------------------------------|-------------------------------|-----------------------------|--|--|--|
| Max. PV rendszer teljesítmény [Wp]                         | 30000                       | 30000                    | 40000              | 40000                          | 50000                         | 60000                       |  |  |  |
| Max. bemeneti PV<br>teljesítmény [W]                       | 30000                       | 30000                    | 40000              | 40000                          | 50000                         | 60000                       |  |  |  |
| Max. DC<br>feszültség [V]                                  |                             |                          | 1000               |                                |                               |                             |  |  |  |
| Névleges DC<br>üzemi fesz. [V]                             |                             | 600                      |                    |                                |                               |                             |  |  |  |
| MPPT/Stringek<br>száma MPPT-nként                          | 1                           |                          |                    |                                |                               |                             |  |  |  |
| Max. bemeneti<br>áram (A /B) [A]                           | 3 (2 / 2 / 2)               | 2 (2 / 2)                | 2 (2 / 2)          | 2 (2 / 2)                      | 3 (2 / 2 / 2)                 | 3 (2 / 2 / 2)               |  |  |  |
| Max. rövidzárlati<br>áram (A /B) [A]                       | PV1:36 / PV2:36<br>/ PV3:36 | V1:36 / PV2:36           | PV1:36 /<br>PV2:   | 36 PV1:36 / PV2:36             | 6 PV1:36 / PV2:36<br>/ PV3:36 | PV1:36 / PV2:36<br>/ PV3:36 |  |  |  |
| MPPT feszültség<br>tartomány [V]                           | PV1:45 / PV2:45<br>/ PV3:45 | V1:45 / PV2:45           | PV1:45 /           | 45 PV1:45 / PV2:4 <sup>€</sup> | 5 PV1:45 / PV2:45<br>/ PV3:45 | PV1:45 / PV2:45<br>/ PV3:45 |  |  |  |
| Indítási kimeneti<br>feszültség [V]<br>Leállítási bemeneti | 160-950                     | 160-950                  | 160-950            | 160-950                        | 160-950                       | 160-950                     |  |  |  |
| feszültség [V]                                             |                             |                          |                    |                                |                               |                             |  |  |  |
| Max. inverter<br>visszatápláló áram                        | 200                         | 200                      | 200                | 200                            | 200                           | 200                         |  |  |  |
| rendszer felé [A]                                          | 130                         | 130                      | 130                | 130                            | 130                           | 130                         |  |  |  |
| AC KIMENE                                                  | TI OLDAL (Ha                | álózatba kötö            | ött) <sub>45</sub> | 45                             | 45                            | 45                          |  |  |  |
| Modell                                                     | X3-ULT-15KP                 | X3-ULT-15K               | X3-ULT-19.         | 9K X3-ULT-20K                  | X3-ULT-25K                    | X3-ULT-30K                  |  |  |  |
| Névleges AC                                                | 15000 (14999<br>AS 4777)    | 15000 (14999<br>AS 4777) | 19999              | 20000                          | 25000                         | 30000<br>(29999 AS          |  |  |  |

| teljesitmeny [VA]                                                              | AS 4777)                 | AS 4777)                 | 19999       | 20000          | 25000 | 4777)                       |
|--------------------------------------------------------------------------------|--------------------------|--------------------------|-------------|----------------|-------|-----------------------------|
| Max. látszólagos<br>AC teljesítmény<br>[VA] (<br>+40°C alatt)                  | 16500 (14999<br>AS 4777) | 16500 (14999<br>AS 4777) | 19999       | 22000          | 27500 | 30000<br>(29999 AS<br>4777) |
| Névleges hálózati<br>feszültség (AC<br>feszültség<br>tartomány) IV/            |                          |                          | 3P4W, 400 / | 230, 380 / 220 |       |                             |
| Áram (bekapcsolási)                                                            | [A] 65                   | 65                       | 65          | 65             | 65    | 65                          |
| frekvencia [Hz]                                                                |                          |                          | 50          | / 60           |       |                             |
| Névleges AC<br>áram [A](230V)                                                  | 21,8                     | 21,8                     | 29,0        | 29,0           | 36,3  | 43,5                        |
| Max. AC áram<br>[A](névleges érték<br>felett, csökkentés<br>elfogadott) (230V) | 24,0                     | 24,0                     | 29,0        | 31,9           | 39,9  | 43,5                        |

#### Műszaki adatok

| Modell                                                            | X3-ULT-15KP | X3-ULT-15K     | X3-ULT-19.9K | X3-ULT-20K | X3-ULT-25K | X3-ULT-30K |  |
|-------------------------------------------------------------------|-------------|----------------|--------------|------------|------------|------------|--|
| Kimeneti                                                          |             |                |              |            |            |            |  |
| teljesítmény tényez                                               | Ő           | 1 (-0,8 ~ 0,8) |              |            |            |            |  |
| Teljes harmonikus<br>torzítás (THDi,<br>névleges<br>teljesítmény) | < 3%        |                |              |            |            |            |  |
| Maximális kimeneti                                                | hiba-       |                |              |            |            |            |  |
| áram [A]                                                          | 175         | 175            | 175          | 175        | 175        | 175        |  |
| Maximális<br>kimeneti túláram-<br>védelem [A]                     | 181         | 181            | 181          | 181        | 181        | 181        |  |

## AC BEMENETI OLDAL

| Modell                                                                 | X3-ULT-15KP | X3-ULT-15K | X3-ULT-19.9K  | X3-ULT-20K   | X3-ULT-25K | X3-ULT-30K |
|------------------------------------------------------------------------|-------------|------------|---------------|--------------|------------|------------|
| Névleges AC<br>power [VA]                                              | 15000       | 15000      | 19999         | 20000        | 25000      | 30000      |
| Névleges AC<br>áram [A]                                                | 21,8        | 21,8       | 29,0          | 29,0         | 36,3       | 43,5       |
| Névleges<br>hálózati<br>feszültség (AC<br>feszültség<br>tartomány) [V] |             |            | 3P4W, 400 / 2 | 230, 380/220 |            |            |
| Névleges hálózati<br>frekvencia [Hz]                                   |             |            | 50 /          | 60           |            |            |

# AKKUMULÁTOR

| Modell                                                         | X3-ULT-15KP      | X3-ULT-15K  | X3-ULT-19.9K | X3-ULT-20K  | X3-ULT-25K  | X3-ULT-30K  |
|----------------------------------------------------------------|------------------|-------------|--------------|-------------|-------------|-------------|
| Akkumulátor<br>típusa                                          |                  |             | Lítium-      | ionos       |             |             |
| Akkumulátor feszült<br>tartománya [V]                          | iltség 180 - 800 |             |              |             |             |             |
| Max. töltési/kisütési<br>teljesítmény [kW]                     | 15 / 15          | 15 / 15     | 20 / 20      | 20/20       | 24 / 24     | 30 / 30     |
| –Max. töltési<br>/ kisütési áram<br>[A] (30A max<br>@180-300V) | 60 (30 * 2)      | 60 (30 * 2) | 60 (30 * 2)  | 60 (30 * 2) | 60 (30 * 2) | 60 (30 * 2) |
| Csatlakoztatható<br>akkumulátorok<br>száma                     | 2                | 2           | 2            | 2           | 2           | 2           |

# • EPS KIMENETI OLDAL (AKKUMULÁTORRAL)

| Modell                                  | X3-ULT-15KP   | X3-ULT-15K | X3-ULT-19.9K   | X3-ULT-20K       | X3-ULT-25K | X3-ULT-30K |  |  |
|-----------------------------------------|---------------|------------|----------------|------------------|------------|------------|--|--|
| EPS csúcsteljesítmény                   |               |            |                |                  |            |            |  |  |
| [VA]                                    |               |            | Névleges telje | sítmény kétszere | ese, 10s   |            |  |  |
| EPS névleges teljesítmény               |               |            |                |                  |            |            |  |  |
| [VA]                                    | 15000         | 15000      | 19999          | 20000            | 25000      | 30000      |  |  |
| EPS névleges fes<br>[V], frekvencia [Hz | zültség<br>z] |            | 50 /           | 60               |            |            |  |  |

# Üzemen kívül helyezés

| EPS névleges áram<br>[A] [220V]                            | 22,8 | 22,8 | 30,4 | 30,4 | 37,9 | 45,5 |
|------------------------------------------------------------|------|------|------|------|------|------|
| EPS névleges áram<br>[A] [230V]                            | 21,8 | 21,8 | 29,0 | 29,0 | 36,3 | 43,5 |
| Átkapcsolási idő<br>[ms]                                   |      |      | <    | 10   |      |      |
| Teljes harmonikus<br>torzítás (THDv,<br>lineáris terhelés) |      |      | <:   | 3%   |      |      |

# HATÉKONYSÁG

| Modell                                                    | X3-ULT-15KP       | X3-ULT-15K        | X3-ULT-19.9K      | X3-ULT-20K        | X3-ULT-25K        | X3-ULT-30K        |
|-----------------------------------------------------------|-------------------|-------------------|-------------------|-------------------|-------------------|-------------------|
| Max. hatékonyság                                          | 98,00% /          | 98,00% /          | 98,00% /          | 98,00% /          | 98,00% /          | 98,00% /          |
| Euro hatékonyság                                          | 97,70%            | 97,70%            | 97,70%            | 97,70%            | 97,70%            | 97,70%            |
| Névleges akkumulátor<br>töltési / kisütési<br>hatékonyság | 98,5% /<br>97,00% | 98,5% /<br>97,00% | 98,5% /<br>97,00% | 98,5% /<br>97,00% | 98,5% /<br>97,00% | 98,5% /<br>97,00% |

# • TELJESÍTMÉNYFELVÉTEL

| Modell        | X3-ULT-15KP | X3-ULT-15K | X3-ULT-19.9K | X3-ULT-20K | X3-ULT-25K | X3-ULT-30K |
|---------------|-------------|------------|--------------|------------|------------|------------|
| Belső         |             |            |              |            |            |            |
| fogyasztás    |             |            | <            | 5          |            |            |
| (éjszaka) [W] |             |            |              |            |            |            |
|               |             |            |              |            |            |            |

## VÉDELEM

| Modell                 | X3-ULT-15KP | X3-ULT-15K | X3-ULT-19.9K | X3-ULT-20K | X3-ULT-25K | X3-ULT-30K |  |
|------------------------|-------------|------------|--------------|------------|------------|------------|--|
| Anti-szigetüzemű       |             |            |              |            |            |            |  |
| védelem                |             | Igen       |              |            |            |            |  |
| DC fordított polaritás |             |            |              |            |            |            |  |
| védelem                |             | Igen       |              |            |            |            |  |
| Szigetelés             |             |            |              |            |            |            |  |
| felügyelet             |             |            | Ig           | en         |            |            |  |
| Maradék áram           |             |            |              |            |            |            |  |
| felügyelet             |             |            | Ig           | en         |            |            |  |
| AC túláram             |             |            |              |            |            |            |  |
| védelem                |             | Igen       |              |            |            |            |  |
| AC rövidzárlat         |             |            |              |            |            |            |  |
| védelem                |             | Igen       |              |            |            |            |  |
| AC túláram             |             |            |              |            |            |            |  |
| védelem                |             |            | Ig           | en         |            |            |  |
| Túlmelegedés           |             |            |              |            |            |            |  |
| védelem                |             |            | Ig           | en         |            |            |  |
| AFCI                   |             |            | Ig           | en         |            |            |  |
| Akkumulátor            |             |            |              |            |            |            |  |
| fordított              |             |            |              |            |            |            |  |
| töltése hálózatról     |             |            | Ig           | en         |            |            |  |
| Igen                   |             |            |              |            |            |            |  |
| Túlfeszültség véde     | lem         |            | Ig           | en         |            |            |  |
|                        |             |            |              |            |            |            |  |

## • KÖRNYEZETI HATÁRÉRTÉKEK

| Modell                               | X3-ULT-15KP | X3-ULT-15K | X3-ULT-19.9K                          | X3-ULT-20K            | X3-ULT-25K | X3-ULT-30K |  |
|--------------------------------------|-------------|------------|---------------------------------------|-----------------------|------------|------------|--|
| Védelmi fokozat                      | IP66        |            |                                       |                       |            |            |  |
| Üzemi hőmérséklet<br>tartomány [°C ] |             |            | -35 ~ 60 (névlege<br>csökkentése +45° | s érték<br>°C felett) |            |            |  |

# Műszaki adatok

| Modell                             | X3-ULT-15KP                                                                                   | X3-ULT-15K      | X3-ULT-19.9K | X3-ULT-20K | X3-ULT-25K | X3-ULT-30K |
|------------------------------------|-----------------------------------------------------------------------------------------------|-----------------|--------------|------------|------------|------------|
| Páratartalom [%                    | b]                                                                                            | 0 ~ 100         |              |            |            |            |
| Tengerszint feletti magasság [m]   |                                                                                               | < 3000          |              |            |            |            |
| Tárolási                           |                                                                                               |                 |              |            |            |            |
| hőmérséklet [°C ]                  |                                                                                               | -40 ~ +70       |              |            |            |            |
| Zajkibocsátás                      |                                                                                               |                 |              |            |            |            |
| (jellemző) [dB]                    |                                                                                               | < 45            |              |            |            |            |
| Túlfeszültség                      |                                                                                               |                 |              |            |            |            |
| kategória                          | PV: II. ; Hálózati: III.                                                                      |                 |              |            |            |            |
| ÁLTALÁNC                           | S                                                                                             |                 |              |            |            |            |
| Modell                             | X3-ULT-15KP                                                                                   | X3-ULT-15K      | X3-ULT-19.9K | X3-ULT-20K | X3-ULT-25K | X3-ULT-30K |
| Méretek<br>(Szél.*Mag.*Mély.) [mm] |                                                                                               | 696 * 526 * 240 |              |            |            |            |
| Tömeg [kg]                         | 47                                                                                            |                 |              |            |            |            |
| Hűtési koncepció                   | lűtési koncepció Okos hűtés                                                                   |                 |              |            |            |            |
| Topológia                          | Transzformátor nélküli                                                                        |                 |              |            |            |            |
| Kommunikáció                       | Modbus (RS485), Mérőóra (RS485), DI * 5, DO * 2                                               |                 |              |            |            |            |
| LCD kijelző                        | Igen                                                                                          |                 |              |            |            |            |
| SZABVÁNY                           | /                                                                                             |                 |              |            |            |            |
| Modell                             | X3-ULT-15KP                                                                                   | X3-ULT-15K      | X3-ULT-19.9K | X3-ULT-20K | X3-ULT-25K | X3-ULT-30K |
| Biztonság                          | IEC 62109 -1 / -2                                                                             |                 |              |            |            |            |
| EMC                                | EN61000-6-1/2/3/4; EN61000-3-11/12; EN 5011; IEC 62920                                        |                 |              |            |            |            |
| Tanúsítványok                      | VDE4105 / G99 / AS4777 / EN50549 / CEI 0-21 / IEC61727/PEA / MEA / NRS-097-2-1 / RD1699 / TOR |                 |              |            |            |            |

\* Az adott bruttó tömeg a teljes berendezés tényleges összeállításától függ.
# 15 Mellékletek

## 15.1. Generátor alkalmazás

#### Generátor alkalmazás ismertetése

Bizonyos területeken, ahol a közüzemi áramellátás instabil, a terhelések szünetmentes működéséhez szükség lehet egy generátor alkalmazására. A rendszer egy sajátossága, hogy zökkenőmentesen képes átkapcsolni az energiatároló rendszerrel kombinált generátorokra, ezzel egy új áramellátó rendszert létrehozva a közüzemi áramellátás kimaradása esetén.

A dízel üzemű generátor a hálózathoz hasonlóan működik, miközben a hibrid inverter a napenergiát használható energiává alakítja át.

#### Generátor alkalmazásra vonatkozó felhívások

- 1. megjegyzés: A generátornak rendelkeznie kell egy ATS-el, ami áramkimaradás esetén lehetővé teszi a generátor automatikus indítását.
- 2. megjegyzés: A generátor névleges kimenő teljesítménye legyen nagyobb, mint az összes terhelés teljesítménye és az akkumulátor töltési teljesítménye. Két párhuzamosan csatlakoztatott inverter esetén, a generátor névleges kimenő teljesítménye legyen nagyobb, mint az összes terhelés teljesítménye és a két inverter akkumulátorainak a töltő teljesítménye.
- 3. megjegyzés: Ha a generátor névleges kimenő teljesítménye alacsony és nem teljesíti a 2. megjegyzésben megadott követelményeket, akkor módosíthatja a MaxChargePower (Max. töltő teljesítmény) beállítását a következő útvonalon: Menu>Setting>Advance Setting>ExternalGen. Ezzel biztosítható, hogy a generátor teljesítménye egyszerre fedezze a terheléseket és az akkumulátor töltését.
- 4. megjegyzés: Annak megelőzése céljából, hogy az akkumulátor ne tudja teljesíteni az EPS terheléseket a generátor leállása után és az inverter Overload fault (Túlterhelés hiba) üzenetet küldjön, az EPS terhelés teljesítménye nem lehet nagyobb, mint az akkumulátor kisütési teljesítménye. Két inverter párhuzamos csatlakoztatása esetén az EPS terhelés teljesítménye megduplázható.

#### ATS vezérlési mód

Ebben az üzemmódban a generátor a hálózat számára megfelelő módon működik. A generátor és az inverter között nincs kommunikáció, ami azt jelenti, hogy nem kell módosítani a vezetékek bekötését (azonban az inverter szintén nem lesz képes vezérelni a generátort). A generátort kiegészítő ATS határozza meg, hogy a generátor be vagy ki legyen-e kapcsolva, a hálózat állapota alapján.

1 Csatlakoztatási séma

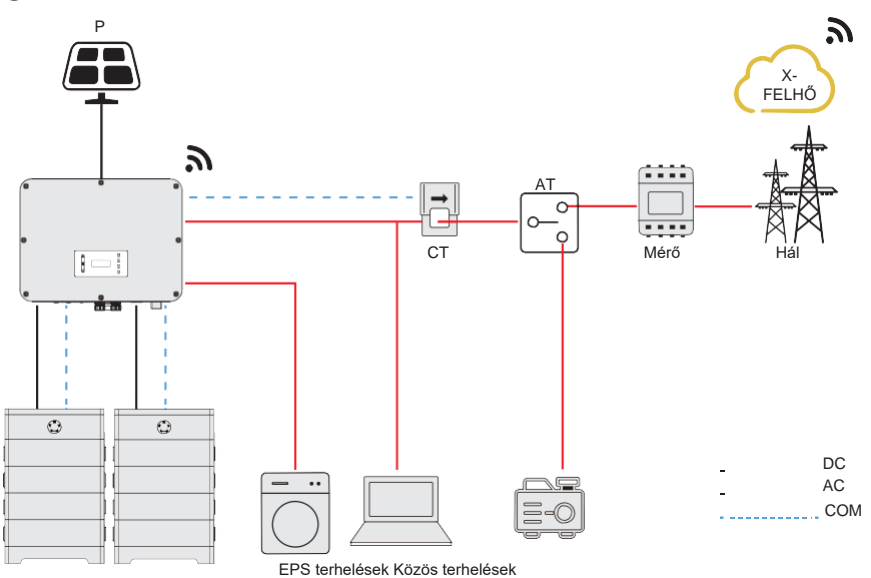

15-1. ábra: ATS vezérlés bekötési rajz

2 Inverter beállítások az ATS vezérlési módhoz

Beállítási útvonal: Menu>Setting>Advance Setting>ExternalGen

a. Lépjen az ExternalGen (Külső generátor) felületre és jelölje ki az ATS Control (ATS vezérlés) elemet.

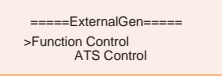

- b. Igényeihez igazodva állítsa be a megfelelő paramétereket az alábbiak szerint.
  - » MaxChargePower (Max. töltő teljesítmény): Az akkumulátor maximális töltési teljesítménye a generátorról. (Alapértelmezés szerint: 0- 30000 W, 5000W.)

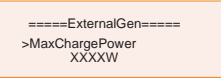

» Char&Disc Period (Töltés és kisütés időszaka): Tartalmazza a Forced Charg Perid (Kényszerített töltési időszak) és az Allowed Disc Period (Megengedett kisütési időszak) beállításokat. Két időszak állítható be. Ezek az időszak beállítások összefüggenek a Work Mode (Működési mód) alatti azonos beállításokkal, ezért a generátor üzemmód használatához nem szükséges átváltani a működési mód oldalra.

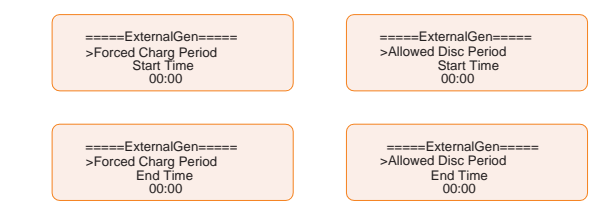

» Charge from Gen (Töltés generátorról) és Charge battery to (Akkumulátor töltése eddig): Az SOC érték, amely engedélyezi a rendszer számára az akkumulátor töltését a generátorról. (Alapértelmezett beállítása: 10-100%, 10%.)

#### Száraz érintkező mód

Ebben az üzemmódban a felhasználó intelligens módon szabályozhatja a rendszert egy száraz érintkezős kapcsolat létrehozásával az inverter és a generátor között. A megoldás számos beállítás módosítását teszi lehetővé, így a rendszer képes különböző forgatókönyvekhez igazodni és teljesíteni az adott követelményeket.

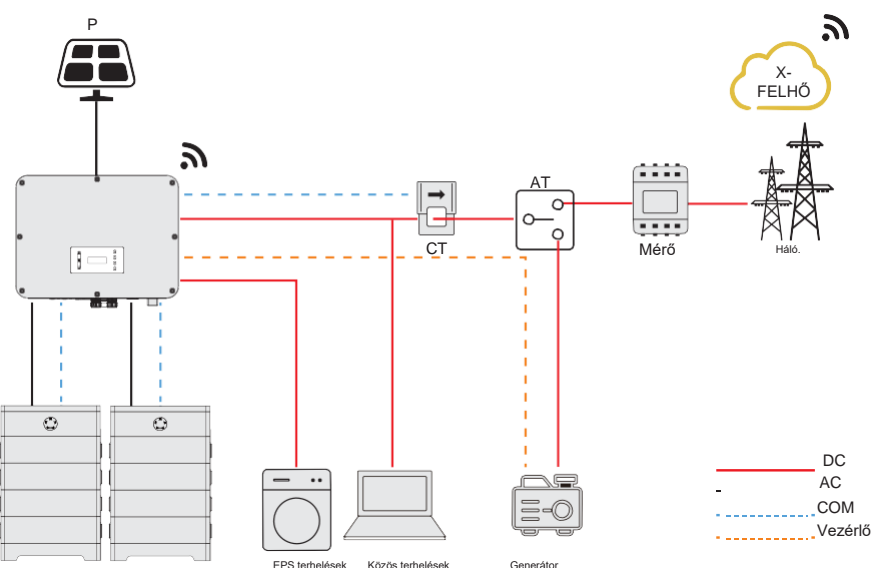

Csatlakoztatási séma

15-2. ábra: Száraz érintkező bekötési rajz

(2) Inverter csatlakoztatása száraz érintkező módhoz

Csatlakozó terminál-DIO csatlakozó

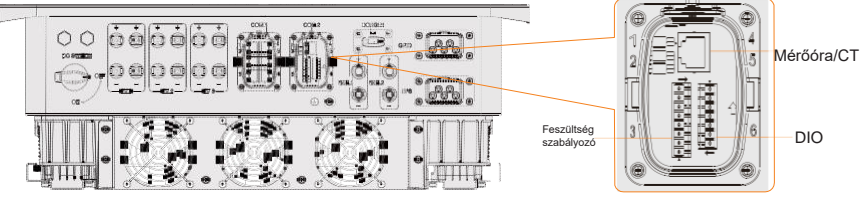

15-3. ábra: Generátor csatlakozó terminál

Csatlakozó érintkezők - 1-es és 2-es

| Alkalmazás | Generátor<br>érintkezős | száraz<br>kimenet | Rend:<br>érintk | szerkapcsoló<br>ezős kimene | Fenntartott |       |             |
|------------|-------------------------|-------------------|-----------------|-----------------------------|-------------|-------|-------------|
| Érintkező  | 1                       | 2                 | 3               | 4                           | 5           | 6     | 7           |
| Kiosztás   | DO_1                    | DO_2              | DI_1+           | DI_1-                       | DI_2+       | DI_2- | GND_<br>COM |

Csatlakoztatás lépései

A megfelelő bekötést és csatlakoztatást lásd a "8.7.4. DIO kommunikációs csatlakozás" című részben.

(3) Inverter beállítása száraz érintkező módhoz

#### Beállítási útvonal: Menu>Setting>Advance Setting>ExternalGen

a. Lépjen az **ExternalGen** (Külső generátor) felületre és jelölje ki a **Dry Contact** (Száraz érintkező) elemet.

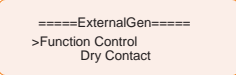

- b. Állítsa be a megfelelő paramétereket az igényekhez igazodva.
  - » MaxChargePower (Max. töltő teljesítmény): Az akkumulátor maximális töltési teljesítménye a generátorról. (Alapértelmezés szerint: 0- 30000 W, 5000W.)

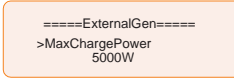

» Start Gen Method (Generátor indítás módja): A lehetséges beállítások Reference SOC (Referencia SOC) és Immediately (Azonnali). Reserved SOC (Referencia SOC): Generátor be/ki kapcsolása a beállított Switch on/off SOC (Kapcsoló be/ki SOC) érték alapján. Immediately (Azonnali): Generátor be/ki kapcsolása a hálózati állapot megváltozásakor.

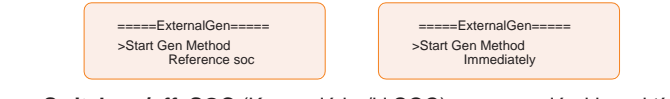

» Switch on/off SOC (Kapcsoló be/ki SOC): ez az opció akkor aktív, ha a Start Gen Method (Generátor indítás módja) beállítása Reference SOC (Referencia SOC). Az inverter akkor kapcsolja be a generátort, amikor az akkumulátor eléri a beállított Switch on SOC (Bekapcsolási SOC) értéket, majd leállítja, amikor az akkumulátor eléri a beállított Switch off SOC (Kikapcsolási SOC) értéket.

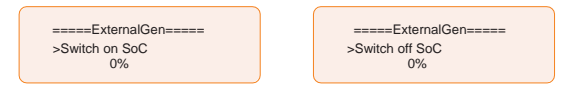

» MaxRunTime (Max. működési idő): A generátor maximálisan megengedett működési ideje. (Alapértelmezés szerint 30 perc.)

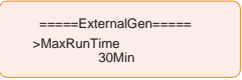

» MinRestTime (Min. pihenési idő): A minimális idő intervallum két egymást követő indítás között, a generátor gyakori be/ki kapcsolásának megelőzése céljából.

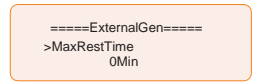

» Char&Disc Period (Töltési és kisütési időszak): Tartalmazza a Forced Charg Perid (Kényszerített töltési időszak) és az Allowed Disc Period (Megengedett kisütési időszak) beállításokat. Két időszak állítható be. Ezek az időszak beállítások összefüggenek a Work Mode (Működési mód) alatti azonos beállításokkal, ezért a generátor üzemmód használatához nem szükséges átváltani a működési mód oldalra.

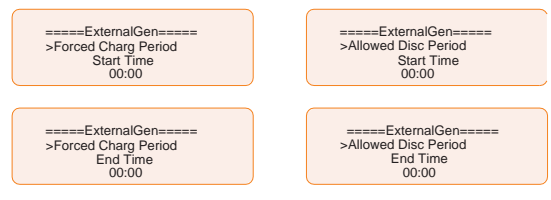

» Allow Work (Megengedett működés): A generátor működésének megengedett időszaka. Beállíthatja a kezdés és befejezés időpontját.

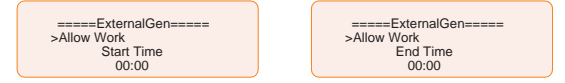

» Charge from Gen (Töltés generátorról) és Charge battery to (Akkumulátor töltése eddig): Az SOC érték, amely engedélyezi a rendszer számára az akkumulátor töltését a generátorról. (10-100 W generátorról, alapértelmezés szerint 10%.)

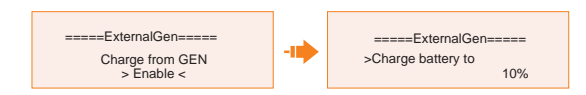

### 15.2. Adapter dobozos alkalmazás

#### Adapter dobozos alkalmazás ismertetése

A SolaX a meglévő rendszerbe integrálható fűtéssel teljes körű napenergiával ellátott otthoni energiakezelési megoldást kínál. A SolaX Adapter Box G2 dobozzal a felhasználó hatékonyan hasznosíthatja a napenergiát a hőszivattyú ellátására a SolaX inverteren és a SolaXCloud applikációban elérhető beállításokkal. Az intelligens integrálás lehetővé teszi az optimalizált önálló felhasználást és segít csökkenteni az energia számlákat.

#### Csatlakoztatási séma

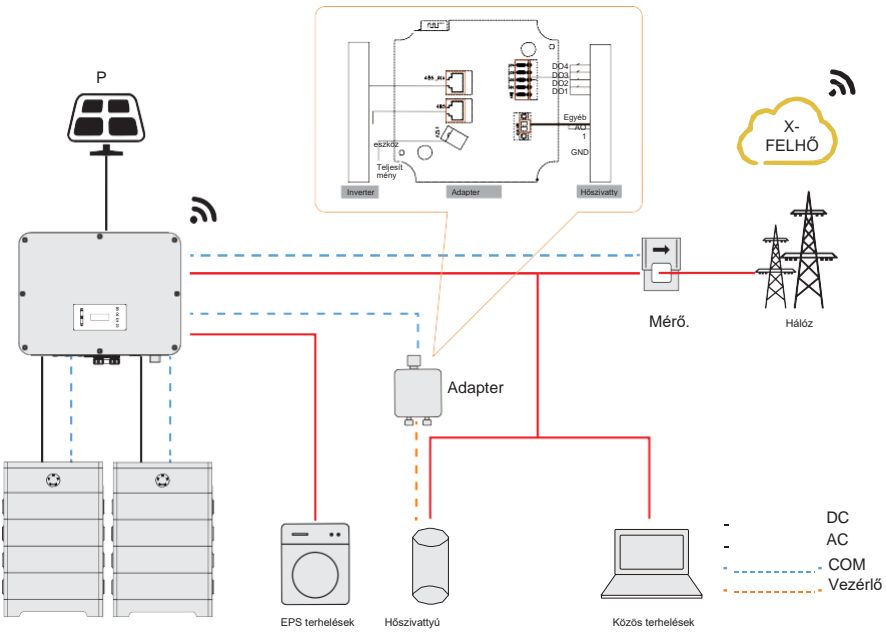

15-4. ábra: Adapter doboz bekötési rajz

Az inverter az RS485-en keresztül kommunikál az Adapter dobozzal. Többlet teljesítmény esetén az Adapter doboz a többletet a hőszivattyú ellátására hasznosíthatja az Adapter doboz és a hőszivattyú között kialakított száraz érintkezők, SG Ready (SG készenlét), vagy analóg kimenet útján. Az Adapter doboz táplálásához szükség van egy külső tápadapterre, mert az inverter maga nem tudja táplálni az Adapter dobozt.

#### Kommunikációs csatlakozás az inverterrel

Csatlakozó terminál-RS485 csatlakozó

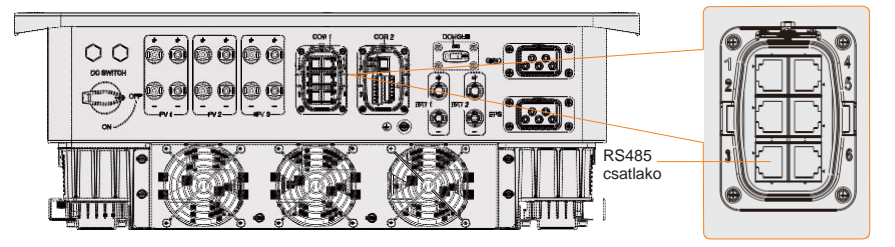

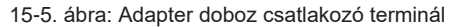

Csatlakozó érintkezők

Az olyan SolaX termékek, mint az Adapter Doboz, az EV-töltő, az Adatmodul, a 3-as és a 6os, illetve a 4-es és az 5-ös érintkezőkbe csatlakoztathatók.

Csatlakoztatás lépései

A megfelelő bekötést és csatlakoztatást lásd a "8.6.4. RS485 kommunikációs csatlakozás" című részben.

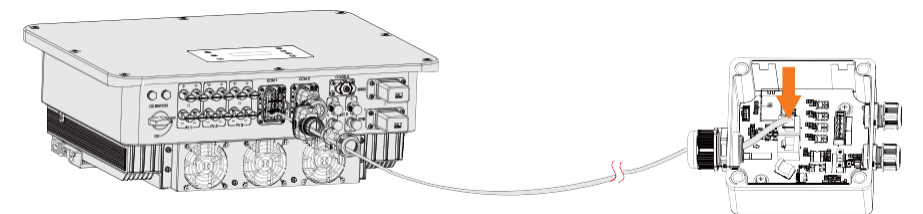

15-6. ábra: Csatlakoztatás az adapter dobozhoz

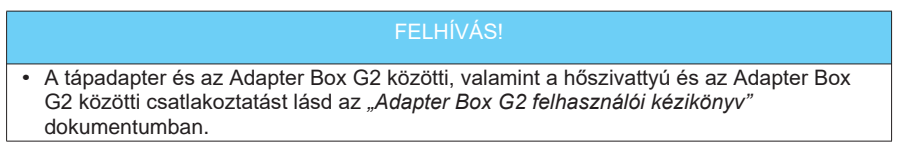

#### Adapter doboz beállításai

#### Beállítási útvonal: Menu>Setting>Advance Setting>Internal485

- a. Lépjen be az Internal485 felületre.
- b. Jelölje ki az AdapBox G2 elemet és állítsa be a Baud Rate (Baud rátát) és a megfelelő címet.

|   |                                                                                                    |  | =====Internal485=====<br>>Braud Rate<br>9600 | -III >AdapBoxG2 Addr:<br>70 |  |  |  |
|---|----------------------------------------------------------------------------------------------------|--|----------------------------------------------|-----------------------------|--|--|--|
|   | FELHÍVÁS!                                                                                          |  |                                              |                             |  |  |  |
| • | <ul> <li>Ha két berendezést kíván egyszerre csatlakoztatni, akkor a két berendezés Baud</li> </ul> |  |                                              |                             |  |  |  |

- rátáját és címét azonosra kell beállítani.
  - c. Ellenőrizze a csatlakozás állapotát.

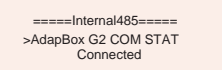

FELHÍVÁS!

 A megfelelő paraméter beállításokat és bekötést lásd az "Adapter Box G2 felhasználói kézikönyv" dokumentumban.

# 15.3. EV-töltő alkalmazás

#### EV-töltő alkalmazás ismertetése

AZ X3-EVC sorozat egy váltakozó áramú (AC) EV-töltő, amely elektromos járművek töltésére szolgál. A töltőt fix helyre kell telepíteni és az AC tápra kell csatlakoztatni. A töltési folyamat intelligens megvalósítása céljából az EV-töltő képes kommunikálni a rendszer egyéb eszközeivel (az inverterrel, a mérőórával, az áramváltóval (CT), külső töltéskezelő felülettel stb.).

#### Csatlakoztatási séma

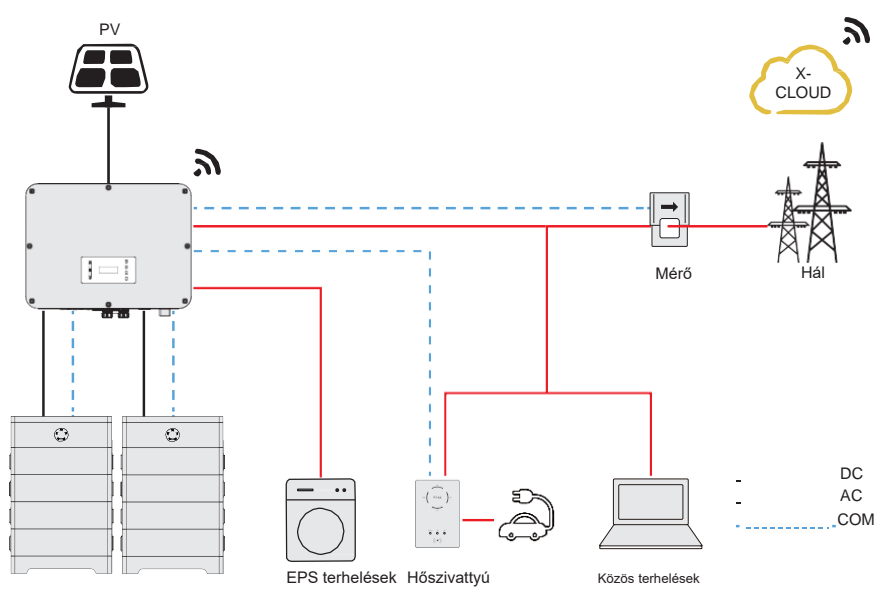

15-7. ábra: EV-töltő bekötési rajz

#### Töltési módok

Az EV-töltő képes együtt dolgozni a vele való kommunikációt támogató inverterekkel, egy intelligens fotovoltaikus, tároló és elektromos jármű töltő rendszert alkotva. Az inverterrel való kommunikáció révén az EV-töltő megszerzi az aktuális hálózati és PV adatokat és okos vezérléssel szabályozza a különböző töltési módokat.

- Zöld mód: Zöld módban az EV-töltő maximalizálja az inverter által termelt többlet energia felhasználását. A minimális indítási töltő teljesítmény alapján a töltőáram két szintre oszlik, 3 A és 6 A. Az alapértelmezett szint 3 A.
- Eco mód: Eco módban a rendszer a töltő teljesítményt folyamatosan igazítja

a termelés vagy a háztartás egyéb fogyasztásainak változásához, minimalizálva a hálózati teljesítmény használatát. Ebben a módban a felhasználó öt különböző szinten állíthatja be a töltőáramot: 6 A, 10 A, 16 A, 20 A és 25 A (a 11 kW-os modellek esetén csak 6 A és 10 A). Ha a rendelkezésre álló többlet teljesítmény bármikor a minimális indítási töltő teljesítmény alá csökken, például három fázis esetén 4,2 kW-ra, akkor a kieső teljesítményt a hálózatból veszi a rendszer.

 Gyors mód (Alapértelmezett mód): Gyors módban az EV-töltő a lehető leggyorsabban tölti fel az elektromos járművet, attól függetlenül, hogy a PV által termelt teljesítmény elegendő-e, és hálózati áramot vesz, ha a PV által termelt teljesítmény nem elegendő.

Kommunikációs csatlakozás az inverterrel

Csatlakozó terminál-RS485 csatlakozó

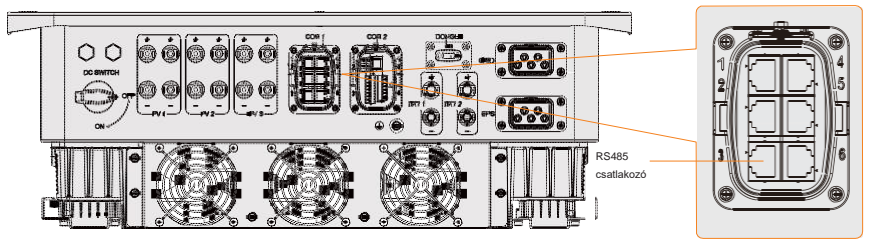

15-8. ábra: EV-töltő csatlakozó terminál

Csatlakozó érintkezők

Az olyan SolaX termékek, mint az Adapter Doboz, az EV-töltő, az Adatmodul, a 3-as és a 6os, illetve a 4-es és az 5-ös érintkezőkbe csatlakoztathatók.

Csatlakoztatás lépései

A megfelelő bekötést és csatlakoztatást lásd a "8.6.4. RS485 kommunikációs csatlakozás" című részben.

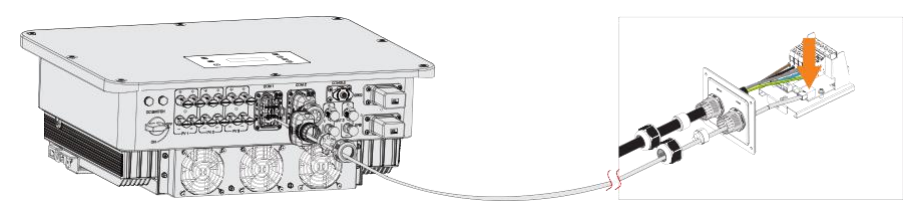

15-9. ábra: Csatlakoztatás az EV-töltőhöz

#### FELHÍVÁS!

 A csatlakoztatási rajzon látható EV-töltő egy otthoni változat. A SolaX EV-töltők otthoni és fúziós változata egyaránt kompatibilis az X3-ULTRA inverterrel.

#### EV-töltő beállítása

#### Beállítási útvonal: Menu>Setting>Advance Setting>Internal485

- a. Lépjen be az Internal485 felületre.
- b. Jelölje ki az **EV Charger** (EV-töltő) elemet és állítsa be a **Baud Rate** (Baud rátát) és a megfelelő címet.

| =====Internal485=====<br>>Function Control<br>EV Charger                                                                                          |           |  | =====Internal485=====<br>>Braud Rate<br>9600 |  | =====Internal485=====<br>>EV Charger Addr:<br>70 |
|----------------------------------------------------------------------------------------------------|-----------|--|----------------------------------------------|--|--------------------------------------------------|
|                                                                                                    | FELHÍVÁS! |  |                                              |  |                                                  |
| <ul> <li>Ha két berendezést kíván egyszerre csatlakoztatni, akkor a két berendezés Baud<br/>rátáiát és címét azonosra kell beállítani.</li> </ul> |           |  |                                              |  |                                                  |

c. Ellenőrizze a csatlakozás állapotát.

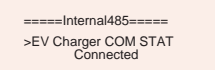

 A következő útvonalon engedélyezze a Battery Charge EVC (EVC töltése akkumulátorral) opciót, hogy az akkumulátor adhasson le teljesítményt az EVtöltő (elektromos járműtöltő) számára: Menu>Setting>Advance Setting>Battery Charge EVC.

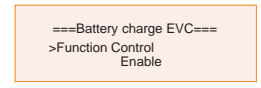

### FELHÍVÁS!

 Az EV-töltő megfelelő beállítását és bekötését lásd az "X1/X3-EVC sorozat felhasználói kézikönyv" dokumentumban.

# 15.4. Adatmodulos alkalmazás

#### Adatmodulos alkalmazás ismertetése

Az SolaX DataHub1000 és az inverter között, az RS485 csatlakozókkal létrehozott kapcsolat útján, a teljes energiatermelő rendszer kimenő teljesítménye a helyszíni igényeknek megfelelően állítható be és szabályozható. Ezen felül, a valós idejű betekintéssel és kezelési lehetőségekkel, a SolaX Cloud felület lehetővé teszi az inverter összes adatának átfogó felügyeletét.

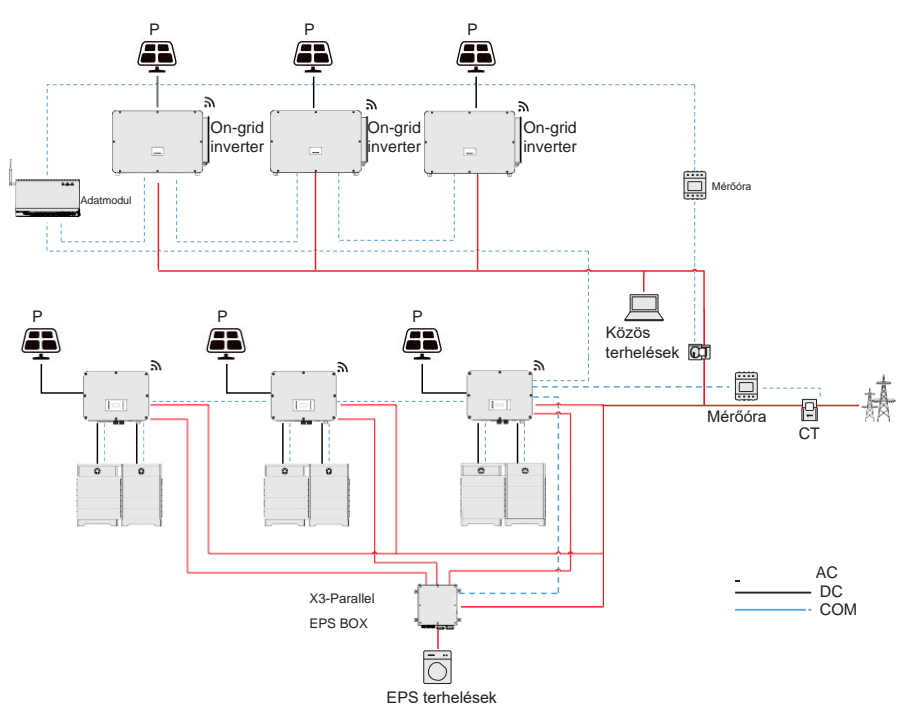

#### Csatlakoztatási séma

15-10. ábra: Adatmodul bekötési rajz

Az inverter az RS485 csatlakozón keresztül csatlakozik az Adatmodulhoz. A teljes rendszerben összesen 10 darab X3-ULTRA sorozatú inverter csatlakoztatható az Adatmodulra.

#### Kommunikációs csatlakozás az inverterrel

Csatlakozó terminál-RS485 csatlakozó

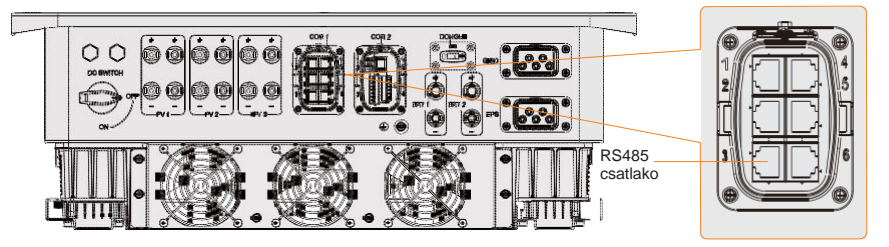

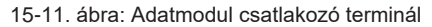

Csatlakozó érintkezők

Az olyan SolaX termékek, mint az Adapter Doboz, az EV-töltő, az Adatmodul, a 3-as és a 6os, illetve a 4-es és az 5-ös érintkezőkbe csatlakoztathatók.

Csatlakoztatás lépései

A megfelelő bekötést és csatlakoztatást lásd a "8.6.4. RS485 kommunikációs csatlakozás" című részben.

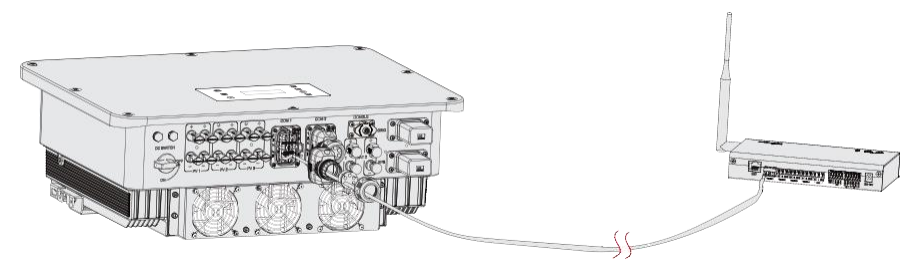

15-12. ábra: Csatlakoztatás az adatmodulhoz

#### Adatmodul beállítása

1 Beállítás az inverteren

Beállítási útvonal: Menu>Setting>Advance Setting>Internal485

- a. Lépjen be az Internal485 felületre;
- b. Jelölje ki a **Datahub** (Adatmodul) elemet és állítsa be a **Baud Rate** (Baud rátát) és a megfelelő címet.

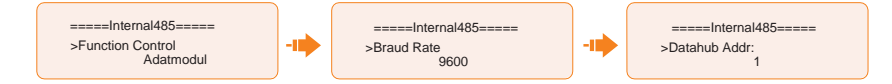

### FELHÍVÁS!

 Az azonos RS485 csatlakozóra csatlakoztatott inverterek baud rátája, kommunikációs protokollja és a hitelesítés módja meg kell, hogy egyezzen, az inverterek címeit pedig egymást követő sorrendben kell megadni, nem ismétlődhetnek.

### FELHÍVÁS!

 Az Adatmodul megfelelő bekötését és beállítását lásd a "Datahub 1000 felhasználói kézikönyv" dokumentumban.

# 15.5. Mikro-hálózati alkalmazás

#### Mikro-hálózati alkalmazás ismertetése

A szigethatás miatt a hálózatba kötött inverterek nem képesek hálózati csatlakozás nélkül működni. Emiatt a tulajdonság miatt a felhasználó elveszti a hálózatba kötött inverter PV energiáját, amikor az nem csatlakozik a hálózatra. A mikro-hálózat egy olyan funkció, ami lehetővé teszi a hibrid inverter számára, hogy szimulálja hálózatot az aktív, hálózatba kötött inverter számra, amikor az nem csatlakozik a hálózatra. Ehhez a hálózatba kötött invertert a hibrid inverter EPS csatlakozójára csatlakoztatja.

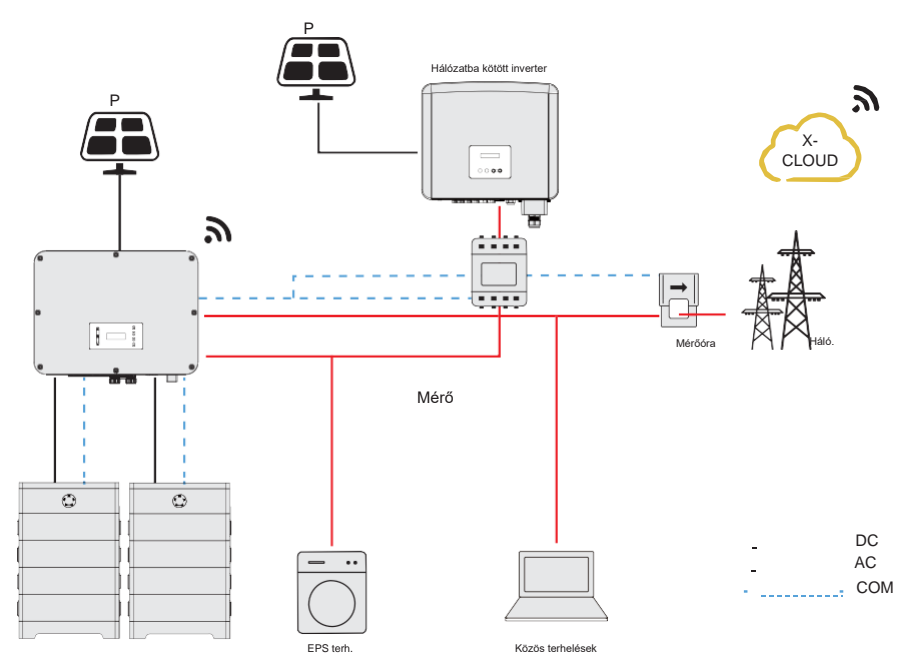

#### Csatlakoztatási séma

15-13. ábra: Mikro-hálózat bekötése

#### Üzemmódok

Hálózat bekapcsolva

- Amikor a PV teljesítmény elegendő, a hibrid és a hálózatba kötött inverterek együtt látják el az általános és a kritikus terheléseket. Amikor a hálózatba kötött inverteren energia többlet van, akkor az a hibrid inverterre csatlakoztatott akkumulátort is tölti.
- Amikor a PV teljesítmény nem elegendő, akkor a hibrid és a hálózatba kötött inverter, valamint a hálózat látja el a terheléseket.

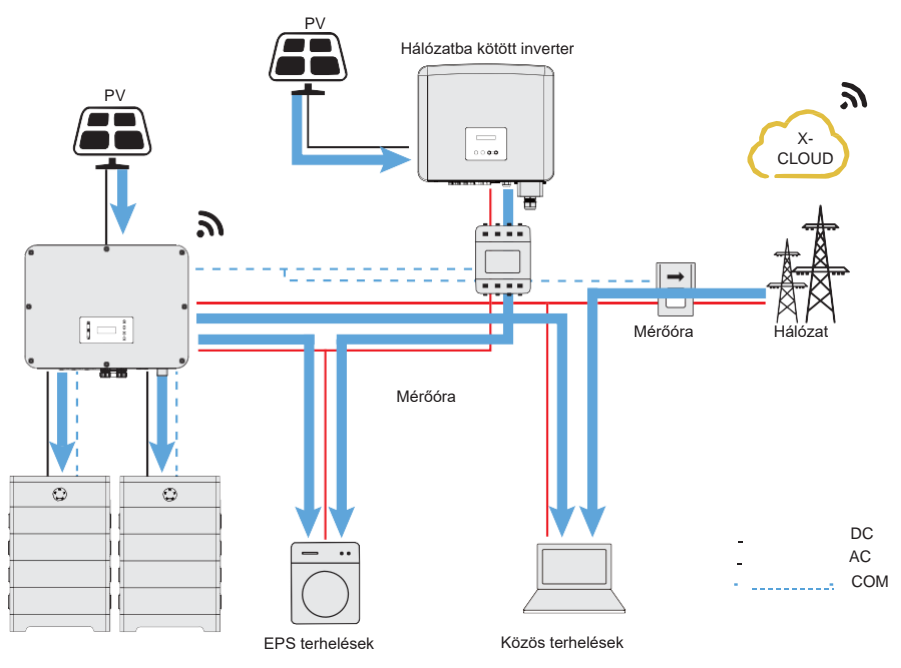

15-14. ábra: Átáramló teljesítmény amikor a hálózat aktív és a PV elegendő

#### Hálózat kikapcsolva

Ebben az esetben a hibrid inverter szimulálja a hálózatot, hogy a hálózatba kötött inverter továbbra is működőképes legyen. A hibrid és a hálózatba kötött inverter együtt látja el az EPS terheléseket. Ha van többlet energia, az inverter az akkumulátort is tölti.

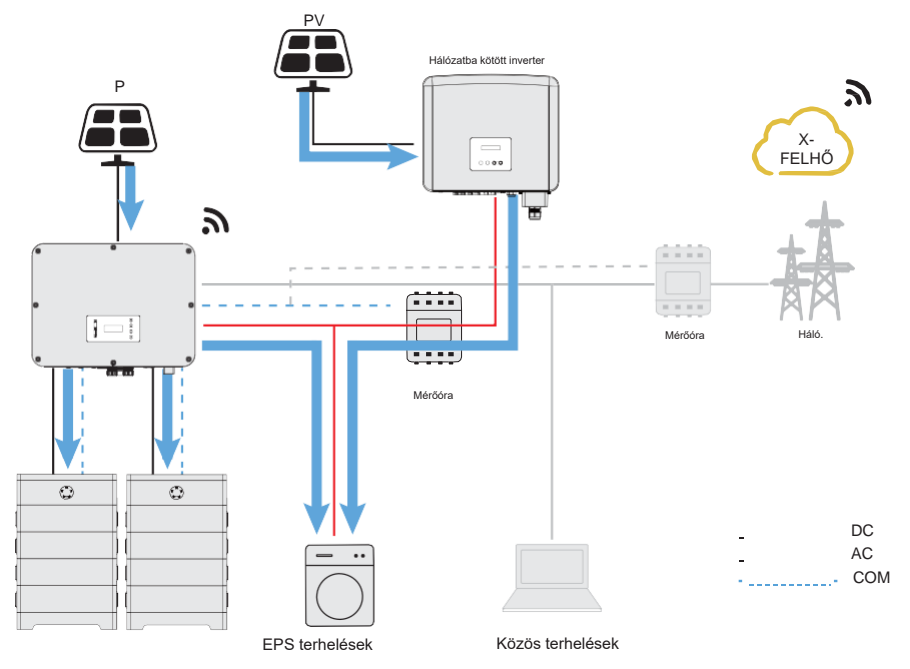

15-15. ábra: Átáramló teljesítmény amikor a hálózat nem aktív

### FELHÍVÁS!

 EPS módban korlátozott az akkumulátor töltő teljesítménye, és az energiatárolós inverter növeli az EPS kimeneti frekvenciáját, hogy korlátozza és leállítsa a hálózatba kötött invertert, ezzel biztosítva a teljes rendszer stabilitását. Ez idő alatt előfordulhat, hogy a hálózatba kötött inverter Grid Freq Fault (Hálóati frekvencia hiba) figyelmeztetést küld, ami normál jelenség.

#### Mikro-hálózati alkalmazásra vonatkozó felhívások

- Bármilyen gyártmányú hálózatba kötött inverter támogatja a "frekvencia alkalmazást".
- A hálózatba kötött inverter kimenő teljesítménye ≤ Max. hibrid inverter EPS kimenő teljesítménye.
- A hálózatba kötött inverter kimenő teljesítménye ≤ Max. akkumulátor töltő teljesítmény.

#### FELHÍVÁS!

 Az X3-ULTRA sorozatú inverter hálózatba kötött üzemmódban nem képes szabályozni a hálózatba kötött inverter kimenő teljesítményét, ezért az X3-ULTRA sorozatú inverter nem képes zéró exportálást elérni, amikor a terhelések teljesítménye plusz az akkumulátor töltő teljesítménye kevesebb, mint a hálózatba kötött inverter kimenő teljesítménye.

#### Kábelcsatlakozás (Hibrid inverter)

Az X3-ULTRA sorozatú inverter Hálózati és EPS csatlakoztatását lásd a "7.3. AC csatlakozás" című részben.

#### Kábelcsatlakozás (Hálózatba kötött inverter)

A hálózatba kötött inverter AC kábelét megszakítóval csatlakoztassa az X3-ULTRA sorozatú inverter EPS csatlakozójába. Lásd a hálózatba kötött inverter felhasználói kézikönyvét.

#### Kábelcsatlakozás (Mérőóra)

A hálózatba kötött inverter által generált teljesítmény adatok felügyelete céljából a hálózatba kötött inverter oldalra beépíthet egy mérőórát. Ellenkező esetben a hálózatba kötött inverter teljesítmény adatait nem tudja felügyelni.

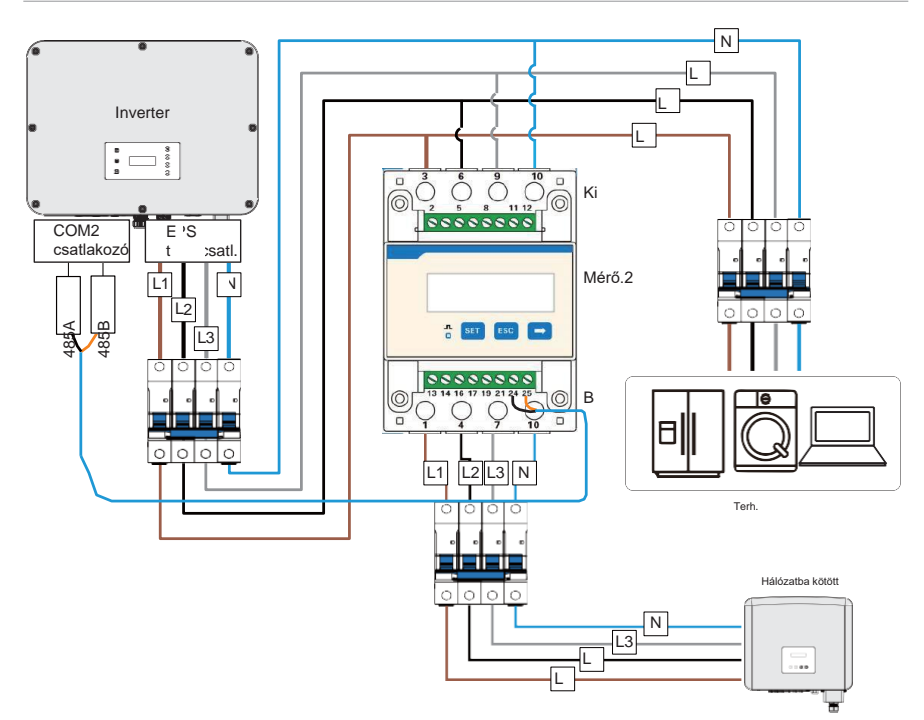

15-16. ábra: Mérőóra és EPS csatlakozó csatlakoztatási sémája

#### FELHÍVÁS!

 Ha az RJ45 csatlakozóhoz elosztó adaptert használ, akkor azt vízálló burkolatba kell helyezni.

#### Érintkezők kiosztása

| 15-2. táblázat: Mérőóra és áramváltó (CT) érintke |
|---------------------------------------------------|
|---------------------------------------------------|

| Alkalmazás | CT1-hez           |                   |                   | Mérőórához    |               | CT2-höz           |                   |                   |
|------------|-------------------|-------------------|-------------------|---------------|---------------|-------------------|-------------------|-------------------|
| Érintkező  | 1                 | 2                 | 3                 | 4             | 5             | 6                 | 7                 | 8                 |
| Kiosztás   | CT_<br>R1_<br>CON | CT_<br>S1_<br>CON | CT_<br>T1_<br>CON | MÉRŐ<br>_485A | MÉRŐ<br>_485B | CT_<br>T2_<br>CON | CT_<br>S2_<br>CON | CT_<br>R2_<br>CON |

Mérőóra/CT csatlakoztatás lépései

A bekötés lépéseit lásd a "8.7.2. Mérőóra/CT csatlakoztatása" című részben.

Beállítás az LCD kijelzőn

#### Beállítási útvonal: Menu>Setting>Advance Setting>Meter/CT Setting

① Mérőóra 1 és mérőóra 2 megoldáshoz (Mérőóra 1 a hálózati csatlakozásra, Mérőóra 2 az EPS csatlakozásra)

- Lépjen be a Meter/CT Setting (Mérőóra/Áramváltó (CT) beállítás) menüpontba a beállítási útvonalon.
- Állítsa be a Mérőóra 1 címét és irányát. A csatlakozás állapotát a Meter/CT Check (Mérőóra/Áramváltó (CT) ellenőrzése) alatt ellenőrizheti.

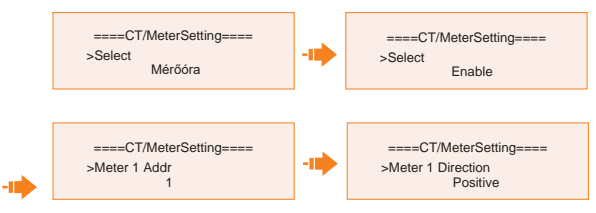

 c. Állítsa be a Mérőóra 2 címét és irányát. Engedélyezze (Enable) az External INV (Külső inverter) elemet. A csatlakozás állapotát a Meter/CT Check (Mérőóra/Áramváltó (CT) ellenőrzése) alatt ellenőrizheti.

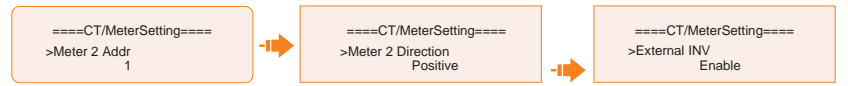

d. Sikeres csatlakoztatás után ellenőrizze a Mérőóra 1 betápláló teljesítményét a Menu>System Status>Meter/CT útvonalon, majd ellenőrizze a Mérőóra 2 kimenő teljesítményét (Output Today (Kimenő ma) és Output Total (Kimenő összes)) a Menu>History Data>E\_USERDEF útvonalon.

① CT és mérőóra 2 megoldáshoz (CT a hálózati csatlakozásra, Mérőóra 2 az EPS csatlakozásra)

- a. Lépjen be a **Meter/CT Setting** (Mérőóra/Áramváltó (CT) beállítás) menüpontba a beállítási útvonalon.
- b. Jelölje ki és engedélyezze a CT funkciót. Jelölje ki a CT elemet. A csatlakozás állapotát a Meter/CT Check (Mérőóra/Áramváltó (CT) ellenőrzése) alatt ellenőrizheti.

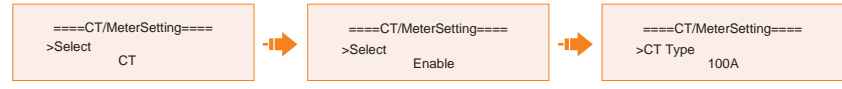

 c. Állítsa be a Mérőóra 2 címét és irányát. Majd engedélyezze (Enable) az External INV (Külső inverter) elemet. A csatlakozás állapotát a Meter/CT Check (Mérőóra/Áramváltó (CT) ellenőrzése) alatt ellenőrizheti.

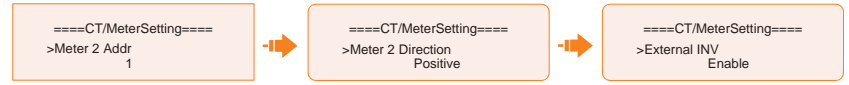

 d. Sikeres csatlakoztatás után ellenőrizze a Mérőóra 1 betápláló teljesítményét a Menu>System Status>Meter/CT útvonalon, majd ellenőrizze a Mérőóra 2 kimenő teljesítményét (Output Today (Kimenő ma) és Output Total (Kimenő összes)) a Menu>History Data>E\_USERDEF útvonalon.

## 15.6. Párhuzamos alkalmazás

#### Párhuzamos alkalmazás ismertetése

A sorozatba tartozó inverterek támogatják a párhuzamos működést hálózatba kötött és hálózatra nem csatlakoztatott módban egyaránt. Az inverterek külső párhuzamos elosztószekrény használata nélkül legfeljebb 3 egységig csatlakoztathatók párhuzamosan, külső elosztószekrénnyel pedig akár 10 egység is egymáshoz csatlakoztatható.

#### Párhuzamos csatlakozás követelményei

- Mindegyik inverter azonos szoftver verzióval kell, hogy rendelkezzen.
- Az optimális teljesítmény érdekében ajánlott azonos inverter modelleket választani a párhuzamos rendszeren belül, és azokat azonos típusú és darabszámú akkumulátorokkal csatlakoztatni.
- A párhuzamos rendszeren belül három működési állapot lehetséges: Free (szabad), Slave (alárendelt) és Master (fő).

| Szabad                | Ha a rendszerben egyik inverter sincs <b>Master</b> (Fő) inverterként<br>beállítva, akkor a rendszerben mindegyik inverter szabad üzemmódban<br>működik.                                                                                       |
|-----------------------|----------------------------------------------------------------------------------------------------|
| Slave<br>(alárendelt) | Ha az egyik inverter <b>Master</b> (Fő) inverterként kerül beállításra, akkor<br>az összes többi inverter automatikusan alárendelt (Slave)<br>módba lép. Az LCD kijelzőn keresztül más működési módok<br>nem kapcsolhatók át alárendelt módra. |
| Fő                    | Ha az egyik inverter <b>Master</b> (Fő) inverterként kerül beállításra, akkor az az inverter fő módba kapcsol. A fő (Master) mód módosítható szabad (Free) módra.                                                                              |

- A párhuzamos rendszeren belül a fő inverter az abszolút irányító, és az vezérli az alárendelt inverterek energiakezelését és leadását. Ha a fő inverteren hiba lép fel és leáll a működése, akkor az összes alárendelt inverter működése egyszerre leáll. Azonban a fő inverter az összes alárendelt invertertől függetlenül működhet, és nem befolyásolja az alárendelt inverterek esetleges hibája.
- A teljes rendszer a fő inverter beállítási paraméterei szerint fog működni, míg az alárendelt inverterek legtöbb beállítási paramétere megtartásra kerül, nem törlődik.
- Ha egy alárendelt inverter kiválik a rendszerből és önálló egységként üzemel (a hálózati kábel lecsatlakoztatásra kerül), újból aktiválódnak a saját beállításai.
- A párhuzamos rendszer rendkívül bonyolult és számos kábel bekötését igényli. Ezért fontos, hogy kábelek csatlakoztatása során pontosan kövesse a bekötés sorrendjét. Ennek elmulasztása a berendezések és a terhelések károsodását okozhatja.

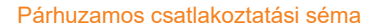

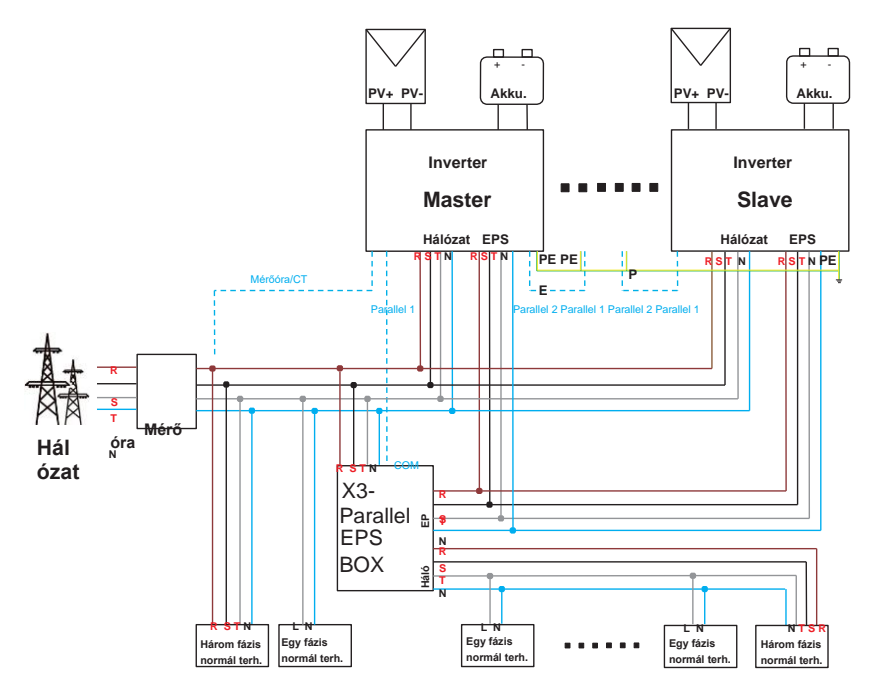

15-17. ábra: Rendszer diagram SolaX X3-Parallel EPS BOX dobozzal

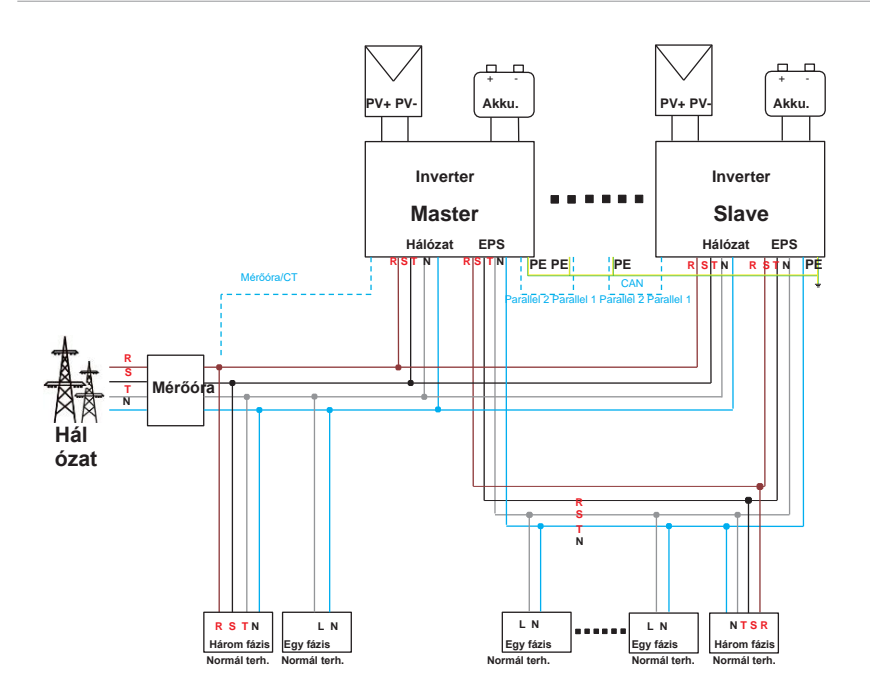

15-18. ábra: Rendszer diagram SolaX X3-Parallel EPS BOX doboz nélkül

#### Részletes párhuzamos rendszer

1) Tápkábel csatlakoztatása - Hálózati és EPS csatlakozók

- Párhuzamos csatlakoztatás X3-Parallel EPS BOX dobozzal.
  - » Csatlakoztassa a fő és alárendelt invertereket, valamint az X3-Parallel EPS BOX dobozt öterű rézvezetékekkel.
  - » Csatlakoztassa egymáshoz a hálózati csatlakozó L1 vezetékét a fő és az alárendelt inverterekben, valamint az X3- Parallel EPS BOX dobozban. Hasonlóan, csatlakoztassa az L2 és L2, L3 és L3, valamint az N és N vezetékeket.
  - » Csatlakoztassa egymáshoz az EPS csatlakozó L1 vezetékét a fő és az alárendelt inverterekben, valamint az X3- Parallel EPS BOX dobozban. Hasonlóan, csatlakoztassa az L2 és L2, L3 és L3, valamint az N és N vezetékeket.
  - » Csatlakoztassa az összes inverter PE vezetékét ugyanarra a gyűjtősínre, ami lehetőség szerint minél közelebb helyezkedik el.

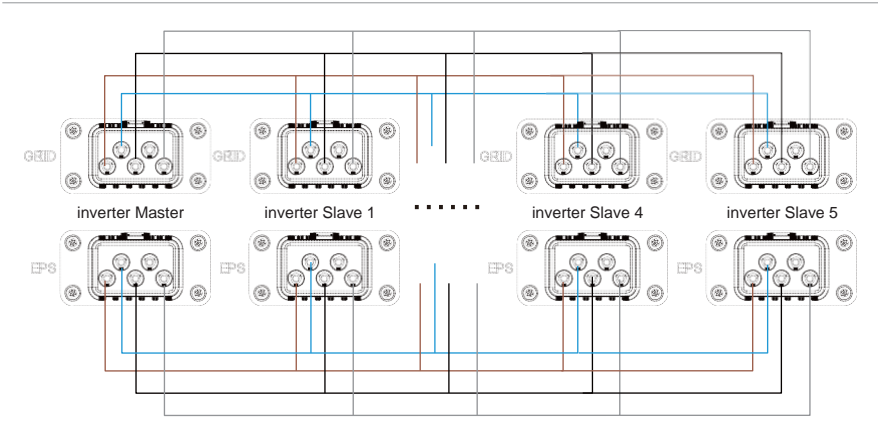

15-19. ábra: Tápkábel csatlakoztatása X3-Parallel EPS BOX dobozzal

- Tápkábel csatlakoztatása X3-Parallel EPS BOX doboz nélkül
  - » Egy öterű rézvezetékkel csatlakoztassa egymáshoz a fő és az alárendelt invertereket.
  - » Csatlakoztassa egymáshoz a hálózati csatlakozó L1 vezetékét a fő és az alárendelt inverterekben.
     Hasonlóan, csatlakoztassa az L2 és L2, L3 és L3, valamint az N és N vezetékeket.
  - » Csatlakoztassa egymáshoz az EPS csatlakozó L1 vezetékét a fő és az alárendelt inverterekben.
     Hasonlóan, csatlakoztassa az L2 és L2, L3 és L3, valamint az N és N vezetékeket.
  - » Csatlakoztassa az összes inverter PE vezetékét ugyanarra a gyűjtősínre, ami lehetőség szerint minél közelebb helyezkedik el.

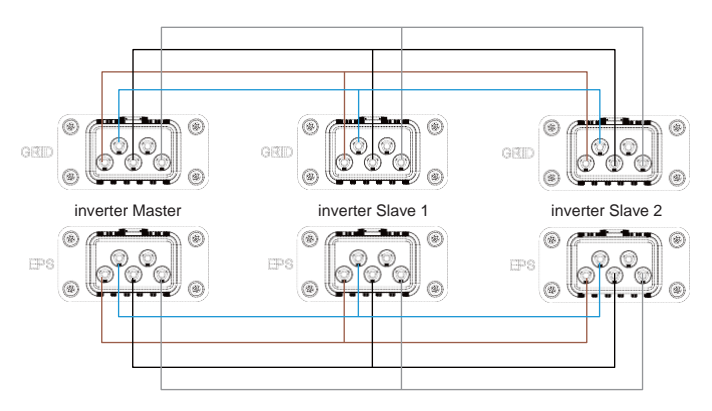

15-20. ábra: Tápkábel csatlakoztatása X3-Parallel EPS BOX doboz nélkül

2 Kommunikációs csatlakozás - COM1 és COM2 csatlakozók

- Kommunikációs csatlakoztatás X3-Parallel EPS BOX dobozzal
  - » A fő és az alárendelt inverterek csatlakoztatására hálózati kábelt használjon.
  - » A fő inverter Parallel-1 csatlakozója az X3-Parallel EPS BOX COM termináljába csatlakozik.
  - » A fő inverter Parallel-2 csatlakozója az alárendelt 1 (Slave 1) inverter Parallel-1 csatlakozójába csatlakozik.
  - » Az alárendelt 1 (Slave 1) Parallle-2 csatlakozója az alárendelt 2 (Slave 2) inverter Parallel-1 csatlakozójába csatlakozik; és így tovább.
  - » A mérőóra a fő inverter Mérőóra/CT csatlakozójába csatlakozik. Lásd "8.7.2. Mérőóra/CT csatlakoztatása".

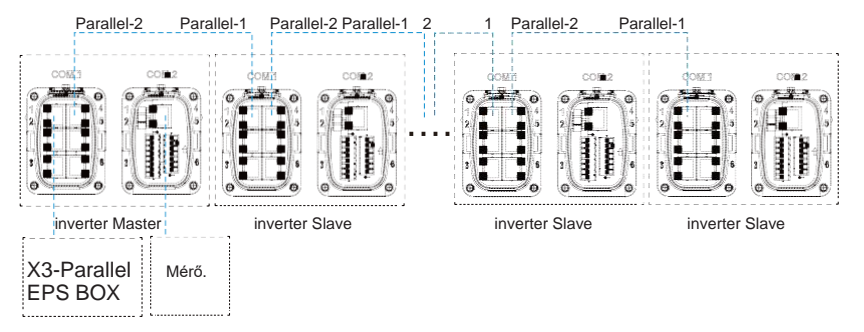

15-21. ábra: Kommunikációs csatlakoztatás X3-Parallel EPS BOX dobozzal

- Párhuzamos csatlakoztatás X3-Parallel EPS BOX doboz nélkül
  - » A fő és az alárendelt inverterek csatlakoztatására szabványos hálózati kábelt használjon.
  - » A fő inverter Parallel-2 csatlakozója az alárendelt 1 (Slave 1) inverter Parallel-1 csatlakozójába csatlakozik.
  - » Az alárendelt 1 (Slave 1) inverter Parallel-2 csatlakozója az alárendelt 2 (Slave 2) inverter Parallel-1 csatlakozójába csatlakozik
  - » A mérőóra a fő inverter Mérőóra/CT csatlakozójába csatlakozik. Lásd "8.7.2. Mérőóra/CT csatlakoztatása".

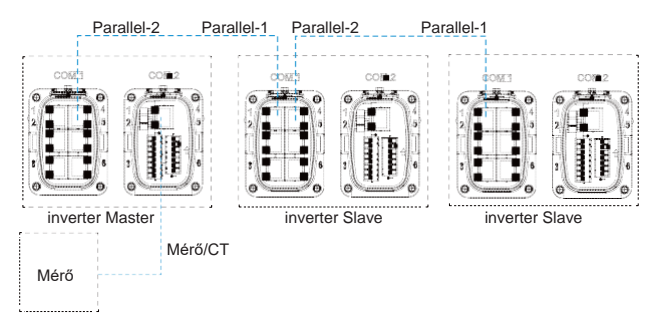

15-22. ábra: Kommunikációs csatlakozás X3-Parallel EPS BOX doboz nélkül

### FELHÍVÁS!

- Az X3-Parallel EPS BOX doboz oldali párhuzamos csatlakoztatással kapcsolatban lásd az X3- Parallel EPS BOX *Telepítési útmutat*ó dokumentumát.
- Az inverter megfelelő beállításával kapcsolatban lásd a "8.3. AC csatlakoztatás" és a "8.6.2. Párhuzamos csatlakoztatás" című részeket.

#### Párhuzamos beállítás

1 Mérőóra/CT beállítása

Megjelenítési útvonal: Menu>Setting>Advance Setting>Meter/CT settings. Lásd "Mérőóra/Áramváltó (CT) beállítása".

2 Párhuzamos beállítás

#### Megjelenítési útvonal: Menu>Setting>Advance Setting>Parallel Setting

#### Párhuzamos csatlakozás kiépítése

a. Kapcsolja be a teljes rendszer áramellátását és azonosítsa a mérőórára csatlakoztatott invertert. Az inverter LCD kijelzőjén lépjen be a beállítások oldalra, kattintson a párhuzamos beállításokra, majd jelölje ki a **Master** (Fő) lehetőséget; ez után lépjen be a **resistance switch** (ellenállás kapcsolóba) és állítsa **ON** (BE) állásba.

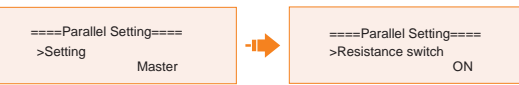

 Azonosítsa a párhuzamos rendszer utolsó alárendelt inverterét, majd az inverter LCD kijelzőjén lépjen be a beállítások oldalra és állítsa a resistance switch (ellenállás kapcsoló) elemet ON (BE) állásba.

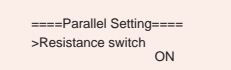

Párhuzamos csatlakozás megszüntetése

a. Jelölje ki a **Parallel Settings** (Párhuzamos beállítások) elemet és jelölje ki a **Free** (Szabad) beállítást a fő (Master) és az alárendelt (Slave) inverter számára.

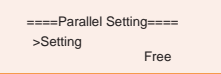

b. Csatlakoztassa le az összes hálózati kábelt a Parallel-1 és Parallel-2 csatlakozókról.

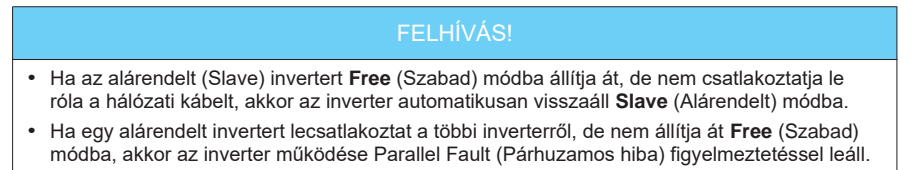

### ③ Külső ATS beállítás Megjelenítési útvonal: Menu>Setting>Advance Setting>External ATS

Ha a párhuzamos rendszerbe csatlakoztatta az X3-Parallel EPS BOX dobozt, akkor engedélyezze ezt a funkciót.

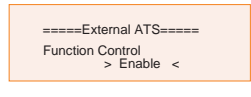

### FELHÍVÁS!

 Ha a kimenő teljesítmény nem éri el a várt szintet, ellenőrizze, az alábbi útvonalon ellenőrizze, hogy a kimenő teljesítmény megfelelően lett-e beállítva: "Menu> Setting > Advance Setting > Export Control".

#### (4) Párhuzamos megjelenítés

Megjelenítési útvonal: Menu>Parallel Status

FELHÍVÁS!

 Amikor egy inverter becsatlakozik egy párhuzamos rendszerbe a Today (Napi) hozam elemet felváltja a Parallel (Párhuzamos) elem.

Parallel Status (Párhuzamos állapot) felületen a teljes rendszer teljesítménye és az egyes alárendelt inverterek teljesítménye is megjeleníthető a fő inverter állapot kijelzőjén. A Parallel Status (Párhuzamos állapot) felületen megjelenített szám megfelel az online inverterek összes számának; az alábbi ábrán például két párhuzamosan csatlakoztatott inverter látható.

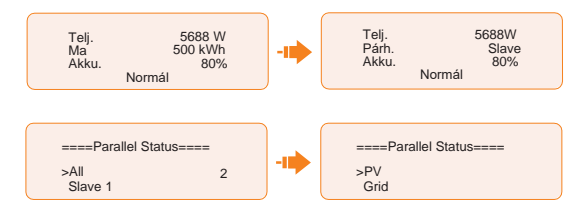

# Kapcsolattartási adatok

# EGYESÜLT KIRÁLYSÁG

- Unit 10, Eastboro Fields, Hemdale Business Park, Nuneaton, CV11 6GL +44 (0) 2476 586 998
- service.uk@solaxpower.com

# C\*

# TÖRÖKORSZÁG

- Esenşehir Mah. Hale Sk. No:6/1 Ümraniye / **ISTANBUL**
- +90 (216) 622 58 00 (pbx)
- service.eu@solaxpower.com

### USA

- 3780 Kilroy Airport Way, Suite 200, Long Beach, CA, US 90806 +1 (408) 690 9464
- info@solaxpower.com

# LENGYELORSZÁG

- WARSAW AL. JANA P. II 27. POST
- +48 662 430 292
- service.pl@solaxpower.com

# OLASZORSZÁG

+39 348 2786 409 support.it@solaxpower.com

# AUSZTRÁLIA

- 12-18 Lascelles St, Springvale VIC 3171
- +61 1300 476 529
- service@solaxpower.com

# NÉMETORSZÁG

- Eisenstraße 3, 65428 Rüsselsheim am Main, Germany
- +49 (0) 6142 4091 664
- service.eu@solaxpower.com

# HOLLANDIA

- Twekkeler-Es 15 7547 ST Enschede
- +31 (0) 8527 37 932
- service.eu@solaxpower.com
- service.bnl@solaxpower.com

# **SPANYOLORSZÁG**

+34 9373 79607 tecnico@solaxpower.com

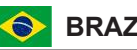

# BRAZÍLIA

- +55 (34) 9667 0319
- info@solaxpower.com

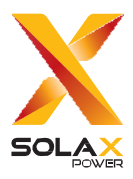

### SolaX Power Network Technology (Zhejiang) Co., Ltd.

Cím: No. 288, Shizhu Road, Tonglu Economic Development Zone, Tonglu City, Zhejiang Province, 310000 P. R. KÍNA Tel.: +86 (0) 571-56260008 E-mail: info@solaxpower.com

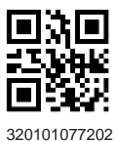

A kézikönyv másolási joga a SolaX Power Technology (Zhejiang) Co., Ltd. tulajdonát képezi. Minden jog fenntartva.